# WEB APPLICATION-803 CLASS-XI SESSION-2020-21 (DRAFT STUDY MATERIAL)

## Unit-1 BASICS OF NETWORKING AND WEB ARCHITECTURE

| 1.1 | Basic Networking Concepts             |
|-----|---------------------------------------|
| 1.2 | Networking Concepts -II               |
| 1.3 | Network Protocols                     |
| 1.4 | Web Architecture                      |
| 1.5 | Network Threats and Security Measures |

## Unit-1 BASICS OF NETWORKING AND WEB ARCHITECTURE

## **Evolution of Internet**

In 1876 Bell came forward with the concept of communication through telephone lines leading to development of Public Switched Telephone Network (PSTN) in 1877. It opened the new frontiers allowing several homes to connect through telephone lines. From that time, communication was mainly through telephone lines.

In the late 1950s, all the military communications started using telephone networks setting up dedicated connections between the two parties. This dedicated connection made use of technology called circuit switching. The connection consisted of several intermediary lines and switching offices enroute. They were vulnerable to danger of damage to the switching offices which may disrupt the entire network. At the peak of the cold war, the US Department of Defense (DoD) realized the need to establish fault-tolerant networks that would not fail at the time of nuclear war and could survive a single point failure in the network. Paul Baran along with Donald Davies and Len Kleinrock came forward with the idea of digital packet switching in which the message to be transmitted is divided into small chunks called packets. Unlike circuit switching in which resources are reserved along the dedicated path of communication, packet switching is based on link sharing.

The US Department of Defense realized the need to connect geographically separated research computers together to form a network. This led to the development of Advanced Research Projects Agency Network (ARPANET) in 1969. ARPANET made use of technology called digital packet switching. Initially its use was restricted to non-commercial purposes such as military and research. Subsequently, its use extended to education by supporting various educational institutes.

Need for communication between various heterogeneous networks led to the development of TCP/IP (Transmission Control Protocol/Internet Protocol) in 1970. Along with several smaller networks, another large network called NSFNET was developed in 1984 by NSF, U.S. National Science Foundation for research and education purposes. When ARPANET and NSFNET were interconnected, the network growth increased tremendously. TCP/ IP protocol (rules for communication) acted as a glue to connect various heterogeneous networks together into a single network. This wide network is an Internet (network of networks).

The Internet is a global network that comprises many voluntarily interconnected networks. It operates without a central governing body. The standardization of the core protocols (IPv4 and IPv6) is an activity of the Internet Engineering Task Force (IETF), To maintain interoperability, the principal name spaces of the Internet are administered by the Internet Corporation for Assigned Names and Numbers (ICANN). ICANN coordinates the assignment of unique identifiers for use on the Internet, including

domain names, Internet Protocol (IP) addresses and many other parameters. Several government and private organizations, collectively called Internet Service Providers (ISPs) joined hands to provide connectivity for the Internet. The Internet made it possible to exchange information and communicate with remote nodes. Bandwidth describes the maximum data transfer rate of a network or Internet connection.

## **1.1 Basic Networking Concepts**

A network is any collection of independent computers that communicate with one another over a shared network medium.

#### 1.1.1 Need for Networking

Computer networks can be used as means of resource sharing and communication.

- **Resource Sharing**: Connecting computers through networking allows us to share hardware and software resources. Examples of hardware resources include peripherals (for example, printers and scanners), CPU, and memory. Examples of software resources include system and application software, and files that may include text, audio, and video content. Note that in the network shown in Figure 1.1 the three computer systems are connected with each other and to the printer through the network.
- **Communication**: Connecting computers through a network facilitates exchange of information amongst the nodes in the network. For example, any of the computer systems in Figure 1.1 may send data to any of the three computer systems or the printer, as it is connected to every node in the network. Creation of a network requires various network devices such as modems, routers, switches, and bridges, each of which plays a specific role in the network. Networks differ on the basis of transmission media used, arrangement of nodes in the network, their geographical span, and their purpose.
- Access to remote databases: It is easy for an average person to access any remote database, say for example airline reservations and thereby book tickets. Likewise databases of trains, online universities, hotels etc can be accessed as per the requirement. Remote-control/access programs can be used to troubleshoot problems or show new users how to perform a task

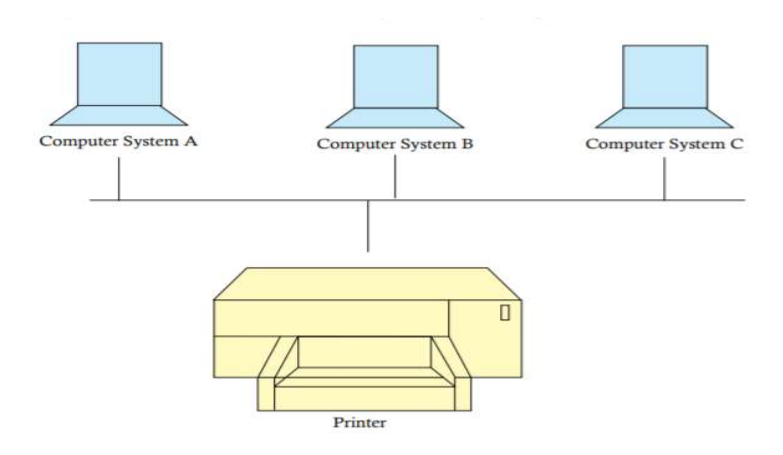

Figure 1.1 Computer Network

### 1.1.2 Requirements of a network

Every network includes:

- At least two computers Server or Client workstation.
- Network Interface Cards (NIC) A connection medium, usually a wire or cable, although wireless communication between networked computers and peripherals is also possible.
- Network Operating system software, such as Microsoft Windows NT or 2000, Novell NetWare, Unix and Linux.

### 1.1.3 Network Terminologies

Let us first learn about some terminologies commonly used in networking.

i) **Nodes (Workstations)** :-A computer becomes a node (also called a workstation) as soon as it is attached to a network. Each user on a network works on a workstation. If there are no nodes there would be no network.

ii) **Server**:-A computer that facilitates sharing of data, software and hardware resources on the network is known as the server. A network can have more than one server also.

Each server has a unique name by which it is identified by all the nodes on the network. Servers can be of two types:

a) Dedicated and b) Non dedicated servers

Dedicated Servers: These are generally used on big network installations where one computer is reserved for the server's job. It helps all nodes access data, software and hardware resources. Since it does not double up as a workstation but only manages the network, it is known as a dedicated server and such types of networks are called master- slave networks.

Non dedicated servers: In small networks, a workstation can double up as a server. These servers are known as non dedicated servers. The small networks using such a server are known as Peer to Peer networks.

iii) **Network Interface Unit** (NIU):- A network interface unit is a device that is attached to each of the workstations and the server which helps to establish communication between the server and workstations. As soon as a standalone computer becomes a workstation, it needs an interface to help establish connection with the network because without this the workstations will not be able to share network resources or communicate with each other. The NIC basically acts like an interpreter and is also known as Terminal Access Point (TAP) or Network Interface card(NIC). The NIC manufacturer assigns a unique physical address to each NIC card and this physical address is known as the MAC address.

#### 1.1.4 Switching Techniques

Switching techniques are used to efficiently transmit data across the network. The two types of switching techniques employed nowadays to provide communication between two computers on a network are: Circuit Switching and Packet Switching Circuit Switching.

• **Circuit switching** is a technique in which a dedicated and complete physical connection is established between two nodes and through this dedicated communication channel, the nodes may communicate. The circuit guarantees the full bandwidth of the channel and remains connected for the duration of the communication session. Even if no communication is taking place in a dedicated circuit, that channel still remains unavailable to other users (idle channels). The defining example of a circuit-switched network is the early analogue telephone network. When a call is made from one telephone to another, switches within the telephone exchange create a continuous wire circuit between the two telephones, for as long as the call lasts.

Packet switching is a switching technique in which packets (discrete blocks of data of fixed size and of any content, type or structure) are routed between nodes over data links shared with other traffic. The term "packets" refers to the fact that the data stream from your computer is broken up into packets of about 200 bytes (on average), which are then sent out onto the network. Each packet contains a "header" with information necessary for routing the packet from source to destination. Each packet in a data stream is independent. The main advantage of packet-switching is that the packets from many different sources can share a line, allowing for very efficient use of the communication medium. With current technology, packets are generally accepted onto the network on a first-come, first-served basis. If the network becomes overloaded, packets are delayed or discarded ("dropped"). This method of data transmission became the fundamental networking technology behind the internet and most Local Area Networks

#### 1.1.5 Data communication terminologies

Let us learn about some data communication terminologies being used.

- **Channel**: A communication channel is a medium that is used in the transmission of a message from one point to another. In simple terms we can say that it is a pathway over which data is transferred between remote devices. It may refer to the entire physical medium, such as a telephone line, optical fibre, coaxial cable or twisted pair wire, or, it may refer to one of the several carrier frequencies transmitted simultaneously within the line. Depending on their speed, we have three broad categories of communication channels narrow band which is slow and used for telegraph lines and low speed terminals; voice band used for ordinary telephone communication and broadband which is fastest and is used for transmitting large volumes of data at high speeds.
- **Bandwidth**: In electronic communication, bandwidth refers to the range of frequencies available for transmission of data. It is expressed as the difference in Hertz(Hz) between the highest frequency and the lowest frequency. For example, a typical voice signal has a bandwidth of approximately 3KHz. Wider the bandwidth of a communication system, greater is the capacity and hence greater is the amount of data that can be transmitted over a period of time.
- The data transfer rate (DTR) is the amount of data in digital form that is moved from one place to another in a given time on a network. As studied before, the greater the bandwidth of a given medium, the higher is the data transfer rate. This can also be referred to as throughput, although data transfer rate applies

specifically to digital data streams. Data transfer rate is often measured in bits per second (bps), although the unit baud , which is one bit per second is also used. It is commonly used to measure how fast data is transferred from one location to another. For example, your ISP may offer an Internet connection with a maximum data transfer rate of 4Mbps.

#### 1.1.6 Network Types

On the basis of geographical span, the network can be broadly categorized as PAN, LAN, MAN, and WAN.

#### • Personal Area Network

A personal area network (PAN) is a computer network used for communication among computers and devices close to one person. Some examples of devices that are used in a PAN are personal computers, printers, fax machines, telephones, PDAs, scanners, and even video game consoles. A PAN may include wired and wireless devices. The reach of a PAN typically extends to 10 meters.

#### • Local Area Network

Local Area networks (LAN) are private networks and can span a radius of up to 1 Km. They are generally established within a building or campus.LANs operate at a speed in the range 10 Mbps to 1 Gbps.

### • Metropolitan Area Network

Metropolitan Area Network (MAN) may be owned by a single organization or by many individuals or organizations. These networks are used to establish links within a city, and span an area of radius up to 50 Km. MANs facilitate sharing of resources by connecting various local area networks For example, a cable television network within a city.

#### • Wide Area Network

Wide Area Network (WAN) spans about 1000 Km. They are used for long distance communication and are well suited for connecting remote areas. They establish links within a country or continent. A WAN may be owned and managed by several organizations. It connects various local and metropolitan area networks.

## 1.2 Networking Concepts - II

1.2.1Transmission Medium

A transmission medium refers to the channel of transmission through which data can be transmitted from one node to another in the form of signal. A signal encodes the data in a form suitable for transmission on the medium. A medium is characterized by its bandwidth defining the information carrying capacity of the medium. Common methods of Internet access by users include dial-up with a computer modem via telephone circuits, broadband over coaxial cable, fiber optics or copper wires, Wi-Fi, satellite, and cellular telephone technology (e.g. 3G, 4G).A transmission medium may belong to one of the following two categories:

- **Guided Medium:** The term refers to physical conductors such as twisted pairs, coaxial cable, and fiber optics. In twisted pair and coaxial cable, the signal travels as voltage and current signal whereas in optical fibre, the signal is in the form of light.
- **Unguided Medium**: The unguided medium uses electro-magnetic waves that do not require a physical conductor. Examples of unguided medium include microwave, radio wave,infrared.

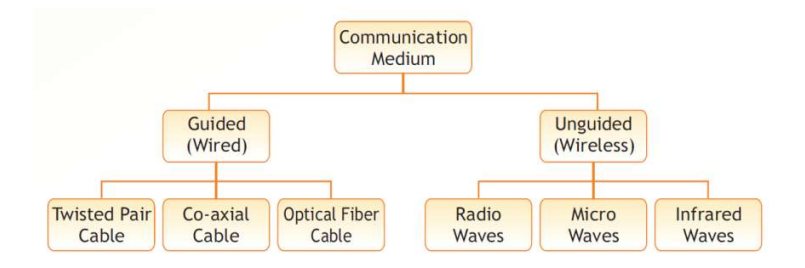

Fig 1.2 Transmission Medium

### 1.2.2.Network Topologies

The arrangement (also called layout) of nodes in a network is called network topology. There are broadly two types of topologies – broadcast and point to point.

In broadcast topology, all nodes share the same physical link. When one node transmits, all nodes receive. Collision may occur when more than one node simultaneously transmits, and there is a collision resolution mechanism for handling it. **Broadcast topologies** are mainly bus and ring. In point to point topology, every pair of nodes has a dedicated link. Popular **point to point topologies** are star and mesh.

#### • Bus Topology

In bus topology, there is a long cable, called backbone cable (or simply backbone), that connects various nodes through a connector called tap as shown in Figure 1.10 In this, a message sent by one is received by all devices connected to backbone cable. This topology requires less cabling and is easy to install and extend the network laid using it. however, fault detection and isolation is difficult.

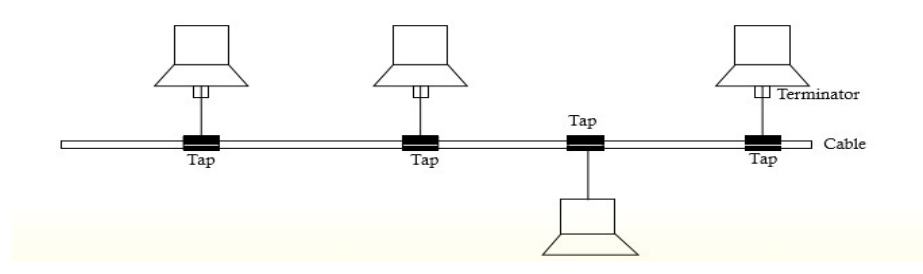

Fig 1.3 Bus Topology

#### • Ring Topology

In ring topology, all the devices are attached through a cable in the form of ring as shown in Figure 1.11The message to be communicated is transmitted in one direction, thereby, relaying the message to the intended recipient. addition and deletion of devices, and fault detection and isolation is easy. However, the topology suffers from the limitation of single point failure leading to disruption of the entire network. sending a message from one node to another node may take more time (four steps while sending

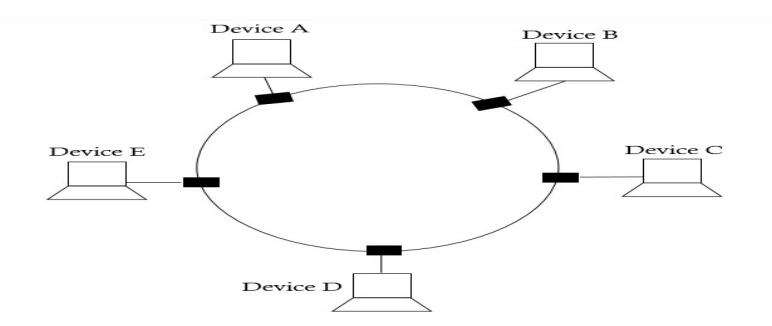

message from device a to e)

Fig 1.4Ring Topology

#### • Star Topology

In star topology, all the devices are connected to the central controller called hub as shown in Figure 1.12 communication between any two devices takes place through the hub responsible for relaying messages. Star network can be easily installed and configured. Also, fault detection and isolation is easy. However, it requires more cabling as compared to bus and ring topology. Also, hub failure will lead to network failure

Fig 1.5 Star Topology

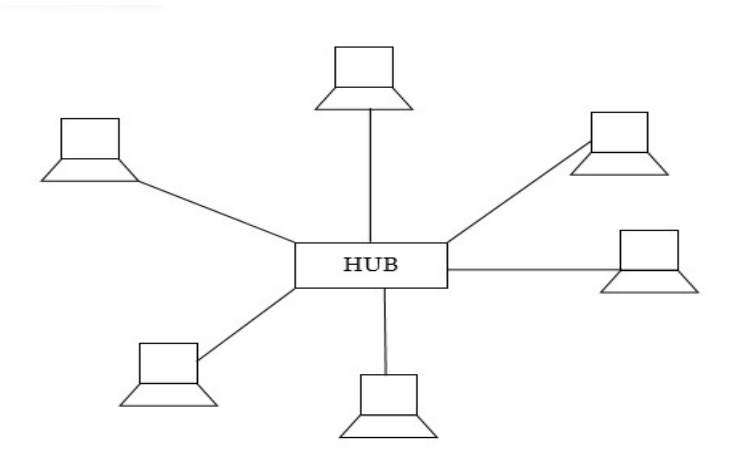

#### Mesh Topology

In mesh topology, every node is connected with every other node in the network as shown in Figure 1.13 Because of dedicated point to point connection between every possible pair of nodes, the topology provides secure data transfer without any traffic problem. it requires a large number of connections to establish the topology. This leads to difficulty in installation as the number of nodes grow as the network grows.

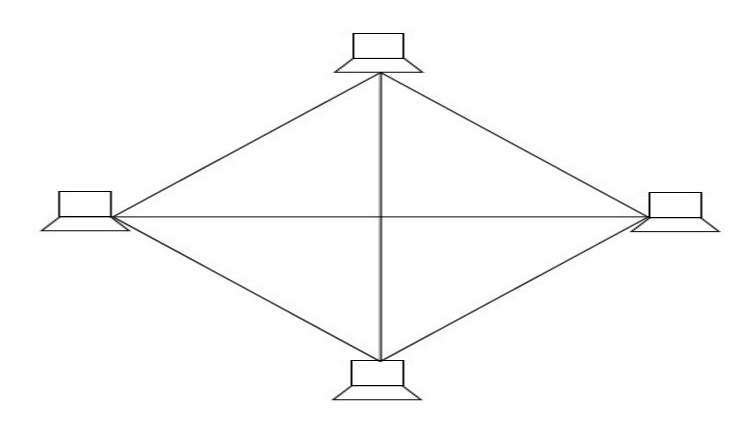

Fig 1.6 Mesh Topology

#### • Tree Topology

tree topology is a hybrid topology using a combination of star and bus topology. Backbone cable in a bus topology acts like the stem of the tree, and star networks (and even individual nodes) are connected to the main backbone cable like the branches of tree as shown in Figure 1.14 damage to a segment of a network laid using tree topology will not affect other segments.installation and configuration is difficult as compared to other topologies. also, if the backbone cable is damaged, the entire network communication is disrupted

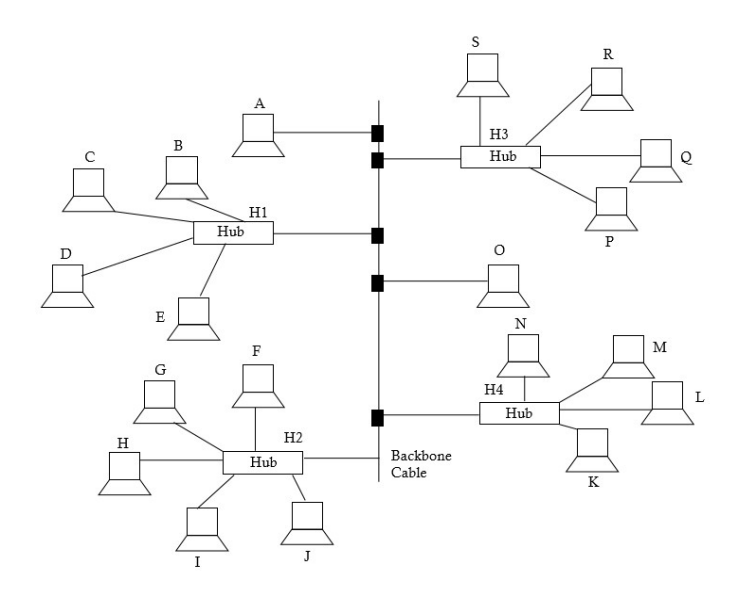

Fig 1.7 Tree Topology

#### 1.2.3.Network Devices

Creation of a network requires various **network device**s, each of which plays a specific role in the network.

#### Repeater

With increase in distance, a signal may become weak and distorted. A repeater is used to restore the input signal to its original form, so that it can travel a larger distance. Thus, it is placed between two cable segments as shown in Figure 1.8 It is also known as digital regenerator which reshapes and amplifies the digital signal.

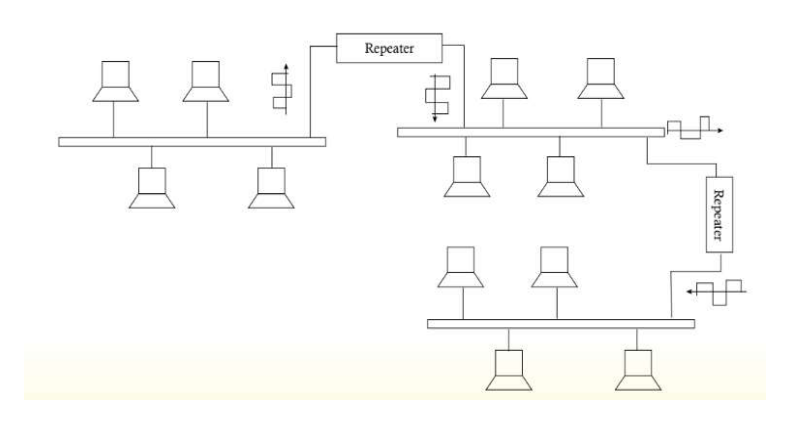

Fig 1.4 Repeater

#### • Hub

Unlike a repeater which connects two cables, a hub connects several lines, also called, cable segments. A hub comprises several input/output (I/O) ports, each of which Fig 1.5 connects to a single cable as shown in Figure 1.5 Data arriving on an incoming line is output to all lines except the line on which the hub receives the data.

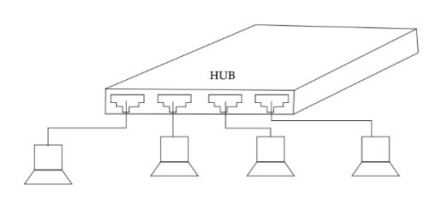

Fig1.5 Hub

#### • Bridge

A bridge is a multiport device used for connecting two or more local area networks (LAN), possibly operating at different speeds as shown in Figure 1.6 Thus, a bridge may be used to produce bigger LAN by combining smaller LANs. A bridge enables devices on one LAN segment to communicate with the devices on another LAN segment. Unlike hubs, they are intelligent devices which exercise discretion while forwarding data to the outgoing line leading to the destination.

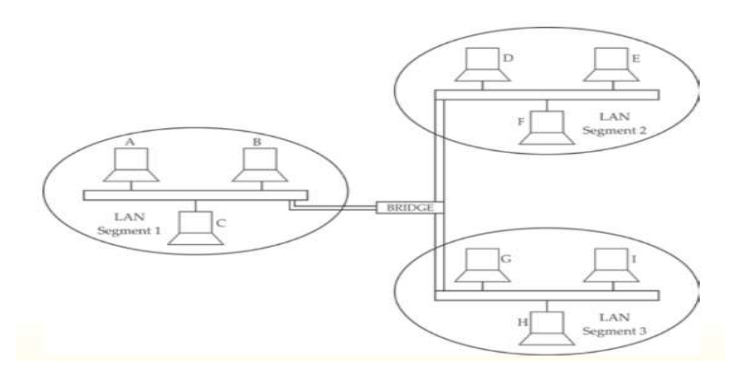

Fig1.6 Bridge

#### • Switch

Unlike bridges which connect two or more LAN segments, switches are used to connect individual nodes in the network with each other. Each node within network is connected to a unique port in the switch as shown in Figure 1.7 On receiving the incoming data rame, it forwards it to only a single line connecting to the destination node. All the nodes connected through switch forms only one LAN.

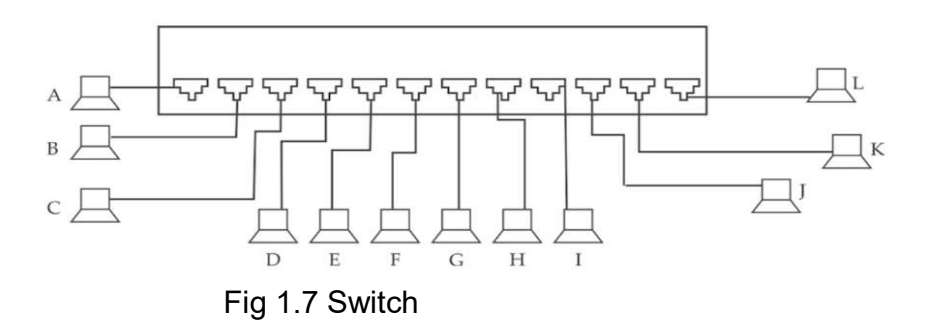

#### • Router

Routers are used for connecting various networks (LAN or WAN) with each other as shown in Figure 1.8. A router transmits data from an incoming network to another network. A route maintains a routing table of various networks. Based on the destination

address, the router determines to which network the incoming packet should be transmitted.

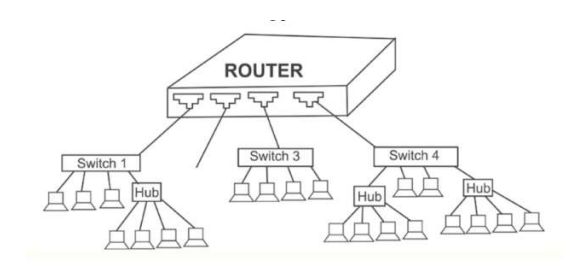

Fig 1.8 Router

#### • Gateway

A gateway connects networks based on different protocol technologies to communicate with each other as shown in figure 1.9 Data coming from one network operating on one protocol is converted according to the protocol of the outgoing network, and then forwarded. Thus a gateway may be thought of as a router equipped with software for protocol conversion.

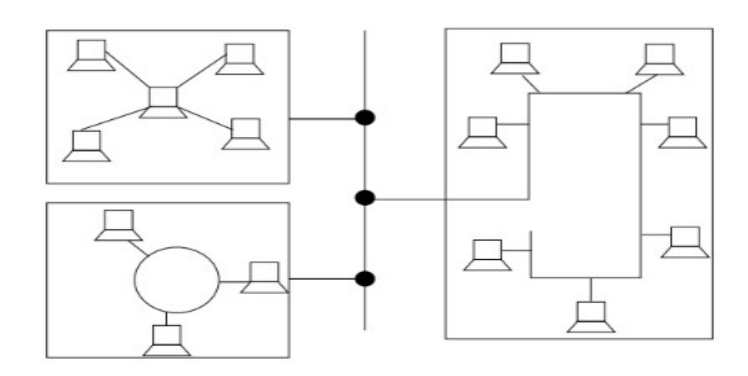

Fig 1.9 Gateway

### • RJ-45

RJ-45, short form of Registered Jack - 45, is an eight wired connector that is used to connect computers on a local area network(LAN), especially Ethernet. RJ-45 connectors look similar to the RJ-11 connector used for connecting telephone equipment, but they are somewhat wider.

### • Wi-Fi Card

Wi-Fi cards are small and portable cards that allow your desktop or laptop computer to connect to the internet through a wireless network. Wi-Fi transmission is through the use of radio waves. The antenna transmits the radio signals and these signals are picked up by Wi-Fi receivers such as computers and cell phones equipped with Wi-Fi cards. These devices have to be within the range of a Wi-Fi network to receive the signals. The Wi-Fi card then reads the signals and produces a wireless internet connection. Many newer computers, mobile devices etc. are equipped with wireless networking capability and do not require a Wi-Fi card.

## **1.3 Network Protocols**

Network protocols are formal standards and rules that define communication between two or more devices over a network. They ensure that computer network devices can transmit and receive data using a common language regardless of their different designs, hardware or infrastructures. Some of the protocols are listed below.

Transmission Control Protocol / Internet protocol (TCP/IP) TCP/IP are the two protocols that are used together and together they form the backbone protocol of the internet. They can also be used for private networks i.e. intranets and extranets. When you are set up with direct access to the Internet, your computer is provided with a copy of the TCP/IP program TCP/IP has two major components: TCP and IP.

### • Transmission Control Protocol (TCP)

TCP is a popular communication protocol which is used for communicating over a network. It divides any message into a series of packets that are sent from source to destination and there it gets reassembled at the destination.

### • Internet Protocol (IP)

IP is designed explicitly as addressing protocol. It is mostly used with TCP. The IP addresses in packets help in routing them through different nodes in a network until it reaches the destination system. An IP address is a unique identifier for a node or host connection on an IP network. An IP address is a 32 bit binary number usually represented as 4 decimal values, each representing 8 bits, in the range 0 to 255 (known as octets) separated by decimal points. This is known as "dotted decimal" notation. Example: 140.179.220.200

#### • Point-to-Point Protocol

PPP (Point-to-Point Protocol) is used for communication between two computers using a serial interface, mostly a personal computer connected by phone line to a server. For

example, an Internet Service Provider (ISP) may provide you with a PPP connection so that the ISP's server can respond to your requests, pass them on to the Internet, and forward your requested Internet responses back to you. It was basically designed to help communication between two systems through telephone lines as it supports transmission of network packets over a serial point to point link. PPP is sometimes considered a member of the TCP/IP suite of protocol

## • HyperText Transfer Protocol (HTTP)

HTTP is designed for transferring a hypertext among two or more systems. HTML tags are used for creating links. These links may be in any form like text or images. HTTP is designed on Client-server principles which allow a client system for establishing a connection with the server machine for making a request. The server acknowledges the request initiated by the client and responds accordingly. HTTP has three important features. Firstly, it is connectionless. After a request is made, the client disconnects from the server and waits for a response. To process the request, the server has to reestablish the connection with the client. Secondly, HTTP is media independent. This means any type of data(text, images, sound, video etc.) can be sent by HTTP as long as both the client and server know how to handle the data content. Thirdly HTTP is stateless. This is because the server and the client are aware of each other only during a request. Afterwards, they get disconnected. Hence neither the client nor the browser can retain information between different requests across the web pages.

HTTPS is abbreviated as HyperText Transfer Protocol Secure is a standard protocol to secure the communication among two computers one using the browser and other fetching data from a web server. HTTP is used for transferring data between the client browser (request) and the web server (response) in the hypertext format, same in case of HTTPS except that the transferring of data is done in an encrypted format. So it can be said that https thwart hackers from interpretation or modification of data throughout the transfer of packets.

### • File Transfer Protocol (FTP)

FTP allows users to transfer files from one machine to another. Types of files may include program files, multimedia files, text files, and documents, etc.

## • Simple mail transport Protocol (SMTP)

SMTP is designed to send and distribute outgoing EMail.SMTP is a reliable and easy to set up protocol. Messages either get to a recipient, or there is an error message that explains why that wasn't possible. One of the purposes of an SMTP is that it simplifies the communication of email messages between servers. It allows the server to break up different parts of a message into categories the other server can understand. Any email message has a sender, a recipient or sometimes multiple recipients - a message body, and usually a title heading. Once a message goes out on the internet, everything is

turned into strings of text. This text is separated by code words or numbers that identify the purpose of each section of an email. SMTP provides those codes, and email server software is designed to interpret these codes. SMTP has a major disadvantage that it is relatively easy to send a message with a fake sender address. This results in the spread of many email-based viruses.

## • Post office Protocol (POP)

POP3 is designed for receiving incoming Emails. Post Office Protocol 3 or POP3 is the third version of a widespread method of receiving email which receives and holds email for an individual until they pick it up. SMTP has a disadvantage that if the destination computer is not online, mails cannot be received. So the SMTP server receives the mail on behalf of every host and the respective host then interacts with the SMTP server to retrieve messages by using a client server protocol called POP3.

## • Telnet

Telnet is the main internet protocol for creating a connection with a remote machine. It allows you to connect to remote computers (called remote hosts) over a TCP/IP network (such as the Internet). Once your telnet client establishes a connection to the remote host, your client becomes a virtual terminal, allowing you to communicate with the remote host from your computer with whatever privileges you may have been granted to the specific application and data on that host computer.

## • Internet Relay Chat (IRC)

IRC protocol is used for chatting. It provides chatting between a group or between two individuals. It was developed by JarkkoOikarinen in Finland in the late 1980s. It is based on the client/server model. The IRC client sends and receives messages to and from an IRC server. The IRC server transports the message from one client to another. The IRC server is linked to many other servers to form an IRC network. IRC server identifies every user through a unique nickname. Each user is assigned a unique channel in case multiple discussions are taking place.

## • Voice over Internet Protocol (VoIP)

It enables the transfer of voice using a packet switched network rather than using a public switched telephone network. By using VOIP software, phone calls can be done using standard internet connection. This method of making phone calls is much cheaper than conventional way because the service of Telecommunication Company is not used. There are three different methods of VoIP service in common use today:

### i.ATA -

ATA stands for analog-to-digital converted. It is used to connect the telephone device to the computer. It takes the analog signals from the phone and converts them to digital

signals. These digital signals can be transmitted over the internet. Some providers also are bundling ATAs free with their service.

ii. IP phones -

IP phones appear much like an ordinary telephone or cordless phone. They are directly connected to the router or the LAN. They have all the hardware and software necessary right onboard to handle the IP call. IP Phones are sometimes calledVoIP telephones, SIP phones or Soft phones.

iii. Computer-to-computer -

It is the most easy and simplest way to use VoIP. The basic hardware requirements are Computer, Internet, Speakers, Microphone. The only cost involved with computer - to-computer VoIP is the monthly ISP fee.

## **1.4 Web Architecture**

Web Architecture can be defined as the conceptual structure of the internet. The WWW or internet is a constantly changing medium that enables communication between different users and the technical interaction between different systems and subsystems. The infrastructure of the internet is made of three core components of data transmission protocols (TCP/IP, HTTP, HTTPS), representation formats (HTML, CSS, XML), and addressing standards (URI, URL).

#### Origin of web architecture

The world wide web is a concept that was realized in the 1990s so that people and machines could communicate with each other within a certain space. It is used to exchange, distribute, and share information in a network. At that time, the web consisted predominantly of static websites based on HTML, in other words, hypertexts that can be retrieved by a browser. Dynamic websites and distributed web services were added later.

#### 1.4.1Types of web architectures

#### I) Client-server model

Initially, the web consisted of a two-tiered architecture: clients and servers. Clients and servers shared the tasks and services that the system was supposed to perform. For example, the client may request a service from the server; the server answers the request by providing the service. Retrieving a website using a URL address that directs a server to load the site in the client's browser is an example of the two-layer model, also known as the client-server model.

The internet protocol family, which now consists of around 500 different network protocols, is usually used as the basis for the WWW, but it usually comprises the TCP/TCP/IP reference model. Three prerequisites must exist in the web architecture for the application systems to communicate with one another:

- Representation formats with a fixed standard: The most frequently used formats are HTML(HyperText Mark Up Language), CSS(Cascading Style Sheet) or XML (Extensible Mark up Language )when machines communicate with one another.
- Protocols for data transfer: HTTP (Hypertext Transfer Protocol) or HTTPS (Hypertext Transfer Protocol Secure) is used in the web. Other applications, such as mail servers, use SMTP (Simple Mail Transfer Protocol) or POP (Post Office Protocol).
- The standard for addressing: This refers to the URL (Uniform Resource Locator) which is an instance of the more general concept of URI.

Finally, the web architecture is the operational structure of application systems for data storage, data transmission, and presentation. When transferred to the web, the web architecture typically consists of database servers that manage the data and resources. They communicate with a client using a transfer protocol that can retrieve the data and view it in a browser. The representation is usually done with HTML and CSS.

### II) Three-tier model

Three-tier models include an application logic between the client and the server, which handles the data processing and allows a certain degree of interaction. For example, an application server can process data while a database server is dedicated solely to data storage. In this way, content can be dynamically loaded and saved. The script language JavaScript is often responsible for the behavior of the client.

Generally, a distinction is made between server-side and client-side data processing. Dynamic websites are characterized by the fact that content is changed on the client side. On the server side, modified content is stored via the application server on the database server. Optionally, this can be a virtual server that emulates a physical one.

There are different programming languages and frameworks to implement three-tier models like :-

- Hypertext Preprocessor (PHP)
- Common Gateway Interface (CGI)
- JavaServer Pages (JSP)
- Active Server Pages (ASP.NET)

• Java applets, JavaScript and VBScript (client-side technologies)

#### III) Service-oriented architectures (SOA)

Today the web is used for the networking of globally distributed IT structures. Modern IT and web applications are much more complex than the client-server model. With SOAs, business processes can be automated by the involved systems communicating with one another - partly without human intervention - and performing certain tasks. Examples include online banking, e-commerce, e-learning, online marketplaces, and business intelligence applications. They are known as N-tier architectures and have so far been used primarily in the business sector.

If the Web architecture was represented as an evolutionary timeline, IoT and Semantic Web would be the top of the development. The architectures that are used there are correspondingly complex.

The effects of different architectures are extremely diverse. From a user perspective, websites and web services are changing to a degree that not even developers can keep track of, what with hundreds of protocols, programming and scripting languages, frameworks and interfaces. Websites become interactive, data can be exchanged faster, and services interact with each other easily. From a developer's perspective, web architectures are becoming more and more complex and many different approaches exist at the same time.

1.4.2 Identification of computers and users over a network

#### • MAC Address

Once a network has been set up, the nodes can communicate among themselves. But for proper communication, the nodes should be uniquely identifiable. If a node X sends some information for node Y on a network, then it is mandatory that nodes X and Y are uniquely identifiable on the network. Let us see how this is achieved.Each NIC has a universally unique address assigned to it by its manufacturer. This address is known as the MAC (Media Access Control) address of the card. It means that a machine with an NIC can be identified uniquely through its NIC's MAC address. The MAC address of an NIC is permanent and does not change.

MAC addresses are 12-digit hexadecimal (or 48 bit) numbers. By convention, MAC addresses are usually written in one of the following two formats: MM:MM:SS:SS:SS MM-MM-MM-SS-SS-SS The first half (MM:MM:MM) of a MAC address contains the ID number of the adapter manufacturer. The second half (SS:SS:SS) of a MAC address represents the serial number assigned to the adapter (NIC) by its manufacturer.

For example, in the following MAC address,

#### 00:A0:C9 : 14:C8:35

The prefix 00:A0:C9 indicates that the manufacturer is Intel Corporation. And the last three numbers 14:C8:35 are given by the manufacturer (Intel in this example) to this NIC.

#### • IP Address

Every machine in a network has another unique identifying number, called its IP Address. An IP address is a group of four bytes (or 32 bits) each of which can be a number from 0 to 255. A typical IP address looks like this:

#### 59.177.134.72

To make it easier for us to remember, IP addresses are normally expressed in decimal format as a "dotted decimal number" like the one above.

On a network, the IP address of a machine, and not the MAC address of its NIC, is used to identify it. Do you recall IP protocol? IP protocol identifies a machine with its IP address to route the packets.

MAC address is used only when a specific machine is to be targeted. For example, suppose we want to block a specific PC to access some network resource. If we use the PCs IP address, then the PC is not blocked permanently as its IP address may change when it connects to the network next time. Instead, if the PCs MAC address is used for the purpose, then the job is done!

An IP (Internet Protocol) address is a unique 4 digit hexadecimal number assigned to each node on a network. IP address settings of a node can be changed by the user You might wonder how an IP address differs from a MAC address. In fact, the IP address is assigned by the network administrator or the internet service provider while the MAC address is assigned by the manufacturer. Thus if a computer is transferred from one network to another, its IP address gets changed whereas the MAC address remains the same. From the IP address it is usually possible to track the tentative location of the computer but this is not the case with a MAC address.

#### • Domain Name

So, whenever we have to communicate with a computer on the internet, we can do so by using its IP address. But it is practically impossible for a person to remember the IP addresses of all the computers one may have to communicate with. Therefore, a system has been developed which assigns names to some computers (web servers) and maintains a database of these names and corresponding IP addresses. These names are called Domain Names. Examples of some domain names are cbse.nic.in, sikkimipr.org, indianrailway.gov.in etc. Domain names are used in URLs to identify particular Web servers. For example, in the URL http://www.cbse.nic.in/welcome.htm, the domain name is www.cbse.nic.in.

A domain name usually has more than one parts: top level domain name or primary domain name and sub-domain name(s). For example, in the domain name, in is the primary domain name; nic is the sub-domain of in; cbse is the sub-domain of nic. There are only a limited number of top level domains, and these are divided into two categories: Generic Domain Names and Country-Specific Domain Names. For example Generic Domain Names:

·com - commercial business

- ·edu Educational institutions
- ·gov Government agencies
- ·mil Military
- ·net Network organizations
- ·org Organizations (nonprofit)

Country Specific Domain Names:

.in - India

- ·au Australia
- ·ca Canada
- .ch China
- .nz New Zealand
- .pk Pakistan
- .jp Japan
- .us United States of America
  - **Domain Name Resolution** is the process of getting the corresponding IP address from domain name. It happens as follows:

Suppose you mention a URL in the web-browser to visit a website. The browser first checks your computer to find if the IP address of the server corresponding to the Domain Name (embedded in the URL) is present. If this address is present then with the help of this address, the corresponding server is contacted and then the website opens in your browser. Otherwise the browser sends this domain name to some specific servers (called domain name servers) to find the corresponding IP address. Once the IP address is known, the server is contacted and then the website opens in your browser.

# **1.5 Network Threats and Security Measures**

With the increase in use of the network for accessing data and resource sharing, security is becoming a prime concern. The Internet represents an insecure channel for exchanging information, which leads to a high risk of intrusion or fraud, such as phishing,<sup>[</sup>viruses, trojans, worms and more.

#### 1.5.1 Malwares

The term malware refers to malicious software (programs) designed with the intention to affect the normal functionality by causing harm to the system, or with the intention of getting unauthorized access to the system, or denying access to legitimate users of computing resources. A malware may be a virus, worm, Trojan horse.

• Virus

A virus is a software code that may harm your system by overwriting or corrupting the system files. A computer virus is similar in action to viruses in our body which replicate themselves and affect body cells. The affected part is called the infected area. A computer virus may make several copies of it by inserting its code onto the system programs, files or boot sector of hard drives and thereby may corrupt them. This causes the system to slow down or even stop functioning like boot sector virus, file infector virus, and macro virus.

• Worm

A worm is often received via network, and it automatically keeps on creating several copies of itself on the hard disk thereby flooding the hard disk. When a worm is received as an email attachment, it is automatically forwarded to the recipients leading to network congestion. Thus a worm may crash the system and entire network. No host application is required for worms to replicate themselves e.g. Code Red Worm which makes more than 2,50,000 copies of itself in approximately 9 hours.

• Trojan Horse

Trojan Horse is a code that appears to be desirable and useful but ends up harming the system. Trojan horse can attach itself with a safe application. For example, it may be attached to any game downloaded over the Internet. Such an application when executed creates a backdoor in the system through which a hacker can access the system. The hacker can monitor all the activity performed on the system. He can also control the infected system by harming the data on the system. For example, in the late 1990s, Trojan Horse named Sub7 was created which took advantage of security flaws of earlier version browsers such as Internet Explorer and Chrome to illegally access the host computer.

#### 1.5.2 Evesdropping

Eavesdropping is the act of secretly or stealthily listening to the private conversation or communications of others without their consent. Eavesdropping is done through telephone lines, cellular networks, email, and instant messaging.

#### 1.5.3 Denial of Service

A denial-of-service attack (DoS attack) is a cyber-attack in which the machine or network resource becomes unavailable to its users by temporarily or indefinitely disrupting services. Denial of service is typically accomplished by flooding the targeted machine or resource with superfluous requests in an attempt to overload systems and prevent requests from being fulfilled. A DoS attack is like a group of people crowding the entry door of a shop, making it hard for legitimate customers to enter.

#### 1.5.4.4 Phishing

Phishing refers to the act of stealing a user's personal information through fraud mails. These emails eit4er entail personal information through embedded forms, or contain links to the web page that may prompt you to provide this information. Information attempted to be stolen may include bank account number, debit/credit card number, passwords or any other valuable data

### 1.5.5 Cyber Crime

Cybercrimes are the crimes related to the misuse of computers or the Internet such as theft, fraud, and forgery. The IT act defines cybercrime as an unlawful act where in the computer is either a tool or a target or both. Some of these crimes are mentioned below

- Sending spam mails to uninterested recipients.
- Hacking someone's account or system.
- Stealing someone's personal information through phishing
- Hosting a site carrying lots of malwares or being a source for spreading them.
- Harassing someone through mails, messages or social networking.
- Posting offensive content on any site or sending it to anyone.
- Defaming someone using the Internet.
- Forging someone's digital signatures
- Indulging in fraudulent financial transaction
- Providing misleading information to clients/ general public through use of Internet resources
- Intellectual Property theft
- Illegal downloads, plagiarism

#### 1.5. B Network Security Tools and Services

Since the Internet has emerged as a prime tool for sharing resources and accessing data, an exponentially growing number of users are using it with both good and bad intentions. Everyone accessing the Internet needs to be aware of the security issues and take protective measures to address the same.

#### 1.5.1 Firewalls

A firewall aims at protecting the internal network of an organization, home, or individual from malicious traffic from external networks. A router or a computer (often dedicated to serve as a firewall) may be installed between external network and internal network for this purpose. Firewall inspects the network traffic, and allows only that data to pass through the network that does not violate the security constraint. Hardware firewalls in the form of a router prevents malicious software from entering your network from outside the network. However, software firewalls installed on personal computers prevent unauthorized access or malwares from gaining access to personal computers. Network firewalls may also encrypt the incoming data by converting it to non readable format, thus, adding further protection.

#### 1.5.2 Antivirus

Anti-virus is software that aims to protect your system against malicious and potentially unwanted programs. It is responsible for detecting these malicious programs by searching for them, and removing them to keep the system protected. The software operates by maintaining a database of malware definitions, which are automatically updated. It searches for any malicious program by scanning the files against the stored malware definitions for a match. In case of a match, they are declared as potentially harmful, and are disabled and removed depending upon anti-virus software settings.

#### 1.5.3 Password managers

A password manager is a software application that helps a user store and organize passwords. Password managers usually store passwords encrypted, requiring the user to create a master password; a single, ideally very strong password which grants the user access to their entire password database from top to bottom

1.5.4 Protective Measures while accessing Internet

• Never click on a suspicious link specified on a web page or send through a mail for which you are not sure about its authenticity.

- Make sure that passwords are strong and are changed frequently. Passwords are the means for authenticating users, thereby allowing access to networked systems. Weak passwords have smaller length and use a small subset of possible characters, and thus, are subjected to be cracked easily. One should also avoid setting obvious passwords such as names, mobile numbers, or date of birth. Passwords should be strong, having long length and including characters such as numbers and punctuation signs.
- Never disclose personal information such as date of birth, home address, personal phone number, account details, passwords, credit and debit card details, work history details.
- Report phishing issues to the concerned authorities or at cybercrime.gov.in. In case of unsolicited mails, mark them as spam mails.
- Security of the communication made over the Internet can be indicated by the security of protocol being used. Secure HyperText Transfer Protocol (HTTPs) is a secure version used for communication between client and host on the Internet. So, ensure that all communications are secure, especially online transactions. The security of the website can be ensured if there is a padlock on the left side of the address bar. It indicates that the website has a SSL (Secure Socket Layer) digital certificate issued by a trusted party which ensures and proves the identity of the remote host.
- Ensure that the web browser being used for accessing the web is updated and is secure. For example, chrome browser is up to date, if the security patch indicated by three dots on top right corner are grey in color. Green, orange and red color security patches indicate that browser update is available for two, four and seven days Respectively.
- Be selective while making friends on the social networking site. Do not send or accept friendship requests from any unknown user. Also, trust the authenticity of a message only if you are sure about its origin (sender).
- Do not post any offensive content on social networking site as it may lead to a criminal

action against you.

- Beware before spreading any kind of a rumor as it may be treated as a cybercrime.
- If someone is harassing or threatening you, take snapshot of it as a proof, and block

the person. Also, report the incident to the site administrator.

• Use updated antivirus and firewall, secure browsing, and password management techniques.

- Make sure that the website address is properly spelled. Because there may be two websites with almost the same name, one being a phishing website.
- Delete cookies periodically. A cookie is a small piece of information about the client browsing a website. On receiving a request from a client, the server records the client information such as domain name and registration id on the server site in the form of a file or a string. The server sends this cookie along with the response requested by the client. At the client side, the browser stores this cookie received from the server in a directory called cookie directory. By obtaining access to these cookies, hackers may gain unauthorized access to these websites. Thus, cookies should be deleted occasionally along with the temporary files stored on our system during web browsing.

#### 1.5.5 Cyber Law

Cyber laws are the laws for systematic use of e-resources, for example, e-business, and serve as a measure against illegal cyber-crime. Various cyber laws have also been enacted to prevent cyber-crimes and take action against those involved in such crimes. These laws define the action that would be taken against people committing the offences. For cyber security, an amendment in IT Act 2000 named Information Technology Amendment Act,2008 was also introduced. The act also defines offences and penalties for cyber-crime. Cyber police are responsible for detecting such crimes and taking the necessary measure against it according to the IT Act.

Cyber offences under IT Act

- Tampering with computer source documents Section 65
- Hacking -Section 66
- Publishing of information which is obscene in electronic form -Section 67

#### Intellectual property rights (IPR) Issues

Intellectual property rights are the rights given to an individual over the invention of their own. They usually give the creator an exclusive right over the use of his/her creation for a certain period of time. There are only three ways to protect intellectual property

• Patent is a term used for a specific product designed by an individual. The designer is given exclusive rights over the patent for a limited period of time. With help of the patent right, the owner can stop others from making, using or selling the product design. The owner can take a legal action if someone uses the patent without his/ her permission In order to obtain a patent, the following conditions should be met: The product should be new It should be capable of

being made or used in some kind of industry It should not be a scientific or mathematical discovery It should not be a dramatic, musical dramatic or artistic work

- Trademark can be defined as a name or a different sign or a device identifying a product or a service. The product or the service is produced or provided by a specific person or a company. A Trademark is also known as brand name. It should be officially registered and legally restricted to the use of the specific person or the company.
- Copyright is the term used for a written document. A legal action can be taken, if copyrights are violated. The following category of work can be considered for copyrights. literary works musical works, including any accompanying words

## Points to Remember

- Network: A collection of independent computers that communicate with one another over a shared network medium.
- Node: A computer attached to a network.
- Server: A computer that facilitates sharing of data, software and hardware resources on the network.
- Network Interface Unit (NIU): A device that helps to establish communication between the server and workstations.
- Circuit switching: A technique in which a dedicated and complete physical connection is established between two nodes for communication.
- Packet switching: A switching technique in which packets are routed between nodes over data links shared with other traffic
- Channel: A medium that is used in the transmission of a message from one point to another.
- Bandwidth: The range of frequencies available for transmission of data
- Personal Area Network (PAN): A computer network organized around an individual person.
- Local Area Network (LAN): A network in which the devices are connected over a relatively short distance.
- Metropolitan Area Network (MAN): A network which spans a physical area ( in the range of 5 and 50 km diameter) that is larger than a LAN but smaller than a WAN.
- Wide Area Network (WAN): A network which spans a large geographical area, often a country or a continent
- Transmission Medium: One which carries a signal from one computer to another.

- Modem: A device that enables a computer to transmit data over, telephone or cable lines. RJ-45: An eight wired connector used to connect computers on a LAN.
- Ethernet card: A kind of network adapter.
- Switch: A small hardware device that joins multiple computers together within a LAN.
- Repeater: An electronic device that amplifies the received signal and then retransmits it on the network
- Router: A network device that connects two networks with different protocols.
- Gateway: A network device that connects two dissimilar networks.
- Wi-Fi card: A small, portable card that allow your computer to connect to the internet through a wireless network.
- Protocol: A special set of rules that two or more machines on a network follow to communicate with each other.
- Transmission Control Protocol(TCP): It breaks the data into packets that the network can handle efficiently.
- Internet protocol(IP): It gives distinct addresses (called IP address) to each data packet.
- File Transfer Protocol (FTP): It is used for transferring files from one system to another on the internet.
- HyperText Transfer Protocol (HTTP): It is the protocol that is used for transferring hypertext files on the World Wide Web.
- Point-to-Point Protocol (PPP): It is used for communication between two computers using a serial interface.
- Simple Mail Transfer Protocol (SMTP): It allows transmission of email over the Internet.
- Post Office Protocol 3(POP3): It receives and holds email for an individual until they pick it up.
- Telnet: A protocol for creating a connection with a remote machine.
- IRC: IRC protocol is used for chatting. It is based on client/server model.
- VOIP: VOIP stands for voice over internet protocol. It enables the transfer of voice using a packet switched network rather than using a public switched telephone network.
- A MAC (Media Access Control) address is a unique 12 digit (6 digits for manufacturer code and 6 digits for serial number) hexadecimal number assigned to each NIC. MAC address of an NIC never changes.
- An IP (Internet Protocol) address is a unique 4 digit hexadecimal number assigned to each node on a network.
- Domain Name is a name assigned to a server through Domain Name System (DNS). A domain name usually has more than one parts: top level domain name or primary domain name and sub-domain name(s).

- Domain Name Resolution is the process of getting corresponding IP address from a domain name.
- The term malware refers to malicious software (programs) designed with the intention to affect the normal functionality by causing harm to the system, or with the intention of getting unauthorized access to the system, or denying access to legitimate users of computing resources.
- Virus: Virus is a malicious program that attaches itself to the host program. It is designed to infect the host program and gain control over the system without the owner's knowledge.
- Worm: Worm is also a malicious program like a virus. But unlike viruses, it does not need to attach itself to a host program. A worm works by itself as an independent object.
- Trojan horse: A Trojan horse is a program that contains hidden malicious functions. Trojan Horses trick users into installing them by appearing to be legitimate programs.
- Spam: The term spam means endless repetition of worthless text. In other words, unwanted messages or emails are known as Spam.
- Cookies: This small text file is a cookie. Generally a cookie contains the name of the website that it has come from and a unique ID tag.
- Firewall: A firewall is hardware or software based network security system. It prevents unauthorized access (hackers, viruses, worms etc.) to or from a network.
- Cyber Crime: Cybercrime is defined as a crime in which a computer and internet is used in an illegitimate way to harm the user.
- Cyber Law: Cyber law is an attempt to integrate the challenges presented by human activity on the internet with a legal system of laws applicable to the physical world. Intellectual property rights are the rights given to an individual over the invention of their own. They usually give the creator an exclusive right over the use of his/her creation for a certain period of time.
- Intellectual property rights (IPR) Issues: Intellectual property rights are the rights given to an individual over the invention of their own. They usually give the creator an exclusive right over the use of his/her creation for a certain period of time.
- Hacking: The term was used for people who engaged themselves in harmless technical experiments and fun learning activities.
- Cracking: Cracking can be defined as a method by which a person who gains unauthorized access to a computer with the intention of causing damage.

## EXERCISE

#### 1. Fill in the blanks:

a. Two or more computers connected to each other for information exchange form a

b. The range of frequencies available for transmission of data is called\_\_\_\_\_\_.

c. \_\_\_\_\_ is the network of networks.

d. A technique in which a dedicated and complete physical connection is established between two nodes for communication is \_\_\_\_\_\_switching.

e. Any computer attached on the network is called a \_\_\_\_\_\_.

#### 2. Multiple Choice Questions:

- 1) Choose the option, which is not included in networking.
- a. Access to remote database
- b. Resource sharing
- c. Power transferring
- d. Communication
- 2) Data transfer rate is often measured in
- a. Mbps
- b. Kbps
- c. Bps
- d. gbps
- 3) Which one of the following is not in the category of communication channels?
- a. narrow band
- b. broadband
- c. light band
- d. voice band

4) The greater the bandwidth of a given medium, the \_\_\_\_\_ is the data transfer rate

- a. higher
- b. lower
- c. both a and b

d. neither a nor b

5) What is the approximate bandwidth of a typical voice signal?

a. 2KHz

b. 2MHz

c. 3KHz

d. 3MHz

#### 3. Expand the following:

a. ARPANET.

b. DTR

c. NIU

d. ISP

e.FTP

f. TCP

g.SMTP

h.VolP

#### LONG ANSWERS

1. What is a network? Give any two uses of having a network in your school computer lab.

2. Mention any two disadvantages of a network.

3. What are the requirements for setting up a network?

4. How is a dedicated server different from a non dedicated server?

5. Define a channel. Name the three categories of communication channels.

6. What do you mean by bandwidth and DTR?

7. Two companies in different states wanted to transfer information. Which type of network will be used to implement the same?

8. Two schools in the same city wanted to transfer e-learning information. Which type of network will be used to implement the same?

9. Two teachers in the same school sitting in different labs wanted to transfer information. Which type of network will be used to implement the same?

10. What do you mean by a transmission medium? Differentiate between guided and unguided transmission media.

11. Define the term topology.

12. List any two advantages and any two disadvantages of Star topology.

13. How is Tree Topology different from Bus topology?

14. Identify the type of topology from the following.

a. Each node is connected with the help of a single cable.

b. Each node is connected with the help of independent cable with central switching.

15. Ms. Anjali discovered that the communication between her centre and the primary block of the school is extremely slow and signals drop quite frequently. The distance between these two blocks is 140 meters.

a. Name the type of network.

b. Name the device which may be used for smooth communication.

16. ABC International School is planning to connect all computers, each spread over a distance of 50 meters. Suggest an economic cable type having high speed data transfer to connect these computers.

17. Sahil wants to transfer data across two continents at very high speed. Write the name of the transmission medium that can be used to do the same. Write the type of network also.

18. Mayank wants to transfer data within a city at very high speed. Write the name of the wired transmission medium that he should use. Write the type of network also.

19. Mr. Akash wants to send/receive email through the internet. Which protocol will be used for this purpose?

20. Answer the following questions in the context of a computer lab with 100 computers.

a. Which device is used to connect all computers inside the lab?

b. Which device is used to connect all computers to the internet using telephone wire?

21. Name the device that establishes an intelligent connection between a local network and external network with completely different structures.

22. Name the network device that works like a bridge to establish connection between two networks but it can also handle networks with different protocols.

23.Neha wants to upload and download files from/to a remote internal server. Write the name of the relevant communication protocol, which will let her do the same.

24. Meha wants to upload hypertext documents on the internet. Write the name of protocol, which will let her do the same.

25. This protocol is used for communication between two personal computers using a serial interface and connected by a phone line. Write the name of the protocol.

26. This protocol is used to transfer email over the internet. What is the name of the protocol?

27. This protocol is used to implement remote login. What is the name of the protocol?

28. This protocol is used for chatting between two groups or between two individuals. Write the name of the protocol.

29. This protocol is used to transfer voice using packet switched networks. Write the name of the protocol.

30. Explain Remote Access Protocol.

31. Why do we need VoIP protocol?

32. Differentiate between FTP and HTTP.

33. Differentiate between VoIP and IRC.

34. Explain the three types of web architecture

35. Differentiate between IP address and MAC address

36.Differentiate between Worm and Virus

37.Explain the significance of the IT Act.

38. Explain the following terms: Patent Copyright Trademark

39. Differentiate between hacking and cracking

40. Rohan wants to prevent unauthorized access to/from his company's local area network. Write the name of the system, which he should install to do the same.

41. When the user browses a website, the web server sends a text file to the web browser. What is the name of this?

42. It is defined as a crime in which a computer and internet is used in an illegitimate way to harm the user. What is the name of this crime?

43. A person who gains unauthorized access to a computer with the intention of causing damage. What is the name of this crime?

# UNIT - 2

# WEBSITE DEVELOPMENT USING HTML AND CSS

By the end of this Chapter, you will be able to:

- Use a text editor to author an HTML document.
- Be able to use basic tags to denote paragraphs, emphasis or special type.
- Create hyperlinks to other documents.
- Create an email link.
- Add images to your document.
- Use a table for layout.

## What is Website?

A **website** is a collection of web pages which contains the information about the particular organization or institution or any product. It contains the related content that is identified by a common domain name and published on any one web server. Few examples of such websites are bing.com, wikipedia.org, google.com, amazon.com etc. A website can be opened using the software known as Browser. Commonly used browsers are Google Chrome, Internet Explorer, Mozilla Firefox etc.

## Languages used for website development

The most common programming languages used to develop websites are:HTML (HyperText Markup Language), JavaScript, Cascading Style Sheets and PHP: Hypertext Preprocessor. Some of these can be used as an extension of the existing languages but some can be used entirely separate from the other languages to create a dynamic or static website.

### Purpose

Websites are developed for a particular purpose, such as commerce, education, media and entertainment, or social networking. It can be the work of an individual, a business or other organization for the interest of public or any personal reasons. It helps to communicate with the world anytime, anywhere irrespective of distance. Today the world has become a global market for the businesses also.

## Types of Websites: Static and dynamic website

### Static website

A static website is stored on the web server in the format that has to be sent to a client web browser. It is mainly coded in Hypertext Markup Language (HTML) and Cascading Style Sheets (CSS) to control the appearance of the website. These are non-interactive websites which are only used to display the same information to all visitors. If any changes are to be made then website owner can do it. It is a

manual process to edit the text, photos and other content and may require basic website design skills and software. After the changes again it is published on the same domain. Website containing the basic information or a *brochure website* are often come under this category as these websites contains the present pre-defined, static information to the user.

## **Dynamic website**

A dynamic website is one that changes or customizes itself frequently and automatically. Server-side dynamic pages are generated "on the fly" by computer code that produces the HTML (CSS are responsible for appearance and thus, are static files). There are a wide range of software systems, such as CGI, Java Servlets and Java Server Pages (JSP), Active Server Pages and ColdFusion (CFML) that are available to generate dynamic web systems and dynamic sites. Various web application frameworks and web template systems are available for general-use programming languages like Perl, PHP, Python and Ruby to make it faster and easier to create complex dynamic websites.

A site can display the current state of a dialogue between users, monitor a changing situation, or provide information in some way personalized to the requirements of the individual user. Few examples of dynamic websites are News channel sites, a retail website with lots of products allows a user to input a search request, e.g. for the keyword Beatles.

A 2010-era trend in websites called "responsive design" has given the best of viewing experience as it provides with a device based layout for users. These websites change their layout according to the device or mobile platform thus giving a rich user experience.<sup>[6]</sup>

# Section-1 Basics about Html

1.1 HTML Basics This Chapter leads you to the basics of Hyper Text Mark up Language (HTML). HTML is the building block for web pages. You will learn to use HTML to author an HTML page to display in a web browser.

## Prerequisites

You will need a text editor, such as Notepad and an Internet browser, such as Internet Explorer or Netscape Navigator.

#### Q: What is Notepad and where do I get it?

A: Notepad is the default Windows text editor. On most Windows systems, click your Start button and choose Programs then Accessories. Its icon is a little blue notebook. Mac Users: SimpleText is the default text editor on the Mac. In OSX use TextEdit and change the following preferences: Select (in the preferences window) Plain text instead of Rich text and then select Ignore rich text commands in HTML files. This is very important because if you don't do this HTML codes probably won't work. One thing you should avoid using is a word processor (like Microsoft Word) for authoring your HTML documents.
# What is an Html File?

The documents themselves are plain text files with special "tags" or codes that a web browser uses to interpret and display information on your computer screen.

- HTML stands for Hyper Text Markup Language
- An HTML file is a text file containing small markup tags
- The markup tags tell the Web browser how to display the page
- An HTML file must have an htm or html file extension

# Try It:

Open your text editor and type the following text:

<html> <head> <title>My First Webpage</title> </head> <body> This is my first homepage. <b>This text is bold</b> </body> </html>

- 1. Save the file as **mypage.html.**
- 2. Start your Internet browser.
- 3. Select **Open** (or Open Page)in the **File** menu of your browser. A dialog box will appear.
- 4. Select **Browse** (or ChooseFile) and locate the html file you just created **mypage.html** select it and click **Open**.
- 5. Now you should see an address in the dialog box, for example **C:\MyDocuments**\
- 6. mypage.html.
- 7. Click **OK**, and the browser will display the page.

# Example Explained

What you just made is a skeleton html document. This is the minimum required information for a web document and all web documents should contain these basic components.

The first tag in your html document is <html>. This tag tells your browser that this is the start of an html document.

The last tag in your document is </html>. This tag tells your browser that this is the end of the html document.

The text between the <head> tag and the </head> tag is header information. Header information is not displayed in the browser window. The text between the <title> tags is the title of your document.

The <title> tag is used to uniquely identify each document and is also displayed in the title bar of the browser window.

The text between the <body> tags is the text that will be displayed in your browser.

The text between the <b> and </b> tags will be displayed in a bold font.

# **1.2 Basic HTML Tags**

The most important tags in HTML are tags that define headings, paragraphs and line breaks.

# Basic HTML Tags

| Tag                    | Description                  |  |
|------------------------|------------------------------|--|
| <html></html>          | Defines an HTML document     |  |
| <body></body>          | Defines an document's body   |  |
| <h1> to <h6></h6></h1> | Defines header 1 to header 6 |  |
|                        | Defines a paragraph          |  |
|                        | Inserts a single line break  |  |
| <hr/>                  | Defines a horizontal rule    |  |
|                        | Defines a comment            |  |

# Headings

Headings are defined with the <h1> to <h6> tags. <h1> defines the largest heading while <h6> defines the smallest.

```
<h1>This is a heading</h1>
<h2>This is a heading</h2>
<h3>This is a heading</h3>
<h4>This is a heading</h4>
<h5>This is a heading</h5>
<h6> This is a heading</h6>
```

HTML automatically adds an extra blank line before and after a heading. A useful heading attribute is "align".

<h5 align="left">I can align headings </h5> <h5 align="center">This is a cantered heading </h5> <h5 align="right">This is a heading aligned to the right </h5>

# Paragraphs

Paragraphs are defined with the tag. Think of a paragraph as a block of text. You can use the align attribute with a paragraph tag as well.

```
This is a paragraph
this is another paragraph
```

# Line Breaks

The <br> tag is used when you want to start a new line, but don't want to start a new paragraph. The <br> tag forces a line break wherever you place it. It is similar to single spacing in a document.

| This Code                            | Would Display          |
|--------------------------------------|------------------------|
| This<br>is a para<br>graph with line | This                   |
| breaks                               | is a para              |
|                                      | graph with line breaks |

Note:- The <br> tag has no closing tag.

# **Horizontal Rule**

The <hr> element is used for horizontal rules that act as dividers between sections, like this:

The horizontal rule does not have a closing tag. It takes attributes such as align and width.

For instance:

| This Code                        | Would Display |
|----------------------------------|---------------|
| <hr align="center" width="50%"/> |               |

# Comments in HTML

The comment tag is used to insert a comment in the HTML source code. A comment can be placed anywhere in the document and the browser will ignore everything inside the brackets. You can use comments to write notes to yourself, or write a helpful message to someone looking at your source code.

| This Code                                                             | Would Display                                   |
|-----------------------------------------------------------------------|-------------------------------------------------|
| This html comment would This is<br a comment> be displayed like this. | This HTML comment would be displayed like this. |

**Note:** - You don't see the text between the tags <!-- and -->. If you look at the source code, you would see the comment. To view the source code for this page, in your browser window, select **View** and then select **Source**.

# Other HTML Tags

There are logical styles that describe what the text should be and physical styles which actually provide physical formatting. It is recommended to use the logical tags and use style sheets to style the text in those tags.

| Logical Tags:                         |                                            |  | Physical Tags:  |                                |
|---------------------------------------|--------------------------------------------|--|-----------------|--------------------------------|
| Tag                                   | Description                                |  | Tag             | Description                    |
| <abbr></abbr>                         | Defines an abbreviation                    |  | <b></b>         | Defines <b>bold</b> text       |
| <acronym></acronym>                   | Defines an acronym                         |  | <big></big>     | Defines big text               |
| <address></address>                   | Defines an address element                 |  | <j></j>         | Defines Italic text            |
| <cite></cite>                         | Defines citation                           |  | <small></small> | Defines small text             |
| <code></code>                         | Defines computer code text                 |  | <sup></sup>     | Defines supersscripted text    |
| <blockquote></blockquote>             | Defines a long quotation                   |  | <sub></sub>     | Defines subscripted text       |
| <del></del>                           | Defines text                               |  | <tt></tt>       | Defines teletype test          |
| <dfn></dfn>                           | <dfn> Defines a definition term</dfn>      |  | <u></u>         | Deprecated. Use styles instead |
| <em></em>                             | > Defines emphasized text                  |  |                 |                                |
| <ins> Defines inserted text</ins>     |                                            |  |                 |                                |
| <kbd> Defines keyboard text</kbd>     |                                            |  |                 |                                |
| <pre> Defines preformatted text</pre> |                                            |  |                 |                                |
| <q> Defines short quotation</q>       |                                            |  |                 |                                |
| <samp></samp>                         | <samp> Defines sample computer code</samp> |  |                 |                                |
| <strong></strong>                     | <strong> Defines strong text</strong>      |  |                 |                                |
| <var></var>                           | Defines a variable                         |  |                 | s                              |

Character tags like <strong> and <em> produce the same physical display as <b>and <i> but are more uniformly supported across different browsers.

# **1.3 HTML Character Entities**

Some characters have a special meaning in HTML, like the less than sign (<) that defines the start of an HTML tag. If we want the browser to actually display these characters we must insert character entities in place of the actual characters themselves.

# The Most Common Character Entities:

| Result | Description        | Entity Name             | Entity Number |
|--------|--------------------|-------------------------|---------------|
|        | Non breaking space |                         |               |
| <      | Less than          | <                       | <             |
| >      | Greater than       | >                       | >             |
| &      | Ampersand          | &                       | &             |
| "      | Quotation mark     | "                       | "             |
| 6      | apostrophe         | ' (does not work in IE) | '             |

A character entity has three parts: an ampersand (&), an entity name or an entity number, and finally a semicolon (;). The & means we are beginning a special character, the; **means** ending a special character and the letters in between are sort of an abbreviation for what it's for. To display a less than sign in an HTML document we must write: **&It**; or**&#60**; the advantage of using a name instead of a number is that a name is easier to remember. The disadvantage is that not all browsers support the newest entity names, while the support for entity numbers is very good in almost all browsers.

Note: Entities are case sensitive.

# **1.4 HTML Background**

The <body> tag has two attributes where you can specify backgrounds. The background can be a color or an image.

# **Bgcolor**

The bgcolor attribute specifies a background-color for an HTML page. The value of this attribute can be a hexadecimal number, an RGB value, or a color name:

<body bgcolor="#000000">

<body bgcolor="rgb(0,0,0)">

<body bgcolor="black">

The lines above all set the background-color to black.

# Background

The background attribute can also specify a background-image for an HTML page. The value of this attribute is the URL of the image you want to use. If the image is smaller than the browser window, the image will repeat itself until it fills the entire browser window.

<body background="clouds.gif">

<body background="http://profdevtrain.austincc.edu/html/graphics/clouds.gif">

The URL can be relative (as in the first line above) or absolute (as in the second line above).

If you want to use a background image, you should keep in mind:

- Will the background image increase the loading time too much?
- Will the background image look good with other images on the page?
- Will the background image look good with the text colors on the page?
- Will the background image look good when it is repeated on the page?
- Will the background image take away the focus from the text?

**Note:** The bgcolor, background, and the text attributes in the <body> tag are deprecated in the latest versions of HTML (HTML 5).

The World Wide Web Consortium (W3C) has removed these attributes from its recommendations. Cascading Style sheets (CSS) should be used instead (to define the layout and display properties of HTML elements).

# Try It Out!

Open your text editor and type the following text:

```
<html>
<head>
<title>My First Webpage</title>
</head>
<body background="http://profdevtrain.austincc.edu/html/graphics/clouds.gif"
bgcolor="#EDDD9E">
<h1 align="center">My First Webpage</h1>
<h1 align="center">My First Webpage</h1>
Welcome to my <strong>first</strong> webpage. I am writing this page using a
text editor and plain old html.
By learning html, I'll be able to create webpages like a
<del>beginner</del>
pro....
<br> which I am of course.
```

Save your page as **mypage3.html** and view it in your browser.

# 1.5 HTML Links

Webpages in a website can be linked with each other with the help of tags. HTML uses the <a> anchor tag to create a link to another document or web page.

# There are two types of linking in HTML- Internal and External.

# **Internal Linking**

A webpage is linked within the same web page. It is done by using an absolute path or relative path of a link. The internal link name is followed by the hash sign(#).By assigning an id to refer section of the webpage, which is referred to as an **internal link** to the same page.

Syntax: <a name= "#Text" ></a> <a hreaf="#Text"></a>

Try it!

```
<html>
```

<head><title> My page </title></Head><body>

#### <H1><U><A name="#Top"> ADMISSSION ENQUIRY FORM </A></u></h1>

<Form method=Post action= "maoilto:hashim\_mbd@yahoo.co.in"><b>Name </b><Input type=Text name="st\_name"><br>

<b>Gender </b>

<Input type=Radio name="gender" value="Male"> Male

<Input type=Radio name="gender" value="Female"> Female <Br>

<b>E- mail </B><Input type=Text Name ="email"><br>

SELECT SUBJECTS: <BR>

<Input type=CHECKBOX value="Science"> Science <Input type=CHECKBOX value="Commerce"> Commerce <Input type=CHECKBOX value="Arts"> Arts

<Br>

Comment<Br>

<TextAREA name="comment" Rows=5 cols=50></TEXTAREA><br>

<INPUT Type=Submit Value ="Send">

<INPUT Type=Reset Value ="Clear">

</Form>

#### <A href="#Top"> Top </A>

</body>

</html>

**Note** : In the above example highlighted text depicts the internal linking. Try the above code and see the output in the browser window.

# **External Linking**

#### The Anchor Tag and the "href" Attribute

An anchor can point to any resource on the Web: an HTML page, an image, a sound file, a movie, etc.

The syntax of creating an anchor:

<a href="url">Text to be displayed</a>

The <a> tag is used to create an anchor to link from, the href attribute is used to tell the address of the document or page we are linking to, and the words between the open and close of the anchor tag will be displayed as a hyperlink.

| This Code                                         | Would Display |
|---------------------------------------------------|---------------|
| <a href="http://www.austincc.edu/">Visit ACC!</a> | Visit ACC!    |

# The Target Attribute

With the target attribute, you can define where the linked document will be opened. By default, the link will open in the current window. The code below will open the document in a new browser window:

<a href=http://www.austincc.edu/ target="\_blank">Visit ACC!</a>

# Email Links

To create an email link, you will use mailto: plus your email address.

Here is a link to ACC's Help Desk:

<a href="mailto:helpdesk@austincc.edu">Email Help Desk</a>

To add a subject for the email message, you would add? subject= after the email address.

For example:

<a href="mailto:helpdesk@austincc.edu?subject=Email Assistance">Email Help Desk</a>

# 1.6 HTML Images

#### The Image Tag and the "Src" Attribute

The <img> tag is an empty tag, which means that it contains attributes only and it has no closing tag. To display an image on a page, you need to use the src attribute. Src stands for "source". The value of the src attribute is the URL of the image you want to display on your page.

The syntax of defining an image:

<imgsrc= "location of the image" height=<numeric value> width= <numeric value> border = <numeric value> align= <left, right,....>

# Image Dimensions

When you have an image, the browser usually figures out how big the image is all by itself. If you put in the image dimensions in pixels however, the browser simply reserves a space for the image, then loads the rest of the page. Once the entire page is loaded it can go back and fill in the images. Without dimensions, when it runs into an image, the browser has to pause loading the page, load the image, then continue loading the page.

The chef image would then be:

<imgsrc="graphics/chef.gif" width="130" height="101" alt="Smiling Happy Chef">

| This Code                      | Would Display |
|--------------------------------|---------------|
| <img src="graphics/chef.gif"/> |               |

# Image Alignment

You can set the alignment of an image also to make your webpage more presentable.

There are five types of alignment which can be applied on the image are as follows:

- Left
- Right
- Top
- Bottom
- Middle

**Note:** By default, images are left aligned. The image with the top and bottom alignment will be set at the top of the line or bottom of the line.

Few examples are given for your reference rest you can try it by changing the alignment in the html code.

Open the file **mypage2.html** in your text editor and add code highlighted in bold:

# Try It!

(An image with "middle" alignment.)

<html> <head> <title>My First Webpage</title> </head> <body> <h1 align="center">My First Web page</h1> Welcome to my first webpage. I am writing this page using a text editor and plain old html. By learning html, I'll be able to create web pages like a pro....<br> which I am of course. <!-- Who would have guessed how easy this would be :) --> <imgsrc="C:\Users\Desktop\graphics\chef.jpg" align="middle" width=130 height=101 alt="Smiling Happy Chef"> This is my Chef </body> </html>

OUTPUT:

| My First Web page                                                                           |
|---------------------------------------------------------------------------------------------|
| Welcome to my first webpage. I am writing this page using a text editor and plain old html. |
| By learning html, I'll be able to create web pages like a pro<br>which I am of course.      |
| This is my Chef                                                                             |
|                                                                                             |

Try It!

(An image with "bottom" alignment.)

<html>

<head>

<title>My First Webpage</title>

</head>

<body>

<h1 align="center">My First Web page</h1>

Welcome to my first webpage. I am writing this page using a text editor and plain

old html.

By learning html, I'll be able to create web pages like a programmer<br>

which I am of course.

<!-- Who would have guessed how easy this would be :) -->

<imgsrc="C:\Users\IPWS\Desktop\graphics\chef.jpg" align="bottom" width=130 height=101 alt="Smiling Happy Chef">

This is my Chef.

</body>

</html>

# OUTPUT

| My First Web page                                                                             |  |
|-----------------------------------------------------------------------------------------------|--|
| Welcome to my first webpage. I am writing this page using a text editor and plain old html.   |  |
| By learning html, I'll be able to create web pages like a programmer<br>which I am of course. |  |
| This is my Chef.                                                                              |  |
|                                                                                               |  |

You can try inserting images of different types such as PNG, JPEG, GIF, BMP etc. with all the attributes of img tag.

# 1.7 Tables

Tables are defined with the tag. A table is divided into rows (with the tag),and each row is divided into data cells (with the tag). The letters td stands

fortable data, which is the content of a data cell. A data cell can contain text, images, lists,paragraphs, forms, horizontal rules, tables, etc.

| This Code     | Would Display |
|---------------|---------------|
|               |               |
|               |               |
| row 1, cell 1 |               |
| row 1, cell 2 |               |
|               |               |
|               |               |
| row 2, cell 1 |               |
| row 2, cell 2 |               |
|               |               |
|               |               |

# Tables and the Border Attribute

To display a table with borders, you will use the border attribute.

| This Code                      | Would Display |  |  |
|--------------------------------|---------------|--|--|
| Row 1, cell 1<br>Row 1, cell 2 |               |  |  |

# 1.8 Inserting Audio and Video

There are various tag, which help us in enhancing the appearance of a web page. Using <audio> and <video> tags, you will be able to incorporate Multimedia in your webpage and can make your webpage more alive.

#### Inserting Audio

To insert an audio<AUDIO>tag is used in a web page.It can be used for any file format like . MP3 e,.ogg, .wav etc.

Syntax:

<Audio controls src= " filename " ></Audio>

#### The attributes of <audio> tag are as follows:

| Src      | : | Specifies the URL of the audio file.                           |
|----------|---|----------------------------------------------------------------|
| Controls | : | Display the controls on the web page.                          |
| Autoplay | : | Place the audio file automatically when the webpage is loaded. |
| Loop     | : | Replays the audio file.                                        |

Try it!

<HTML> <Head> <Title> Adding audioclip </title> </Head> <Body> This is my first musical web page. <Audio controlssrc= " C:\Users\Desktop\PPT WORK\InspirationalPop.mp3" > Check your browser setting </Audio> </Body> </ HTML>

#### **Inserting Video**

To insert video in the HTML pages video tag is used it supports file formats like .MP4, .webm, .ogg etc.

# Syntax

<video controls src = " filename " width = height= autoplay></video>

The attributes of <video> Tag are as follows:

| Src      | : Specifies the URL of the video file.                              |  |
|----------|---------------------------------------------------------------------|--|
| Controls | : Displays the controls on the web page                             |  |
| Autoplay | : The place the audio file automatically when the webpage is loaded |  |
| Height   | Specifies the height of the video player displayed                  |  |
| Width    | : Specifies the width of the video player displayed                 |  |

# Try it!

| <html><br/><head><br/><title> My first page </title><br/></head></html>                                                                                                    |  |
|----------------------------------------------------------------------------------------------------|--|
| <body><br/>Check the video clip.<br/><video autoplay="" controls="" height="540" src=" videofilename.mp4 " width="720"><br/>please check your browser settings </video><br/></body><br> |  |

#### Note:

If the browser does not support audio in video tag, then any text placed between <audio></audio> and <video></video> tag will be displayed in the browser.

# 1.8 Frames

Frames allows multiple HTML documents to be displayed as independent Windows within one browser window. It divides into multiple Windows in which each window displays the separate HTML page or web page.

#### Syntax

<iframe src= " " height=200 width = 200 style= " border- width: ;border- style: , Border- color: "></iframe>

Example

| <html></html>                                                                                                    |
|----------------------------------------------------------------------------------------------------|
| <head></head>                                                                                                    |
| <title> Frame page </title>                                                                                                    |
| <body></body>                                                                                                    |
| <h1>WebPage Containing Three Frames </h1>                                                                                                    |
| <iframe height="400" src="file:///C:/Users/Desktop/frame1.html" width="400"></iframe>                                                                           |
| <iframe height="400" src="file:///C:/Users/Desktop/FORM1.HTML" style="border-&lt;br&gt;width:5px; border-style:solid, Border-color:green" width="400"></iframe> |
| <iframe border:none="" src="file:///C:/Users/Desktop/frame1.html"></iframe>                                                                                     |
|                                                                                                    |
|                                                                                                    |
|                                                                                                    |

# Output:

| <u>Click here to open Google.com!</u> | ADMISSSION ENQUIRY<br>FORM                                                                       |                                      |
|---------------------------------------|--------------------------------------------------------------------------------------------------|--------------------------------------|
|                                       | Name<br>Gender O Male O Female<br>E-mail<br>SELECT SUBJECTS:<br>Science Commerce Arts<br>Comment |                                      |
|                                       | Send Clear                                                                                       | <u>lick here to open Google.com!</u> |

# 1.9 Forms

It is a container element started by <FORM>tag and ended by</FORM>tag. It is used to create a form on a web page.

# Syntax:

# <FORM NAME="FormName" ACTION = "URL" METHOD = "method">

Attributes of FORM element are discussed below:

1. **NAME** -This specifies the name of the form. But this name will not be displayed on the

form. As there can be more than one FORMs in an HTML document, a name is required to differentiate one form from another. The NAME attribute is optional if there is only one FORM on the web page.

# NAME = "FormName"

2. **ACTION** - This specifies the URL where the form-data is sent when the form is submitted. This URL is also called the destination of the form.

# ACTION = "URL"

3. **METHOD** - This specifies how the form-data is submitted. Form-data can be submitted using the methods get or post. With METHOD = "get", the form-data is submitted as URL variables, and with METHOD = "post", the form-data is submitted as HTTP post. **METHOD = "method"** 

INPUT element - It is an empty element specified by <INPUT> tag. It is used to provide an input field in a form where the user can enter the data. An input field may be a text field, a checkbox, a radio button, a button, and more. INPUT element is always used within the FORM element. Thus, INPUT element defines an object on the FORM which can receive user input.

# Syntax:

#### <INPUT TYPE = "FIELD TYPE" NAME = "FIELD NAME" VALUE = "FIELD TEXT">

# Attributes of INPUT element are discussed below:

#### Attribute:

### TYPE

**Use**: The TYPE attribute determines the field type of input field to be provided in the form.

Field type can be one of the following:

#### TEXT, PASSWORD, RADIO, CHECKBOX, SUBMIT, RESET, BUTTON,

#### IMAGE, HIDDEN, FILE.

#### Syntax:TYPE = "FieldType"

#### NAME

**Use**: Specifies the name of the field. This name does not appear on the FORM. It is required for the identification/ differentiation as there can be more than one fields in a single FORM.

#### Syntax: NAME = "FieldName"

#### VALUE

**Use:** Specifies the text to be displayed on the field.

**Syntax:** VALUE = "FieldText"

We will now discuss different field types (values of TYPE attribute) relevant to our syllabus.

#### 1. FieldType: TEXT

Use: It provides a single line text input field where the user can enter text. Additional

Attributes:SIZE = "n" - Sets the visible size of the text field to n characters. MAXLENGTH = "n" - Set the maximum number of characters that can be input in the text field to n.

#### 2. FieldType: PASSWORD

**Use:** It provides a single line text input field where the user can enter password. A password field is different from a text field because a text field displays whatever characters are entered by the user whereas a password field shows one dot for each character input by the user. This is to prevent others from seeing the password.

Additional Attributes: Same as those for TEXT field.

#### 3. FieldType: RADIO

Use: It provides a radio button on the form. More than one radio buttons can have

(and in general have) the same name. All the radio buttons that have the same name constitute a radio group. Only one radio button of a group can be selected at one time. That is, from a group of radio buttons, if the user selects a button, all the other buttons in the set are deselected. When a form is submitted, selected radio button's value (specified by the VALUE attribute) is submitted to the destination.

#### **Additional Attributes:**

**CHECKED** - Indicates that the radio button is selected, which can be deselected when another choice is made. At one time, only one radio button in a radio group can be specified as CHECKED.

#### 4. FieldType: CHECKBOX

**Use:** It provides a check box on the form. With checkboxes, we can give the users a list of items to choose from. The user can choose more than one items from the list. We can make a group of checkboxes, by giving them the same name. When a form is submitted, selected cheboxes' values (specified by the VALUE attribute) are submitted to the destination.

#### **Additional Attributes:**

**CHECKED** - Indicates that the checkbox is to be displayed with a tick mark to show selection. This attribute is optional.

#### 5. FieldType: SUBMIT

**Use:** This provides a button on the form. When this button is clicked, the form is submitted to the destination.

#### 6. FieldType: RESET

**Use:** This provides a button on the form. When this button is clicked, the input fields on the form are reset to their default state.

#### Example:

#### TRY IT!

| 2 |
|---|
|   |

```
<html>
<head><title> My page </title></Head><body>
<H1><U>ADMISSSION ENQUIRY FORM </u></h1>
<Form method=Post action= "maoilto:hashim_mbd@yahoo.co.in"><b>Name </b><Input
type=Text name="st_name"><br>
<b>Gender </b>
<Input type=Radio name="gender" value="Male"> Male
<Input type=Radio name="gender" value="Female"> Female <Br>
<b>E- mail </B><Input type=Text Name ="email"><br>
SELECT SUBJECTS: <BR>
<Input type=CHECKBOX value="Science"> Science <Input type=CHECKBOX</td>
value="Commerce"> Commerce < Input type=CHECKBOX value="Arts"> Arts
<Br>
Comment<Br>
<TextAREA name="comment" Rows=5 cols=50></TEXTAREA><br>
<INPUT Type=Submit Value ="Send">
<INPUT Type=Reset Value ="Clear">
</Form>
</body>
</html>
```

# **Points to Remember:**

# Exercise

- 1: What are the pre requisites to learn the basics of HTML?
- 2: How do you define a HTML file?
- 3: What is the tag for making a comment?
- 4: What dose <cite> and tag mean?
- 5: What is the syntax to define background color in HTML?

6: Explain the procedure to view source code in Mozilla Firefox, Google Chrome

&Internet Explorer?

7: List out any three popular web browsers?

- 8: What do you mean by an anchor tag?
- 9: How do you insert an image and create a table in the HTML page?
- 10: What is the tag to insert a single line break?
- 11: What does W3C stand for?
- 12: Fill in the blanks:

(a) Word processors like ..... should be avoided.

- (b) The ..... tells the web browser how to display the page
- (c) ..... is the tag used for defining the Sample computer code
- (d) Acronym for HTTP .....
- (e) Acronym for HTML .....

# **Practical Work:**

- 1. Create a website for "Tour and Travel" company.
- 2. Create a website on the topic "Digital India".
- 3. Create a website on famous Sports of the World.

Note: A website must contain at least 4-5 webpages.

# Section-2: Basics About CSS

Cascading Style Sheets (CSS) describe how documents are presented on screens, in print, or perhaps how they are pronounced. W3C has actively promoted the use of style sheets on the Web since the Consortium was founded in 1994. Cascading Style Sheets (CSS) provide easy and effective alternatives to specify various attributes for the HTML tags. Using CSS, you can specify a number of style properties for a given HTML element. Each property has a name and a value, separated by a colon (:). Each property declaration is separated by a semi-colon (;).

# 2.1 Advantages of CSS

- CSS saves time You can write CSS once and then reuse same sheet in multipleHTML pages. You can define a style for each HTML element and apply it to asmany Web pages as you want.
- **Pages load faster** If you are using CSS, you do not need to write HTMLtag attributes every time. Just write one CSS rule of a tag and apply to all the occurrences of that tag. So less code means faster download times.
- **Easy maintenance** To make a global change, simply change the style, and all elements in all the web pages will be updated automatically.
- Superior styles to HTML CSS has a much wider array of attributes than HTML so you can give far better look to your HTML page in comparison of HTML attributes.
- **Multiple Device Compatibility** Style sheets allow content to be optimized for more than one type of device. By using the same HTML document, different versions of a website can be presented for handheld devices such as PDAs and cell phones or for printing.
- Global web standards Now HTML attributes are being deprecated and it is being recommended to use CSS. So it's a good idea to start using CSS in all the HTML pages to make them compatible to future browsers.

**Example** First let's consider an example of HTML document which makes use of <font> tag and associated attributes to specify text color and font size:

```
<!DOCTYPE html>
<html>
<head>
<title>HTML CSS</title>
</head>
<body>
<font color="green"size="5">Hello, world!</font>
</body>
</html>
```

We can re-write above example with the help of Style Sheet as follows:

<!DOCTYPE html> <html> <head> <title>HTML CSS</title> </head> <body> Hello, World! </body> </html>

This will produce following result:

# Hello, World!

You can use CSS in three ways in your HTML document:

- **External Style Sheet** Define style sheet rules in a separate .css file and then include that file in your HTML document using HTML <link> tag.
- Internal Style Sheet Define style sheet rules in header section of the HTML document using <style> tag.
- Inline Style Sheet Define style sheet rules directly along with the HTML elements using style attribute. Let's see all the three cases one by one with the help of suitable examples.

# 2.2 External Style Sheet

If you need to use your style sheet to various pages, then it's always recommended todefine a common style sheet in a separate file. A cascading style sheet file will have extension as css and it will be included in HTML files using <link> tag.

# Example

Consider we define a style sheet file style.css which has following rules:

Here we defined three CSS rules which will be applicable to three different classes defined for the HTML tags. I suggest you should not bother about how these rules arebeing defined because you will learn them while studying CSS.

<!DOCTYPE html> <html> <head> <title>HTML External CSS</title> k rel="stylesheet" type="text/css"href="/html/stml /style.css"> /head> <body> This is red This is thick This is green This is thick and green </body> </html>

This will produce following result:

This is red

This is thick

This is green

# This is thick and green

# 2.3 Internal Style Sheet

If you want to apply Style Sheet rules to a single document only then you can include those rules in header section of the HTML document using <style> tag. Rules defined in internal style sheet override the rules defined in an external CSS file.

### Example

Let's re-write above example once again, but here we will write style sheet rules in the same HTML document using <style> tag:

<!DOCTYPE html> <html> <head> <title>HTML Internal CSS</title> <style type="text/css"> .red{ color: red; } .thick{ font-size:20px; } .green{ color:green; } </style> </head> <body> This is red This is thick This is green This is thick and green </body> </html>

This will produce following result:

This is red

This is thick

This is green

# This is thick and green

# 2.4 Inline Style Sheet

You can apply style sheet rules directly to any HTML element using style attribute of the relevant tag. This should be done only when you are interested to make a particular change in any HTML element only.

Rules defined inline with the element overrides the rules defined in an external CSS fileas well as the rules defined in <style> element.

# Example

Let's re-write above example once again, but here we will write style sheet rules alongwith the HTML elements using style attribute of those elements.

```
<!DOCTYPE html>
<html>
<head>
<title>HTML Inline CSS</title>
</head>
<body>
This is red
This is red
This is thick
This is green
This is green
This is green
</body>
</html>
```

# This will produce following result:

This is red This is thick This is green This is thick and green

# CSS Properties: border, box, font, margin, padding CSS classes

# **CSS Syntax – Selectors**

A CSS comprises of style rules that are interpreted by the browser and then applied to the corresponding elements in your document. A style rule is made of three parts:

• **Selector:** A selector is an HTML tag at which style will be applied. This could be any tag like <h1> or etc.

- **Property:** A property is a type of attribute of HTML tag. Put simply, all the HTML attributes are converted into CSS properties. They could be color or border etc.
- **Value:** Values are assigned to properties. For example, color property can have value either red or #F1F1F1 etc.

You can put CSS Style Rule Syntax as follows:

selector { property: value }

Example: You can define a table border as follows:

```
table{ border :1px solid #C00; }
```

Here table is a selector and border are a property and given value 1px solid #C00 is the value of that property. You can define selectors in various simple ways based on your comfort. Let me put these selectors one by one.

#### The Type Selectors

This is the same selector we have seen above. Again one more example to give a colorto all level 1 headings:

h1 { color: #36CFFF; }

# The Universal Selectors

Rather than selecting elements of a specific type, the universal selector quite simply matches the name of any element type :

{ color: #000000; }

This rule renders the content of every element in our document in black.

# The Descendant Selectors

Suppose you want to apply a style rule to a particular element only when it lies inside a particular element. As given in the following example, style rule will apply to <em> element only when it lies inside tag.

| ul em {         |
|-----------------|
| color: #000000; |
| }               |

# The Class Selectors

You can define style rules based on the class attribute of the elements. All the elements having that class will be formatted according to the defined rule.

```
.black {
color: #000000;
}
```

This rule renders the content in black for every element with class attribute set to blackin our document. You can make it a bit more particular.

For example:

h1.black { color: #000000;}

# The ID Selectors

You can define style rules based on the id attribute of the elements. All the elements having that id will be formatted according to the defined rule.

#black {
 color: #000000;
}

# **The Child Selectors**

You have seen descendant selectors. There is one more type of selectors which is very similar to descendants but have different functionality. Consider the following example:

```
body > p {
color: #000000;
}
```

This rule will render all the paragraphs in black if they are direct child of <body> element.

Other paragraphs put inside other elements like <div> or etc. would not have any effect of this rule.

# **The Attribute Selectors**

You can also apply styles to HTML elements with particular attributes. The style rule below will match all input elements that has a type attribute with a value of text:

```
input[type="text"]{
  color: #000000;
}
```

The advantage to this method is that the <input type="submit" /> element is un affected, and the color is applied only to the desired text fields.

There are following rules applied to attribute selector.

- p[lang] Selects all paragraph elements with a lang attribute.
- p[lang="fr"] Selects all paragraph elements whose lang attribute has a value ofexactly "fr".
- p[lang ="fr"] Selects all paragraph elements whose lang attribute contains the word"fr".
- p[lang="en"] Selects all paragraph elements whose lang attribute contains valuesthat are exactly
- "en", or begin with "en-".

# **Multiple Style Rules**

You may need to define multiple style rules for a single element. You can define these rules to combine multiple properties and corresponding values into a single block as defined in the following example:

h1 { color: #36C; font-weight: normal; letter-spacing: .4em; margin-bottom: 1em; text-transform: lowercase; }

Here all the properties and value pairs are separated by a semi colon (;). You can keep them in a single line or multiple lines. For better readability we keep them into separate lines.

# **Grouping Selectors**

You can apply a style to many selectors if you like. Just separate the selectors with a comma as given in the following example:

h1, h2, h3 { color: #36C; font-weight: normal; letter-spacing: .4em; margin-bottom: 1em; text-transform: lowercase; } This define style rule will be applicable to h1, h2 and h3 element as well. The order of the list is irrelevant. All the elements in the selector will have the corresponding declaration sapplied to them.

# **CSS Rules Overriding**

We have discussed four ways to include style sheet rules in a HTML document. Here is the rule to override any Style Sheet Rule.

- Any inline style sheet takes highest priority. So, it will override any rule defined in<style>...</style> tags or rules defined in any external style sheet file.
- Any rule defined in <style>...</style>tags will override rules defined in any external style sheet file.
- Any rule defined in external style sheet file takes lowest priority and rules defined in this file will be applied only when above two rules are not applicable.

# **CSS Comments**

Many a times you may need to put additional comments in your style sheet blocks. So, it is very easy to comment any part in style sheet. You simply put your comments inside /\*this is a comment in style sheet\*/.

You can use /\* ....\*/ to comment multi-line blocks in similar way you do in C and C++ programming languages.

# Example

```
/* This is an external style sheet file */
h1, h2, h3 {
color: #36C;
font-weight: normal;
letter-spacing: .4em;
margin-bottom: 1em;
text-transform: lowercase;
}
/* end of style rules. */
```

# **CSS Colors - Hex Codes**

A hexadecimal is a 6 digit representation of a color. The first two digits(RR) represent a red value, the next two are represent a green value(GG), and the last are represent the blue value(BB).

A hexadecimal value can be taken from any graphics software like Adobe Photoshop, Jasc Paintshop Pro or even using Advanced Paint Brush.

Each hexadecimal code will be preceded by a pound or hash sign #. Following are the examples to use Hexadecimal notation.

| Color | Color HEX |
|-------|-----------|
|       | #00000    |
|       | #FF0000   |
|       | #00FF00   |
|       | #0000FF   |
|       | #FFFF00   |
|       | #00FFFF   |
|       | #FF00FF   |
|       | #C0C0C0   |
|       | #FFFFF    |

# **CSS Colours - Short Hex Codes**

This is a shorter form of the six-digit notation. In this format, each digit is replicated to arrive at an equivalent six-digit value; For example: #6A7 becomes #66AA77. A hexadecimal value can be taken from any graphics software like Adobe Photoshop, Jasc Paintshop Pro or even using Advanced Paint Brush. Each hexadecimal code will be preceded by a pound or hash sign #.

# **CSS Colours - RGB Values**

This colour value is specified using the RGB() property. This property takes three values, one each for red, green, and blue. The value can be an integer between 0 and 255 or a percentage.

**Note:** All the browsers do not support RGB() property of color so it is recommended not to use it. Following is the example to show few colors using RGB values.

| Color | Color RGB         |
|-------|-------------------|
|       | rgb(0,0,0)        |
|       | rgb (255,0,0)     |
|       | rgb (0,255,0)     |
|       | rgb (0,0,255)     |
|       | rgb (255,255,0)   |
|       | rgb (0,255,255)   |
|       | rgb (255,0,255)   |
|       | rgb (192,192,192) |
|       | rgb (255,255,255) |

# Set the background image

F

Following is the example which demonstrates how to set the background image for an element.

| <table style="backgrour&lt;/th&gt;&lt;th&gt;nd-image:url(/images/pattern1.gif);"></table> |                |
|-------------------------------------------------------------------------------------------|----------------|
|                                                                                           |                |
| This table has backgrou                                                                   | und image set. |
|                                                                                           | -              |
|                                                                                           | ,              |
|                                                                                           |                |

```
background-position:100px;">
Background image positioned 100 pixels away from the left.
```

# Set the background attachment

Background attachment determines whether a background image is fixed or scrolls with the rest of the page.

Following is the example which demonstrates how to set the fixed background image.

background-attachment:scroll;"> This parapgraph has scrolling background image.

# **Setting Fonts using CSS**

This will teach you how to set fonts of a content available in an HTML element. You can set following font properties of an element:

- The font-family property is used to change the face of a font.
- The font-style property is used to make a font italic or oblique.
- The font-variant property is used to create a small-caps effect.
- The font-weight property is used to increase or decrease how bold or light a font appears.
- The font-size property is used to increase or decrease the size of a font.
- The font property is used as shorthand to specify a number of other font properties.

# Set the font family

Following is the example which demonstrates how to set the font family of an element.

Possible value could be any font family name.

 This text is rendered in either georgia, garamond, or the default serif font depending on which font you have at your system.

# Set the font style

Following is the example which demonstrates how to set the font style of an element. Possible values are normal, italic and oblique.

This text will be rendered in italic style

# Set the font variant

Following is the example which demonstrates how to set the font variant of an element.

Possible values are normal and small-caps.

This text will be rendered as small caps

# Set the font size

Following is the example which demonstrates how to set the font size of an element. The font size property is used to control the size of fonts. Possible values could be xx-small, x-small, small, medium, large, x-large, xx-large, smaller, larger, size in pixels or in %.

This font size is 20 pixels

This font size is small

This font size is large

This will produce following result:

This font size is 20 pixels This font size is small This font size is large

# Manipulating Text using CSS

This tutorial will teach you how to manipulate text using CSS properties. You can set following text properties of an element:

- The color property is used to set the color of a text.
- The direction property is used to set the text direction.
- The letter-spacing property is used to add or subtract space between the letters that make up a word.
- The word-spacing property is used to add or subtract space between the words of a sentence.

- The text-align property is used to align the text of a document.
- The text-decoration property is used to underline, overline, and strikethrough text.
- The text-transform property is used to capitalize text or convert text to uppercase or lowercase letters.
- The white-space property is used to control the flow and formatting of text.
- the text-shadow property is used to set the text shadow around a text.

# Set the Text Color

Following is the example which demonstrates how to set the text color. Possible value could be any color name in any valid format.

```
This text will be written in red.
```

# Set the text direction

Following is the example which demonstrates how to set the direction of a text. Possible values are ltr or rtl.

 This text will be renedered from right to left

# Set the space between characters

Following is the example which demonstrates how to set the space between characters. Possible values are normal or a number specifying space.

 This text is having space between letters.

# Set the text alignment

Following is the example which demonstrates how to align a text. Possible values are left, right, center, justify.

```
This will be right aligned.
This will be center aligned.
This will be left aligned.
```

# **CSS – Images**

Images are very important part of any Web Page. Though it is not recommended to include lot of images but it is still important to use good images wherever it is required.

CSS plays a good role to control image display. You can set following image properties using CSS.

- The border property is used to set the width of an image border.
- The height property is used to set the height of an image.
- The width property is used to set the width of an image.
- The -moz-opacity property is used to set the opacity of an image.

# The image border Property

The border property of an image is used to set the width of an image border. This property can have a value in length or in %. A width of zero pixels means no border. Here is the example:

```
<img style="border:0px;" src="/images/css.gif" />
<br />
<img style="border:3px dashed red;" src="/images/css.gif" />
```

This will produce following result:

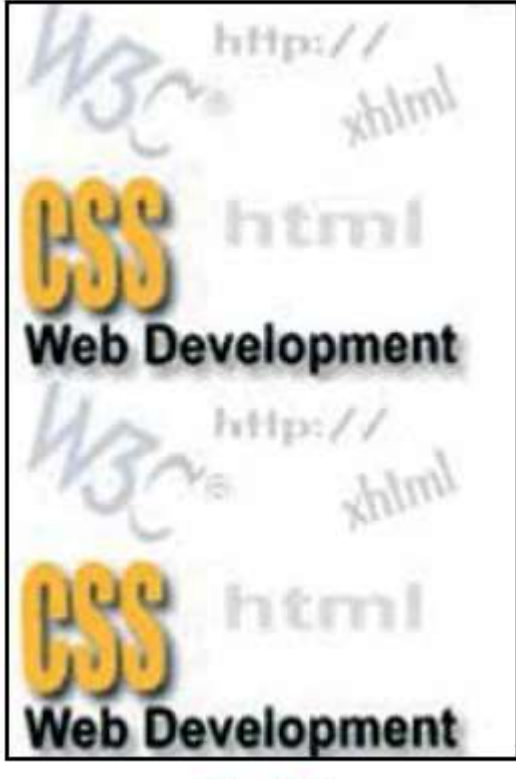

Fig. 2.1

# **Points to Remember:**

# **Exercise Question**

- 1. Why do we use CSS? What are its basic advantages?
- 2. What are the ways in which you can use CSS in your HTML document?
- 3. What are inline style sheets?
- 4. How are internal style sheets used?
- 5. Does the use of CSS saves time?
- 6. How are external style sheets used?
- 7. State difference between inline, internal & external style sheets?
- 8. Why are universal and type selectors used?
- 9. What do we do when we have to apply style rule to a particular element only when it lies inside a particular element?
- 10. Explain the id selector.
- 11.Can we define multiple style rules?
- 12. What are the rules to override any style sheet?
- 13. How are the color codes represented in a style sheet?
- 14. How do we select a background attachment?
- 15. Can we set the text direction? If yes then how?
- 16. Is RGB() property supported by all browsers?
- 6. Fill in the blanks:
- (a) \_\_\_\_\_\_ Defines style sheet rules in a separate .css file and then include

that file in your HTML document using HTML <link> tag.

- (b) The \_\_\_\_\_ property is used to create a small-caps effect
- (c) A cascading style sheet file will have extension as \_\_\_\_\_\_ and it will be included in HTML files using \_\_\_\_\_\_ tag.

(d) Each property declaration is separated by a \_\_\_\_\_.
(e) The \_\_\_\_\_ property is used to set the text shadow around a text.

(f) The text-indent property is used to indent the text of a paragraph

(g) The-moz-opacity property is used to set the \_\_\_\_\_ of an image.

Practical Work:

- 1. Create a website on the topic "Transforming Education on Digital Media".
- 2. Create a website on "Heritage of India".
- 3. Create a website on "Artificial Intelligence".

# Section-3: Publishing Your website or webpages

#### DOMAIN NAME SYSTEM

#### **3.1 Introduction**

The heart of how the Internet works is the Domain Name System (DNS), the way in which computers can contact each other and do things such as exchange email or display Web pages.

When Someone on (he/she Internet wants to contact a location—for example, to visit a Web site—he or she will type in an address, such as www.education.com. The Internet Protocol (IP) uses Internet address information and the DNS to deliver mail and other information from computer to computer.

The *Domain Name System (DNS)* is the directory that maps domain names to IP addresses. DNS is built around the hierarchical domain namespace that we discussed earlier. DNS is a distributed directory and serves as enabling infrastructure for a single, global directory of domain names. This directory is built from thousands of servers owned by thousands of organizations around the world.

#### 3.2 DNS Services:

#### Host aliasing:

A host with complicated hostname can have one or more alias names. DNS can be invoked by an application to obtain the canonical hostname for a supplied alias hostname as well as the IP address of the host.

#### Mail server aliasing:

DNS can be invoked by a mail application to obtain the hostname for a supplied alias hostname as well as the IP address of the host.

Load distribution *i* DNS is also used to perform load distribution among replicated servers.

#### 3.3 Types of Name Servers

Name spaces are of two types: Flat name spaces and Hierarchical Names. The name assigned to machines must be carefully selected from a namespace with complete control over the binding between the names and IPaddresses.

#### Flat name space:

The original set of machines on the Internet used flat namespaces, These namespaces consisted of sequence of characters with no further structure. A name is assigned to an address.

#### Hierarchical names:

The partitioning of a namespace must be defined in such a way that it: Supports efficient name mapping and Guarantees autonomous control of name assignment. Hierarchical namespaces provides a simple yet flexible naming structure. The namespace is partitioned at the top level. Authority for names in each partition are passed to each designated agent The names are designed in an inverted-tree structure with the root at the top.

| Top-level domain | Description                                                                                                    |
|------------------|----------------------------------------------------------------------------------------------------|
| .com             | Commercial organizations, such as Google.com and Apple.com.                                                                                                    |
| .edu             | Educational organizations, such as Virginia College ( <i>vc.edu</i> ) or Bellevue University ( <i>bellevue.edu</i> ).                                                                                                    |
| .gov             | Government organizations, such as the FBI (fbi.gov) or the CIA (cia.gov).                                                                                                    |
| .mil             | Military organizations, such as the Air Force (af.mil) and the Army (army.mil).                                                                                                    |
| .net             | Networking organizations, such as Internet providers (for example, AT&T at <i>att.net</i> ). No real governing body controls how this domain is used, so you see a lot of Web sites under the .net domain that should be .com. |
| .org             | Noncommercial or nonprofit organizations, such as the California Republican Party ( <i>cagop.org</i> ) or the Democratic Party ( <i>democrats.org</i> ).                                                                       |

### 3.4 Hierarchy Of Name Servers

Computers called name servers are responsible for keeping track of such changes and translating them between IP address and domain addresses. Name servers also work with the DNS to ensure that mail is delivered to the right person. They make sure that when you type in a Web URL you are sent to the proper location. They are responsible for properly routing all messages and traffic on the Internet.

• To distribute the information among many computers, DNS servers are used.

Creates many domains as there are first level nodes.

- In zone, server is responsible and have some authority. The server makes database called zone file and keeps all the information for every node under that domain.
- A root sever is a server whose zone consists of the whole tree. A root server

usually does not store any information about domains but delegates its authority to other servers.

- Primary server: It stores a file about the zone for which it is an authority. It is responsible for creating, maintaining and updating the zone file.
- Secondary server: It transfers the complete information about a zone from another server and stores the files on its local disk. These servers neither creates nor updates the zone files.

## 3.5 Domain Resolution Process

When a machine needs to resolve domain name into an IP address, it queries a DNS server, looking to one of a few, usually local, servers for the answer The local server may know the answer because the query regards a local machine or because it regards a machine that the DNS server has recently looked up. If it does not, the hierarchical structure of the name is used to arrive at an answer.

Suppose that a distant machine is looking for *mww.education.com*. The machine contacts its local server, but that server does not know the answer. The local

server contacts what is known as the root server for the top-level domain (TLD), in this case .com. The root server docs not know' the mapping the mww.education.com, butit does know' the addresses of every' DNS server for the domains in its TLD. The rootServer refers the local server to the DNS server handling www.education.com and the local server contacts the mww.education.com DNS server. Since that server knowstheaddressformww.education.com. the address is returned to the local server, cached, and sent to the original requestor. Of course, domain namespaces can be more than three deepandso can the associated servers. This process just goes on longer in those cases, but an answer is eventually returned as long as the mapping exists and die servers are properly configured and registered

## **Domain Registration Process**

The Doman Name System (DNS) is used to map a name to a static IP address. Computers use these to communicate with themselves using aa name. When a computer requests a URL the DNS translates that name into the corresponding IP address.

When you sign up for a Web site, one of the first things you 'il have to do is determine a domain name for your site. Then, you register your domain name with n domain registrar.

Domain registrars register your domain name and hook you up to the Internet by making sure your domain name is added to a huge database of domain names that are mapped to specific IP addresses.

## The process takes place in the order as follows:

1. You visit one of the accredited registrars.

2. You use the registrar's site to check and see if the domain name you wish to use is unclaimed. For example, if you wanted to start a Web site using the name ebay.com, you'd find that someone is already using that domain name. Most registrar sites maintain an easy-to-use search interface that allows you to check if the domain you want Is in use, and helps you find alternative names If It Is

- 3. After you have successfully chosen a name, you submit It to the ICANN through the registrar's site.
  - 4. The registrar then usually' 'parks" your site by assigning you an IP address on one of its servers for a small tree. You can also provide an IP address, which your hosting company should have given you when you signed up with them.
  - 5. Have your credit card handy, because next you'll be asked to pay for the service provided by the registrar
  - 6. The registrar then maps the domain name to either the IP address you provided or the IP address on its server that it used to park your domain name. The mapping is then is forwarded to ICANN and it goes into a massive database containing all the world's IP addresses and corresponding domain names.

Some Web hosting companies actually take care of this process for you, so you may be able to skip these steps. Some registrars also act as hosting services, and will try to sell you a hosting plan. Keep in mind that you're under no obligation to host your site using the services of the registrar you use to register your site.

### PUBLISHING THE WEBSITES

The Final phase of creating a web site is publishing your pages. To place your pages on the web you need a web server. Commonly called hosts, web servers allow you to transfer and store files including HTML documents, images and multimedia files. Unless you have your own web server, you need to find a server to host your pages.

#### Some examples of webhost are:

http://www.godaddy.com/ http://www.1and1.com http://www.virtualempre.com

But of course there are many more, Make sure you choose a webhost which supports FTP, which makes it much easier to publish your pages from web builder.

#### • Page to publish

In this section of the publish window you can select which pages to publish.

#### • Entire website

Publishes all pages of the website (except the pages which have enabled 'Don't publish this page' in page properties)

#### • Select Page Only

Publish the select page, click 'select' to specify the page to be published. Note that you can also select a folder.

#### • Select page and sub pages

Publish the select page and all of its subpages (if any). The 'FILES' selection specifies which files will be published.

#### • Publish all files

All files of the selected page(s) will be published

### • Publish HTML files only

Select this option if you do not want to upload images or other components along with the HTML file.

## • Publish changed files only

Select this option if you want to publish the files that were changed since the last time you've published your web site.

| a sala gurra   | Add                 | Publish Lo    | cation |     |   |       |  |
|----------------|---------------------|---------------|--------|-----|---|-------|--|
| Туре:          | FTP Server          | ~             |        |     |   |       |  |
| Description:   | My Webste           |               |        |     |   |       |  |
| URL            | http://www.mywebsit | e.com         |        |     |   |       |  |
| Host:          | ftp.mywebsite.com   |               | Port:  | 21  | 1 |       |  |
| Usemame:       | loginname           |               |        | 1.4 |   |       |  |
| Password:      |                     |               |        |     |   |       |  |
| Remote (older: | /public_html        |               |        |     |   |       |  |
|                | Use gassive mode    | for transfers |        |     |   |       |  |
|                | Test. E             | xplore.       | Γ      | ок  |   | ancel |  |

#### STEP:-2

|                        | Add Publish Location     |
|------------------------|--------------------------|
| Туре:                  | Local Folder 🛩           |
| Description:           | My Website               |
| URL:                   | http://www.mywebsite.com |
| <u>Folder:</u>         | C.\Local Publish\        |
|                        |                          |
|                        |                          |
|                        |                          |
|                        |                          |
|                        | OK Cancel                |
| and the surface of the |                          |

STEP:-3

| Location    |                                              |                  | American Sector (m) and |  |  |
|-------------|----------------------------------------------|------------------|-------------------------|--|--|
| Publish to: | WYSIWYG Web Builder FIP                      | •                | Mew                     |  |  |
| URL         | https://www.wsawyowebbuilder.com             |                  |                         |  |  |
| Host        | et: <u>http://www.wyaiwyaweldsuikier.com</u> |                  |                         |  |  |
| Folder:     | /puble_html                                  |                  | Delete                  |  |  |
|             |                                              |                  | Explore                 |  |  |
| Pages to p  | bish                                         | nte angewaren er | There a                 |  |  |
| Publiah:    | Selected Page Only                           | ¥1               |                         |  |  |
| Page:       | publish                                      |                  | Şelect                  |  |  |
| Files:      | Publish HTML files only                      | ·                |                         |  |  |

STEP:-4

| General           | FTP<br>Connection (neede): 30 (5) seconds                                                                                         |
|-------------------|----------------------------------------------------------------------------------------------------|
| Files & Folders   | Vew Log Cear Log                                                                                                    |
| Publish & Proview | Inages                                                                                                    |
| Miscellaneous     | Niage name prefix: Ing                                                                                                    |
|                   | Tarpet Felder for File Types                                                                                                    |
|                   | Biteration Folder Add.<br>brap mages<br>pg mages<br>pg mages                                                                      |
|                   | Pierriew<br>Berriew scope: Current Page v<br>Deable IE security woming during preview<br>Diable IE security woming during preview |

### What to do in case of publishing errors?

- Make sure your ftp address (host), username and password is valid.
- Use 'Test connection' to verify the specified data.
- Make sure you the remote folder is correct! Consult the documentation of your host for this value!
- Use of 'Explore' button to browser to the remote folder.
- If the pages don't show up on your website you've probably specified the wrong remote folder.
- Does your firewall block the FTP connection of WYSIWYG Web Builder?
- Enable 'Use passive mode for transfers'
- If the transfer takes a long time then you've probably used very large images. More details.
- Increase the connection timeout to 120 seconds or longer (Menu->Tools->Options->publish)
- If you website doesn't look to be updated, select 'Refresh' in your browser multiple times!
- Enable the publish log in Menu->Tools->Options->Publish and make note of the error message.
- For a list of all possible error codes and their descriptions go here : http://support.microsoft.com/default.aspx?scid=kb;EN-US;193625
- May be there is a temporary problem with your host? Check if you can connect using a FTP client.
- 99.99% of all publishing errors are the result of an invalid configuration, please verify the specified Data!

## **Points to Remember:**

### **Exercise Questions**

- Q. 1: What do you understand by website and webpage publishing?
- Q. 2: Explain webpage, website and webserver?
- Q. 3: In how many ways you can publish your web pages?
- Q. 4: How many types of files you can publish on webserver?
- Q. 5: State five errors which are commonly occur during publishing of any website?

## **Further Readings**

- Book-1 Kogent Learning Solutions, "HTML BLACK BOOK," 4th Edition, DreamtechPress, 2012
- Book-2 Elisabeth R, Eric F, "Eric f, "Head first HTML and CSS," 2nd Edition, O'REILLY ,2013
- Website 1: www.w3schools.com
- Website 2: www.thenewboston.com
- Website 3: www.godaddv.com
- Website 4: www.freeserver.com

# UNIT-3

# **MULTIMEDIA DESIGN – GIMP**

SESSION 1: MULTIMEDIA DESIGN TOOLS

SESSION 2 : STARTING WITH GIMP

SESSION 3 : GIMP TOOL BOX

SESSION 4 : FILTERS

SESSION 5: WORKING WITH LAYERS

# **UNIT-3 MULTIMEDIA DESIGN – GIMP**

### Session 1: Multimedia Design Tools

The term multimedia is a combination of two terms multi (meaning more than one) and media (meaning a mode of transmitting information). Thus, multimedia deals with using more than one concurrent medium, in an integrated manner. It may include the following forms of media:

- Text
- Graphics and Images
- Audio
- Video
- Animation

Multimedia design is an art that integrates multiple forms of media for designing various applications such as video games, educational software, navigation systems, entertainment, and hospital information systems. Multimedia Systems encompass computer and software systems which could easily be used in an interactive manner. Multimedia development incorporates rendering the input to multimedia design tools for processing to achieve the final product

INPUT DATA CAPTURED IN DEVICES OR FROM FILES OR ANY OTHER SOURCE LIKE INTERNET PROCESS

DATA IS PROCESSE APPLYD BYNG VARIOUS ANIMATION EFFECTS, COMPRESSION, FILE FORMAT CONVERSIONS, DECOMPRESSING, EDITING ETC. OUTPUT THE PROESSED INPUT IS SHARE VIA OUTPUT DEVICE AND STORED

Figure 3.1: Multimedia Development

# **Attractions in using Multimedia Technology:**

- Yielding Simplicity and Ease of use
- Interactive Interface
- Better Understanding of the Content
- Cost Effectiveness
- Having Fun element

In this chapter, our focus will be on learning open source multimedia design software for manipulating and enhancing multimedia features of images.

Open source multimedia design tools are gaining importance in today's world as not only open source software is freely available, its source code is also freely available, and we can develop new features to enhance its capability.

Adobe Photoshop software has been used predominantly over the years for image editing.

But now various open source tools for image editing are available. We list below a few of them and mention the operating environments that support them against their names in parentheses:

- GIMP (Windows, Linux, OSX)
- Fotor (Windows, OSX, Android, Online)
- Fooflexer (Online)
- Snapseed (Android, iOS)
- Paint.net (Windows)
- Autodesk Pixlr (Windows, OSX, iOS, Android, Online)
- Picasa (Google's photo manager: Windows, OSX)

GIMP is multimedia software having a variety of powerful tools for image editing and manipulation. We will take a tour of GIMP and discuss its important features in the following sections.

## **GIMP** as a Multimedia Tool for Image Manipulation

GIMP is an acronym for GNU Image Manipulation Program. It is an open source software suite to create, edit, enhance and manipulate images. GIMP is a full software suite consisting of a variety of painting tools (like brushes, pencil and cloning), image manipulators, built- in filters for rendering effects (like blur, distort, colorize, and transform), layers dialogue to work in layers, etc. It is designed to support various plugins for extensions and compatibility.

By default, the image is stored in .xcf image format.

The first version of the GIMP (x0.54) was written by Peter Mattis and Spencer Kimball, students at Berkeley, back in 1996.Gimp 1.0, an enhanced version, was released in 1998 and an official website was established for the tool usage. It had extensive functionality for image manipulation from its earlier versions itself.

Gimp is extensible. Nowadays, prevailing Gimp 2 series (version 2.8) is under use for image manipulation, with enhanced interfaces and design tools. The software suite is available for download at http://www.gimp.org/. It is supported on operating systems such as UNIX/LINUX, Windows, and MacOSX.

# Few attractive features of GIMP

- Software suite of painting and drawing tools with various brushes, a pencil, an airbrush, cloning, etc.
- Paint tools supporting high-quality anti-aliasing.
- Multiple Layers and channels for image manipulations.
- Transformation tools including rotate, scale, shear and flip.
- A procedural database for calling internal GIMP functions from external programs such as Script-Fu and Python-Fu.
- Advanced scripting capabilities.
- Multiple undo or redo effects on images if sufficient disk space available.
- Support for various file formats, including GIF, JPEG, PNG, TIFF, TGA, PS, PDF, PCX, BMP, XPM, and MPEG etc.
- A variety of Selection tools, including rectangle, ellipse, intelligent scissors etc.
- Plug-ins supporting easy addition of new file formats and filters.

# **Installing GIMP**

Installing GIMP is similar to installing any other software package. In the case of Windows, we download the installer and execute it. In Linux environment (platforms like Ubuntu or Debian), it could simply be installed by running the following commands in the terminal window:

sudo apt- get update

sudo apt-get install gimp

Alternatively, GIMP is also available in Ubuntu software center in Ubuntu Unity.

# **Installation on Windows**

- 1. Download the Installer: It is downloadable from <a href="http://www.gimp.org/downloads/">http://www.gimp.org/downloads/</a>.
- 2. Execute the Installer: The installer is usually saved in the Downloads folder. Run the installer.

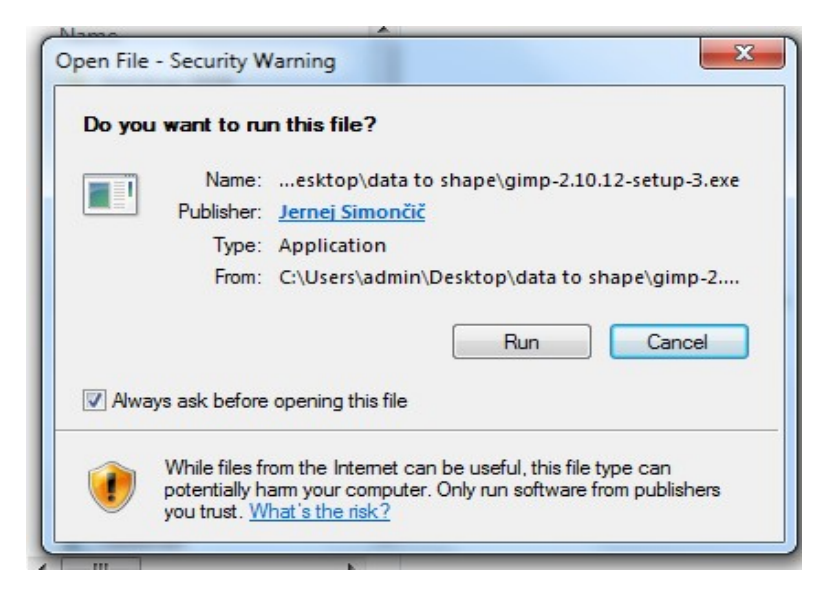

Figure 3.2: Execute Installer

3. Select the Language for Installation: The "Language" is selected as "English" by default.

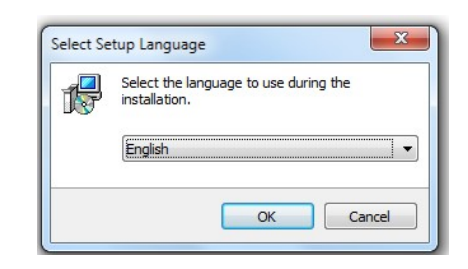

Figure 3.3: Setting up the Language

4. Start Installation: Click on install button to initiate the process.

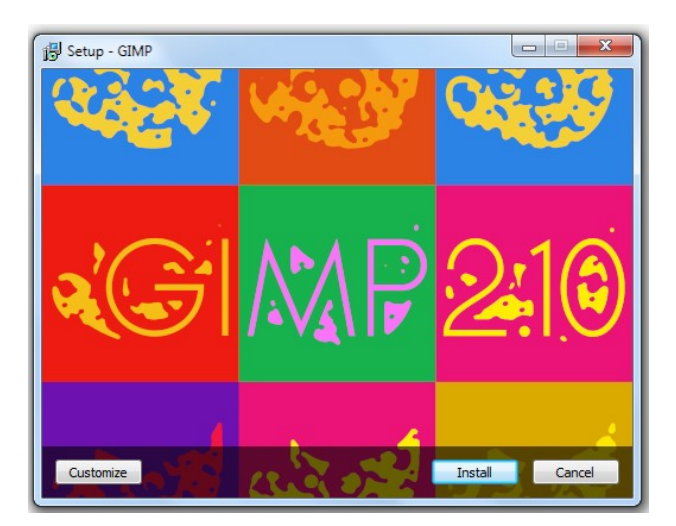

Figure 3.4: Download Installer

5. Follow the Trailing Prompts for Installation: The sequences of prompts are executed.

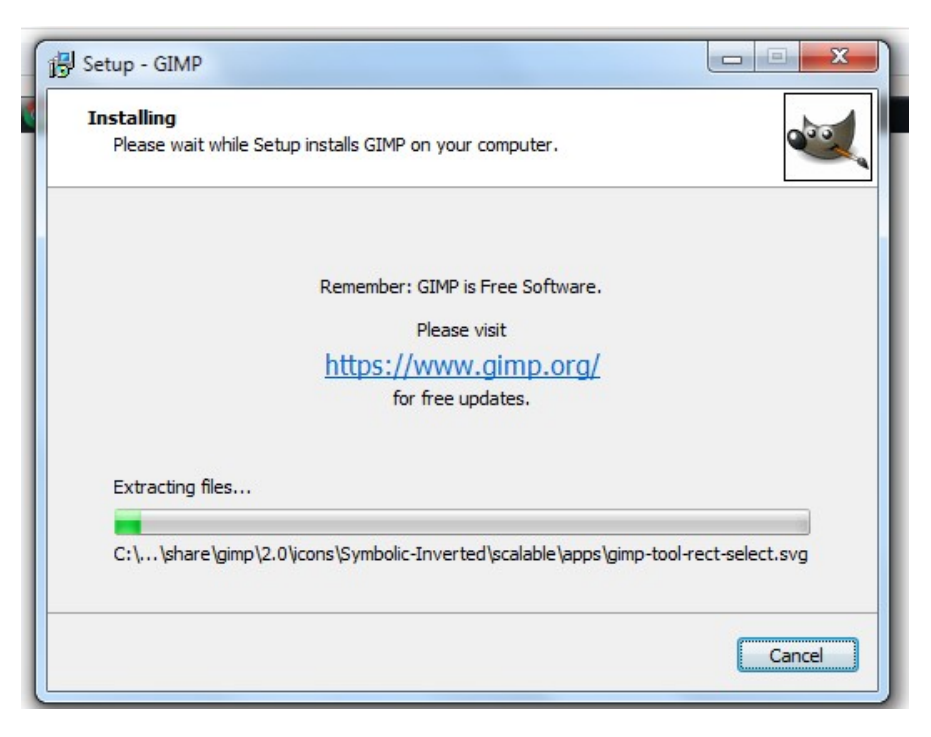

Figure 3.5: Installation Progress

6. Finish Installation: GIMP will be launched just after the click on Finish button.

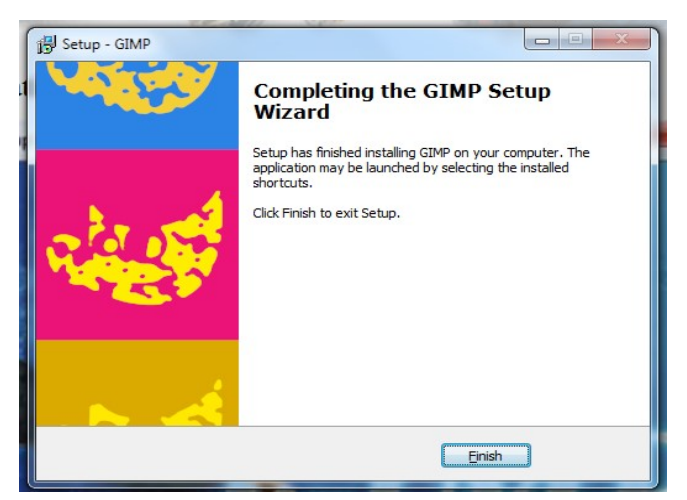

Figure 3.6: Finishing the Installation

# **Installation on Linux**

1. Run the command apt-get on the terminal.

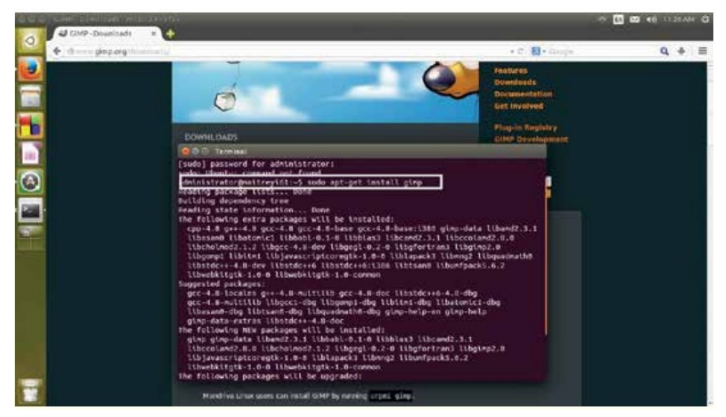

2. Continue with installation

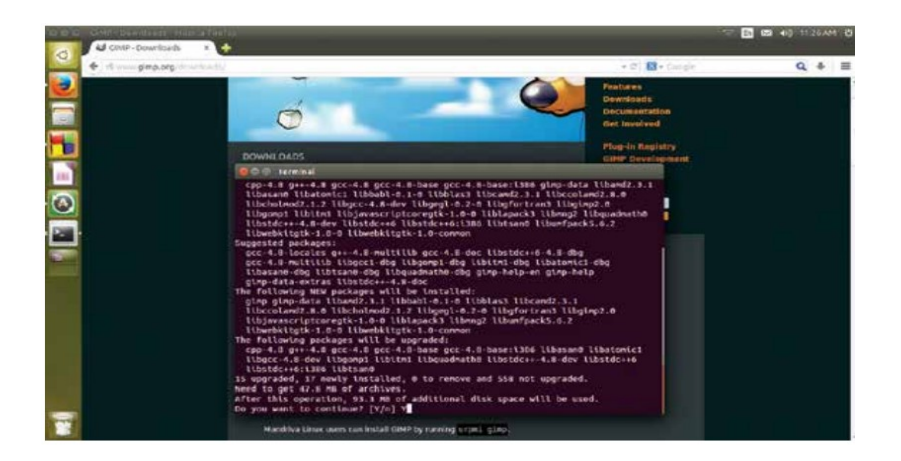

3. The desired packages are unpacked

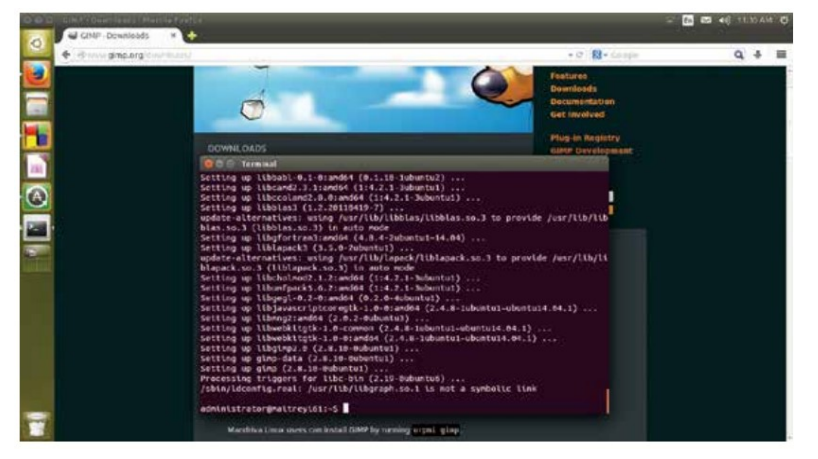

The GIMP is also available in UBUNTU Software Center and is directly accessible

| () S                                                                                                    | Q gingi (H     |
|----------------------------------------------------------------------------------------------------|----------------|
| All Software                                                                                               | By Relevance + |
| GMP imoge Editor ***** (1149)<br>Criste imoge and edit photographi                                         |                |
| The Book of GMM<br>A Complete Calde to Neurly Tweything                                                    | US\$ 24.99     |
| Line Arthol's Guide to CAMP, 2nd Ed.<br>Creative Techniques for Photographers. Artists, and Designers      | US\$ 19.99     |
| Kana and An An An An An An An An An An An An An                                                            |                |
| Ubantu Usar Auspabe 4(2012 (Devlach) ***** (1)                                                             | US\$ 10.50     |
| Works User Issue 14<br>Recto Flad                                                                          | US\$ 15.99     |
| Linux: Magazine 52 (Edition en Español)<br>La fuercia del Linux                                            | WS\$ 2.95      |
| Linux Format Magazine -Issue 160 - Iled Hat's billion dollars<br>The verify souther and led linus magazine | US\$ 6.99      |
| Ubuntu Uker Iksue 3<br>Cet Kamic                                                                           | V55 6.99       |
| La revita para la resista da Ubarte                                                                        | US\$ 3.95      |

# Session 2: STARTING WITH GIMP

GIMP may be launched in two ways:

- i) clicking on a GIMP icon (GUI) or
- ii) by typing gimp command on command line interface.
- It detects and uses the system language by default and configures various directories and options on start-up. The configuration information is stored in .gimp-version directory for initialization, recovery or backup. It supports a variety of image file formats. GIMP startup screen appears as follows:

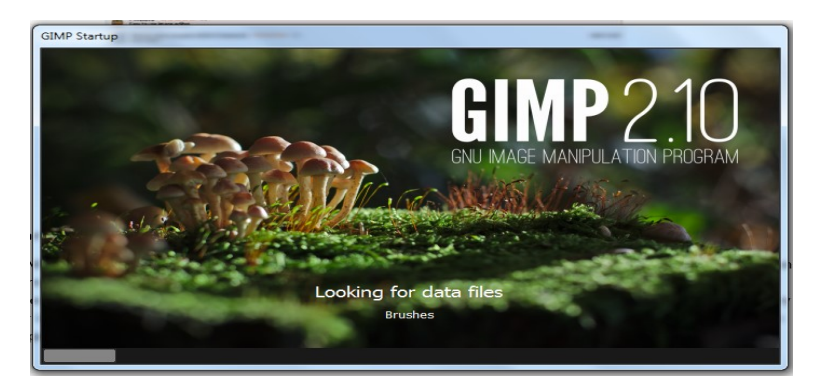

Figure 3.7: Starting GIMP

1. Basic Image/File Handling: Opening, Creation, Cropping, Resizing and Saving Images

The first thing we are going to do is to open an image file in GIMP. For opening a file we need to go to:

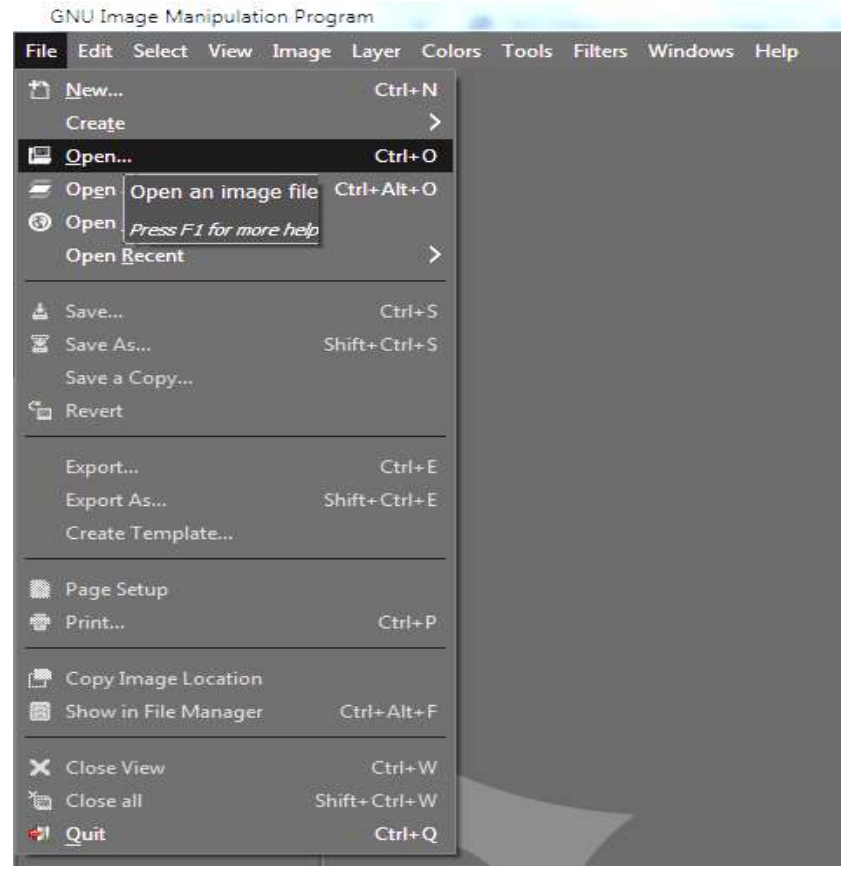

File Menu Open or press Ctrl + O (Figure 3.8).

Figure 3.8: Opening a file

Then a dialogue box with Open Image will be displayed. The folders are displayed on the left hand side of the dialogue box and image fil1e to be opened, is selected. A preview will appear on the right- hand side of the dialogue box (Figure 3.9)

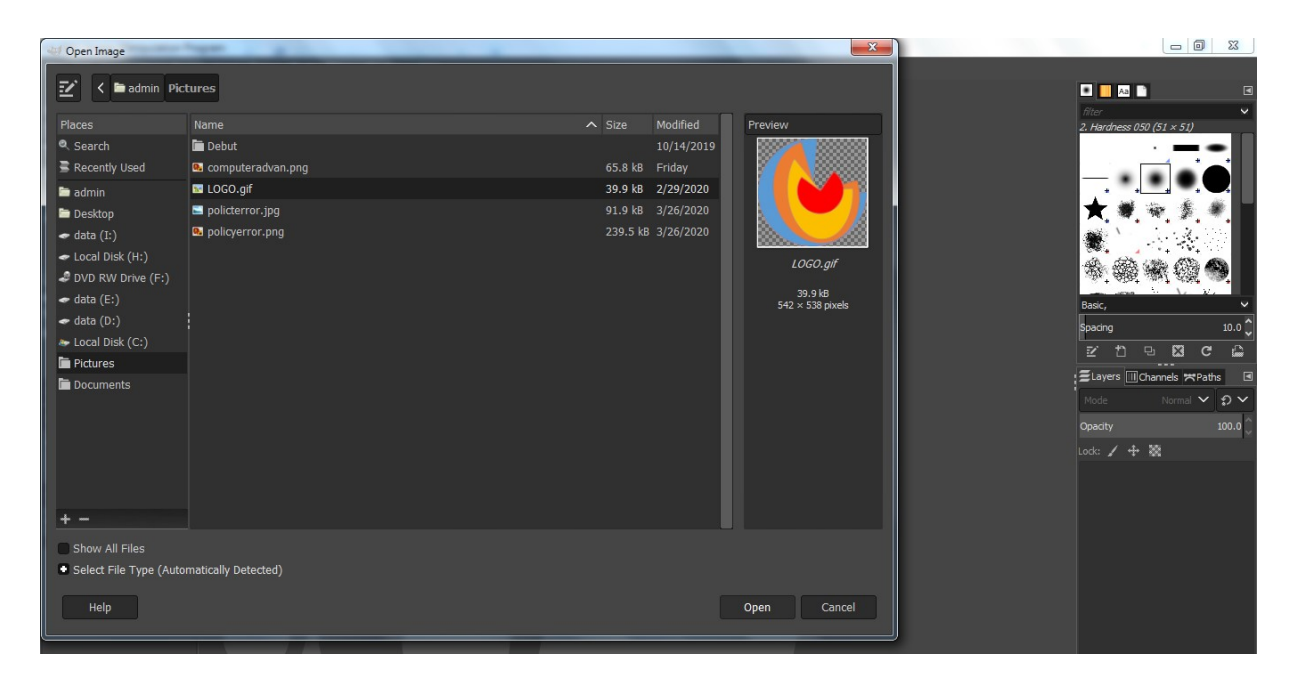

Figure 3.9: Open Image Dialogue

To search an image file manually, "Pencil" icon in the "Open Image" box is clicked and a user may type the location of a file in the "Location" column and then opens the image file (Figure 3.10).

| W Open Image     | 23 |
|------------------|----|
| Z damin Pictures |    |
| Location:        |    |
|                  |    |

Figure 3.10: Open Images Manually

If an image is too big, such that it does not fit to file window, then window may be resized by dragging the mouse. After resizing the window, "Zoom to Fit Window" may be chosen from the "View" menu, and the image will be resized to fit the window (Figure 3.11).

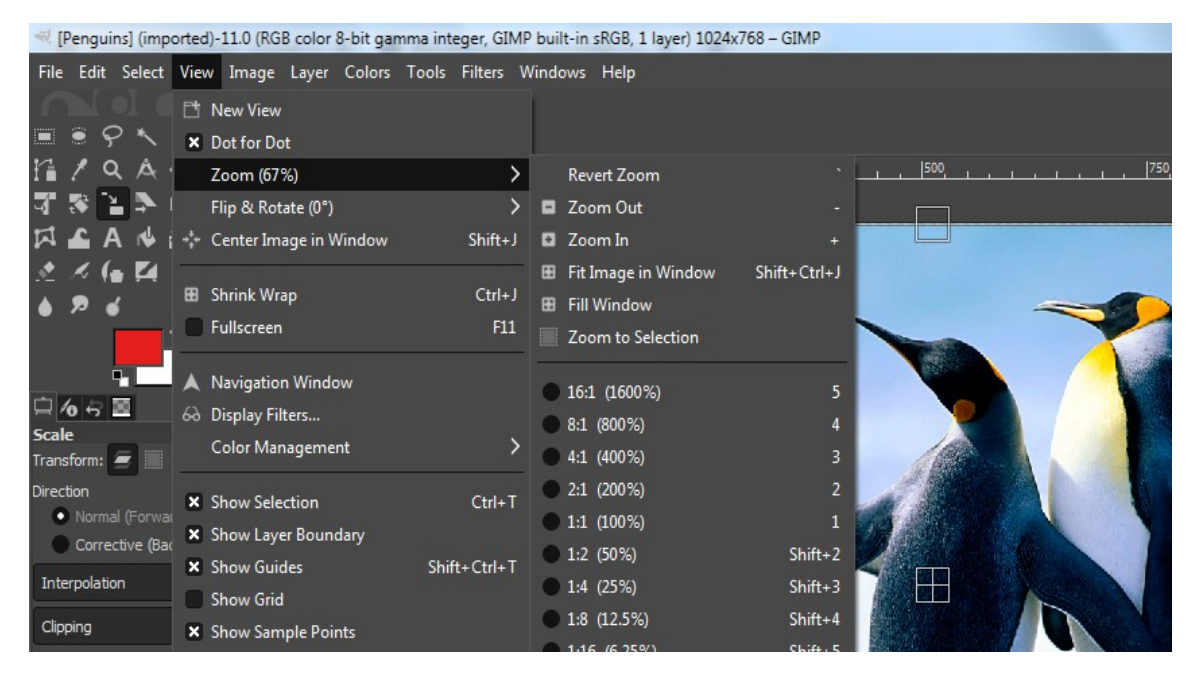

Figure: 3.11 Zoom Settings

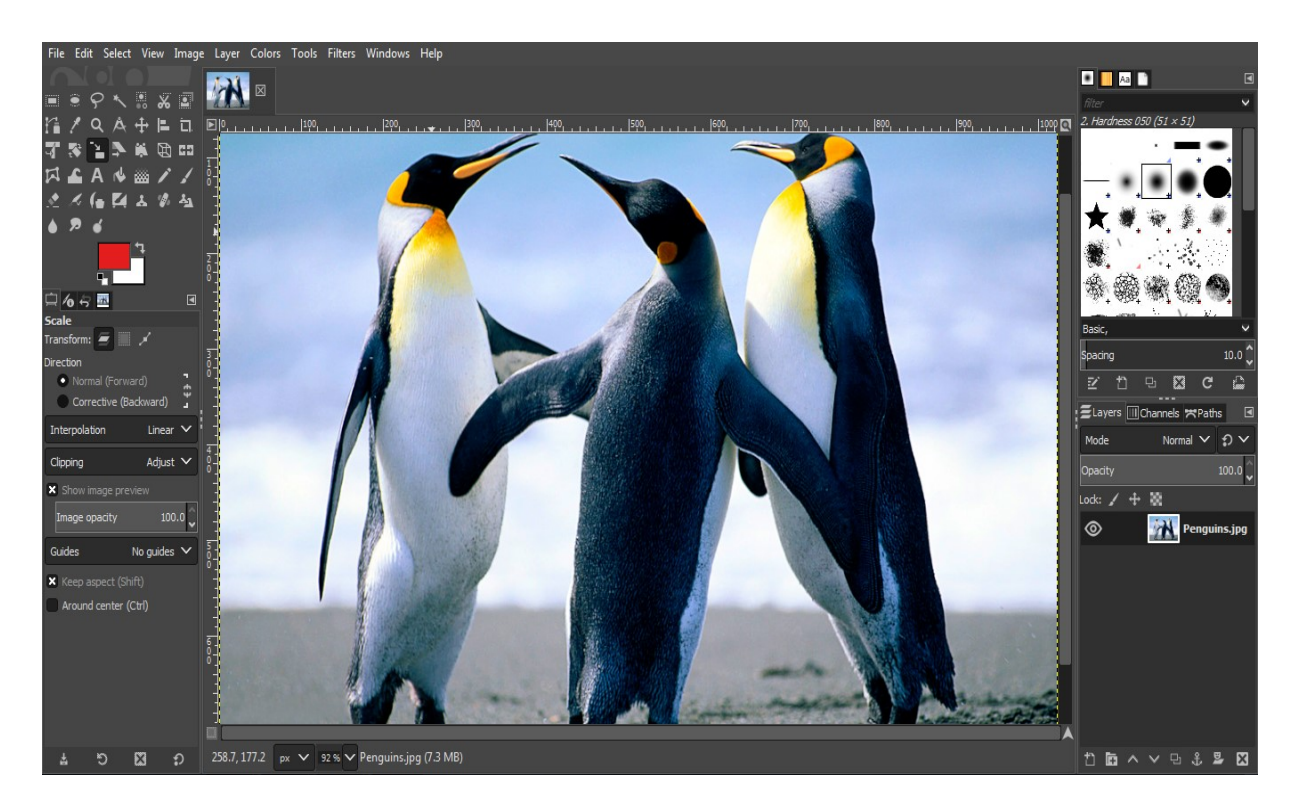

Figure 3.12: Resizing Images

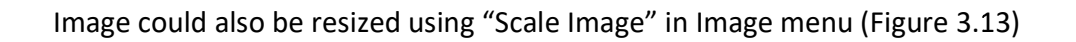

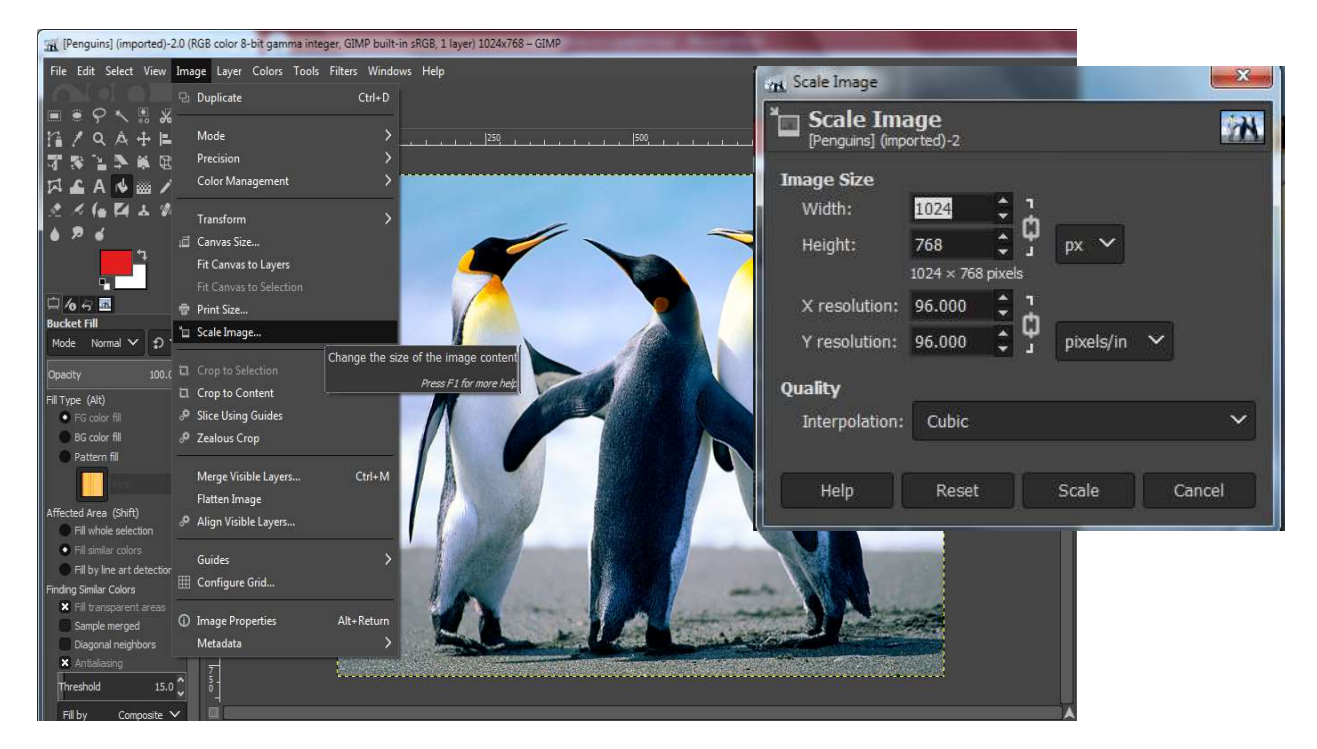

Figure 6.13: Scaling Image

The image may be cropped using "crop" tool in Toolbar (Transform tools) or by going to the "*Image*" menu and choosing "*Crop to content*."

The creation of the new file is also one of the initial steps in GIMP which helps users to create a new image file by setting up height and width properties.

The new image file could be created as follows:

File Menu New or by pressing Ctrl+N (Figure 3.14 a).

A dialogue box named "Create a New Image" gets popped up

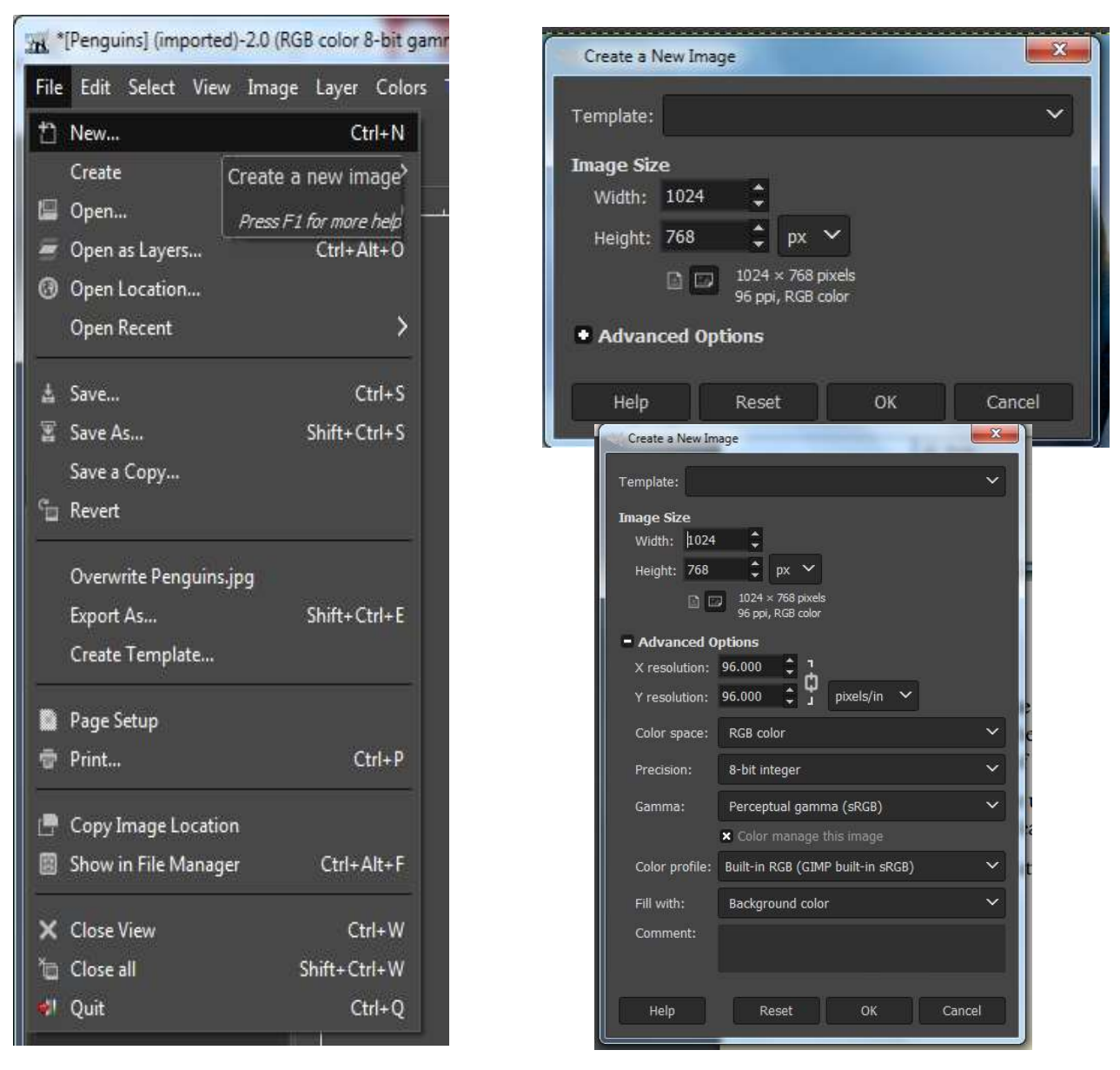

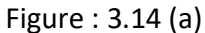

The dialogue **"Create a New Image"** displays the default image size (Figure 3.14 b). A user can alter the size either manually or through the up and down arrow keys. A user can also set the type/nature of picture file size by clicking pixels.

"Template" could be used to pre-define the picture size and the "Advanced Options" which supports additional features like "Resolution, Color space, Fill with and Comment".

After setting these features and finally we can click the Ok button to create a new image box.

Now the new file has been created. A sample new file created has been shown below

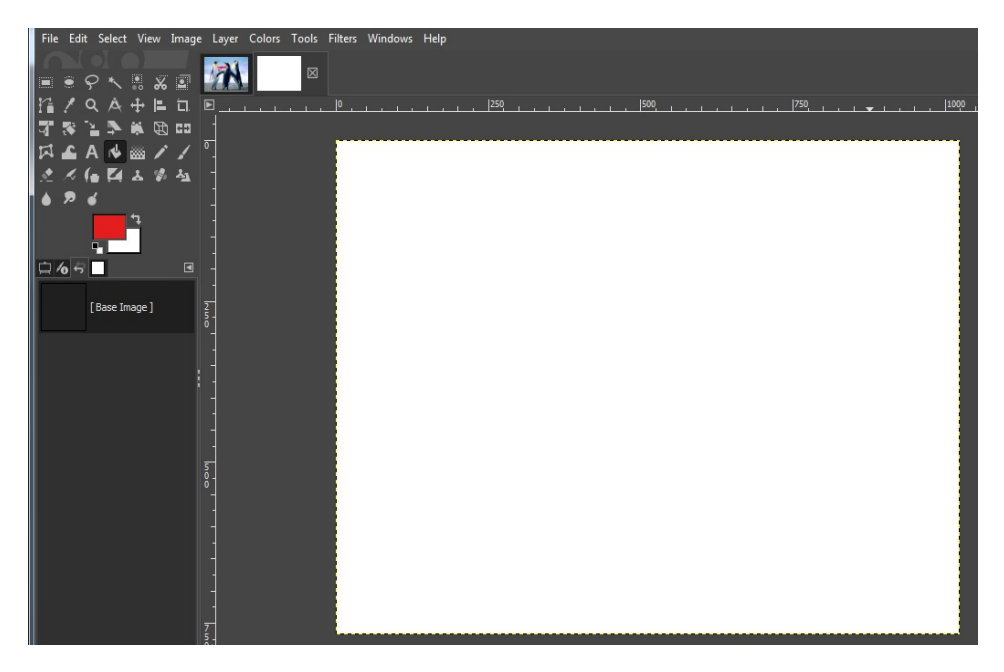

Figure: 3.14(b)

Finally, the file is saved by choosing "Save" or "Save as" in "File" menu.

On clicking the **"Save"** button, modifications are done on the current image will be saved whereas on clicking **"Save as"**, a dialogue box pops up to indicate, where a user wants to save file, maybe with a different extension or on a different path (Figure 3.15).

| 🔫 Save Image            | and the second second s |                    |         | ×             |
|-------------------------|----------------------------------------------------------------------------------------------------|--------------------|---------|---------------|
| Name: Untitled          | xcf                                                                                                    |                    |         |               |
| Save in folder: < 🖿 a   | dmin Documents                                                                                                    |                    |         | Create Folder |
|                         |                                                                                                    |                    |         |               |
| Places                  | Name                                                                                                    | Modified           | Preview |               |
| Search                  | Adobe                                                                                                    | 5/14/2019          |         |               |
| Recently Used           | Corel                                                                                                    | 3/11/2020          |         |               |
| 🛅 admin                 | Custom Office Templates                                                                                                    | 6/2/2019           | . (     | 7)            |
| 🛅 Desktop               | My Music                                                                                                    | 3/12/2020          |         | <u>・</u>      |
| 🗢 data (I:)             | My Palettes                                                                                                    | 5/14/2019          |         |               |
| 🗢 Local Disk (H:)       | My Pictures                                                                                                    | Yesterday at 17:27 | No      |               |
| DVD RW Drive (F:)       | My Videos                                                                                                    | 4/23/2020          |         |               |
| 🗢 data (E:)             | 🖬 Visual Studio 2008                                                                                                    | 5/2/2019           |         |               |
| 🗢 data (D:)             | 🖬 Wondershare Filmora                                                                                                    | 7/9/2019           |         |               |
| 🐲 Local Disk (C:)       | Youcam                                                                                                    | Yesterday at 10:53 |         |               |
| Pictures                | Zoom                                                                                                    | 08:32              |         |               |
| Documents               |                                                                                                    |                    |         |               |
|                         |                                                                                                    |                    |         |               |
|                         |                                                                                                    |                    |         |               |
|                         |                                                                                                    |                    |         |               |
|                         |                                                                                                    |                    |         |               |
| + -                     |                                                                                                    |                    |         |               |
| Show All Files          |                                                                                                    |                    |         |               |
| Select File Type (By E) | dension)                                                                                                    |                    |         |               |
| Save this XCF file wi   | th better but slower compression                                                                                                    |                    |         |               |
| The image uses feature  | es from GIMP 2.10 and won't be readable by older GIMP versions.                                                                                                    |                    |         |               |
| Help                    |                                                                                                    |                    | Save    | Cancel        |

Figure.3.15: Saving an Image

# **GIMP Interface and Drawing Tools**

GIMP is a powerful tool for image processing and its interface has the following main panels docked with variety of functionalities or dialogue boxes (Figure 3.16):

i) **The Toolbox:** A comprehensive set of icons/buttons for selecting tools for image manipulation.

- ii) Tool Options: The docked window renders options or features available for currently selected tool.
- iii) An Image Manipulating Window: An image to be modified in GIMP; is opened in the image manipulating window. Many images could be opened in parallel for processing.
- iv) Layers Dialog: This allows multiple images to be stacked over each other in layers for manipulations.
  Layers can be decomposed into sub-layers known as Channels. Mostly layers consist of RGB (Red, Green, and Blue) channels.
- Paths are arcs or curves, and the path tool is powerful for performing the selection or to paint on an image in the desired area with the help of arc curves.
- v) **Brushes/Patterns/Gradients:** The docked dialogue for selecting brushes, patterns, or gradients allows us to colorize an image or fill it with some pattern. Brushes are pixmaps used for painting, erasing, copying, smudging, lightening or darkening etc. Patterns are small images used for filling regions of original images or for changing the background of an image. Gradients are set of colors arranged in linear ordering and control the way colors could be filled or modified within the image.

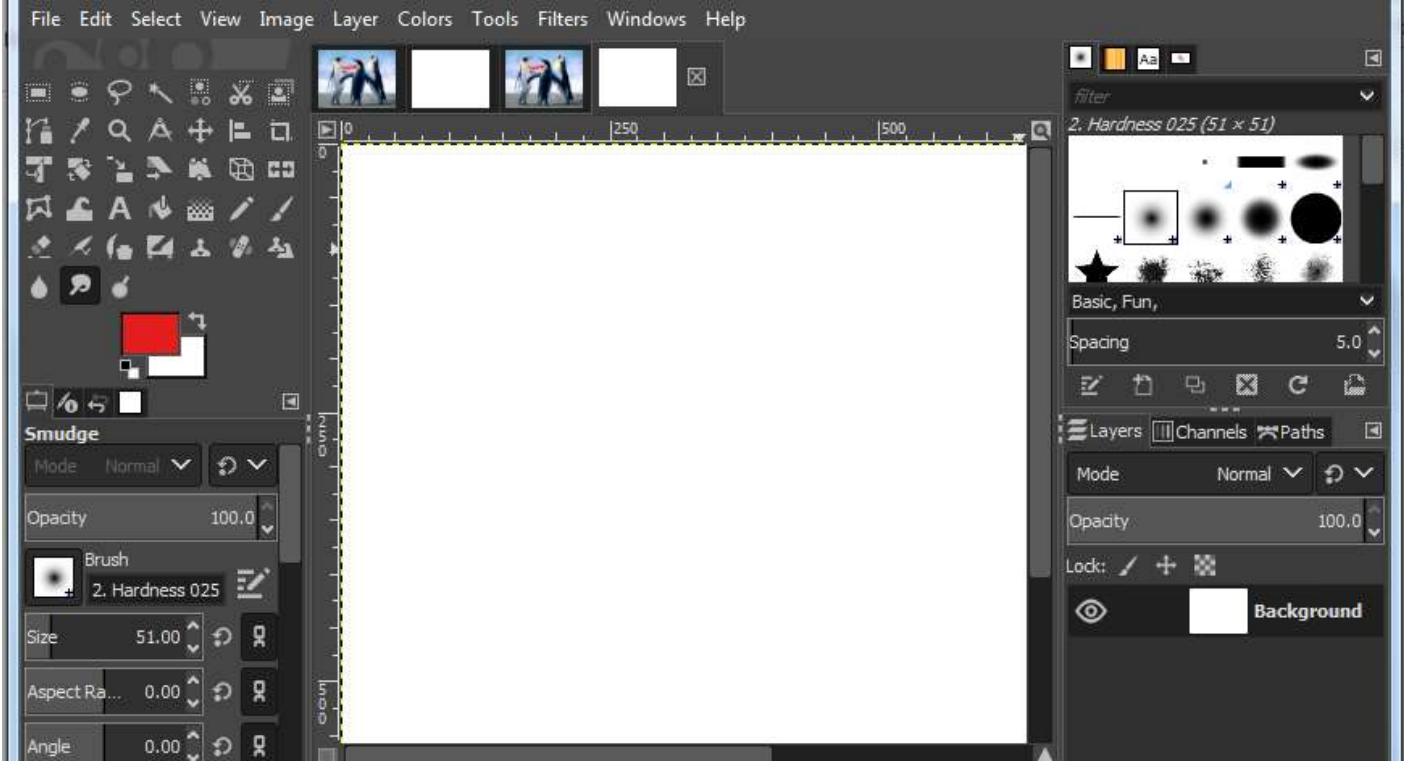

Figure 3.16: GIMP Interface

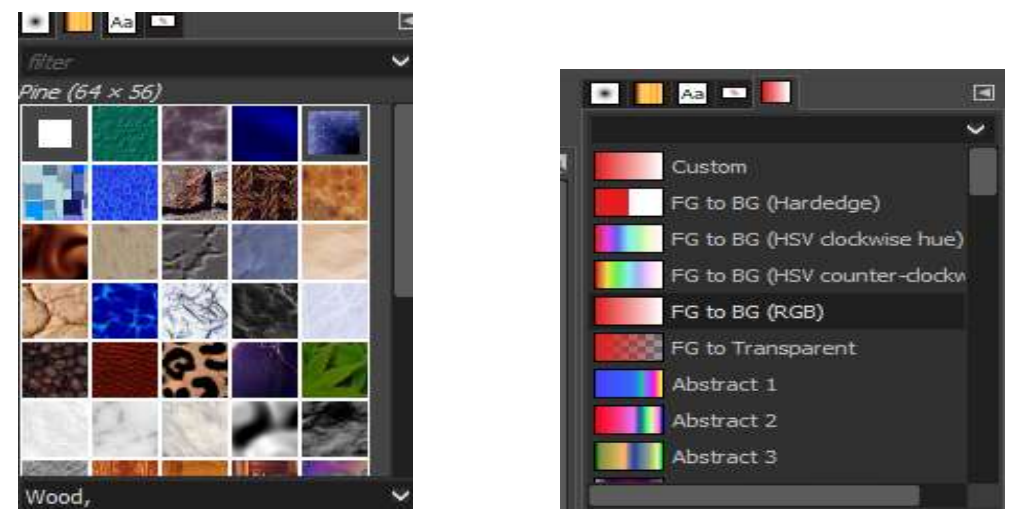

FIGURE: 3.17: Patterns and Gradients

GIMP is flexible in arranging dialogues which are actually the windows containing options for a tool or are dedicated to special purpose tasks.

The persistent dialogues (Tool Options, Layers/Channels, Brushes/ Patterns/ Gradients) are dockable. The docks are thus containers for persistent dialogues. The non-persistent dialogues such as an Image-

Window, Preferences dialogues, etc. are not the part of docks.

# Session 3 : GIMP TOOL BOX

GIMP has an encircling tool suite, to perform a variety of image manipulations, selection and enhancement operations.

| 💐 [Untitled]-3.1 (RGB color 8-bit gan | nma integer, GIMP built-in sRGB, 1 layer) 10 | 24x768 ·   | - GIMP    |          |      |               |                 |                     | 100    |   |          | ×     |
|---------------------------------------|----------------------------------------------|------------|-----------|----------|------|---------------|-----------------|---------------------|--------|---|----------|-------|
| File Edit Select View Image La        | ayer Colors Tools Filters Windows H          | elp        |           |          |      |               |                 |                     |        |   |          |       |
|                                       |                                              |            |           | 2        | 2    |               | 🔹 🚺 Aa 🔤        | 2 2                 |        |   |          |       |
| ■ ● ♀ ヽ ╬ ※ ≝ [i /                    | 《 수 + 트 디 귀 ※ 실 추                            | *          |           |          |      |               | Sketch,         |                     |        |   |          | ~     |
| ⓑ▫¤◪◢◮◈▩◢,                            | 1 2 4 6 4 4 4 4 9                            | 🧉 I        | • <u></u> | <u> </u> | 2501 | ¤             | Blue Pen        | (Multiply)          |        |   |          |       |
|                                       | <b>4</b>                                     |            | •         |          |      |               | Eraser So       | oft                 |        |   |          |       |
| 🛱 Tool Options ⁄ Device Status 😽 Und  | lo History 📃 Images                          |            |           |          |      | _             | <b>7</b>        |                     |        |   |          |       |
| Pencil                                |                                              |            |           |          |      |               |                 |                     |        |   |          |       |
| Mode                                  | Normal 🗡 🧲                                   | ~          |           |          |      | _             | Ink Thin        |                     |        |   |          | - 1   |
| Opacity                               | 10                                           | 0.0 Ç      |           |          |      |               |                 |                     |        |   |          | - 1   |
| Brush                                 |                                              |            |           |          |      | _             | Penal           |                     |        |   |          |       |
| 2. Hardness 025                       |                                              | ≝          | 1         |          |      | _             | Pencil So       | ft                  |        |   |          |       |
| Size                                  | 51.00 🗘 🕄                                    | R          | 25.0      |          |      |               |                 |                     |        |   |          | ~     |
| Aspect Ratio                          | 0.00 🗘 🏚                                     | R          |           |          |      |               | Ľ               | 1                   |        | อ | ⊠        | G     |
| Angle                                 | 0.00 🗘 🕄                                     | <b>x</b> : |           |          |      |               | ELayers III Cha | annels <b>X</b> Pat | hs     |   |          | 2     |
| Spacing                               | 5.0 Ĵ D                                      | Ŗ          |           |          |      |               | Mode            |                     |        |   | Normal 🗸 | ₽¥    |
| W. A.                                 | 25.0                                         |            |           |          |      | _             | Opacity         |                     |        |   |          | 100.0 |
| ndruness                              | 25:0                                         | *          | 1<br>5    |          |      | _             | Lock: 🖌 🕂 🕴     | 8                   |        |   |          |       |
| Force                                 | ාා () <b>p</b>                               |            |           |          |      |               | ©               | Backg               | pround |   |          |       |
| Dynamics<br>Dynamics Off              |                                              | Z          |           |          |      |               |                 |                     |        |   |          |       |
| Dynamics Options                      |                                              |            |           |          |      | _             |                 |                     |        |   |          |       |
| Apply Jitter                          |                                              |            |           |          |      | _             |                 |                     |        |   |          |       |
| Smooth stroke                         |                                              |            |           |          |      |               |                 |                     |        |   |          |       |
| Lock brush to view                    |                                              |            |           |          |      |               |                 |                     |        |   |          |       |
| Incremental                           |                                              |            | 7         |          |      | 0.0.0.0.0.0.0 |                 |                     |        |   |          |       |
| and the second second                 |                                              |            | °.]       |          |      |               |                 |                     |        |   |          |       |

FIGURE 3.18 : GIMP TOOLBOX PRESET

The tool presets are shown in Figure 3.18

The tools are organized into following main categories in GIMP:

- a. Selection Tools
- b. Paint Tools
- c. Transform Tools
- d. Color Tools
- e. Others

The above-mentioned tools are described as follows:

## **Selection Tool**

i) Introduction

- Selection tools form an essential part of GIMP. Often a user wants to operate on a portion of an image instead of using the whole image. Selection tools (Figure 3.19), support the functionality of selecting portions/regions from the current layer of an image, for manipulation. Once a selection is made, anything the user does will apply only to the area that the selection covers. The selection tools may be accessed in different ways via:
  - Clicking tool icon in the Toolbox
  - Tool Menu Bar (Tools Selection Tools Rectangle Select/or any other select)
  - Shortcut keyboard key

The selection area is drawn with left click mouse button, stretching downwards. The selection could be deleted by clicking anywhere outside the selection area.

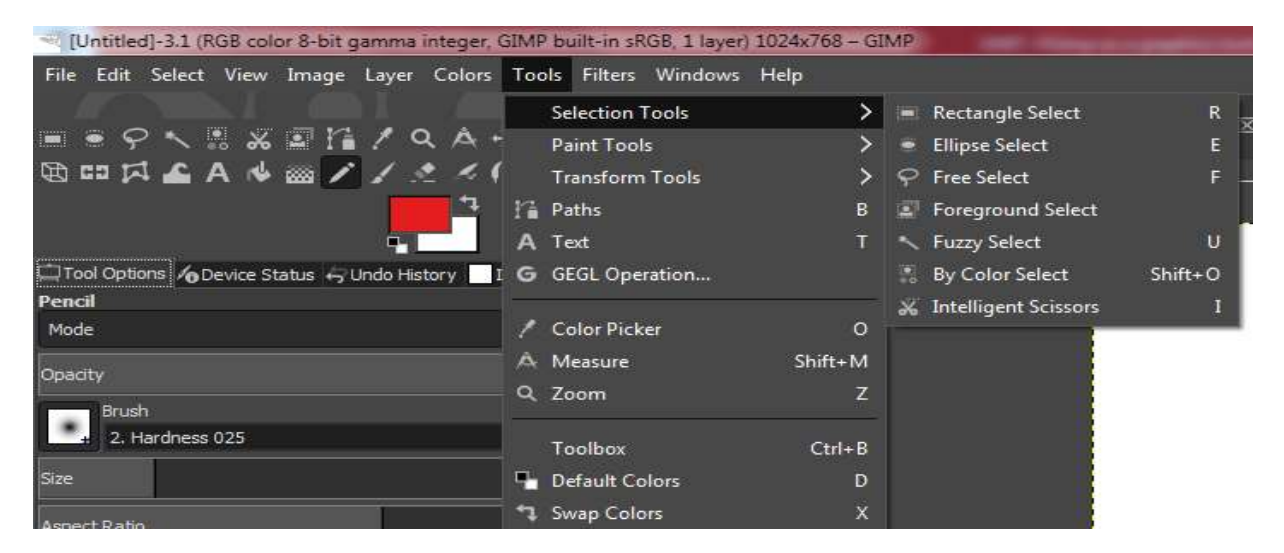

Figure 3.19: GIMP Selection Tool

The selection tools are listed in Table below:

| ICON      | TOOL NAME    | SHORTCUT | DESCRIPTION                                                     |
|-----------|--------------|----------|-----------------------------------------------------------------|
|           |              | KEY      |                                                                 |
|           | Rectangle    | R        | It selects square or rectangular regions                        |
|           | Ellipse      | E        | It selects circular or elliptical regions.                      |
| $\varphi$ | Free (Lasso) | F        | It draws hand drawn region with free-form (polygon) selections. |
|           | Foreground   | (none)   | It selects a region containing foreground objects.              |

| * | Fuzzy (Magic Wand) | U         | It selects continuous regions on the basis of colors.          |
|---|--------------------|-----------|----------------------------------------------------------------|
|   | By Color           | Shift + O | It selects all regions of similar color in an image            |
| * | Scissors           | Ι         | It selects regions using shapes with intelligent edge fitting. |
|   |                    | -         |                                                                |

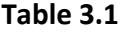

Amongst the above-listed tools in Table , "Rectangle", "Ellipse", "Free Select", "Foreground and Scissors" are area selection tools whereas "Fuzzy Select" and "By Color Select" are color selection tools.

# **Tool Options**

The most commonly associated features with selection tools are modes, antialiasing and feather edges

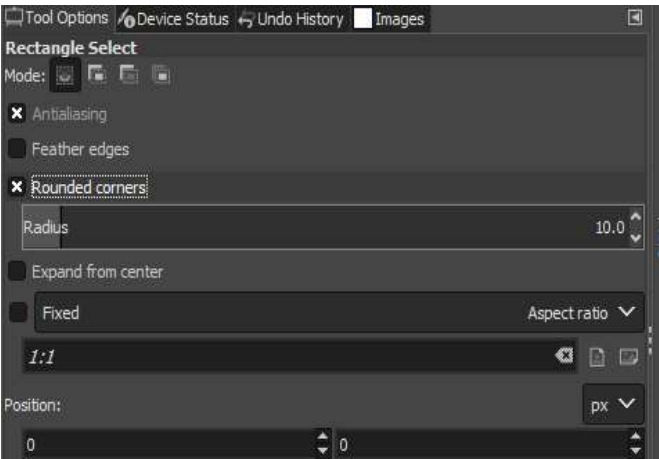

Figure : 3.20 : ToolOptions

Mode governs the interaction of new selection with the already existing selection. Various modes available with Selection tools are Replace, Add, Subtract, and Intersection

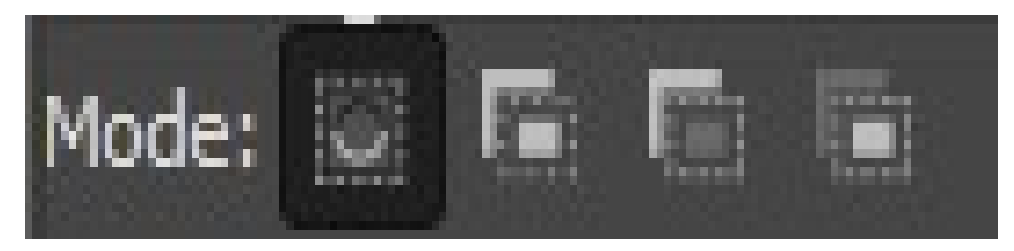

#### Figure 3.21 Mode options

- **Replace** mode will cause existing selection is replaced by new selection.
- Add mode will cause new selection to be added to existing selection
- **Subtract mode** will remove the new selection from existing selection.
- Intersection mode will overlap the new selection with existing selection i.e. final selection contains the area common to both the selections.

The behavior of selection tools could be altered, if a user presses and holds down the Ctrl, Shift, and/or Alt keys. These keys and/or combinations of these keys are known as key modifiers that could be associated with a mode.

| Key Modifiers    | Purpose                                                                                |
|------------------|----------------------------------------------------------------------------------------|
| Ctr1             | Before drawing a selection: Subtract Mode (Removes from selection).                    |
|                  | While drawing the Selection: Expand From Center.                                       |
| Alt              | Moves frame of current Selection.                                                      |
| Shift            | Switch to Addition Mode to add to a selection.                                         |
| Ctrl + Shift     | Switch to intersection mode.                                                           |
| Ctrl + Alt +Drag | Move Selections.                                                                       |
| Space Bar        | Transforms the tool to navigate across by pressing the space bar instead of scrolling. |
| Ctrl + I         | Reverses the selection                                                                 |

Table 3.2 Key identifiers with Modes in Selection Tools

Antialiasing makes the edge boundaries of the selected image smoother. Various selection tools create sharp selections with selected pixels inside the boundary and unselected pixels outside the boundary.

An option on Feather Edges makes the boundary of selection blur, faded or fuzzy. It also smoothens the sharp image selections with outside graduated ones like antialiasing. But it works by setting the radial distance from the selection edge.

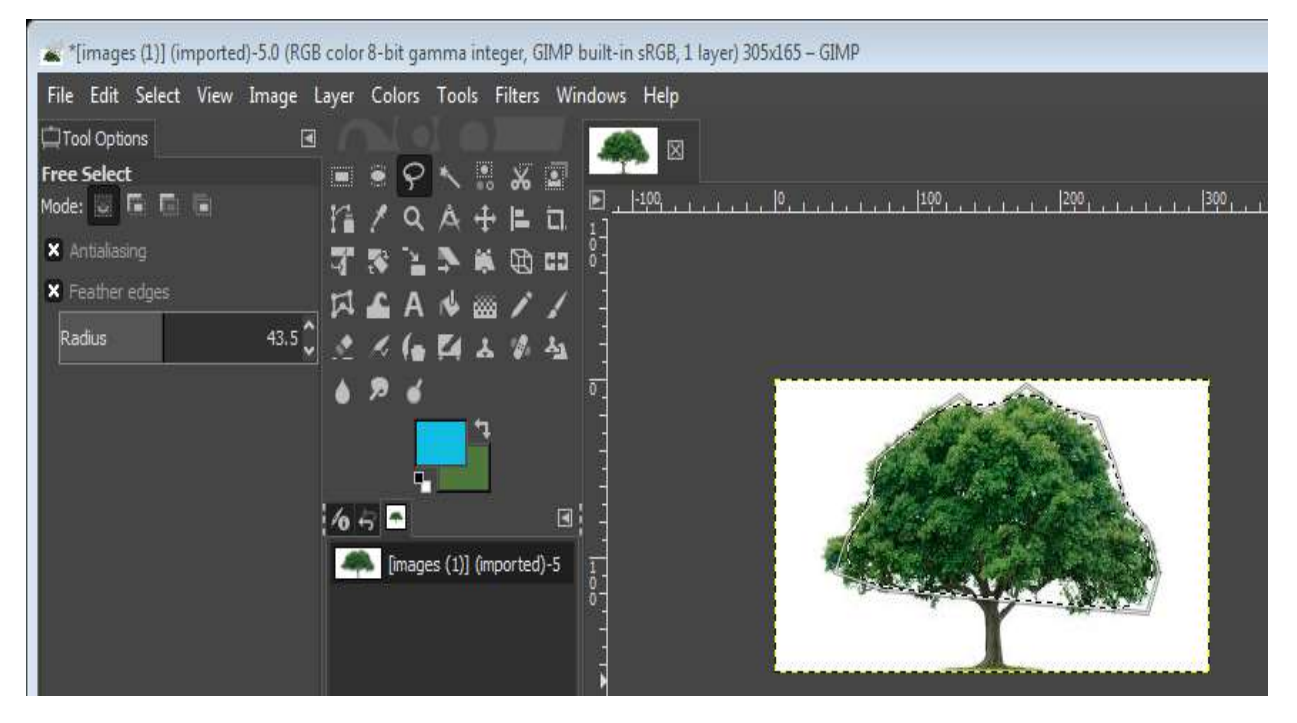

Figure : 3.22: Antialiasing/ Feathering

Feathering edges of an image helps to integrate the image into the background or to tone down a harsh outline of the image for merging it with the background. This feature is also useful in cutting and pasting operations.

# **Using Selection Tools**

The steps to execute selection tools on images are listed below:

Step 1 : Click "File" then "Open" to open an image from the computer drive.

Step 2 : Click on the selection tool icon in GIMP's toolbox. Alternatively, the selection tool could be chosen by selecting "Tools" from the program's menu, and then clicking the desired "Selection tools". The chosen tool is dragged over the current image to select the desired area.

Step 3 : Once the area has been selected, a boundary (rectangle/ellipse/marquee/ etc.) is visible around the selected portion.

Step 4 : Selected portion is used for further image manipulations and other operations.

# **Rectangle Select**

The rectangle is the most commonly used tool that creates a rectangular or square selection frames with small squares in each corner around the image to select rectangular regions of the active layer.

The steps for rectangular selection are listed below:

1. Select the tool, click on its tool icon or use the Keyboard shortcut "R".

2. Draw the rectangle/square selection by placing the Rectangle Selection tool icon at the top left corner of where you want to initiate your selection and then dragging over the area to be covered.

3. When the tool is released the rectangular outline is replaced by a marquee i.e. the little dash lines moves around the active selection.

4. Once drawn, the Target icon changes to the "Move" icon indicated by the four directional arrows. The Move icon allows the selection to be moved anywhere.

5. If we click outside the marquee area, the selection will disappear

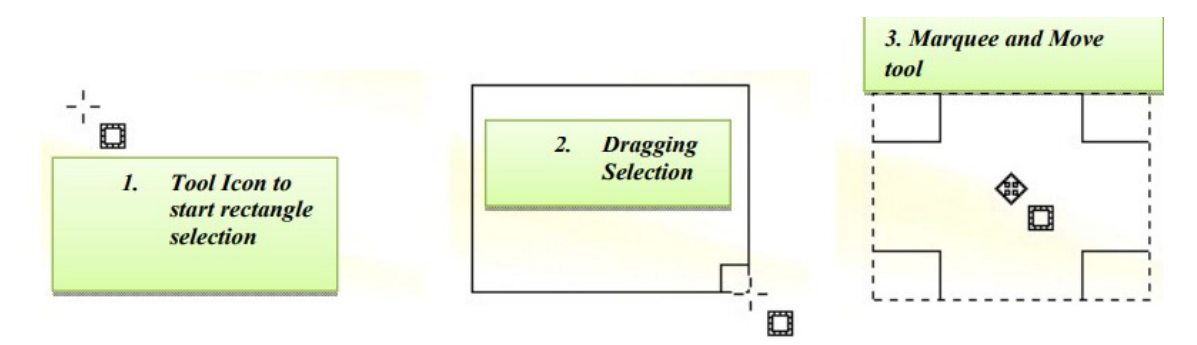

Figure: 3.23: Rectangle Selection

The selection will be constrained to a "square" if a user holds down the Shift key while drawing the selection. It will draw from the center outwards if Alt Key is pressed while selection.

The selection boundary can be expanded or contracted through the corner are as indicated by small rectangles/squares. Dragging the corner area upwards or outwards (diagonally) expands the selection and dragging down or inwards (diagonally) contracts the selection.

An illustration of rectangle selection is shown in Figure 3.24. As the yoga figure in the image has been selected, any action like manipulation/enhancement on the image will only apply to the selected portion of the house.

For example, if we use a Brush tool or adjust colors, it would only affect

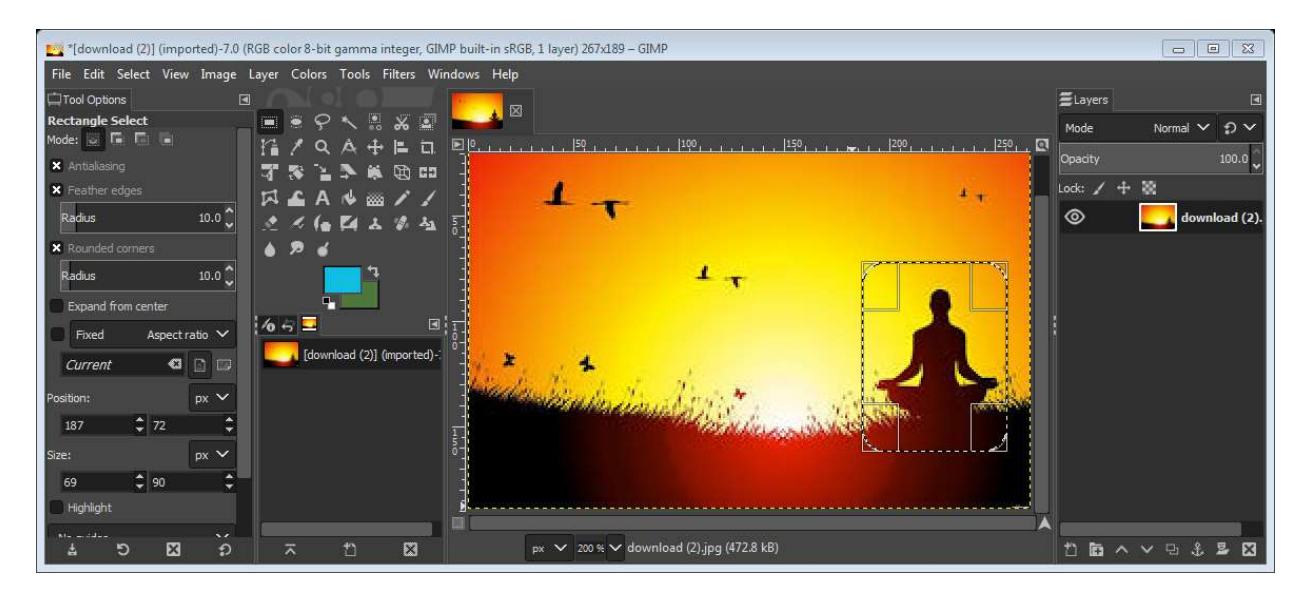

Figure 3.24: Rectangle Tool

A few of the other options available with this tool are listed below:

**Rounded Corners**: It is used to make the corners of the current selection, round. A slider appears for adjusting the radius of the selection on enabling this option.

**Expand from Center**: The point where the selection is started by clicking the mouse button is used as the center of the image.

**Fixed**: This enables the option for constraining the shape of image selection.

**Aspect Ratio**: This enables a user to resize the selection by changing or inverting the default aspect ratio of 1:1(square).

Width: It fixes the width of the selected image.

Height: It fixes the height of the selected image.

Size: It fixes both width and height.

**Position**: It adjusts selected position by setting the horizontal and vertical coordinates.

**Highlight**: It enables the selected area to be emphasized. If the Highlight box is checked, the image will darken except for the selection area. This enables us to see exactly what is selected.

**Guides:** It creates a compositional grid. It has a variety of guides to make selection easier in the form of center lines, rules of thirds, the rule of fifths, golden lines, diagonal lines, no guides etc. it is highly useful in cropping an image.

**Auto Shrink**: It intelligently makes an image to shrink to fit the nearest rectangular selected shape available over the layers.

**Sample Merged**: It helps Auto Shrink to extract pixel information directly from the visible display of an image.

# **Ellipse Select**

The Ellipse Selection tool is used to select circular or elliptical regions by rendering circular or elliptical boundary on an image.

It functions majorly like Rectangle Select but only the shape of selection is different. To select the tool, we click either on its icon or press the keyboard shortcut "E". We draw out the elliptical/circular selection by placing the Ellipse Selection Tool icon at the top left corner of where we need to begin (can be any corner) and drag over the area to be covered as shown in Figure. 3.25 When the tool is released the elliptical/circular outline is replaced by the marquee.

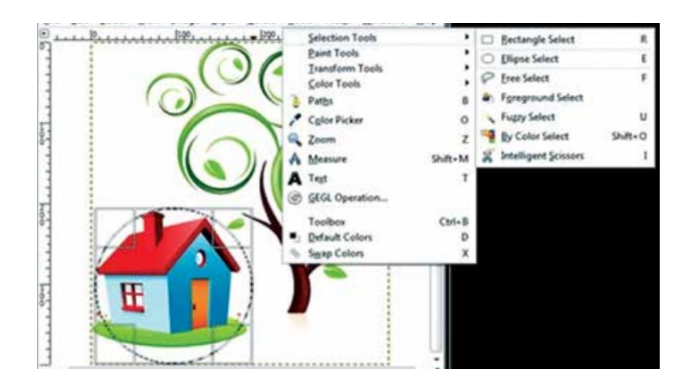

Figure : 3.25

It has mainly the same options as those in Rectangle select discussed above in section.

# **Free Select**

The Free Select (Lasso) tool uses mouse clicking and dragging in the image window to trace the selection shape. The action is completed with the release of the mouse button and the selection is shown by Marching Ants ((Figure 3.26).

It works by choosing tool icon for Free Select, or by using the Keyboard shortcut "F".

It functions in two modes: Straight Line mode or Free Drawing mode as listed in Table

| Straight Line                         | Free Drawing                                |
|---------------------------------------|---------------------------------------------|
| 1. Click to create a starting control | 1. Click to create a starting point,        |
| point (represented by a yellow        | but keep the mouse click (left)             |
| circle) and release the mouse         | button pressed to start drawing the         |
| button.                               | line. A yellow circle will appear           |
|                                       | indicating the first starting control point |
| 2. Move the mouse downward            | 2. Keep the mouse button pressed and        |
| along the image to be selected        | trace the path of selecting the portion     |
| and the line follows the mouse        | of an image.                                |
| movement (Don't press the             |                                             |
| mouse click button down as by         |                                             |
| doing this we will go into the        |                                             |
| Free Drawing mode).                   |                                             |
| 3. Click to set another point         | 3. Keep the mouse button pressed and        |
| indicated by the yellow circle to     | trace the path of selecting the portion     |
| change direction and move             | of an image.                                |
| further around the selection          |                                             |
| 4. The process is continued until     | 4. The line will turn into the selection    |
| we return to the first point.         | boundary.                                   |
| - Click back on the first point       | E Proce ENITER kow to complete the          |
| 5. Click back on the first point.     | soloction at any time                       |
| c The line cogments will turn into    | selection at any time.                      |
| the selection boundary                |                                             |
| the selection boundary                |                                             |
| 7. Press ENTER key to complete        |                                             |
| the selection at any time.            |                                             |
|                                       |                                             |

Table 3.3: Steps for Free Selection

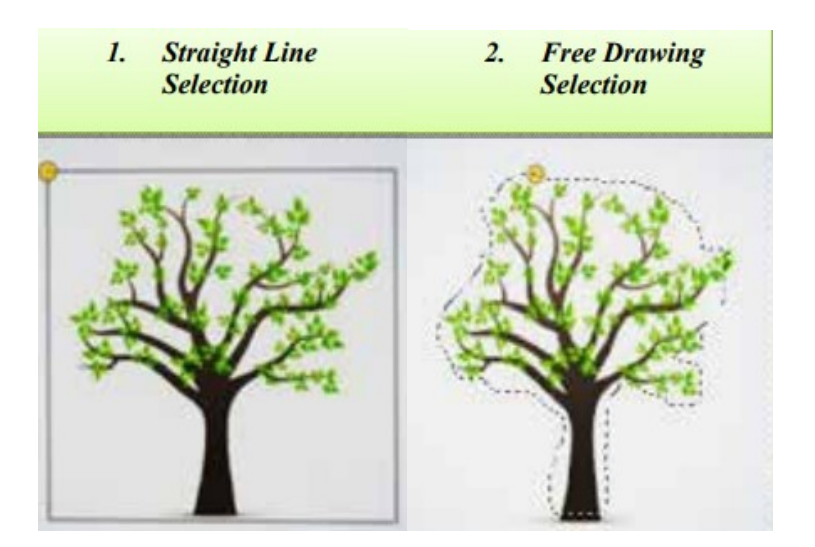

Figure 3.26: Free Selections (Lasso)

The main advantage of Lasso is that it can be used to select arbitrarily number of complex objects. The disadvantage is that it is difficult to use this tool for precision work as it is dependent on mouse clicks (which cannot be released in between of any selection). The predominant options available with this tool are antialiasing and feather edges.

## **Intelligent Scissors**

Intelligent Scissors selects a part of an image automatically by high contrast or differences in colors, with constant-valued color contours. It is inspired by the features of Lasso and path tools. The region to be selected is surrounded by boundary created by joining the nodes or anchor points clicked by mouse at the edges.

This tool works in the following manner.

1. Click and select Intelligent Scissors tool icon or use the Keyboard shortcut "I".

2. Point and click at various points around the edge of the input image.

3. As the anchor points are marked on the edges with this point and click technique, the tool automatically draws the selection line around the edges that it detects.

4. Press Enter outside the boundary.

5. The selection marquee is created.

The advantage that this tool has for detecting edges is that as we point and click, it automatically redraws the selection line around the edges for tracing. Hence, we can edit the current selection line by just adding or repositioning the control points.

Also, keeping the anchor points close will aid in more accurate boundary detection for an image. This tool also supports the option Interactive boundary, besides antialiasing and feather edges.

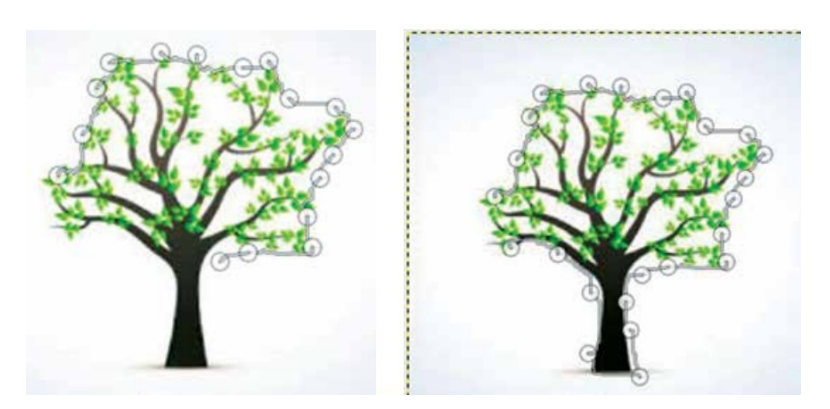

Figure 3.27 : Selection using Intelligent Scissors

# **Foreground Select**

It works on selection by extracting foreground from the current image. This tool works better when the foreground and background are highly contrasting in color saturation. It is basically a combination of two different tools:

Lasso tool: used to select a foreground area (similar to the Free Select tool)

Paintbrush tool: used to paint over selection to indicate the foreground color

The tool works as follows:

1. The lasso tool is used to draw around an area that user wants to select.

2. After selection, the image goes dark.

3. Then the paintbrush tool is used to paint a brushstroke over the foreground area so that the tool can differentiate the foreground colors from the background colors.

4. Once it determines the boundary difference between foreground and background colors, a "mask" i.e. a bluish marker is placed over the foreground area to mark it.

5. Pressing ENTER key converts the mask to a selection marquee.

The steps are indicative in Figure 3.28.

Besides mode, antialiasing and feather edges, it has the following tool option settings:

- **Contiguous**: To select a contiguous area of color strokes.
- Interactive refinement: To handle settings for the brush
- Smoothing : To control the smoothness of selection
- **Preview color** : To do the background color selection.
- **Color Sensitivity** : To set the color sensitivity of the selected region.

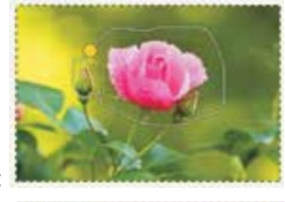

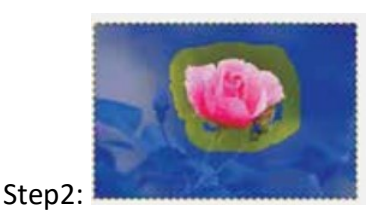

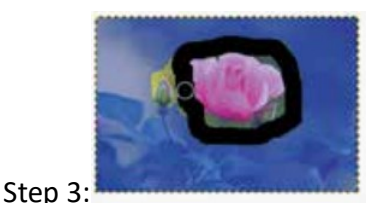

Step1:

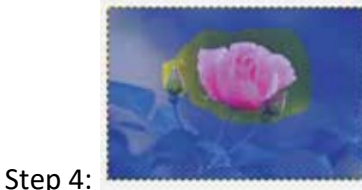

Step 5:

Figure : 3.28 Foreground Select Tool

# **Fuzzy Select**

Fuzzy Select is a color based tool. Fuzzy selection (also called 'magic wand') is used for selecting areas in an image with the similar color component (Figure 3.29). The functionality of this tool is based on examining the RGB color components of the pixels that it clicks on. It is very important to pick the starting point correctly.

To make a selection with the Fuzzy Select tool,

1. We first have to click on an image at a point that is the color you want to select.

2. The pixels immediately surrounding the selected pixel and falling within the threshold of similarity will be included in the selection.

3. The size of the selection could be adjusted by holding the mouse click button down and dragging downwards or to the right-hand side to increase the size or dragging upwards or to the left-hand side to decrease it.

This tool has the following additional option-suite:

Select transparent areas : To select transparent pixels within the set threshold.

**Threshold** : It determines the basic range of colors. Increasing the threshold (either by clicking on the number in a box or by dragging the blue slider), increases the range of colors to be selected.

Most of the color variations in the image will be selected if a threshold is too high. The maximum value is 255.

u Select by : To select the color component for calculating the similarity. It has following available basic options:

- Composite : the default setting
- **Red** : focuses on the selection of red color.
- **Green** : focuses on the selection of green color.
- **Blue** : focuses on the selection of blue color.
- Hue : focuses on a specific color
- Saturation : focuses on the purity of colors
- Value : focuses on the light/dark values of colors

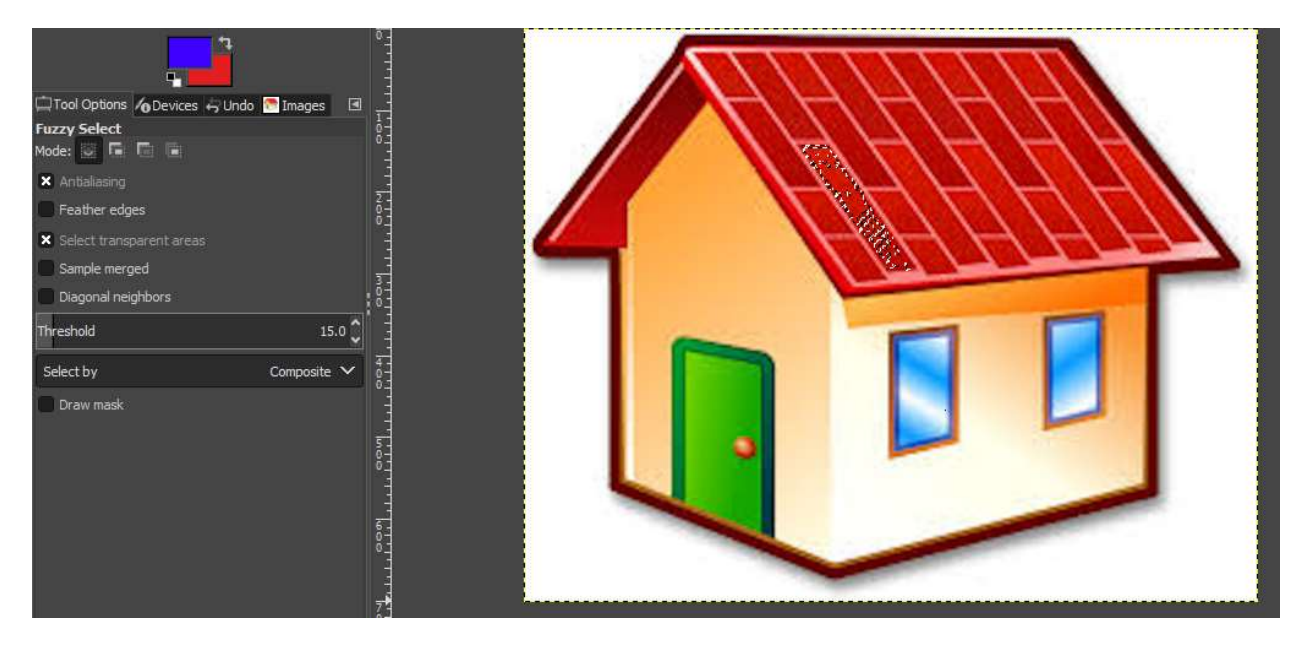

Figure 3.29 : Fuzzy Select

#### **By Color Select**

The selection by color also considers all the pixels with similar color component, but regardless of where they are located in the image. The similar pixels automatically get selected, even if they are trapped by other colors, unlike fuzzy tool. As illustrated in Figure 3.30, the blue pixels are selected in the whole image. It has the same tool options as that of fuzzy select.

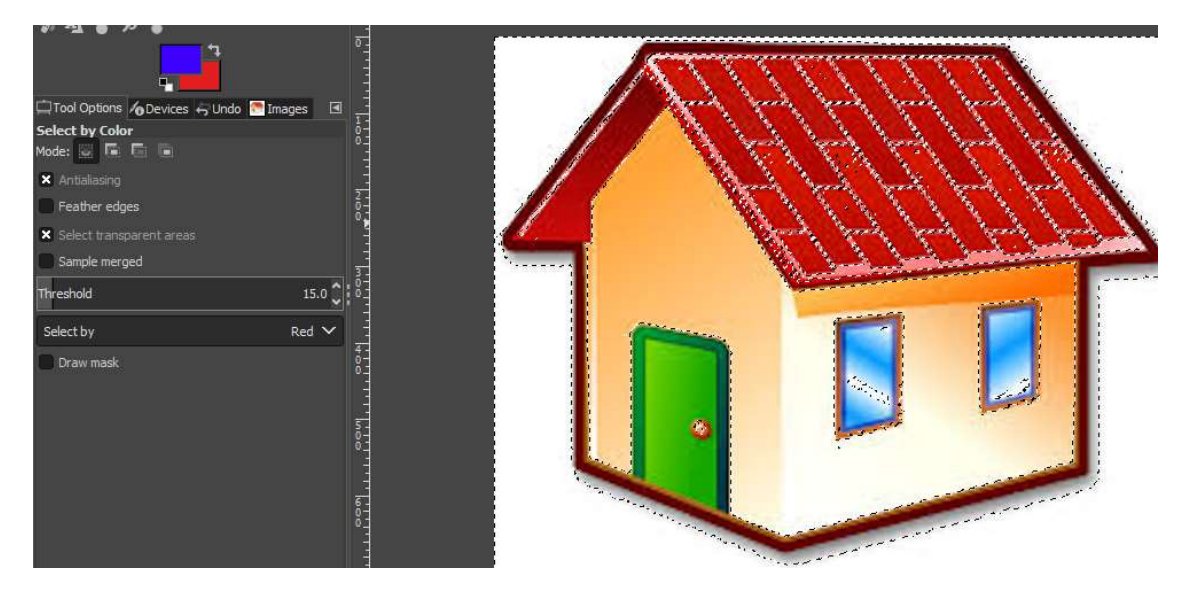

Figure 3.30: Color Selection Tool

## **PAINT TOOLS**

GNU Image Manipulation Program File Edit Select View Image Layer Colors Tools Filters Windows Help Selection Tools > • • • · · · · · × • / Paint Tools > 🔞 Bucket Fill Shift+B / Q A 🕂 🖹 🖬 🐺 😵 **Transform Tools** G > i Gradient A 🎝 🗛 🕲 📾 🛱 🖌 A 1 Paths / Pencil N В \* 📾 / / 🧶 / (\* 14 A Text / Paintbrush P 노 🖉 🍇 🌢 🦻 G GEGL Operation... 🔮 Eraser Shift+E Airbrush A / Color Picker 0 ( Ink Shift+M A Measure MyPaint Brush 1650 Q Zoom Ζ Paintbrush L Clone С Mode Normal 🗸 ? V 🦸 Heal Ctrl+B New Toolbox A Perspective Clone 100.0 Opacity - Default Colors D ♦ Blur / Sharpen Shift+U A Swap Colors х Brush 10 🗩 Smudge Charcoal 02 odge / Burn Shift+D 200.00 ^ 5

A paint tool is a comprehensive suite consisting of 13 basic paint features as shown in Figure 3.31:

Figure 3.31 : Paint Tools

The paint tools could also be selected by clicking an icon in the toolbox or by selecting a tool from the Paint Tool tab. Shortcut keys may also be used. The functionalities of these tools are listed in Table Paint Tools . The Paint tools share the same basic brushes, and the same options for choosing colors, either from the basic palette or from a gradient. The Paint tools support a variety of modes for painting.

| Tool Icon     | Tool Name         | Shortcut<br>Key | Description                                                                                             |
|---------------|-------------------|-----------------|----------------------------------------------------------------------------------------------------|
| 14            | BUCKET FILL       | SHIFT+B         | It fills an area with a selected color or pattern.                                                      |
| 6889          | GRADIENT TOOL     | G               | It fills an area with a gradient                                                                        |
| 1             | PENCIL            | N               | It paints lines with hard -edges; that is,<br>the pixels are not anti-aliased                           |
| 1             | PAINTBRUSH        | Р               | It paints lines with soft- or fuzzy edges;<br>that is, the pixels are anti-aliased<br>and/or feathered. |
| <u>.</u>      | ERASER            | SHIFT+ E        | It erases pixels of an image from the current layer                                                     |
| 1             | Airbrush          | A               | It is a paint tool with variable pressure.                                                              |
| (m            | Ink               | К               | It paints anti-aliased lines with a simulation of a nib.                                                |
| <b>14</b>     | MY PAINT BRUSH    | Y               | It allows you to create<br>fuzzy brush strokes over existing<br>images or a blank virtual canvas.       |
| *             | Clone             | С               | It copies patterns from one part of an image to another to make a clone                                 |
| 1 <b>1</b> 70 | Heal              | Н               | It hides image irregularities and corrects the defects.                                                 |
| <b>4</b> 4    | Perspective Clone |                 | It clones from an image source after<br>applying the perspective<br>transformation.                     |
| ٠.            | BLUR /SHARPEN     | SHIFT+U         | It blurs or sharpens an image.                                                                          |

#### Table 3.4: Paint tools

| ₽  | SMUDGE     | S        | It smears and sprays pixels in the direction of a "push".           |
|----|------------|----------|---------------------------------------------------------------------|
| ٠. | DODGE/BURN | SHIFT +D | It lightens or darkens an image's shadows, mid tones, or highlights |

### **Tool Options**

The most common tool options available in paint tools are as follows:

- **Mode** : The Mode drop-down list provides various application modes such as Dissolve, Hue, Behind, Soft Light, and Hard Light, supporting a variety of special effects. The Mode option is suitable for tools that aid in adding color to the image: the Pencil, Paintbrush, Airbrush, Ink, and Clone tools. The option is usually grayed out for rest of the paint tools.
- **Opacity** : The Opacity option is responsible for setting the opacity of the brush stroke to be applied and hence controls the strength for brush operations in paint tools. The tool creates a transparent layer above the active layer and acts on that layer for operations.
- **Brush** : GIMP allows a user to use various kinds of brushes for all brush tools except the Ink tool. The Pencil, Paintbrush, and Airbrush tools support the use of colors in brushes and rest of the tools see intensity distribution by brushes.
- **Scale** : The Scale option is used to modify precisely the size of the brush.
- **Brush Dynamics** : It majorly considers three dynamics: pressure, velocity, and random to map brush parameters.
- **Rate** : This option is applicable to the Airbrush, Convolve tool, and Smudge tool, for rendering time-based effects.
- **Size :** If enabled, it increases the size of an area affected by the brush.
- **Color** : It supports higher gradient colors and is applicable to painting tools such as pencil, paint brush, air brush.
- **Fade Out** : It causes a fade out over the specified distance of a stroke and behaves equivalently to gradually reduce the opacity along the trajectory of the stroke.
- **Apply Jitter** : It controls the spacing in brush stroking to make lines continual or jittery on shaking of brush strokes.
- **Incremental** : This is selected if a user does not want to enhance color strokes while reducing opacity settings.
- **Color from Gradient**: This allows the usage of gradient color in brush strokes.
- **Hard Edge** : This places colors in a rough manner when it is applied to a selected portion of an image.

- **Source** : This determines the source of the image which needs to be copied for cloning.
- **Alignment** : This determines the relation between brush position and the source image that needs to be cloned.

The varieties of brushes (for paint tool), with following setting attributes, are available in GIMP.

- Brush Size and Shape : Selecting brush shape and size.
- **Spacing** : By default, it is set to 20.0.
- **Brush Editor** : Editing the properties of customized brushes (Aspect Ratio, Angel, Radius etc.)
- **New Brush** : Creates a new customized brush.
- **Duplicate Brush** : Create a duplicate of selected brush.
- **Delete Brush** : Deletes the selected brush.
- **Refresh Brushes** : Refreshes the view in brushes dialogue.

#### **Key Modifiers**

The Key Modifiers associated with Paint tools are:

**Ctrl** : The ctrl key has a special effect on every brush tool. It acts as "color picker" mode and sets the foreground to the active layer's color for the Pencil, Paintbrush, Airbrush, Ink Tool, and Eraser tools. It switches between the reference point of copy and the actual image in the clone painting tool. For the Convolve tool, the ctrl key toggles blur and sharpen mode and it toggles between dodging and burning for the Dodge/Burn tool.

**Shift** : Shift key renders an effect of placing the tool into straight line mode especially with brush tools. First the starting point is chosen and clicked, and then Shift key is pressed continuously to create line segments.

**Ctrl + shift** : It renders the tool into constrained straight line mode to create perfect horizontal, vertical or diagonal lines over the image objects. It can be used to constrain the angle between two successive lines.

The steps to execute paint tools on images are listed below:

**Step 1** : Click on the paint tool icon in GIMP's toolbox. Alternatively, the paint tool could be chosen by selecting "Tools" from the program's menu, and then clicking the desired "Paint tool".

**Step 2** : To create a canvas, choose "File" and then "New" from the GIMP menu. One can also paint over an existing image. Click "File" then "Open" to open an image from the computer drive. Hold the left mouse button and drag the paint tool icon on the GIMP canvas. A small circle will

occur above your mouse cursor over the GIMP canvas to create strokes of tools like pencil, brush, eraser, etc.

**Step 3** : The color for your paint tool could be chosen by clicking on the color box, which is located just under the tool icons on GIMP's toolbox. The color is black by default but can be changed by clicking any of the square color samples or by adjusting the gradient sliders.

**Step 4** : The paint tool options could be adjusted to customize pencil, brush, eraser, etc. These options appear on the lower half of the GIMP toolbox when the paint tool is selected. Slide the "Opacity" slider to determine the translucency of the painting brush. One can adjust parameters like size, aspect ratio and angle for various paint tools. Click on the icon next to "Brush" and choose a brush shape and size that alters the shape of the stroke of paint tools on the canvas. Several other options could be set according to the chosen paint tool. For example; "Apply Jitter" is used to change the stroke of brushes from a continuous line to a broken-up, scattered line.

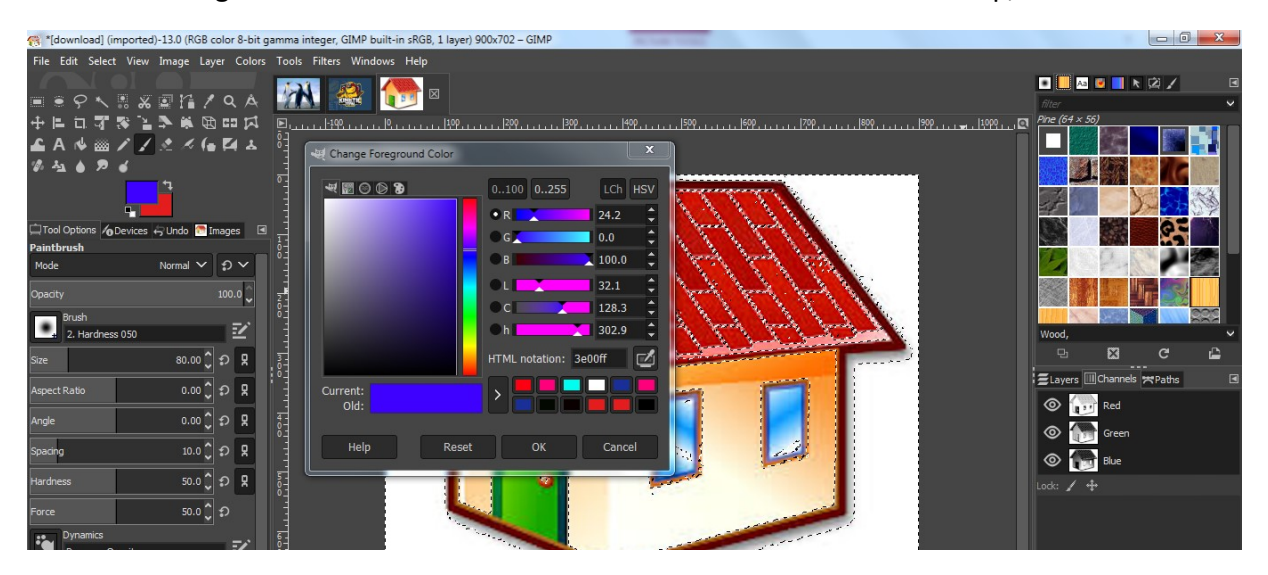

Figure 3.32: Setting up canvas for using Paint Tools in GIMP

A sample image is pictured in Figure 35. We will apply few of the paint tools on sample image and the results are demonstrated in Figure 35 (a-d)

#### Sample Image for applying Paint Tools

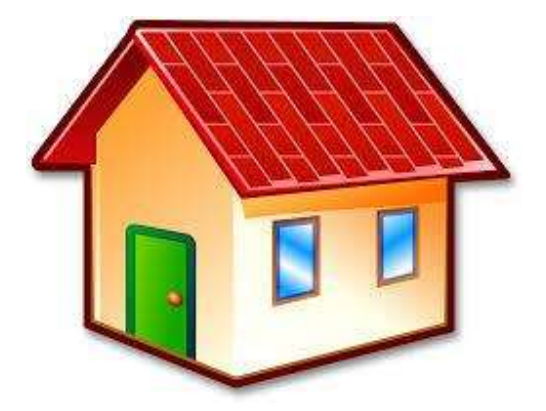

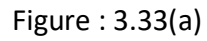

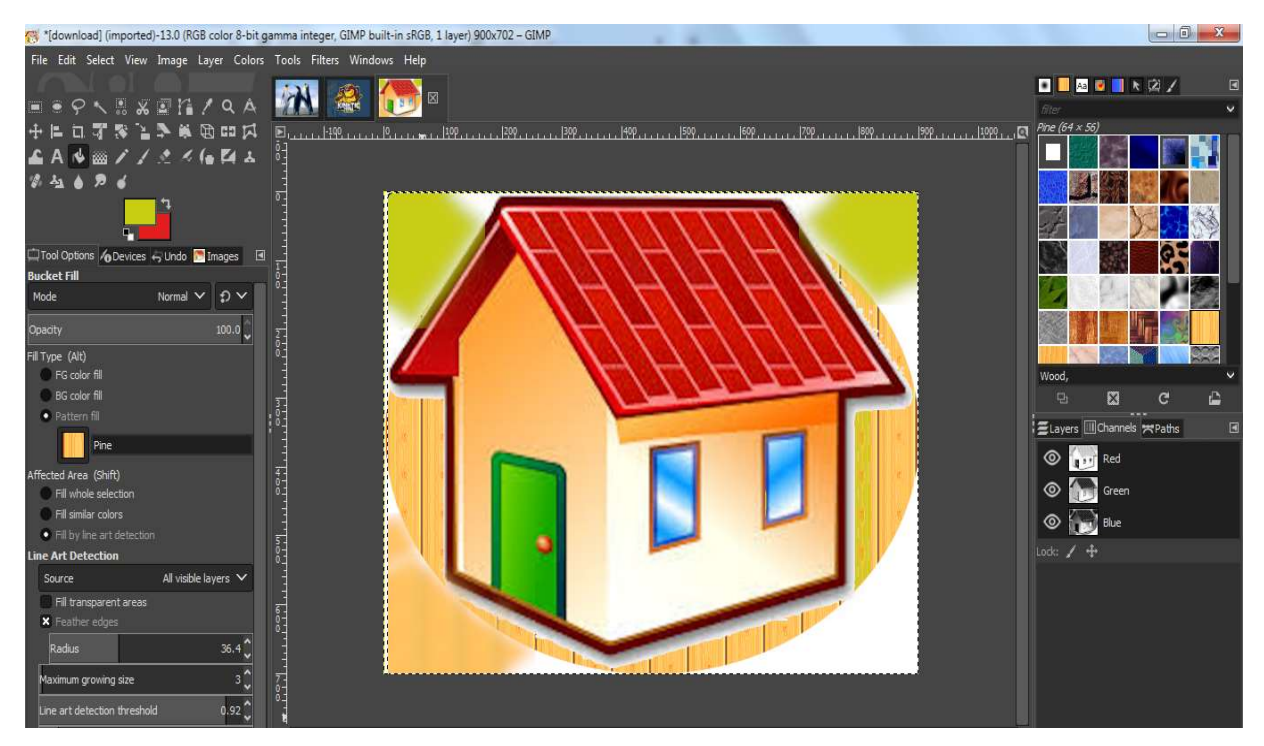

Figure 3.33 (b): Illustration of Bucket Tool

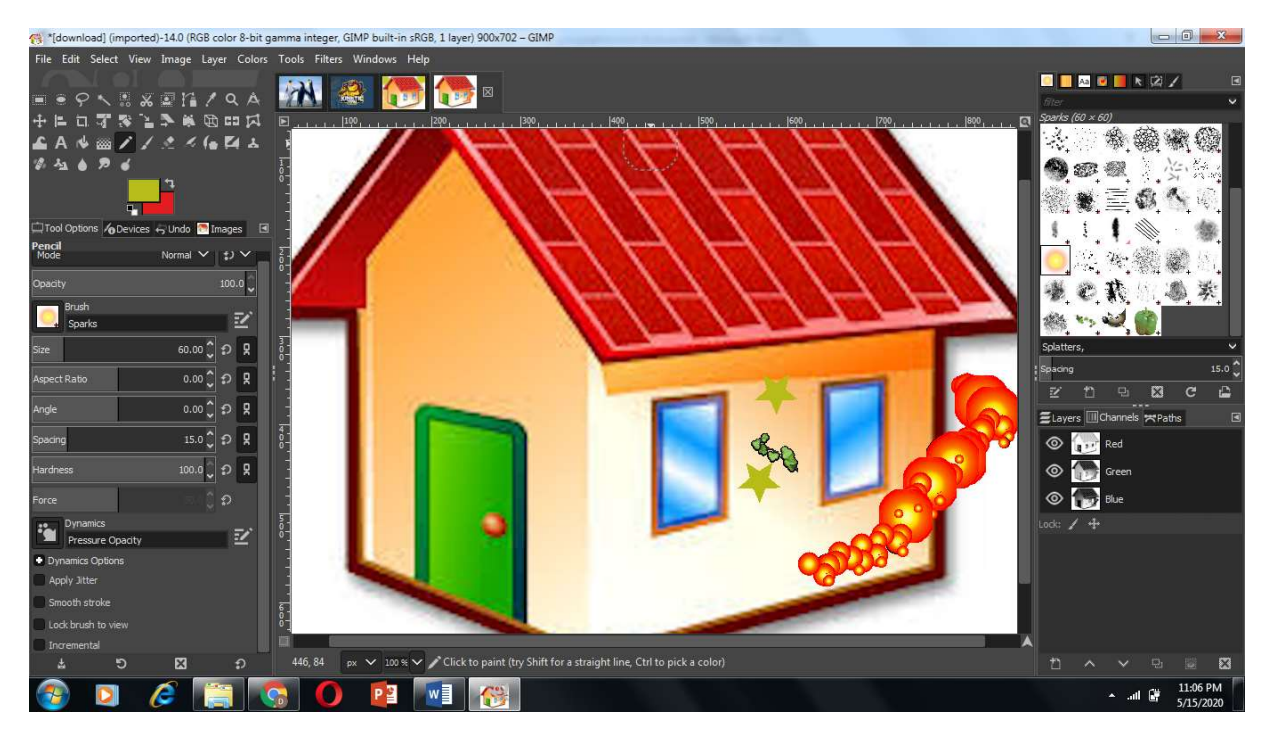

Figure 3.33(c) Illustration of Pencil Tool

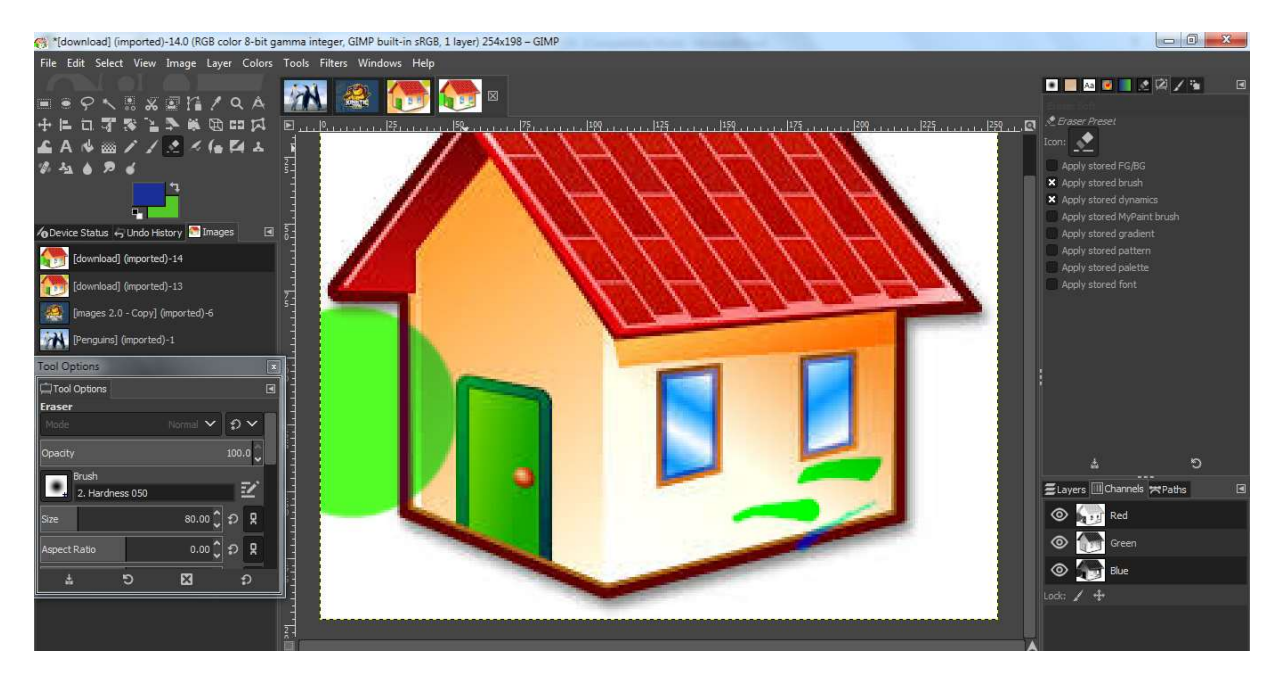

Figure 3.33(d): Illustration of Eraser Tool

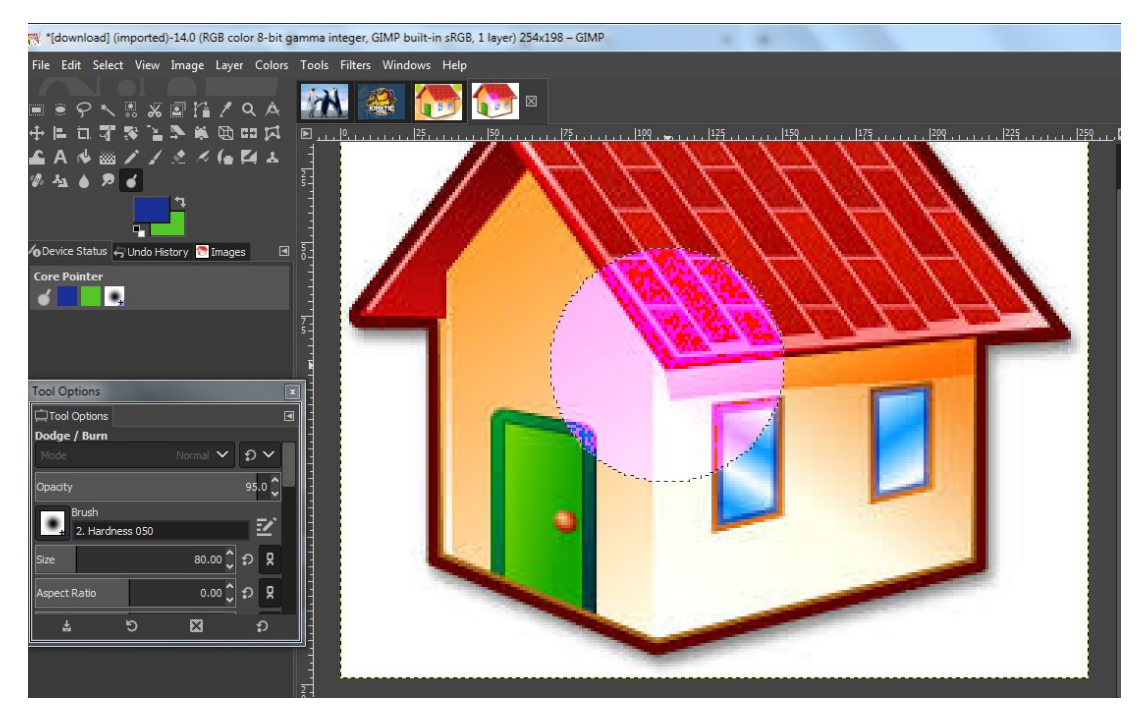

Figure 3.33(e): Illustration of Dodge Tool

#### **Smudging and Stamping for images**

#### Smudge Tool

Smudge tool, is used for smearing color pixels on a selected layer. Smudging is used to soften color transitions, make the image blurry, hide objects, and to create textures. smudge When a smudge tool is applied on an image, it selects the available color and merges it with the other colors present on the image.

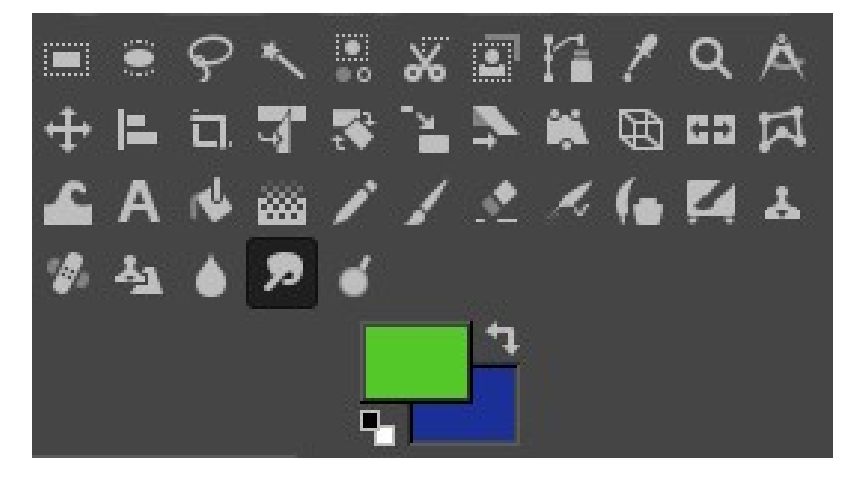

Figure : 3.34 Smudge Tool in Toolbox

Tool Options The options available with Smudge tools are (Figure 3.34): Mode (disabled), Opacity, Brush, Scale, Brush Dynamics, Rate, Fade out, Apply Jitter and Hard Edge

How to use the Tool To use smudge tool, firstly a brush type is chosen from the toolbox options and then the mouse cursor is clicked and dragged over the selected image portion

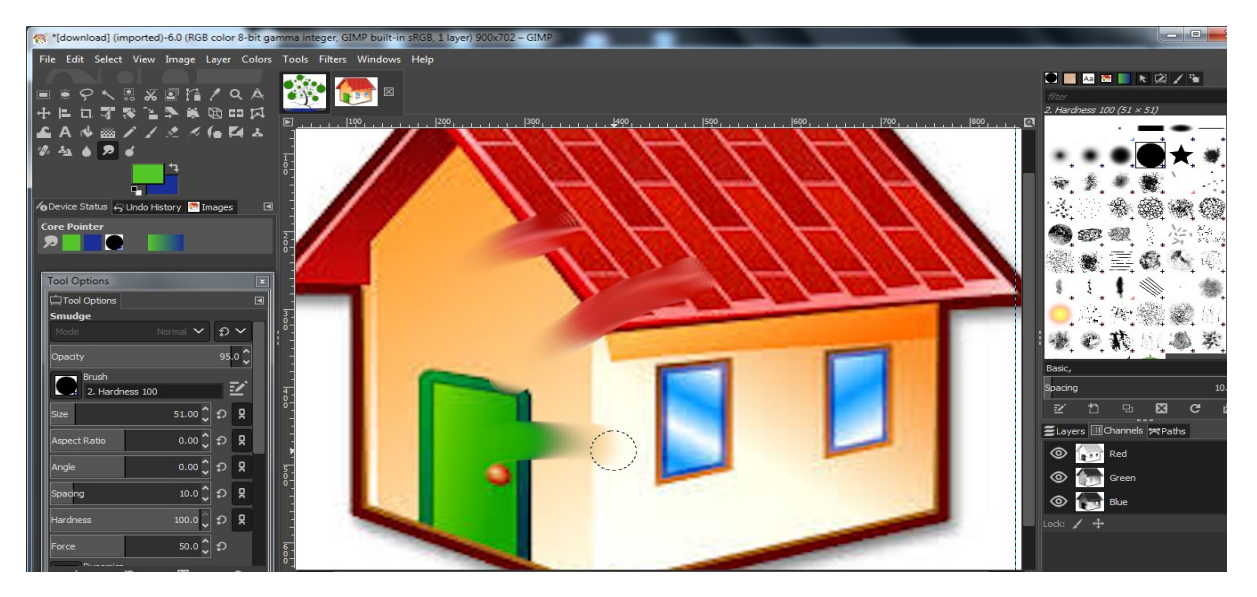

Figure 3.35: After applying smudge tool

# **Clone Tool**

Clone tool (Figure 3.36) is used for copying the pixels from selected portions of an image to a destination area, the user wants to cover, or for reproducing the selected portions of an image. It uses the current brush to copy from a source image. It has a variety of applications and the famous one is to repair digital pictures or images by painting them with cloned pixels from the selected area

Tool Options - The options available with Smudge tools are: Mode (disabled), Opacity, Brush, Scale, Brush Dynamics, Rate, Fade out, Apply Jitter, Hard Edge, Source and Alignment

How to use the Tool

Cloning is done via following steps:

- i) "Clone" tool from the toolbox menu is selected. Its icon is shaped like a traditional stamp.
- ii) One of the brush types is selected from brush Menus in GIMP.
- iii) Ctrl key is pressed while using mouse to click and select the area of the source image for pixel extraction.

- iv) The selected pixels are applied by left click of a mouse in the destination areas.
- v) The process is repeated if necessary. For example select a star brush; Press the ctrl key is over a red tile region of the HUT appearing in the image. The selected tile colour pixels are stamped on the walls of HUT by left clicking of the mouse.

Stamping may occur across the layers as shown in Figure 3.36. The image of parrot could also be cloned onto an image having a tree with the house. The brush size is set according to the size of a selection of parrot. Ctrl key is pressed over the image of parrot and it is released with a left click of the mouse, on the image having a tree (to clone parrot on the tree).

An interesting feature here is to explore and set up different opacity or transparency levels while cloning. If we change the opacity level, the clone stamp also changes the brush stroke intensity over the image. One cannot clone from a fully transparent source. If a user tries to clone from a partially transparent source, the effect is weighted by the opacity of the source as shown in Figure 3.3.

Assuming 100 % opacity and hard brush, as tool options:

- 1. Cloning translucent black onto white produces gray
- 2. Cloning translucent white onto black produces gray
- 3. Cloning translucent black onto black produces black
- 4. Cloning translucent white onto white produces white

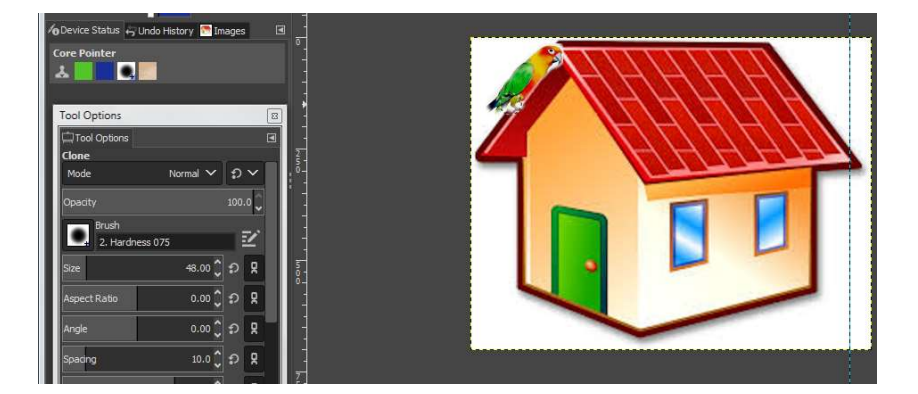

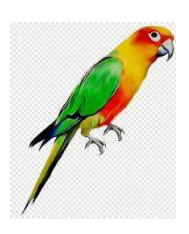

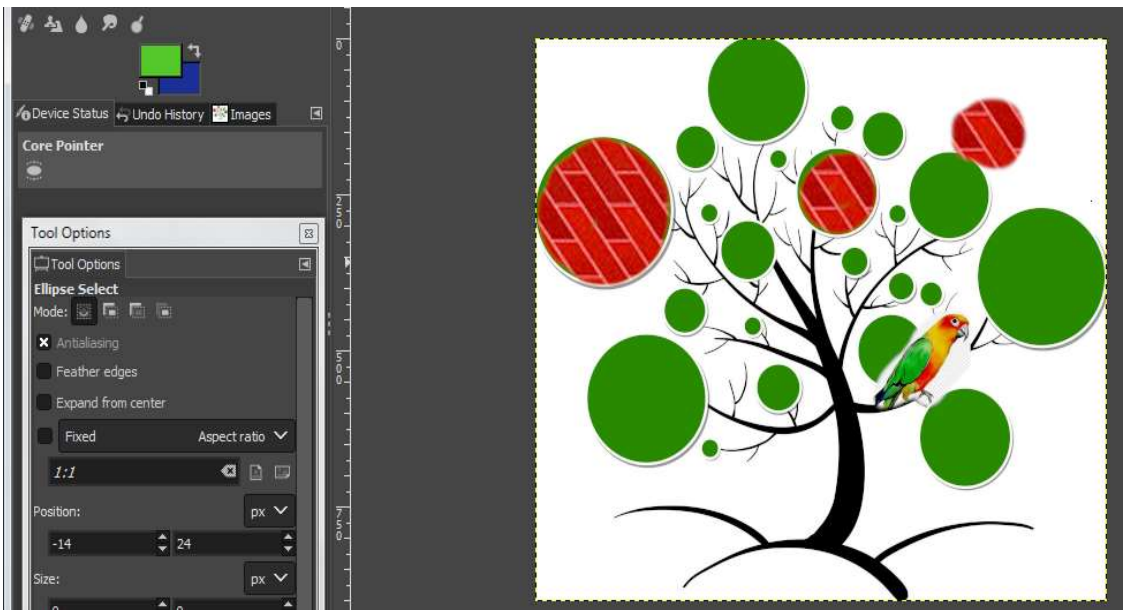

Figure 3.36 cloning and Stamping

# **Transform Tools**

Transform tools tend to modify the presentation of an image or a particular element in an image. There are 9 such tools (Figure 3.37), each having a variety of features and tool options.

| 👷 *[TREE] (imported)-1.0 (RGB color 8-bit gamma | integer, GIMP built-in sRGB, 1 layer) 992x9 | 902 – GIMP         |         |
|-------------------------------------------------|---------------------------------------------|--------------------|---------|
| File Edit Select View Image Layer Colors        | Tools Filters Windows Help                  |                    |         |
| ■■₽ヽ≋⋇⊒№/۹А                                     | Selection Tools > Paint Tools >             |                    |         |
| ᡧᡄᡆ╣ᢟ᠘ᢆᢆ᠉᠖᠐ᡘ                                    | Transform Tools                             | 岸 Align            | Q       |
| 🚣 A 🕸 🕍 🖊 🗶 🦽 🗛 🚣                               | Paths B                                     | + Move             | м       |
| 缪 盐 🌢 🖻 💰                                       | A Text T                                    | 🖬 Crop             | Shift+C |
| <u>1</u>                                        | G GEGL Operation                            | 💸 Rotate           | Shift+R |
|                                                 |                                             | 🚡 Scale            | Shift+S |
| 6 Device Status 😽 Undo History 🔛 Images 🛛 🖪     | Color Picker O                              | 🏞 Shear            | Shift+H |
| Core Pointer                                    | A Measure Shift+M                           | Perspective        | Shift+P |
|                                                 | Q Zoom Z                                    | Junified Transform | Shift+T |
|                                                 | Toolboy Ctrl+B                              | 🕷 Handle Transform | Shift+L |
| Tool Options                                    | Default Colors                              | C3 Flip            | Shift+F |
| Tool Options                                    | Swap Colors                                 | A Cage Transform   | Shift+G |
| Ellipse Select                                  |                                             | 💪 Warp Transform   | w       |

Figure 3.37 Transform tools in GIMP

| Tool Icon and Shortcut Key  | Description                                                                                                   |
|-----------------------------|----------------------------------------------------------------------------------------------------|
| 🖿 Align Q                   | It is used to align or arrange layers and/or other image objects.                                             |
| + Move M                    | It is used to move layers and selections.                                                                     |
| a Crop Shift+C              | It is used to crop the image.                                                                                 |
| 😵 Rotate Shift+R            | It rotates the selected image.                                                                                |
| Le Shift+S                  | It scales or adjusts the size of the selected image or portion of the image                                   |
| Shear Shift+H               | It shifts part of the image in some direction.                                                                |
| Perspective Shift+P         | Changes the perspective view of the current image.                                                            |
| T Unified Transform Shift+T | It is a combination of scaling, rotating, skewing, perspective                                                |
| 🗰 Handle Transform Shift+L  | It is used for corrections of scaling                                                                         |
| CO Flip Shift+F             | It flips between layers and image selections.                                                                 |
| A Cage Transform Shift+G    | It deforms a selection with a cage.                                                                           |
| 🗳 Warp Transform W          | It is a GEGL based brush-like tool which<br>replaces the old iWarp filter and works<br>directly on the image, |

The commonly used options available in transform tools are as follows in Table 3.5

Table 3.5: GIMP Transform Tool

GIMP offers three buttons which let the user select portion of an image on which transform tool will be applied.

- > If the first button is activated, then the tool works on the active layer. If no selection exists in this layer, the whole layer will be transformed.
- > If the second button is activated, then the tool works on the selection contour only (the whole layer contour if no selection).
- > If the third button set is activated, the tool works on the path only.

# Align tool

**Relative To** : It allows modification of the edges w.r.t. the left, right, center, top, bottom and middle of the selected target by applying Selection option. The rest of the options are used to align the layer, path, and channel.

**Distribute** : It distributes the left, right, center edges, top, bottom and middle edges of the chosen target.

**Offset** : It sets the desired value to align the image.

#### **MoveTool**

Move : It allows the image to be transformed or moved.

Tool Toggle : It allows switching from one option to another.

#### Crop

Current layer only : It is utilized only for the current layer.

Allow Growing : It enables to expand beyond borders.

**Expand from center** : It makes the picked portion bigger.

Fixed : It may alter the predefined shape of the rectangle.

Position : It acts as the placement of the selection.

Size : It lists the length/size of the selection.

**Highlight** : It highlights the marked selection, by darkening everything that lies in the background of the image.

**Guides** : It chooses the types of guides available within the marked portion.

Auto Shrink : It minimizes the size of the selection.

#### Rotate

**Direction** : It enables turning an image either in the Normal or Corrective manner.

- 1) Normal Rotates the image in the forward position.
- 2) Corrective Rotates the image in the opposite direction i.e. towards backward, against the option set in the box.

**Interpolation** : It aids in curving the image and choosing the quality of transformation. It takes samples from a grid of pixels from known image areas, and then fits the curve.

**Clipping** : It clips the transformed image to the original image.

**Preview** : It helps a user to see the preview of an image. The subsidiary options available are Outline, Image, and Grid. The Image and Grid can be used together in an image and viewed or else just the outline/image option can be seen separately.

**Opacity** : It makes the background of an image to be unclear or vague when the image is filled with color.

**Grid lines** : We set the Grid option in the preview to enable this option. This option lists the Grids which are placed on the image while making changes.

15 Degrees : This is a default option to turn an image by 15 degrees

### **Using Crop Transformation**

- Go to Transform Tools and select Crop Tool.
- Click the left mouse button on the image, the cursor turns into plus symbol and now select the required portion of the image.
- Press Enter

You will observe the area not selected is removed and only selected area remains in the window.

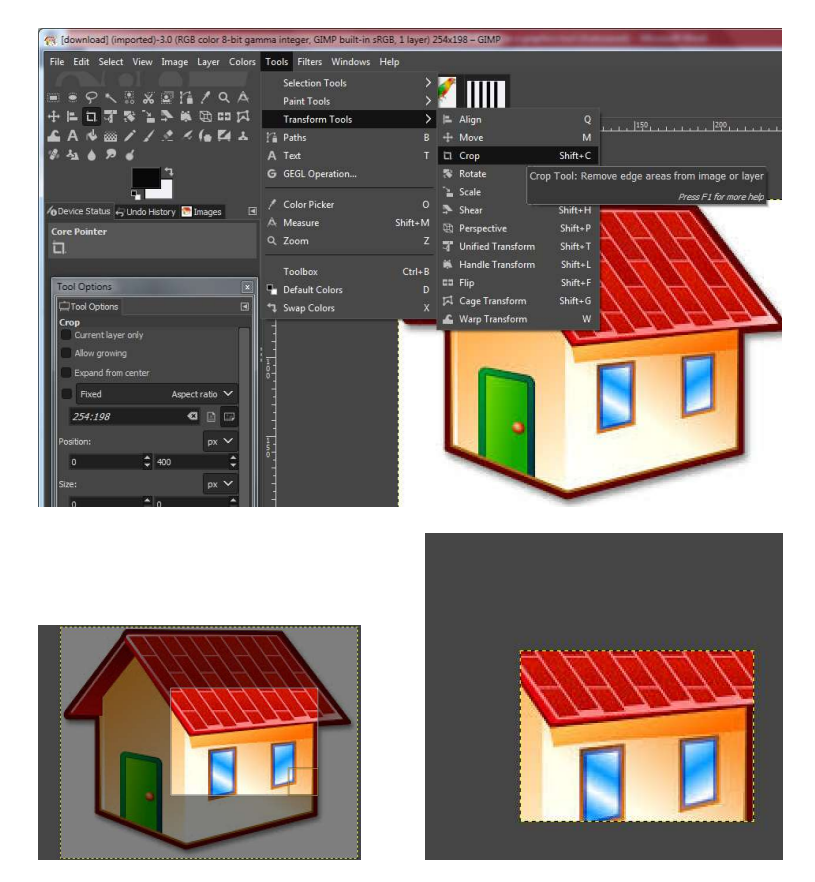

Figure 3.38: Illustration of Crop Tool

# **Unified Transform Tool**

Select the image to be skewed, scaled as shown in the figure 3.39:

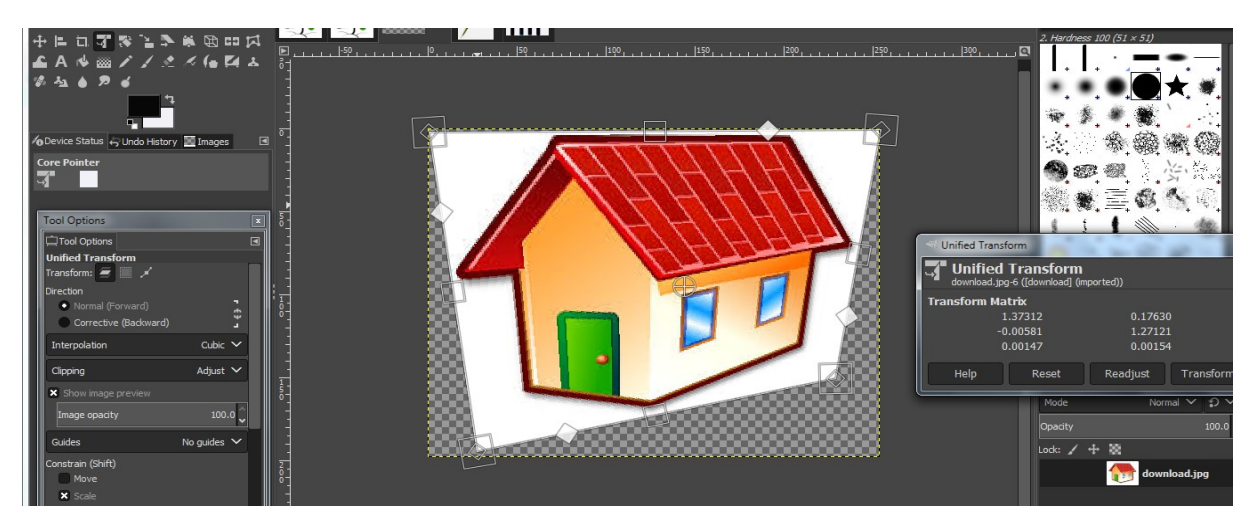

Figure 3.39 : Unified Transform Tool

**Rotate Transform tool** : illustration shown below:

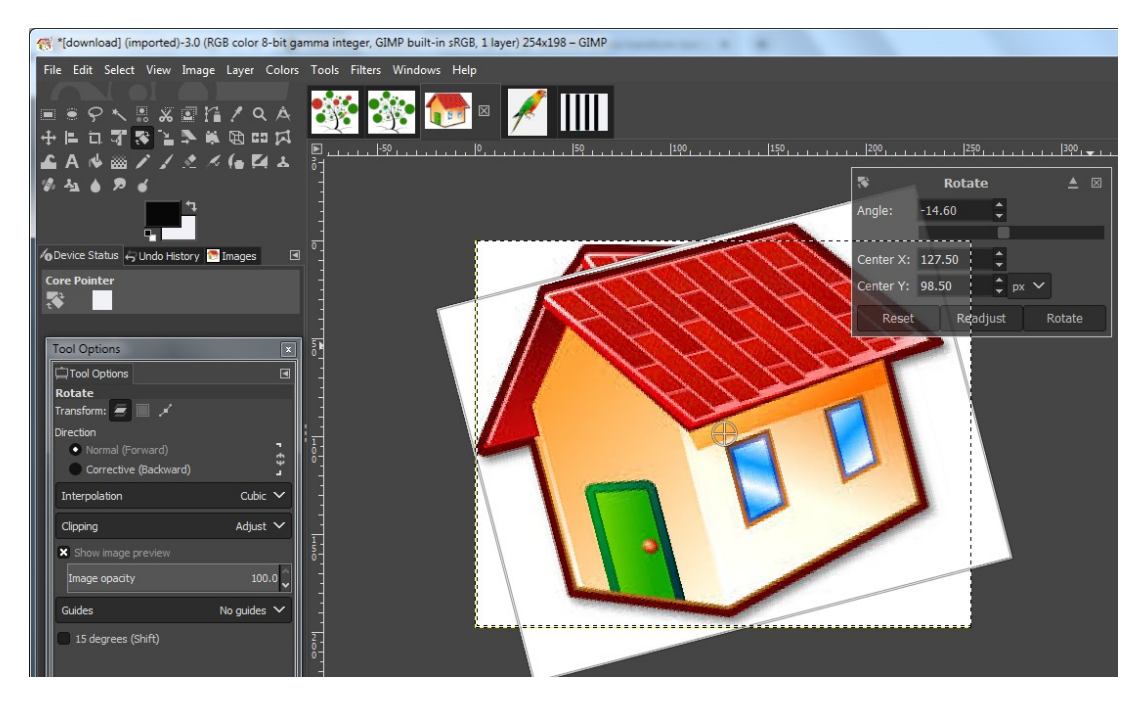

Figure 3.40: illustration of Rotate Tool

An example of applying transformation with "Scale", "Shear" etc. options is illustrated in Figure

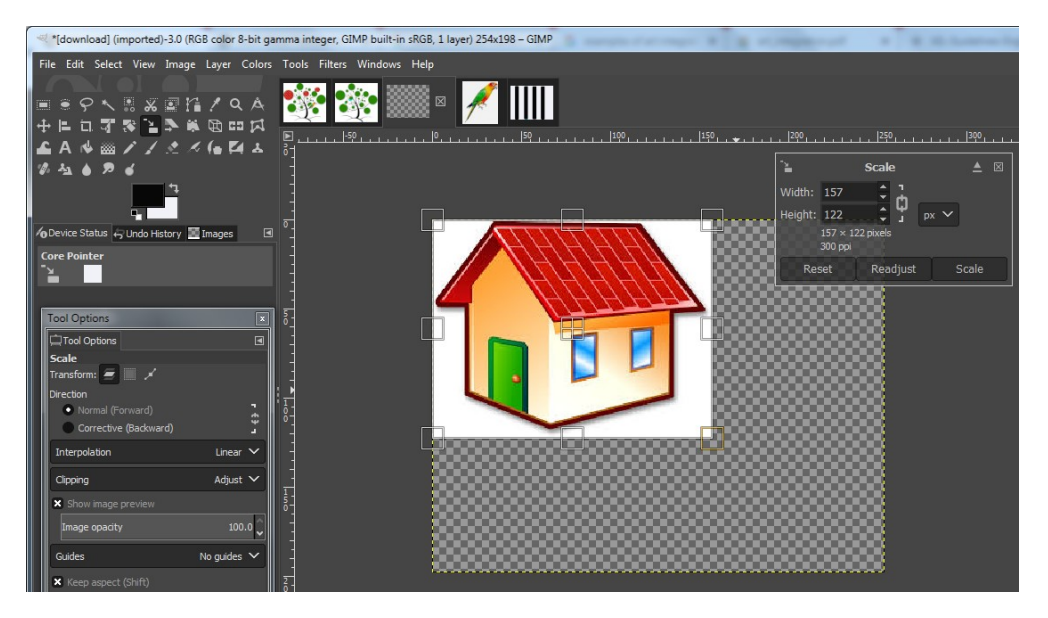

Figure 3.41 : to Illustrate Scale Tool

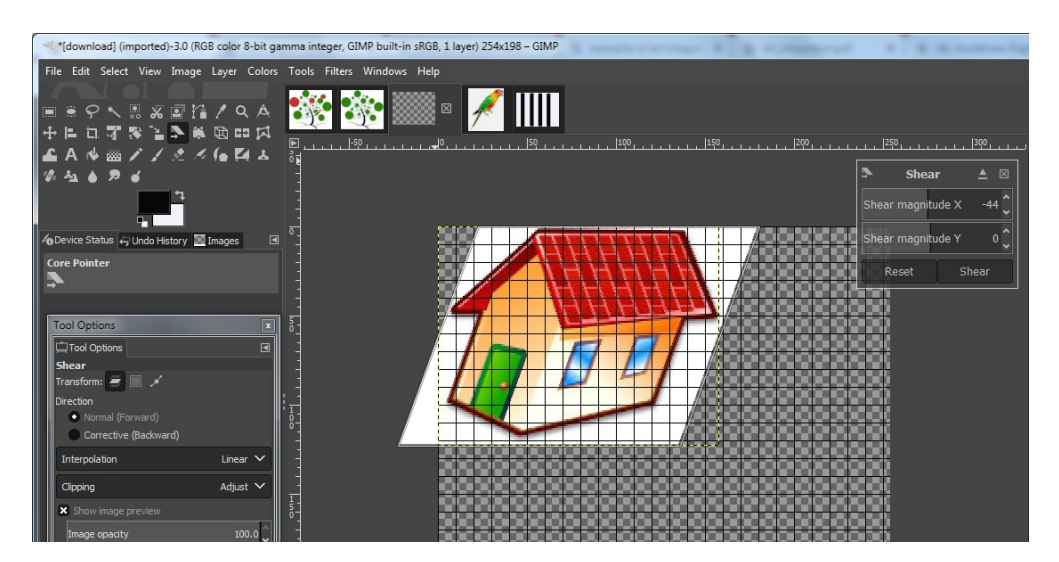

Figure 3.42 : Illustration of Shear Tool

## Change the perspective/View of an image

The Perspective of an image can be modified to either forward or backward direction. By default, the direction is set to be the forward direction.

- 1. Select Perspective Tool from Transform Tools.
- 2. On clicking any portion of the image, the selection outline is displayed. A plus sign appears. Click it and drag the outline to change the borders of the outline.

- 3. After altering the outline, just click the Transform button in the "Perspective" box.
- 4. Image is transformed and new Perspective matrix is displayed.

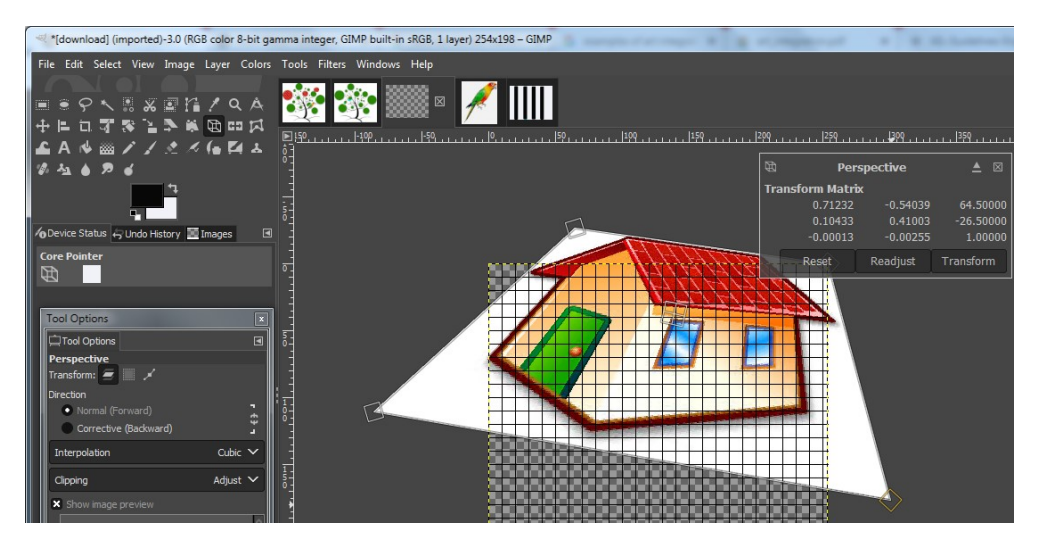

Figure 3.43: Illustration of Perspective

# Handle Transformation Tool

This tool allows you to apply moving, rotating, shearing, perspective and scaling corrections using handles placed on canvas. There are four handles and one can use 1 to 4 handles. The effect depends on the number of handles.

The tool acts on a selection (if there is no selection, on the whole layer). The active handle is bigger than the others. When the mouse pointer is on a handle, it goes with a small icon that represents the active action.

When you click and drag a handle, a transformation is applied, and the other handles stay at their place:

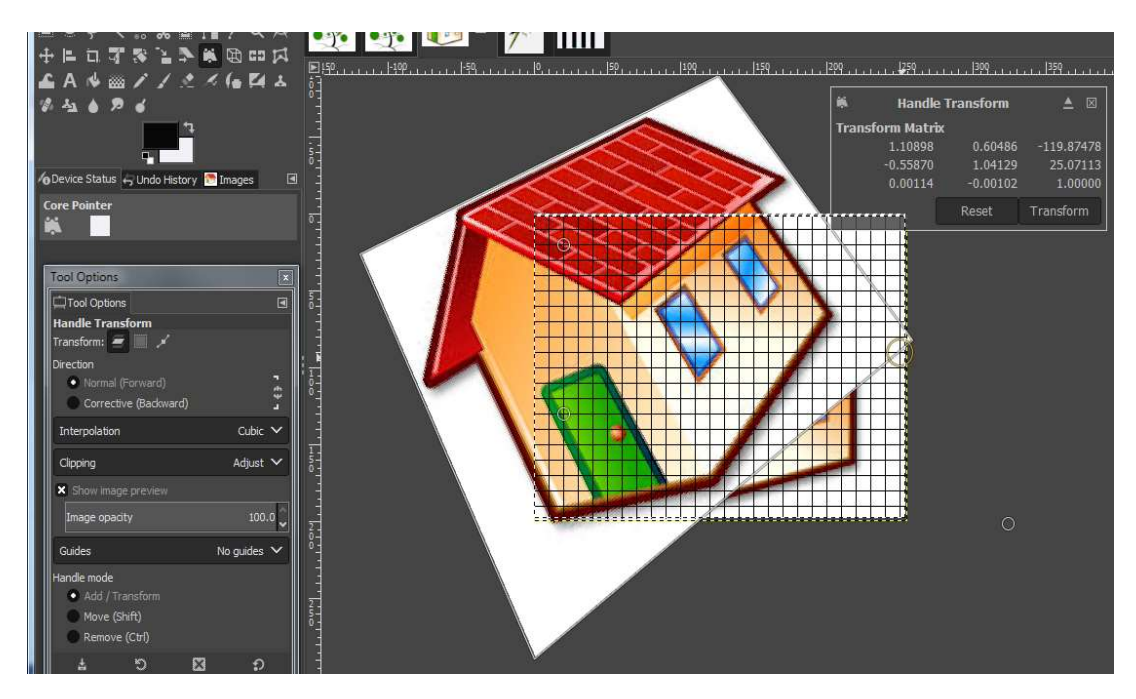

Figure 3.44: To illuistrate 'Handle Tool'

# The Cage Transformation Tool

It allows selecting an area of an image, just like a Free Select Lasso tool with the help of anchor points. The anchor points create a cage-like structure around the image and when it is closed, one can use it to transform/deform an image by dragging the points in the desired shape of deformation. The image appears in a deformed manner after pressing "Enter" key.

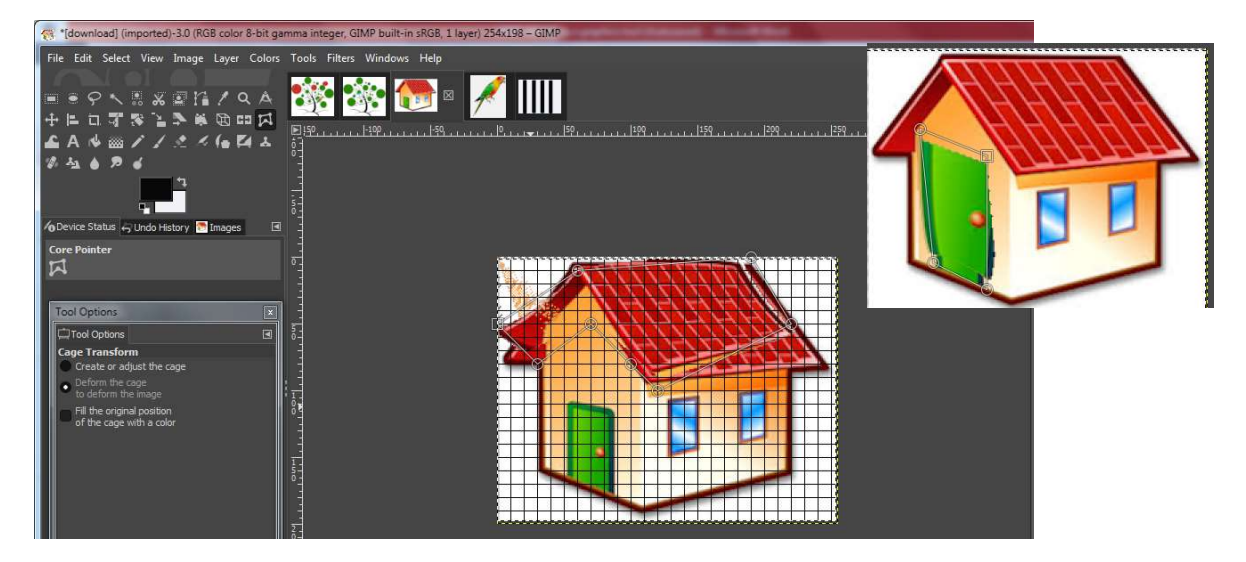

Figure 3.45: To Illustrate use of cage tool

#### **Color Tools**

The color tools are used to manipulate colors of images in several ways. They are listed in Table 8

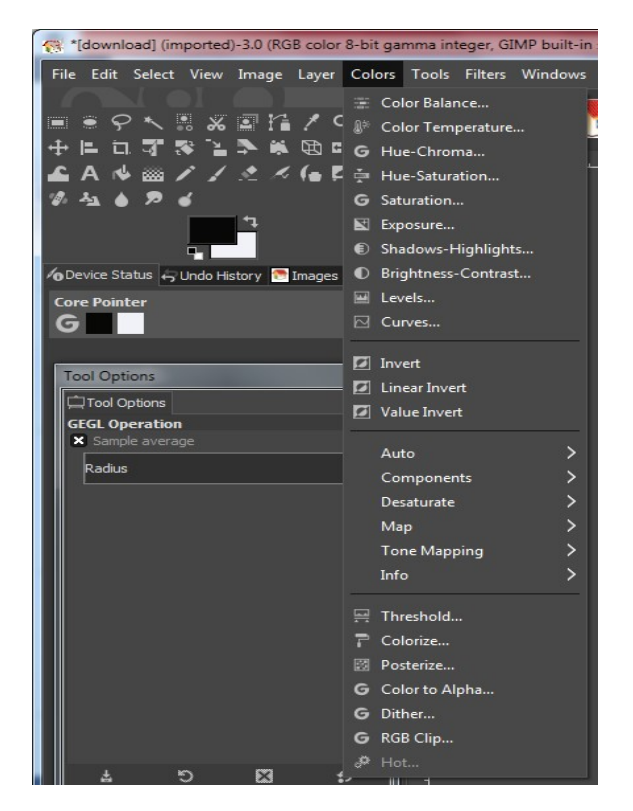

Figure 3.46 Color Tools

#### **Color Menu:**

Color Menu offers a number of options to change the colour settings of an image.

#### **Color Balance**

It modifies and maintains the color balance of the current image by adjusting color levels of cyan, magenta, yellow and ranges of red, green and blue.

#### **Color Temperature**

It can be used to correct the bluish cast in overcast photos, or even (to some extent) the red cast in photos taken under incandescent light with the camera set to daylight.

Hue - Chroma : It is used to adjust the Hue, Chrome and light

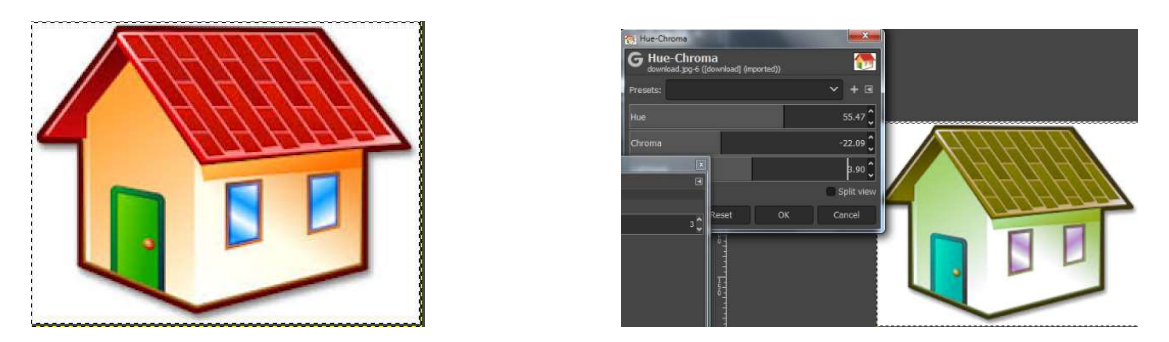

Figure 3.47 Hue-Saturation: It adjusts hue, saturation, and lightness of the current image.

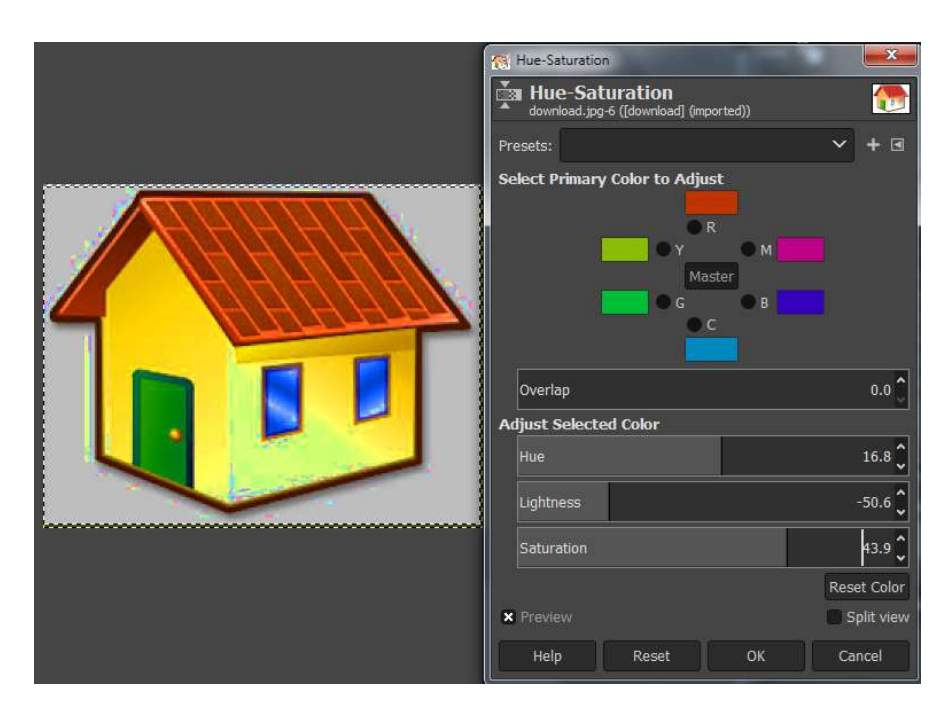

Figure 3.48 to illustrate Hue Saturation

Saturation : is used to increase colour pixels in the image.

**Exposure** : It is used to edit the blackness and brightness of an image as shown below :

| Exposure<br>Exposure<br>download.jpg-6 | :<br>([download] (impo | rted))         | ×                          |
|----------------------------------------|------------------------|----------------|----------------------------|
| Presets:                               |                        |                | → + 🗉                      |
| Black level                            |                        |                | 0.057 🗘                    |
| Exposure                               |                        | 191X           | -3.140 🗘                   |
| × Preview                              | Relative               | origntness cha | nge in stops<br>Splic view |
| Help                                   | Reset                  | ок             | Cancel                     |
|                                        |                        | ELay           | vers III Channels 🛪        |
|                                        |                        | Mode           | e N                        |

Figure 3.49 to illustrate Exposure

**Colorize Tool** : The Colorize tool renders the active layer or selection into a greyscale image seen through a colored glass.

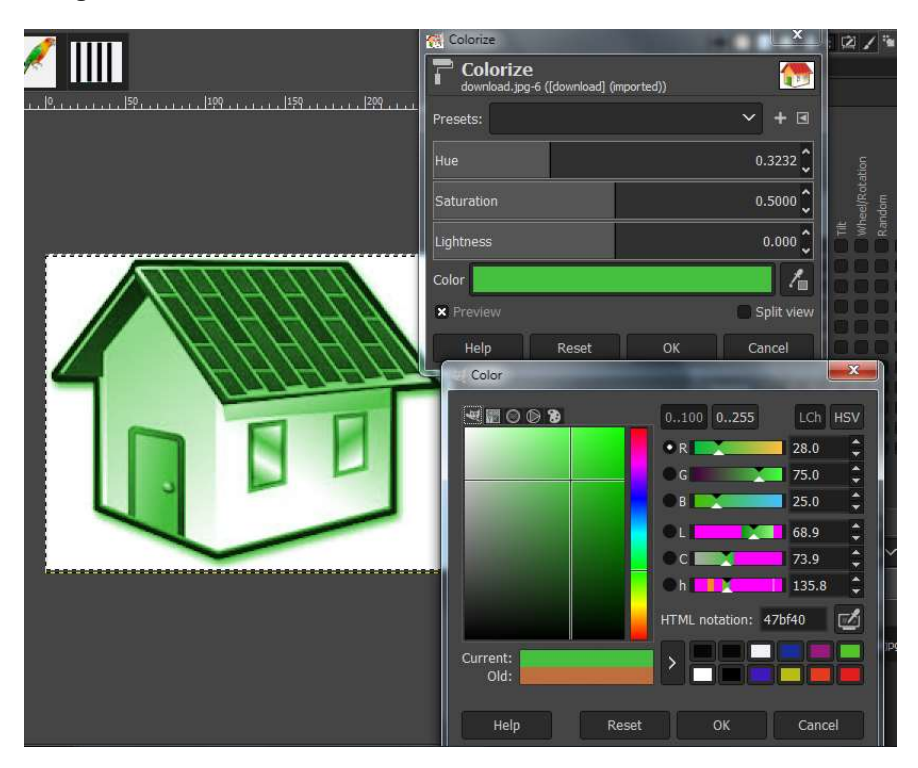

Figure 3.50 to illustrate Colorize effect

Threshold : Threshold transforms the image into a black and white image.

Levels : It adjusts the intensity range w.r.t. the image in every channel.

Curves : It modifies the color, brightness, contrast or transparency of the image.

Posterize : It tends to reduce the number of colors.

Desaturate : It converts all color pixels to gray shades.

Dither : It is used to reduce the number of colours in the image by reducing the levels per channels of colours.

|  | 1                                                  |                    |
|--|----------------------------------------------------|--------------------|
|  | 😭 Dither                                           | ×                  |
|  | G Dither<br>download.jpg-6 ([download] (imported)) | <b>1</b>           |
|  | Presets:                                           | ~ + ⊴              |
|  | Red levels                                         | 2                  |
|  | Green levels                                       | 2                  |
|  | Blue levels                                        | 2                  |
|  | Alpha levels                                       | Number of levels t |
|  | Dithering method Floyd                             | -Steinberg 🗸       |
|  | Random seed 0                                      | New Seed           |
|  | Use the selection as input                         | ~                  |
|  | × Preview                                          | Split view         |
|  | Help Reset OK                                      | Cancel             |

Figure 3.51: Illustration of Dither Tool

Similarly, other options under Color Menu may be explore.

Colors of images could also be manipulated from Colors pallet. Some more options like Color to Alpha that converts specific color to transparency, Maximize RGB (Reduces image to Red, Green and Blue composition), Info, Map, and Filer Pack are also available in Colors Menu for changing color composition.

#### Path tool for Drawing

It is used to create paths which can be edited and may be shifted anywhere in the file. The tool options with path tool are listed in Figure 49.

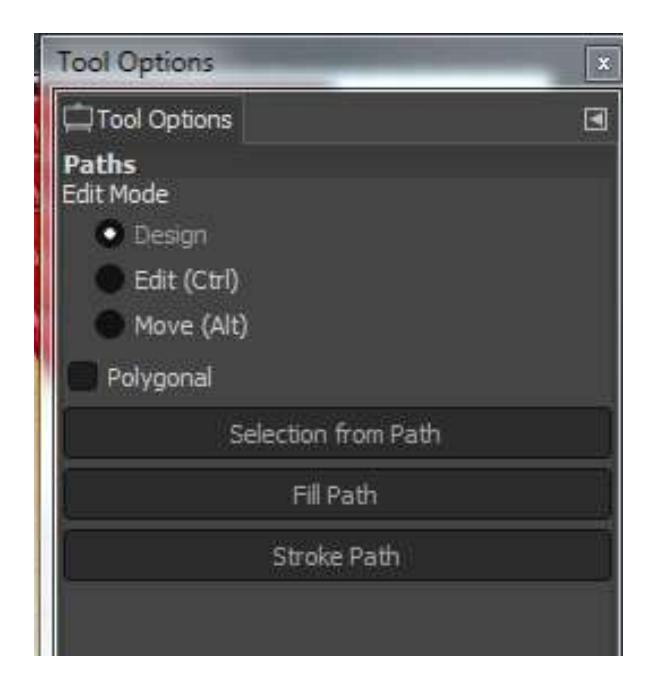

Figure 3.52: Path Tool

A step by step procedure to create a polygon using the path tool is as follows (Figure 6.50):

- i) Set Design and Polygonal options in the toolbox.
- ii) Draw the path lines for polygon shape with the rider.
- iii) Use any of the two options available to create a path: Selection from path or Stroke path.
- iv) Save the file.

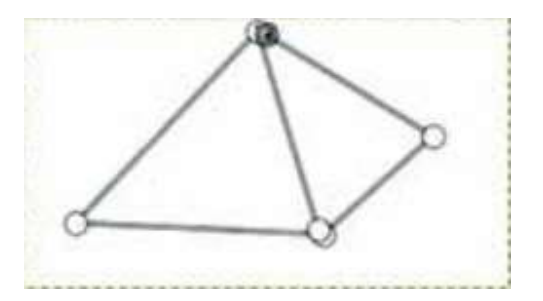

Figure 3.53: Using Path Tool in GIMP

# **Other tools**

The other miscellaneous tools in GIMP are listed as:

**Color Picker**: The Color Picker Tool is used to select a color from an image opened on the screen, by clicking on the particular color of the image. Both the foreground and background color can be selected by this tool.

**Zoom :** The Zoom Tool enables the user to expand or compress the entire portion or the selected part of an image. A user can simply click the Plus & Minus button to increase and decrease the image.

**Measure :** It calculates the distance, angle, height, and width of the selected portion of the image. It is used to see the measurement information of the selected part of the image.

Text: It is used to create or edit text layer over images.

Creating and Editing Images Now that, we have studied the basics of the Tool Box, let's take a tour of Image Menu that forms part of GIMP interface.

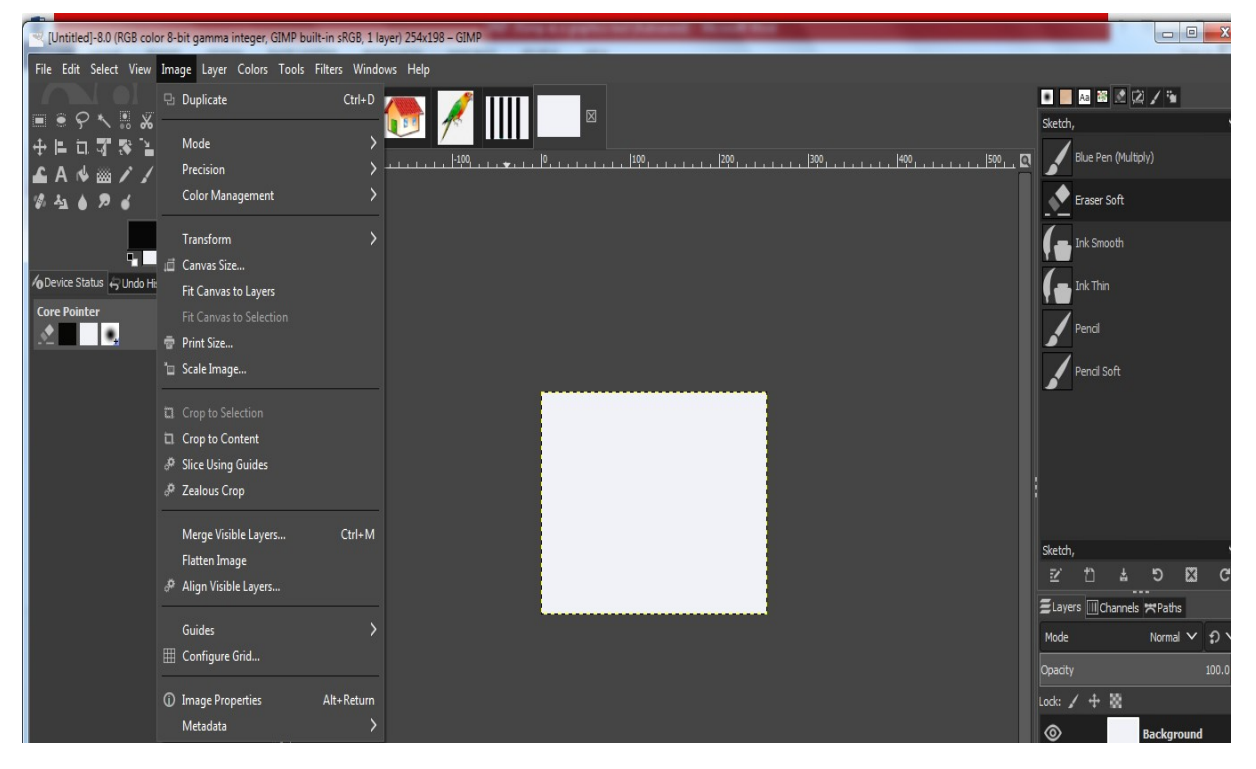

Figure 3.54: Image Dialogue

Image menu supports various operations for image manipulations as listed in Figure 51. We may create a new image or open an existing image for manipulation which has been discussed till now.

Creating Images in GIMP Let's explore how to create an image in GIMP. We create a sample image of the rectangular window giving a view of moon and stars. For creating images, we need to use File Menu and Edit Menu. A step by step procedure for creating a sample image is illustrated below

- i) Open File Tab
- ii) Choose and click on "New" option.

- iii) A new image dialog window will open. A user can click on "Create" tab if the source of image creation is known, for example, clipboard, webpage, camera, buttons, and logos
- iv) Let's create an image by applying rectangular selection manually.

| *[Untitled]-9.0 (RGB color 8-bit gamma integer | r, GIMP built-in sRGB, 1 layer) 1500x1800 – GIM | MP            | and the second second se |               |       |             |               | - 0       | x    |
|------------------------------------------------|-------------------------------------------------|---------------|----------------------------------------------------------------------------------------------------|---------------|-------|-------------|---------------|-----------|------|
| File Edit Select View Image Layer Colors       | Tools Filters Windows Help                      |               |                                                                                                    |               |       |             |               |           |      |
| ■●♀ヽ思ぶ回指/♀▲<br>▲╘⋼╦╦╚╲╘┣╓ば                     | 🈻 🌸 🏀 💉                                         |               |                                                                                                    |               | s     | ketch,      | 1 12 1        | -         | •    |
|                                                | ▶ <u>3</u><br>1                                 | <u> 0  1 </u> |                                                                                                    | * <del></del> | <br>  | Blue P      | en (Multiply) |           |      |
| Ø 4 <u>1</u> 6 ⊅ 6                             |                                                 |               |                                                                                                    |               |       | Eraser      | Soft          |           |      |
|                                                |                                                 |               |                                                                                                    |               |       | Ink Sm      | ooth          |           |      |
| 7 Device Status ↔ Undo History Images I        |                                                 |               |                                                                                                    |               |       | Ink Thi     |               |           |      |
| Core Pointer                                   |                                                 |               |                                                                                                    |               | i i i |             |               |           |      |
|                                                | Ţ                                               |               |                                                                                                    |               | ļ.    | <b>Fend</b> |               |           |      |
|                                                |                                                 |               |                                                                                                    |               |       | Pencil      | Soft          |           |      |
|                                                | Σ                                               |               |                                                                                                    |               |       |             |               |           |      |
|                                                |                                                 |               |                                                                                                    |               |       |             |               |           |      |
|                                                | 1<br>3                                          |               |                                                                                                    |               |       |             |               |           |      |
|                                                |                                                 | L             |                                                                                                    | [             | s     | ketch.      |               |           | ~    |
|                                                |                                                 |               |                                                                                                    |               |       | 2 D         | 1 5           |           | G    |
|                                                | 4                                               |               |                                                                                                    |               |       | Layers 🔟    | thannels 🛪    | Paths     | E    |
|                                                |                                                 |               |                                                                                                    |               |       | 1ode        | No            | ormal 🗸 🗄 | າ 🗸  |
|                                                |                                                 |               |                                                                                                    |               | 0     | pacity      |               | 1         | 00.0 |
|                                                |                                                 |               |                                                                                                    |               | La    | ck: 🖌 🕂     | 8             |           |      |
|                                                |                                                 |               |                                                                                                    |               |       | 0           | Back          | ground    |      |

Figure 3.55: Rectangle tools to draw image

v) Draw a thick line around the selection using Edit Stroke Selection

|               | [Unti        | itled]-9.0 (RGB color 8-bit gan                                   | nma integer, GIMP b        | uilt-in sRGB, 1 layer) 1500x1800 – G | IMP                    | a a scattered          | springer of     | Stroke Selection                                                 |  |  |
|---------------|--------------|-------------------------------------------------------------------|----------------------------|--------------------------------------|------------------------|------------------------|-----------------|------------------------------------------------------------------|--|--|
| File          | Edi          | it Select View Image Lay                                          | ver Colors Tools<br>Ctrl+7 | Filters Windows Help                 |                        |                        |                 | Choose Stroke Style                                              |  |  |
|               |              | Redo Ctrl+V 🕈 🎎 🂏 🥖                                               |                            |                                      |                        |                        |                 | Selection Mask-41 ([Diffueu])                                    |  |  |
| +             | l aj         | Undo History                                                      |                            |                                      |                        | ما دا دا               | ir ir           | Stroke line                                                      |  |  |
| <b>2</b><br>% | *            | Cut<br>Copy                                                       | Ctrl+X<br>Ctrl+C           | 8111117111111111                     | 19.1.1.1.1.1.P.1.1.1.1 | 1151111111151111111    | alaladada Pola. | Solid color     Pattern     Antialiasing                         |  |  |
|               | 1            | Paste                                                             | Ctrl+V                     |                                      |                        |                        |                 |                                                                  |  |  |
| ∕ <b>⊙</b> D  |              | Paste In Place                                                    | Ctrl+Alt+V                 |                                      |                        |                        |                 | Line width: 6.0 🌻 px 🗡                                           |  |  |
| Cor           |              | Paste Into Selection<br>Paste Into Selection In Place<br>Paste as |                            |                                      |                        |                        |                 | <ul> <li>Line Style</li> <li>Stroke with a paint tool</li> </ul> |  |  |
|               |              | Buffer                                                            |                            |                                      |                        |                        |                 | Paint tool: / Painthoush                                         |  |  |
|               | •            | l Clear                                                           | Delete                     |                                      |                        |                        |                 | ranctoon.                                                        |  |  |
|               |              | ] Fill with FG Color                                              | Ctrl+,                     |                                      |                        | Emulate brush dynamics |                 |                                                                  |  |  |
|               |              | Fill with BG Color                                                | Ctrl+.                     |                                      |                        |                        |                 |                                                                  |  |  |
|               |              | Fill with Pattern                                                 | Ctrl+;                     |                                      |                        |                        |                 | Hein Reset Stroke Cance                                          |  |  |
|               | 14           | Fill Selection Outline                                            |                            |                                      |                        |                        |                 | nep neer broke conte                                             |  |  |
|               |              | Fill Path                                                         |                            |                                      |                        |                        |                 |                                                                  |  |  |
|               | 1            | / Stroke Selection                                                | Paint along the se         | lection outline                      |                        |                        |                 |                                                                  |  |  |
|               | *            | Preferences                                                       | Press.                     | F1 for more help                     |                        |                        |                 |                                                                  |  |  |
|               | ź4           | Input Devices                                                     |                            |                                      |                        |                        |                 |                                                                  |  |  |
|               | 8            | Keyboard Shortcuts                                                |                            |                                      |                        |                        |                 |                                                                  |  |  |
|               | <sub>و</sub> | F Modules                                                         |                            |                                      |                        |                        |                 |                                                                  |  |  |
|               | Å            | Units                                                             |                            |                                      |                        |                        |                 |                                                                  |  |  |

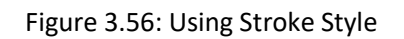

vi) Use paint tool brushes to draw stars and circles effect

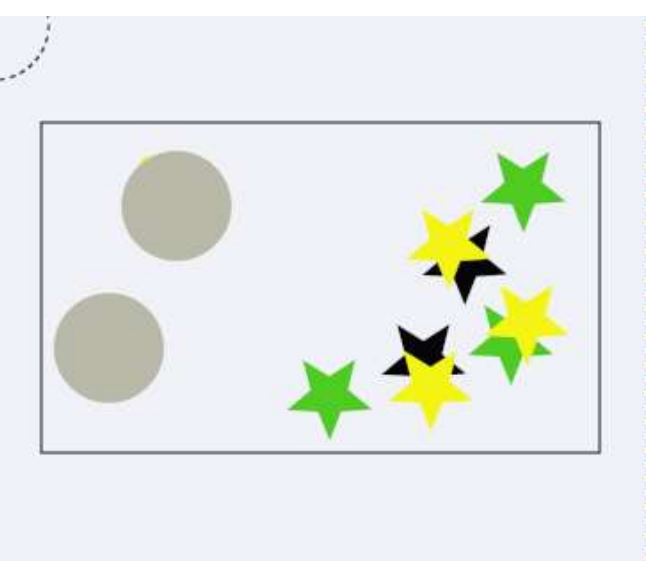

Figure 3.57: Drawing Stars in Selected Window with Paint tool in GIMP

Save the image after drawing stars and circles.

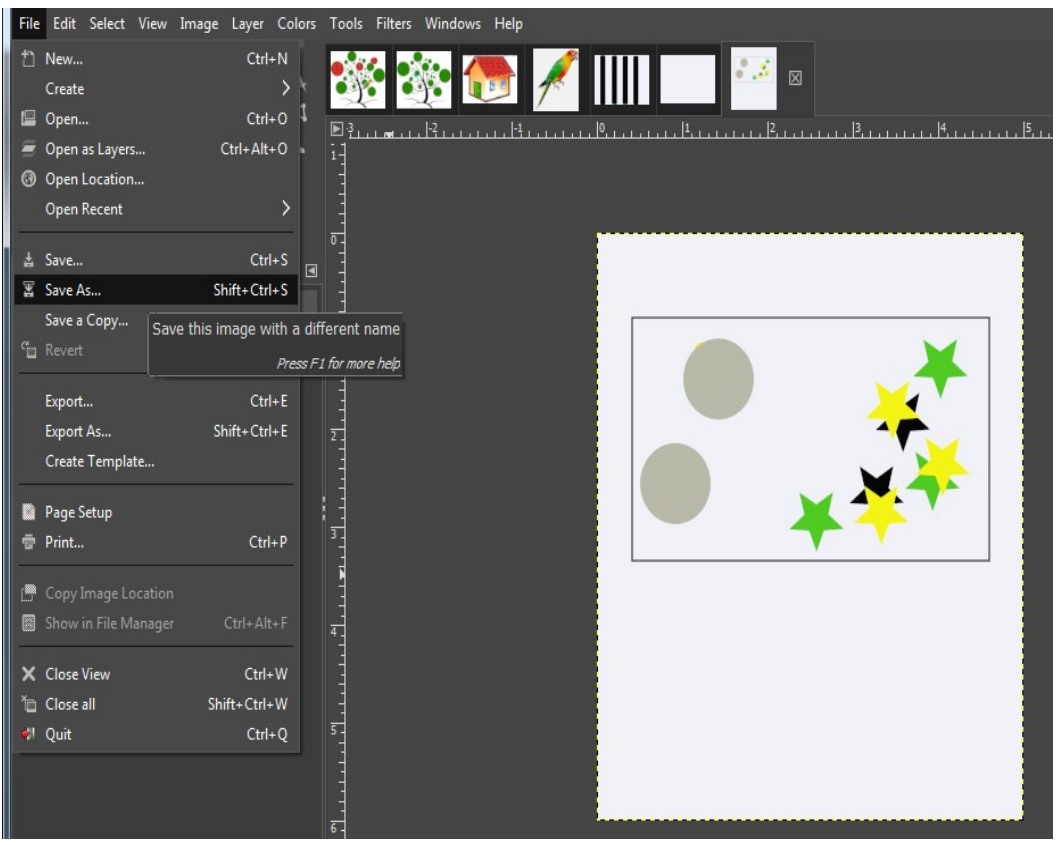

Figure 3.58: Saving the created image in GIMP

- vii) Save the created image.
- viii) The image so created is saved in the desired folder and may be opened for further processing.

The above-discussed procedure is one only one of different ways in which an image could be created in GIMP. File Menu plays an important role for handling images such as opening an image file, exporting images, setting page, saving a file, printing, and closing files.

Another sample for creating clouds in the sky is demonstrated below:

- i) Open a new File to create an image
- ii) Select a blue gradient to fill the background.

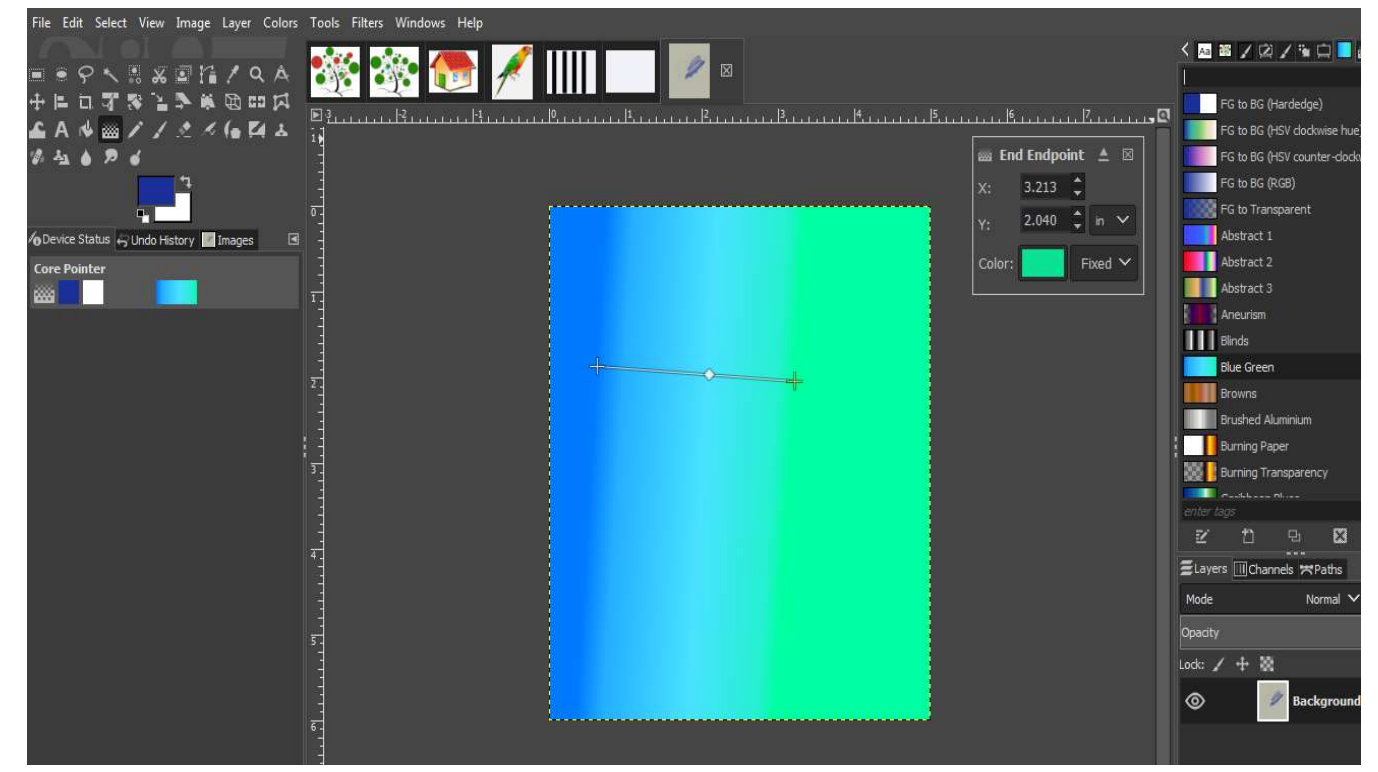

Figure 3.59: Selecting and applying a gradient

iii) Use Dodge tool to draw the clouds and smudge tool may be used to give the little hazy appearance.

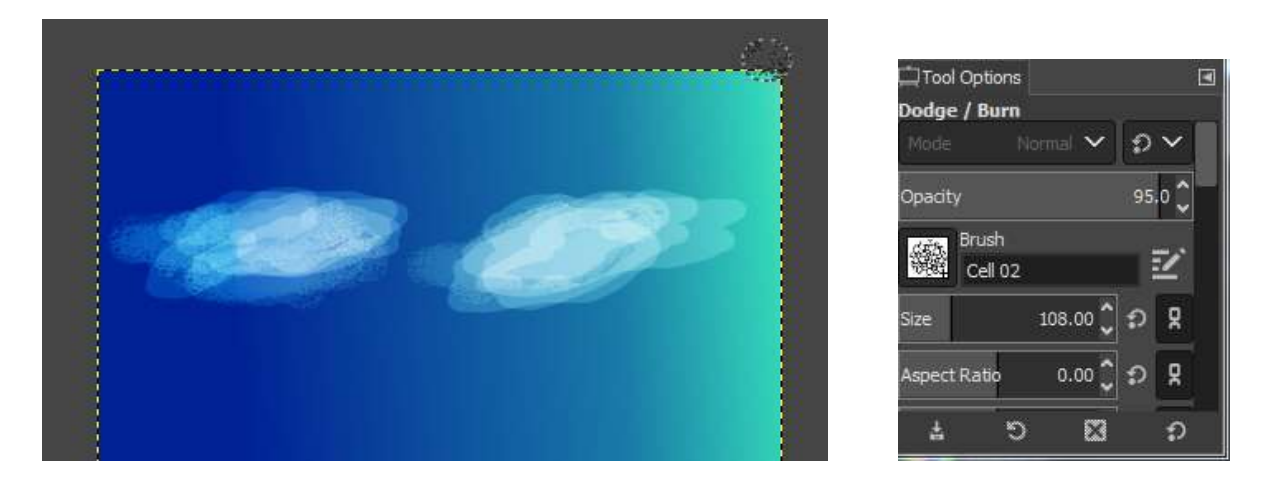

Figure 3.60: Drawing Clouds in GIMP

Let's now create a sample smiley face in GIMP

- i) Create a new File
- ii) Create a face outline by using "Eclipse" as a selection tool.

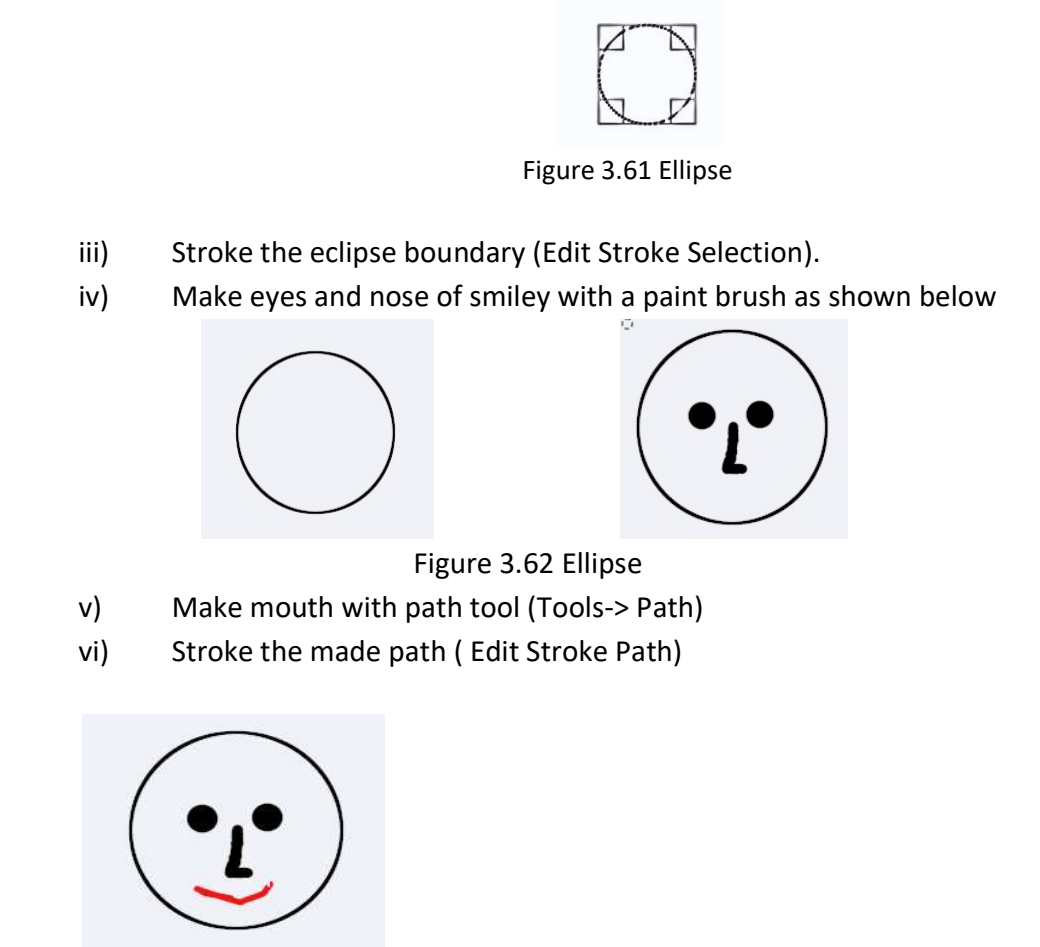

Figure 3.63 Image of face

### **Editing Images**

The commonly used functionalities related to image editing are cut, copy, paste, foreground, background color, pattern, and stroke selection as shown in Figure 3.64

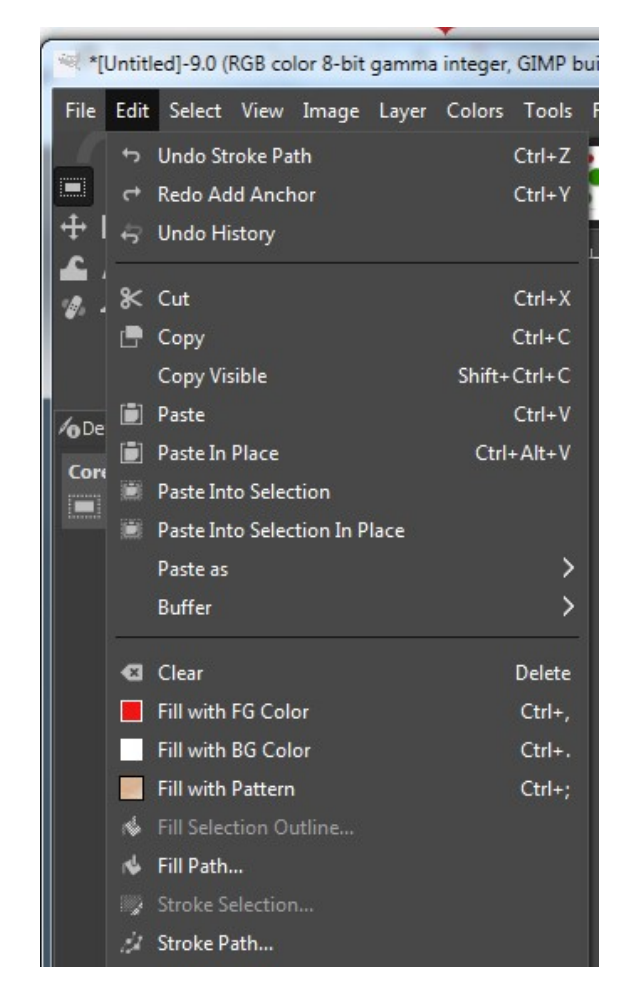

Figure 3.64: Image edit tools

## Cut, Copy & Paste

- Open Gimp Image Window
- Select a portion in the image using rectangle/eclipse/free select
- Choose "Cut or Copy" option, to cut or copy the image
- Click Edit Paste [Paste simply pastes the image. The Paste Into option pastes the image over the existing image and pasted image may be moved later. The Paste as option renders four more options (New Image, New Layer, New Brush, and New Pattern), to paste the image in various styles.]

## **Foreground Color**

It fills the image with the default foreground color. A user may select any part of an image and fill it with the foreground color by following the steps given below:

• Open Gimp Image Window

- Select a portion in the image using rectangle/eclipse/free select
- Edit Fill with FG color
- File save

## **Background Color**

It fills the image with the default background color. A user may select any part of an image and fill it with the background color.

- Open Gimp Image Window
- Select a portion in the image using rectangle/eclipse/free select
- Edit Fill with BG color
- File save

## **Fill with Pattern**

It fills the image with any of the patterns available in GIMP as shown below in the figure:

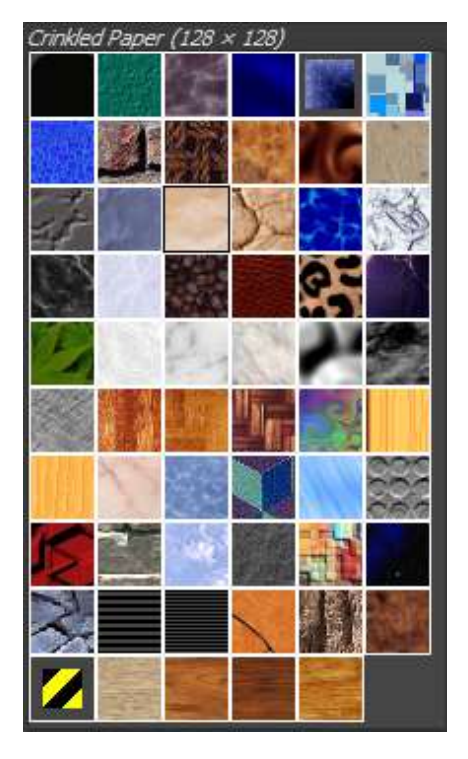

Figure 3.65: Image Editing Patterns

A user may select any part of an image and fill it with the desired pattern by following the steps given below:

- Open Gimp Image Window
- Select a portion in the image using rectangle/eclipse/free select

- Edit Fill with pattern
- File save

## **Stroke Selection**

It aids in striking the selected portion of the image. The steps are as follows:

- Select a portion in the image using rectangle/eclipse/free select
- Edit Stroke selection and Save File.

The Antialiasing option softens the curved strokes drawn over an image and makes it smoother.

| Stroke Selection                                                                                                    | n                                  |        | <b>X</b> |
|----------------------------------------------------------------------------------------------------|------------------------------------|--------|----------|
| Choose<br>Selection Mas                                                                                                    | Stroke Style                       |        |          |
| <ul> <li>Stroke line</li> <li>Solid col</li> <li>Pattern</li> <li>Antialias</li> <li>Line width:</li> <li>Line Styl</li> </ul> | a<br>or<br>ing<br>20.0 ‡ px ❤<br>e |        |          |
| Stroke wit                                                                                                    | h a paint tool                     |        |          |
| Paint tool:                                                                                                    | Paintbrush<br>brush dynamics       |        | ~        |
| Help                                                                                                    | Reset                              | Stroke | Cancel   |

Figure 3.66: Stroke Style Dialog window

#### **Stroke with Paint Tool**

It aids in striking the selected portion of the image using the available paint tools.

The steps are as follows:

- Select a portion in the image using rectangle/eclipse/free select
- Edit Stroke with Paint tool
- Save File.

#### Preferences

Preferences tab in GIMP allows adjustment features like configuring keyboard shortcuts, enabling previews, maintaining interfaces, calibrating monitors, editing window appearances, and doing color management. It supports the following options:

- i) **Customize Environment:** It enables a user to modify and set the amount of system memory allocated for various purposes.
- ii) **User Interface**: It enables a user to set the layer or channel previews and keyboard shortcuts in GIMP.
- iii) **Change theme**: It enables a user to select a theme which determines the appearance of GIMP.
- iv) *Modify Help System:* It helps a user to modify help feature of GIMP.
- v) **Customize Tool Options**: It lets a user change the way the tools function in GIMP.
- vi) **Customize toolbox appearance**: It enables a user to modify the appearance of the Toolbox.
- vii) **Customize Default Image size**: It enables a user to customize the default image size. The user can alter the default screen size in the "Default New Image" dialog box.
- viii) **Configure Default Image Grid**: It allows altering the default properties of GIMP grid. This feature is enabled using View Show Grid from the image menu.
- ix) **Change Image Window**: It enables a user to change and set features related to Mouse Pointer, Space Bar, Zoom, and Resize effects of an image.
- x) **Set Display Mode**: It enables a user to set the display modes for customizing the visible/ transparent portion of an image.
- xi) **Color Management**: It enables a user to modify the features of the GIMPs Color Profile.
- xii) **Configure Input Devices**: It enables a user to manage and control the input devices connected to your computer system.
- xiii) **Configure Window Management**: It allows a user to customize the appearance of various windows in GIMP.
- xiv) **Folder Options**: It enables a user to change and set new location/path for two main folders utilized by GIMP to store the temporary files.

# **Session 4: FILTERS**

## **Applying Filters**

Gimp has various powerful graphical features and may render diversified effects or textures to images.

A filter tool (Filters) in GIMP is one such special plug-in feature that may modify the image

appearance on the current layer by running algorithms. These algorithms support activities like inserting lightening effects on the image, distorting an image etc. and generate a modified image.

There is a variety of effects within filters tool as shown in Figure 3.67

# A Step by Step Procedure for applying Filters

The steps for filter application are as follows:

- i) Open GIMP and load/create an image with objects on which you want to apply a filter.
- Select a portion of the image (if we want to apply the filter on a portion of the image).
- iii) Click on Filters tab and choose any filter tool. Adjust settings.
- iv) See the preview and Click OK when satisfied.
- v) Export or save the image.

#### **Various Filter Tools**

A set of various filters that provide special effects for images is illustrated as follows.

Blur Filter It provides a set of filters to make a whole image or a part of an image blurry with various parameter settings like defining magnitude or type of blurring.

Table 3.6 Blur Effects

| ols | Filte | ers | Windows         | Help |              |  |
|-----|-------|-----|-----------------|------|--------------|--|
|     | æ     | Re  | peat "Dither    | n.   | Ctrl+F       |  |
| )   | -     | Re  | -Show "Dith     | er"  | Shift+Ctrl+F |  |
| з.  |       | Re  | cently Used     |      | >            |  |
|     | ຄ     | Re  | set all Filters | 5    |              |  |
|     |       | Blu | JF              |      | >            |  |
|     |       | En  | hance           |      | >            |  |
|     |       | Dis | storts          |      | >            |  |
|     |       | Lig | pht and Shad    | dow  | >            |  |
|     |       | No  | oise            |      | >            |  |
|     |       | Ed  | ge-Detect       |      | >            |  |
|     |       | Ge  | neric           |      | >            |  |
|     |       | Co  | mbine           |      | >            |  |
|     |       | Ar  | tistic          |      | >            |  |
|     |       | De  | cor             |      | >            |  |
|     |       | Ma  | зр              |      | >            |  |
|     |       | Re  | nder            |      | >            |  |
|     |       | We  | eb              |      | >            |  |
|     |       | An  | imation         |      | >            |  |
|     |       | Py  | thon-Fu         |      | >            |  |
|     |       | Sci | ript-Fu         |      | >            |  |
|     | æ     | Go  | at-exercise     |      |              |  |

active
| Blur Effect   | Purpose                                                                      |
|---------------|------------------------------------------------------------------------------|
| Blur          | It softens the primary focus of an image and blurs the image a little. The   |
|               | stronger blur effect could be achieved by repeatedly applying blur effect    |
|               | on an image or by using Gaussian Blur                                        |
| Gaussian Blur | It is an effective blur tool that performs in relatively short span of time  |
|               | by allowing a user to vary the dimensions and magnitude of blurring. It      |
|               | considers the average of all pixel values occurring in defined area of       |
|               | interest in an image. It supports two methods: IIR (infinite impulsive       |
|               | response for photographic/scanned images), suitable for images having        |
|               | and RLE (Run-length coding for computer generated images) suitable           |
|               | for computer-generated images or those with large areas of constant          |
|               | intensity, such as logos.                                                    |
| Motion Blur   | It creates motion effects in a particular direction with Linear, Radial or   |
|               | Zoom movements which could be enhanced with length (1-256) and               |
|               | angle (0-360) settings                                                       |
| Pixelize      | It is known as Abraham Lincoln Effect and converts an image into an          |
|               | array of solid squares. The similar concept is used many times in identity   |
|               | masking. Pixel width and height of the color blocks of an image could be     |
|               | set by the user.                                                             |
| Selective     | It is used to enhance the depth of an image. It doesn't consider all the     |
| Gaussian Blur | pixel values of an image rather it applies blur effect only if the           |
|               | difference between current value and value of surrounding pixels is less     |
|               | similar to each other. A good example of this kind of filter is to highlight |
|               | the foreground and making background blur so that the foreground is          |
|               | enhanced and highlighted. It sets Blur radius (Blur intensity) and Max       |
|               | Delta (the difference between the pixel value and the surrounding ones       |
|               | in the range [0-255]).                                                       |
| Tileable      | It merges, blurs, and wraps the borders of an image making it appear         |
| Gaussian Blur | like a tiling concept. It reduces edge effects. Blur vertically or           |
|               | horizontally options could be set, besides radius and type of blur           |
|               | regions.                                                                     |

The three most commonly used Blur filters are illustrated below :

Gaussian Blur

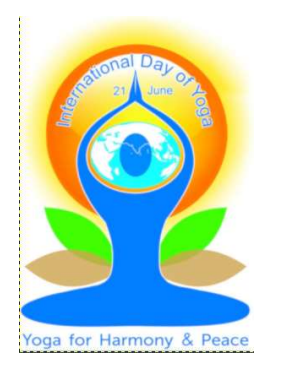

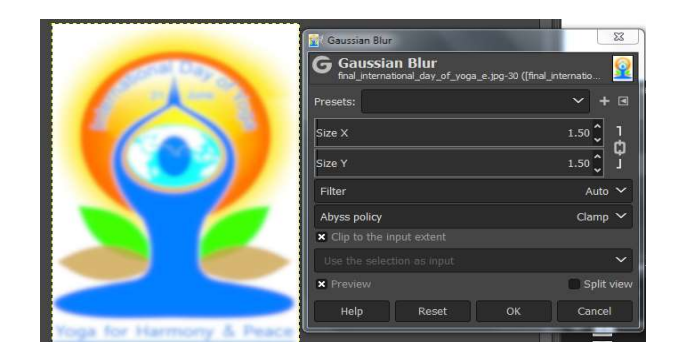

Figure 3.68 : Image before and after applying Gaussian Blur

Circular Blur Filter : It Blurs the image in a circular motion as shown below in the figure:

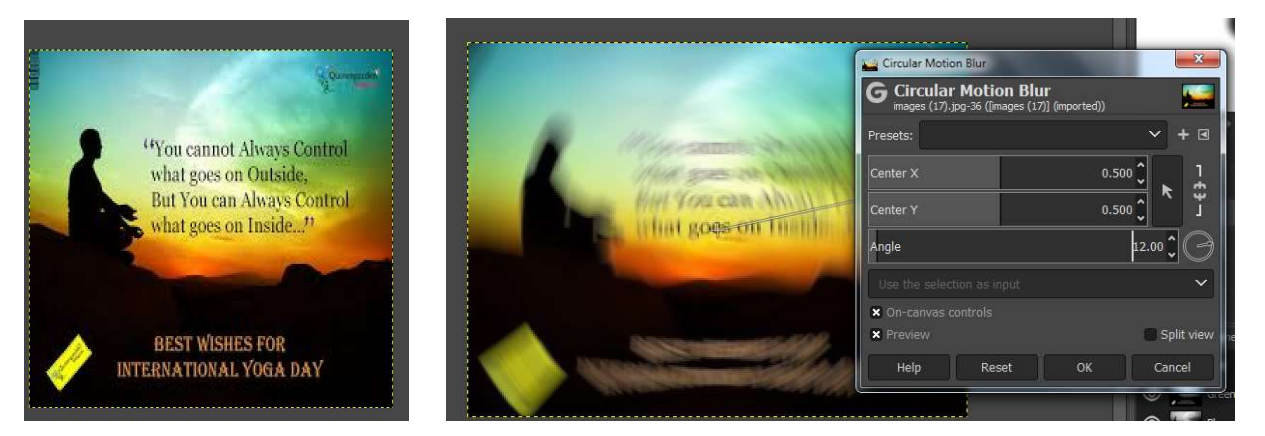

Figure 3.69 : Image before and after applying Circular Blur

**Pixelize Blur Filter** : It simplifies image into an array of solid coloured squares/rectangles.

Figure 3.70 : Before and after applying Pixelize blur

### **Enhance Filter**

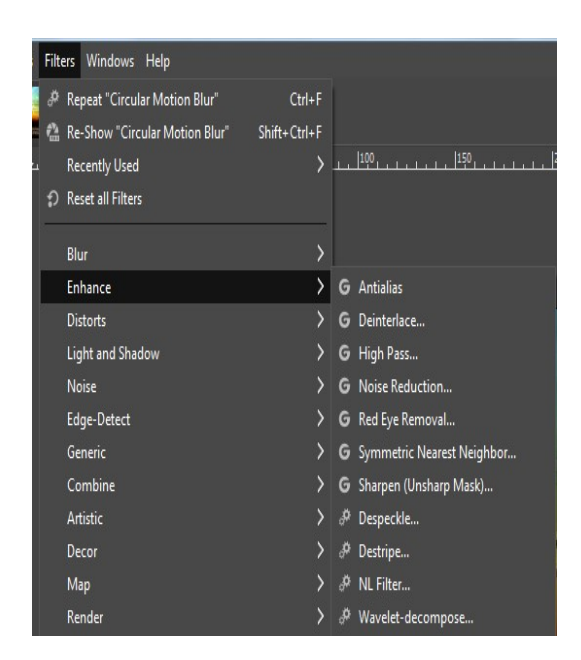

Figure 3.71 : Enhance Filter

It is used to remove image imperfections such as noise distortion (possibly caused due to dust particles), inappropriate sharpness, and intermixed frames. Some of the Enhance filters are discussed below :

**Antialias** : It smoothens the edges by removing artifacts from an image while converting it to a comparatively lower resolution.

**Deinterlace** : It removes extra and undesired image information from interlaced image frames. It does have an option for keeping odd and even fields of image interlacing.

**Despeckle** : It removes small defects such as noise particles from the current image area. Median could be set to Adaptive which works by analyzing the histogram of the surrounding region of selected image or 'Recursive' which renders repeated actions for an image enhancement. Radius size could be set to remove imperfections. There also exists an option to set Black level and White level for brighter and darker pixels of the image.

**Destripe** : It removes the vertical stripes in an image, caused by poor quality scanners. It works by adding a pattern which interferes with the image to remove strips. The strength of the filter is set using "Width" option, available with this filter.

**NL (Non-Linear) Filter:** It combines Despeckle, Sharpen, and Smooth enhancement functions to improve the appearance of focus on the entire image, not on any particular selection.

**Red Eye Removal :** It performs red-eye corrections. It may set threshold parameter to eliminate the amount of red eye color.

**Sharpen** (**UnSharp Mask**): It is useful for correction of sharpness in digitized images by accentuating edges and any kind of noise. It allows a user to set sharpness for the image and preview it. It sharpens the image without increasing noise. It allows a user to select where sharpening is required and with what strength via Radius, Amount, and Threshold parameters.

#### **Distorts Filter**

These filters may transform the shape of an image in several ways. Following are the Distort filter supports in GIMP. Click on Filters and then select option Distort to apply Distort Filters.Following is the menu for Distort :

| ols  | Filte      | ers Windows Help               |              |                            |
|------|------------|--------------------------------|--------------|----------------------------|
| -    | æ          | Repeat "Circular Motion Blur"  | Ctrl+F       | 1                          |
| 1.00 | ₹ <u>*</u> | Re-Show "Circular Motion Blur" | Shift+Ctrl+F |                            |
| ىب   |            | Recently Used                  | <u> </u>     |                            |
|      | ຄ          | Reset all Filters              |              |                            |
|      |            | Blur                           |              |                            |
|      |            | Enhance                        | >            |                            |
| 38   |            | Distorts                       | >            | G Apply Lens               |
|      |            | Light and Shadow               | >            | G Emboss                   |
|      |            | Noise                          | >            | G Engrave                  |
|      |            | Edge-Detect                    | >            | G Lens Distortion          |
|      |            | Generic                        | >            | <b>G</b> Kaleidoscope      |
|      |            | Combine                        | >            | G Mosaic                   |
|      |            | Artistic                       | >            | G Polar Coordinates        |
|      |            | Decor                          | >            | G Ripple                   |
|      |            | Map                            | >            | G Shift                    |
|      |            | Render                         | >            | <b>G</b> Spherize          |
|      |            | Web                            | >            | <b>G</b> Value Propagate   |
|      |            | Animation                      | >            | <b>G</b> Video Degradation |
|      |            |                                |              | G Waves                    |
|      |            | Python-Fu                      | 2            | G Whirl and Pinch          |
|      |            | Script-Fu                      | ~            | G Wind                     |
|      |            | Goat-exercise                  |              | ar Curve Bend              |
| - ŝ  |            |                                |              | 🖉 Emboss (legacy)          |
|      |            |                                |              | A Newsprint                |
|      |            |                                |              | Pagecurl                   |
|      |            |                                |              |                            |

Figure 3.72 Distort Filter Menu

ApplyLens : It renders an elliptical lens over the image.

**Emboss** : It simulates embossing on the image. It sets azimuth (lighting component), elevation and depth of an image using option settings.

**Engrave** : It produces an engraving effect, like one found on coins. The image is simulated with black and white horizontal lines of varying height based on the value of underlying pixels.

Lens Distortion : It allows correcting distortion effect occurred due to the camera lens

Kaliedoscope : it makes the image look like a kaliedoscope.

**Mosaic** : It cuts the image into various squares or polygons tiles which are slightly raised and are joined with each other, thus giving an appearance of mosaic. It allows option setting like Tile size, Height, Direction, Color Variation etc.

**Polar Coordinates**: It gives a circular or a rectangular representation of the image with all the possible polar coordinates and intermediates.

**Ripples**: It displaces pixel in ripple pattern. It has various options like Edges, Orientation, and Wrap Type.

Shift: It shifts pixels rows horizontally or vertically.

**Spherize** : This filter creates a kind of bubble whose size is that of the image or selection, as if the content was wrapped around a sphere.

**Value Propagate**: It works on color borders by spreading pixels that differ in a specified way from their neighboring pixels and setting mode and propagate options.

Video Degradation : It simulates distortion produced by low-resolution monitors.

Waves, Whirl and Pinch, Wind : It distorts an image with waves, whirling and pinching and windblow effects

**Curve Bend**: It is useful for changing the shape of any layer and usually simulates by setting up the bending curve to distort an image. The distortion is applied gradually from an image or selection border to the other in layers. Curve bending may be controlled by available option settings. One can adjust the top of the layer by setting upper and bottom by clicking on lower. Mirror will give a lower curve as the mirror image of the upper curve and Swap will exchange lower and upper curves. Reset will flatten to the original image

**Emboss(legacy)**: This filter stamps and carves the active layer or selection, giving it relief with bumps and hollows. Bright areas are raised and dark ones are carved.

NewsPrint: It simulates Newspaper like appearance.

**Pagecurl**: It curls up the image corners.

Original Image :

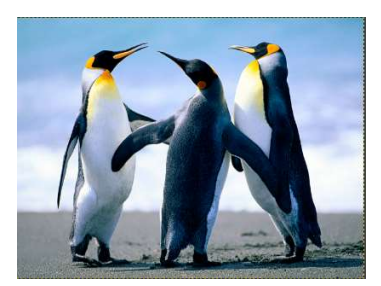

Figure 3.73(a)

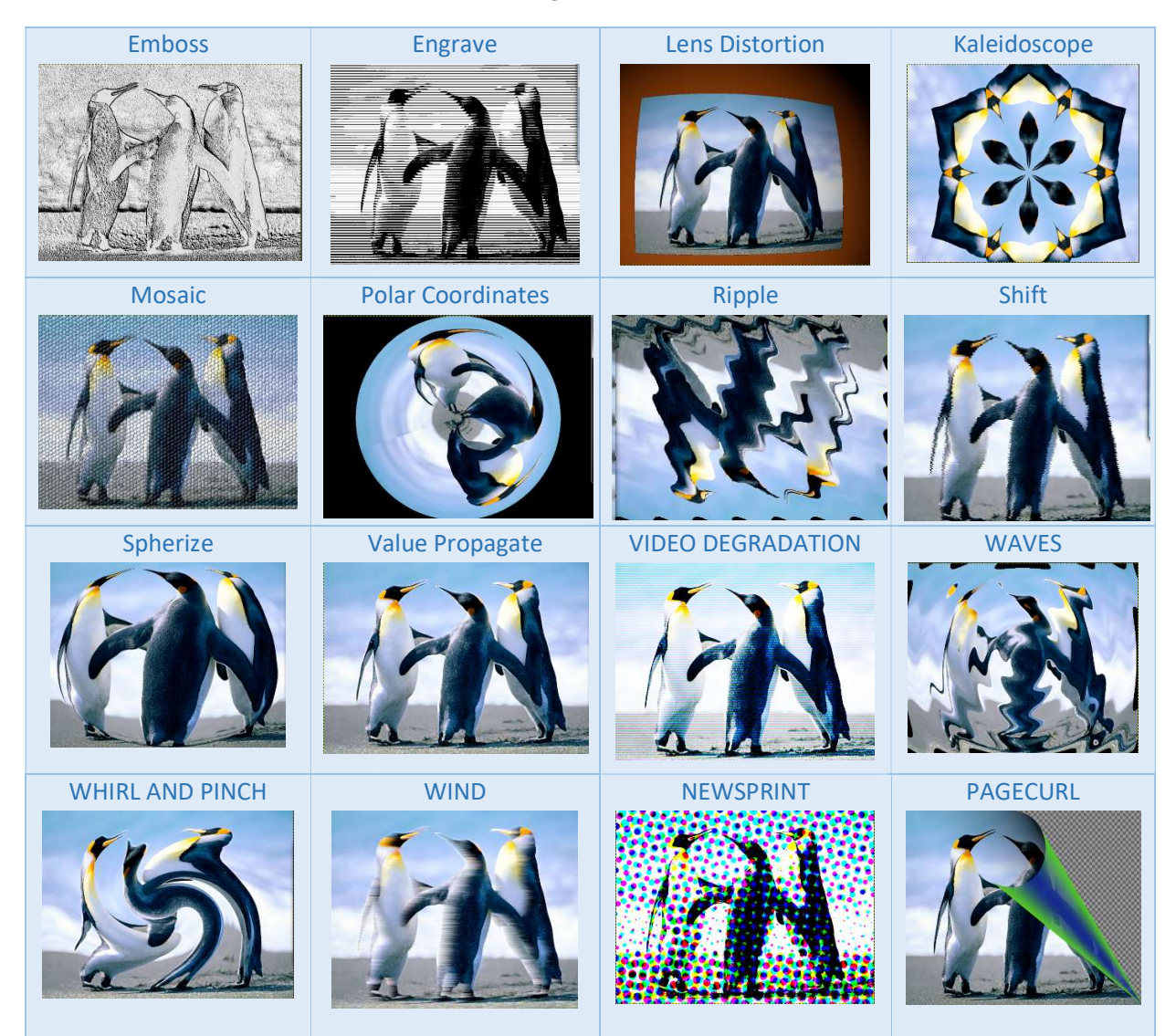

Figure: 3.73(b) Showing Distort Filters

# **Light and Shadow Filters**

These filters render various kinds of illuminations or shadows on the current image.the Light and shadow menu is shown below:

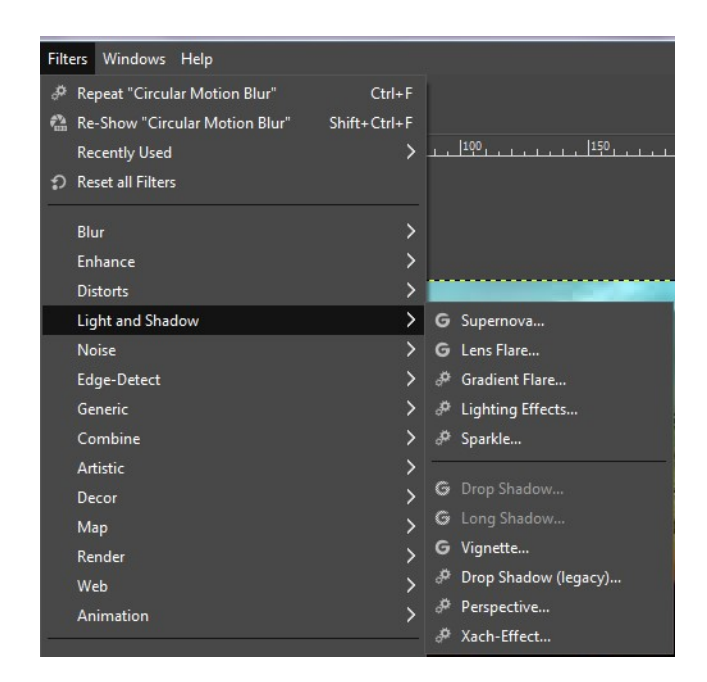

Figure 3.74 Lights and Shadow Filter Menu

**Supernova**: Supernova tries to create a flare with long lines of light that originate from the center. The predominant settings available in this filter are color, the radius of the center, the number of rays or spokes, and a random hue setting that generates a rainbow kind of effect in the light ray.

**Lens Flare & Gradient Flare**: They simulate the sun like flares in images by putting a lens like effects in gradients

**Lighting Flare**: Lighting Flare is a powerful tool for creating effects similar to of studio lighting. One application of such tool is to put spot lights to emphasize certain parts of the image. The basic settings consider both directional lights and point lights. Other settings include precise positioning and glowing settings, intensity settings, and bump & environment map settings.

**Sparkle** : It creates a sparkle-like effect by using a sequence of tiny flare effects for highlighting areas of the current image. This tool has options for adjusting the threshold, intensity, spike length, points, and angle direction with hue, saturation, and transparency.

**DropShadow** : This filter adds a drop-shadow to the current selection or to the image if there's no active selection.

Long Shadow : It is used for creating long shadows in several visual styles.

**Vignette**: Vignetting (/vɪn'jɛtɪŋ, viːn'-/; French: vignette) is a reduction of an image's brightness or saturation toward the periphery compared to the image center. It is used to easily and effectively create vignettes.

**Drop Shadow (legacy):** if Drop Shadow does not works I a system then Drop Shadow Legacy works perfectly.

**Xach –Effect**: This filter adds a subtle translucent 3D effect to the selected region or alpha channel.

The following image is taken as input to apply the succeeding filters.

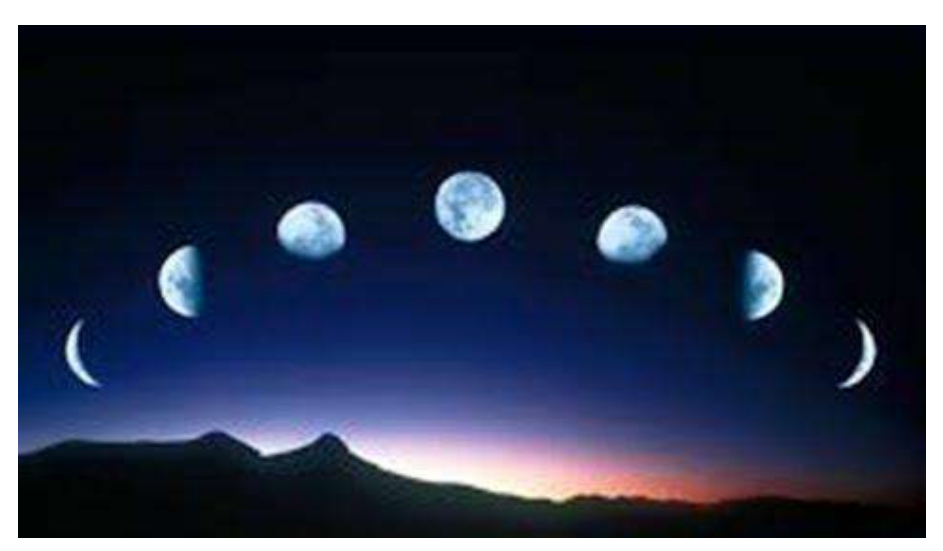

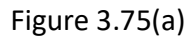

The basic Lighting filter effects are illustrated in Figure:

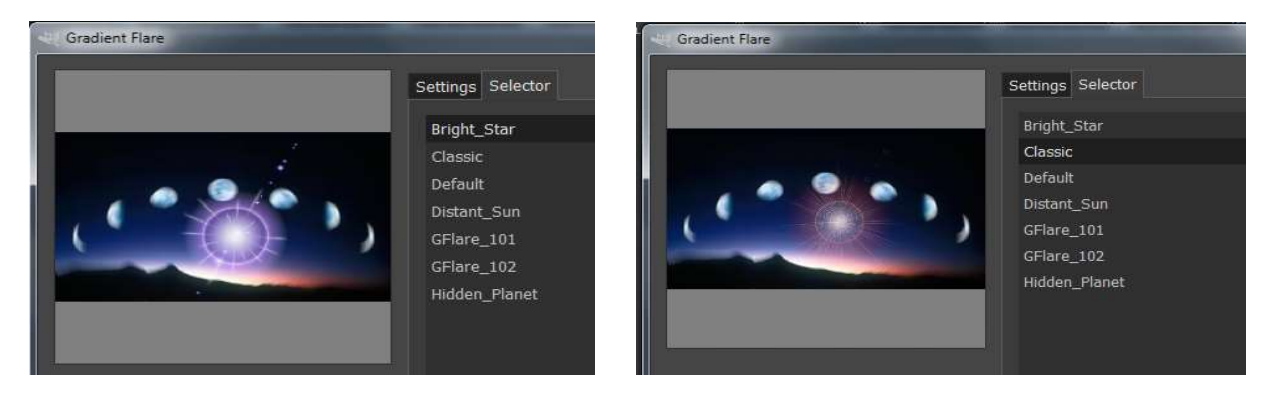

#### Figure 3.75(b) Applying Bright Star and Classic Filter

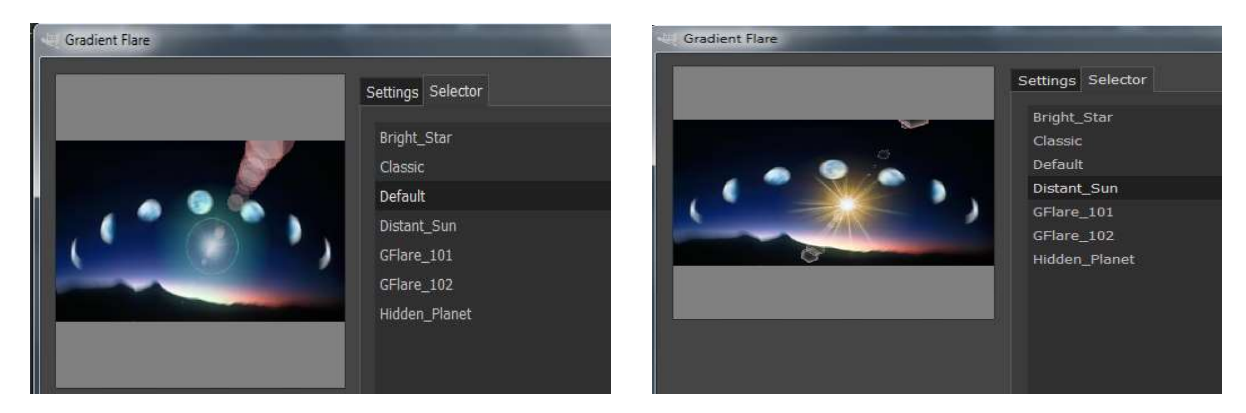

Figure 3.75(c) Applying Default and Distant Sun Gradient Flare Filters

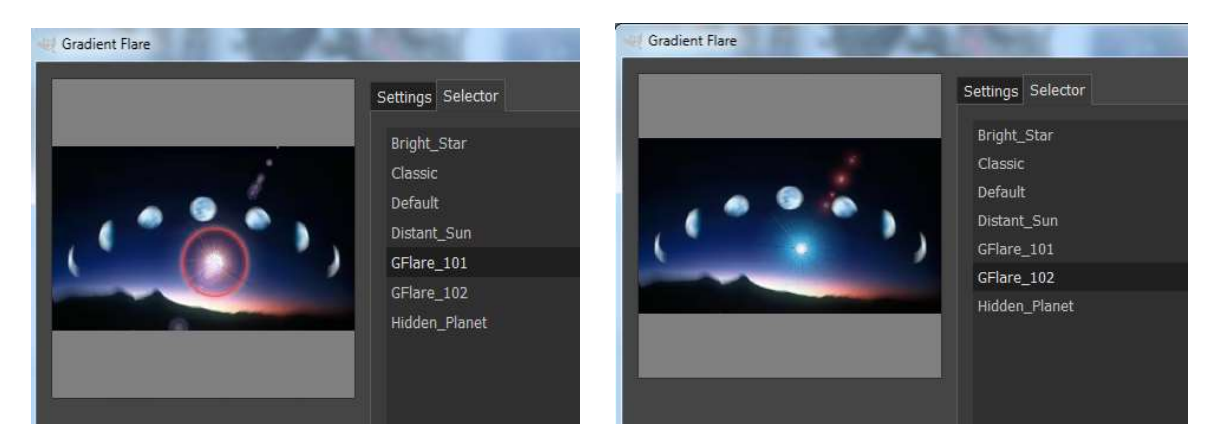

Figure 3.75(d) Applying various GFlare Gradient Flare Filters

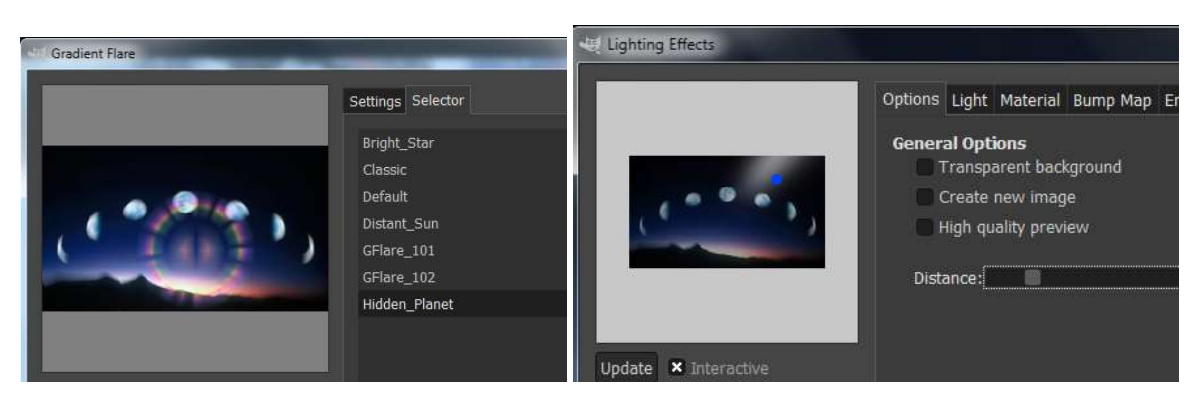

Figure 3.75(e) Applying various options under Filters

# Lighting and Shadow effect:

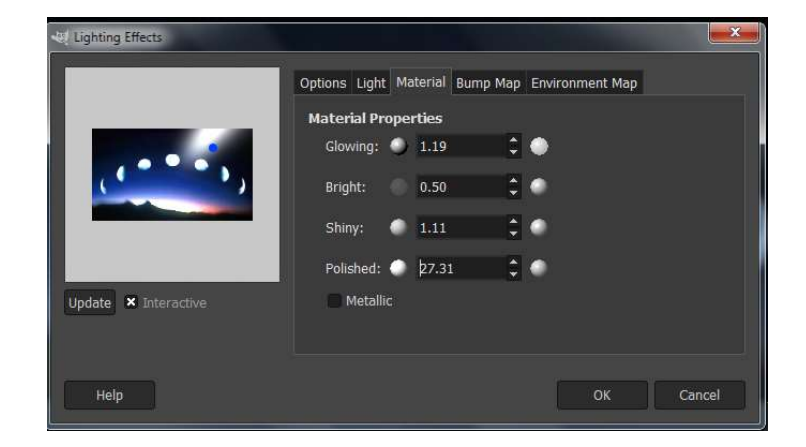

Increase Glow, Shine and Polish Effect, the image appears as shown below:

Figure 3.76 Applying Glow and Shine effects

Bump Mapping: Folowing figure show Linear Bump Mapping

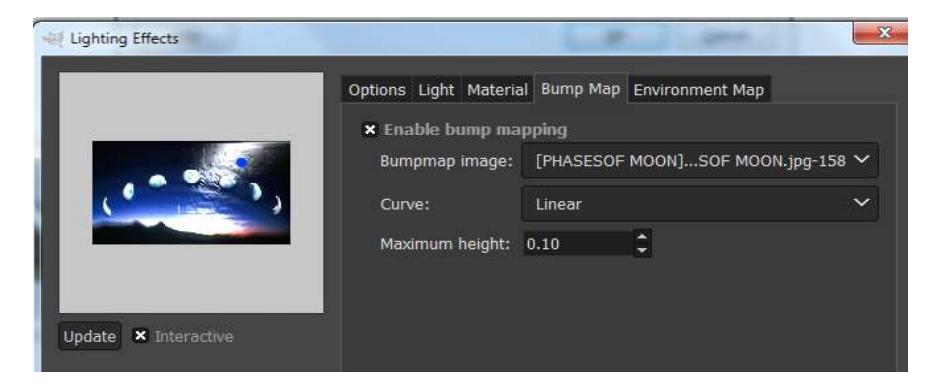

Figure 3.76 Applying Bump Mapping

Following is the example of Environmental Mapping :

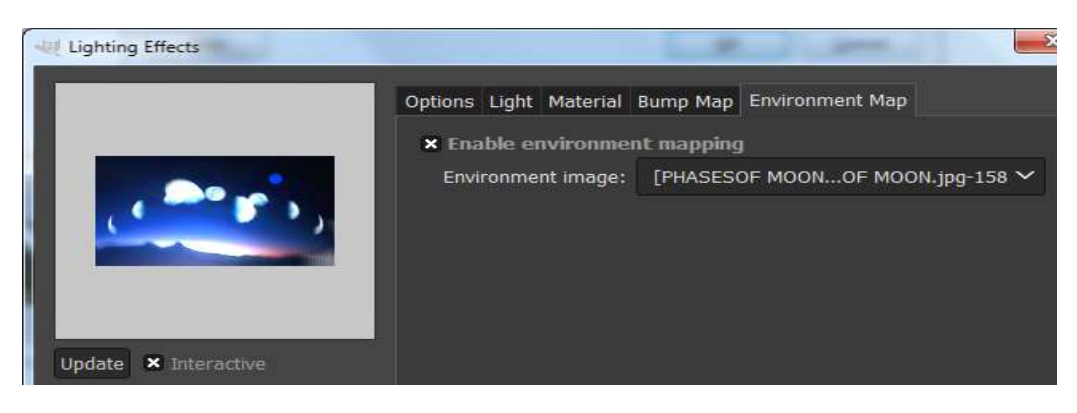

Figure 3.77 Applying Environmenta; Mapping

**Supernova Filter :** Following figure shows effects on image after applying Supernova Filter (Figure 3.78)

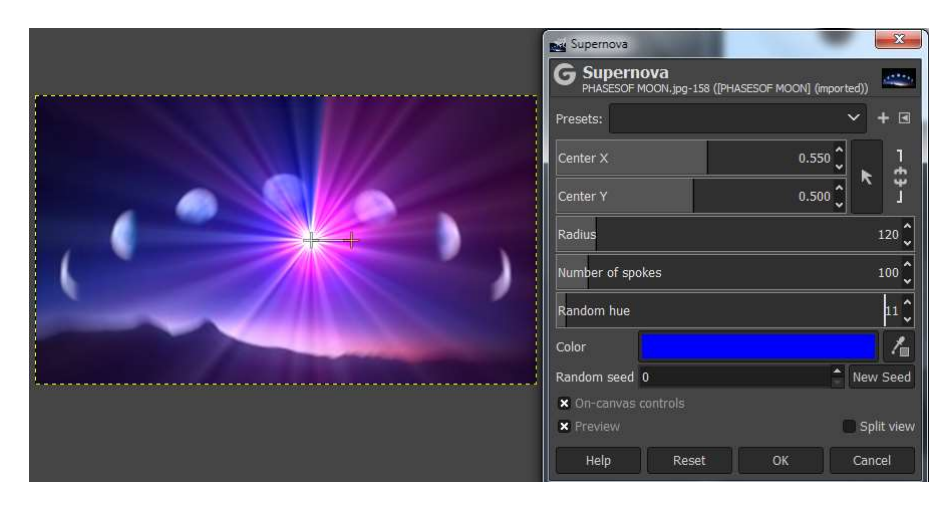

Figure 3.78 Applying Supernova Filter

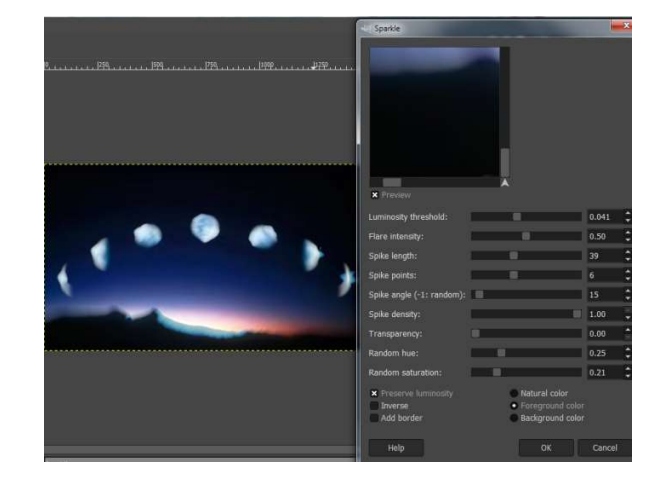

# Sparkle Filter

Figure 3.79 Applying Sparkle Filter

## **Noise Filters**

Noise filters add noisy pixels/disturbance to the current image. "HSV noise" creates disturbances in hue, saturation or luminosity value of an image under consideration. "Hurl" as a Noise filter, adds random pixels to the image, making it look disturbed. "Slur" makes a ragged edge to all of the elements in an image by sliding the pixels downwards. "Pick" interchanges few of the pixels with neighboring ones. RGB noise behaves as "Hurl", besides it also allows selecting pixel colors. The "Spread" works by swapping pixel in one place with a randomly chosen pixel from another source considering color transitions. The Figure below demonstrates the application of various noise filters.

### **CIE Inch Noise Filter**

| CIE Ich Noise                        |                                   |
|--------------------------------------|-----------------------------------|
| G CIE Ich Noise<br>PHASESOF MOON.jpg | -158 ([PHASESOF MOON] (imported)) |
| Presets:                             | × + ⊲                             |
| Dulling                              | 2 🗘                               |
| Lightness                            | 40.00 🗘                           |
| Chroma                               | 40.00 🗘                           |
| Hue                                  | 3.00 🗘                            |
| Random seed 0                        | New Seed                          |
| × Preview                            | E Split view                      |
| Help Re                              | eset OK Cancel                    |

Figure 3.80 Applying CIE Inch Noise Filter

|                                                                                                    | HSV Noise                              | X                           |
|----------------------------------------------------------------------------------------------------|----------------------------------------|-----------------------------|
|                                                                                                    | G HSV Noise<br>PHASESOF MOON.jpg-158 ( | [PHASESOF MOON] (imported)) |
| and the second second sec | Presets:                               | ~ + @                       |
|                                                                                                    | Dulling                                | 2 🗘                         |
|                                                                                                    | Hue                                    | 47.09 🗘                     |
|                                                                                                    | Saturation                             | 0.366 🗘                     |
|                                                                                                    | Value                                  | 0.715 🗘                     |
|                                                                                                    | Random seed 0                          | New Seed                    |
|                                                                                                    | × Preview                              | Split view                  |
|                                                                                                    | Help Reset                             | OK Cancel                   |

### **HSV Noise Filter**

Figure 3.81 : Applying HUE Noise Filter

#### **HURL Noise Filter**

|                                     | Hurl                                         | X                 |
|-------------------------------------|----------------------------------------------|-------------------|
|                                     | G Hurl<br>PHASESOF MOON.jpg-158 ([PHASESOF M | IOON] (imported)) |
|                                     | Presets:                                     | ~ + ⊴             |
| and the second states and the       | Randomization (%)                            | 28.20 🗘           |
| Constanting and Services of the     | Repeat                                       | 2 🗘               |
|                                     | Random seed 0                                | A New Seed        |
|                                     | X Preview                                    | Split view        |
|                                     | Help Reset O                                 | K Cancel          |
| and the second of the second of the | Heip Reset O                                 | K Cancel          |

Figure 3.82: Applying HURL Noise Filter

#### **Slur Noise Filter**

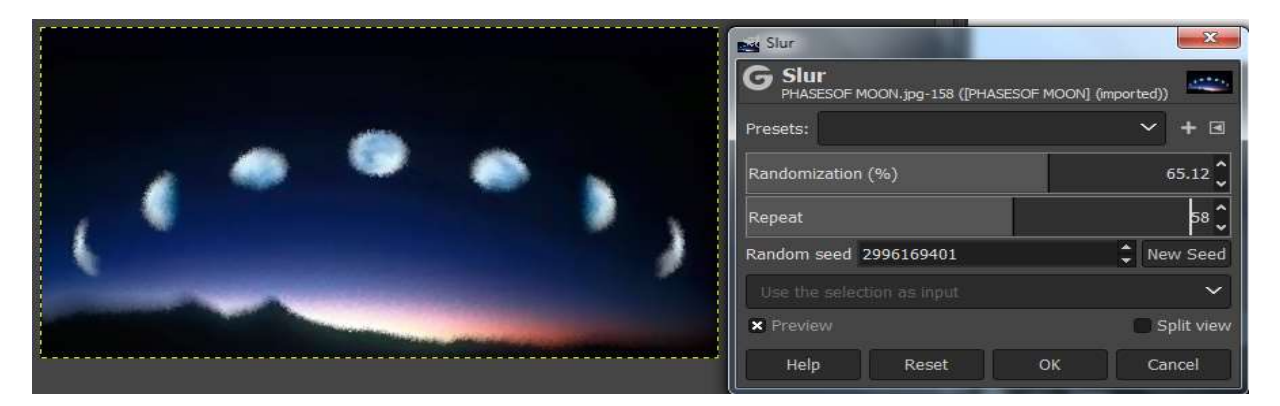

Figure 3.83: Applying Slur Noise Filter

#### **Pick Noise Filter**

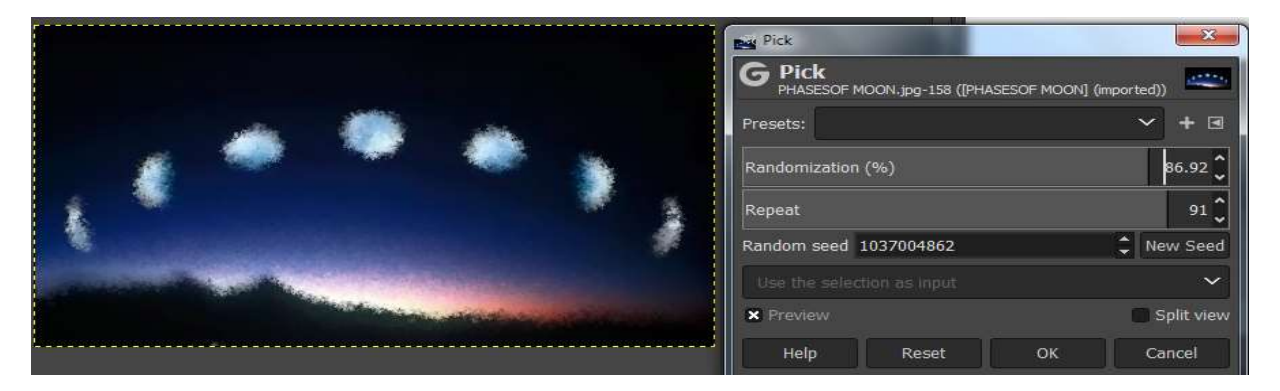

Figure 3.84: Applying Pick Noise Filter

#### **RGB Noise Filter**

| RGB Noise                                                                                                    |                |
|----------------------------------------------------------------------------------------------------|----------------|
| G RGB Noise<br>PHASESOF MOON.jpg-158 ([PHASESOF MOON                                                                                                    | I] (imported)) |
| PHASESOF MOON.jpg-158 ([PHASESOF MOON<br>Presets:<br>Correlated noise<br>Independent RGB<br>Linear RGB<br>Gaussian distribution<br>Red<br>Green<br>Blue<br>Alpha<br>Random seed 0 | () (mported))  |
| Help Reset OK                                                                                                    | Cancel         |

Figure 3.85: Applying RGB Noise Filter

## **Edge Detection Filters**

GIMP also renders edge-detecting filters for searching boundaries between various colors of an image based on gradient calculus methods.

One of the famous tools is Difference of Gaussians, which can detect salient details of a photographed figure with an important feature of controlling edge thickness.

"Edge" detects edge boundaries. "Neon" simulates the glowing boundary on edges, "Laplace" detects high-resolution edges and "Sobel" simulates direction dependent edge detection.

#### **Difference of Gaussians Filter**

|           |                   | Difference o | of Gaussians                                      | X               |
|-----------|-------------------|--------------|---------------------------------------------------|-----------------|
|           |                   | G Differe    | ence of Gaussians<br>MOON, jpg-158 ([PHASESOF MOC | DN] (imported)) |
| 12 3      | 8                 | Presets:     |                                                   | → + 3           |
| 1 1000    | 3 (b)             | Radius 1     |                                                   | 0.073 🗘         |
| (         | ₫ <sup>0</sup>    | Radius 2     |                                                   | 5.473 🗘         |
| <b>Q</b>  |                   | Use the sele |                                                   | ~               |
| June Part | - Coulous         | × Preview    |                                                   | Split view      |
|           | and and be detant | Help         | Reset OK                                          | Cancel          |

Figure 3.85: Applying Difference of Gaussians Filter

#### **EDGE Filter**

|      | ~   | Edge<br>G Edge<br>PHASESOF MOON.jpg-158 ([PHAS<br>Presets: | ESOF MOON] (mported))         |
|------|-----|------------------------------------------------------------|-------------------------------|
| 6000 | ° ) | Algorithm<br>Amount<br>Border behavior                     | Sobel 🗡<br>5.448 🗘<br>Clamp 🌱 |
|      |     | Use the selection as input X Preview Help Reset            | Split view                    |

Figure 3.86 : Applying Edge Filter

#### **Neon Filter**

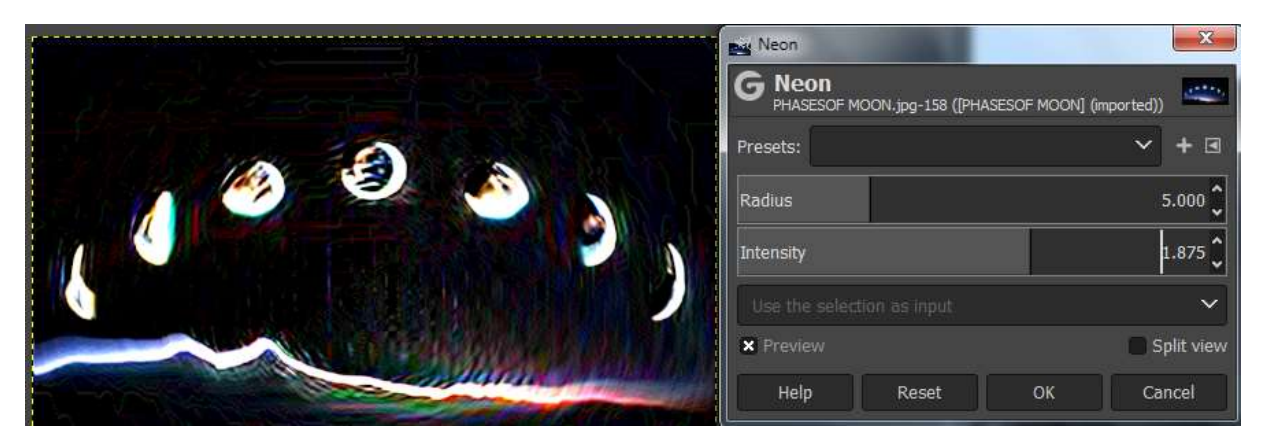

Figure 3.87 : Applying Neon Filter

#### **Sobel Filter**

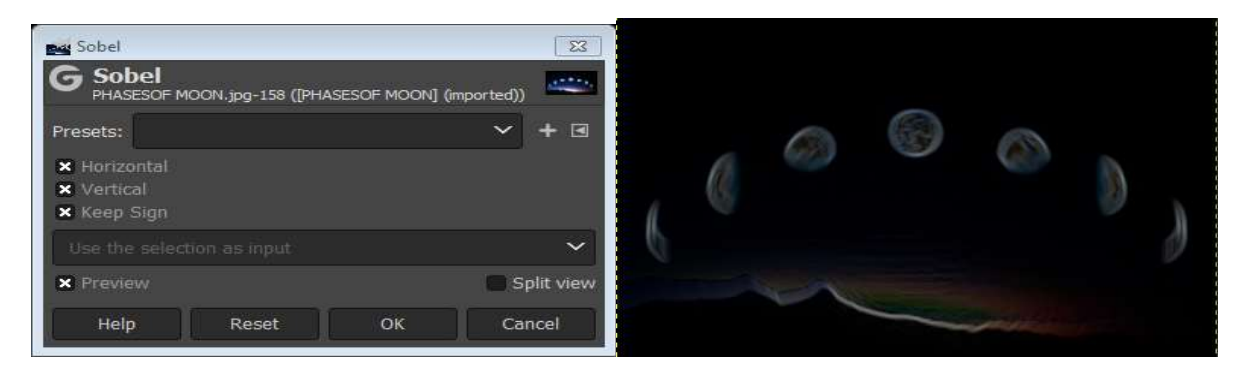

Figure 3.88 : Applying Sobel Filter

#### **Image Gradient Filter**

|     | Mage Gradient<br>G Image Gradient<br>PHASESOF MOON, jpg-158 ([PHASESOF MOON] (imported)) |
|-----|------------------------------------------------------------------------------------------|
|     | Presets:                                                                                 |
| ( ) | Use the selection as Input                                                               |
|     | Help Reset OK Cancel                                                                     |
|     |                                                                                          |

Figure 3.89 : Applying Image Gradient Filter

### **Generic Filters**

Generic Filters are divided into three main categories:

- i) Convolution matrix: It is meant for studying a pixel value of an image by working on mathematical algorithms. A matrix of pixels corresponding to an existing image is enhanced with an extra matrix (kernel matrix), for the effect to be emphasized in the existing image. This filter multiplies each pixel of an existing image with kernel matrix image value, to produce the resultant value.
- ii) Distance Map Filters: Each pixel in the image is replaced with a gray value dependent on the distance to the nearest obstacle pixel, generally a boundary pixel. Different methods can be used to calculate the distance.
- iii) GEGL graph Filters: it does a chain of operations, with a key=value pairs after each operation name..
- iv) Dilate Filter: It detects lighter areas of an image to widen and enhance them.
- v) Erode Filter: It decreases the size of lighter areas in an image.

### **Combine Filter**

It groups different images of the same size to a single image by: i) Depth Merge : It combines two images by comparing and joining depth map of each image. It is best suitable for black, gray or white scale images. ii) Filmstrip : It combines layers in the image into a single image that seems like a 35mm film strip.

### **Artistic Filters**

These filters enhance the image with impressionist work of art such as sketches, paintings,

making cartoons etc. Figure shows the options available under Artistic filters:

- **Apply Canvas** : It renders canvas texture to an image.
- Cartoon /cartoon (legacy): It renders cartoon version of an image. This filter has a functionality to adjust the "Mask" and "Percent" sliders in the Cartoon window to modify the photo.
- **Cubism**: It converts an image to cubic art. Cubic art is a form of modern painting
- **Glass Tile** : It renders a simulation of distortion caused by glass tiles.
- **Oilify**: It renders an oil painting effect via smearing colors
- Photocopy: It makes the image appear as the output of a copier machine with overdone edges.
- Simple Linear Iterative Clustering: his filter creates superpixels based on kmeans clustering. Superpixels are small cluster of pixels that share similar properties. Superpixels simplifies images with a great number of pixels making them more easy to be treated in many domains
- Softglow: It renders an effect that makes a photo softly blurred and overexposed.
   This filter allows the user to alter the glow

ols Filters Windows Help 💀 🤌 Repeat "Depth Merge" Ctrl+F 🏫 Re-Show "Depth Merge" Shift+Ctrl+F 00 Recently Used Reset all Filters Blur > > Enhance Distorts > Light and Shadow Noise Edge-Detect Generic Combine > > G Apply Canvas... Artistic Decor > G Cartoon... > G Cubism... Мар Render > G Glass Tile... > G Oilify... Web Animation > G Photocopy... G Simple Linear Iterative Clustering... Python-Fu G Softglow... Script-Fu G Waterpixels... 🤌 Cartoon (legacy)... 🤌 Goat-exercise & Clothify... & GIMPressionist... P Oilify (legacy)... Photocopy (legacy)... Predator... 🦸 Softglow (legacy)... px 🗸 33.3 9 🗸 PHASESOF MOON.jpg ( 🤌 Van Gogh (LIC)... & Weave... PB

radius (i.e. effect spreads), the brightness and sharpness (level of detailing in the image)

- **Waterpixel**: Superpixels based on the watershed transformation.
- Clothify: It renders a cloth-like texture to an image
- **GimPressionist**: It performs artistic operations on an image.

- **Predator**: It renders a predator effect to an image (i.e. it reduces image into few basic colors on a dark background).
- **Van Gog(LIC)**: It renders an effect based on the mathematical operation of Line Integral Convolution.
- Weave: It renders a knitted texture like of woven bucket.

## **Décor Filters**

This filter provides borders to the selected image. The three main filters under this category are as follows:

Add Bevel : It adds a bevel to the current image.

Add Border It adds borders to the current image.

Round Corners It makes corners of the current image smoother by curving them.

The two filters: Add Border and Round Coroners are illustrated in Figure:

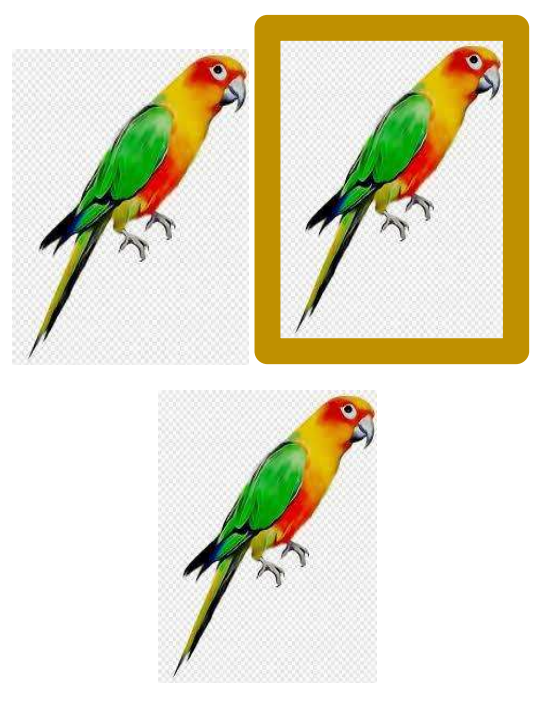

Original Image :

Figure : 3.91 Applying Décor Filter

Under "Décor" there are various features filters like Coffee stain, Fuzzy Border, Old Photo, Slide that you may like to explore/

## **MAP Filters**

Map filters simulate 3D effects in an image by mapping the image into an object. It has the collection of various filters listed as follows :

|    | 00001         | 1    | <u> </u> |                        |
|----|---------------|------|----------|------------------------|
|    | Map           | >    | G        | Bump Map               |
|    | Render        | >    | G        | Displace               |
|    | Web           | >    | G        | Fractal Trace          |
|    | Animation     | >    | G        | Illusion               |
| ð  |               | -    | G        | Little Planet          |
|    | Python-Fu     | >    | G        | Panorama Projection    |
|    | Script-Fu     | >    | G        | Recursive Transform    |
| ø  | Goat-evercice | - 23 | G        | Paper Tile             |
| Ŵ. |               | _    | G        | Tile Seamless          |
|    |               |      | ¢        | Fractal Trace (legacy) |
|    |               |      | ø        | Map Object             |
|    |               |      | ¢        | Tile                   |
|    |               |      |          |                        |

Figure 3.92: MAP Filter Menu

Bump Map: It renders an embossing effect.

**Displace**: It displaces pixels according to maps.

Fractal Trace: It transforms image with Mandelbrot fractal.

Illusion: It superimposes the altered copies of an image

**Little Planet**: This filter converts a panorama into a small planet. All images don't fit this filter. The ideal image is a 360° x 180° image, also known as equirectangular image

**Panorama Projection:** This filter converts a 360° x 180° image, also known as equirectangular image, into a panorama

**Recursive Transform**: This filter applies a transformation recursively. As in Unified Transform tool, this filter displays a frame around the image with several kind of handles:

Paper Tile: It cuts and breaks the image into the paper tile-like structure

Tile Seamless: It makes an image seamlessly tileable.

**Fractal Trace**: This filter transforms the image with the Mandelbrot fractal: it maps the image to the fractal.

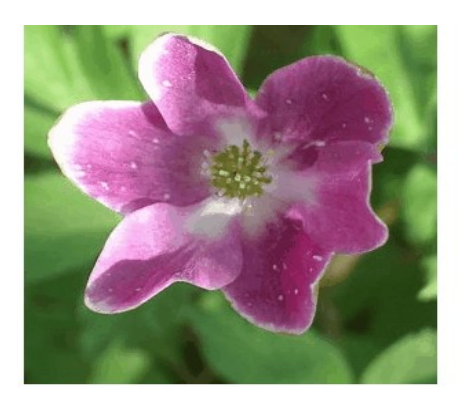

Original image

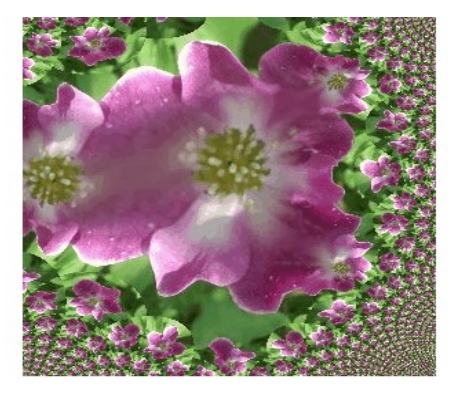

Filter "Fractal Trace (legacy)" applied

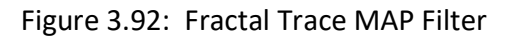

Map Object: This filter maps a picture to an object (plane, sphere, box or cylinder)

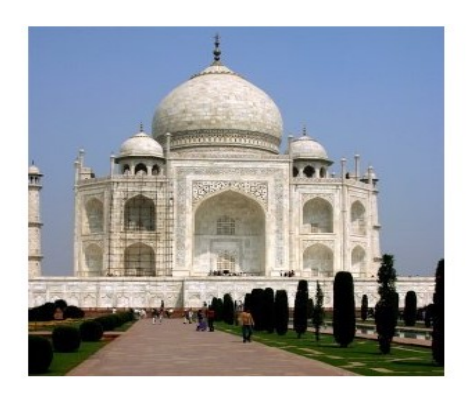

Original

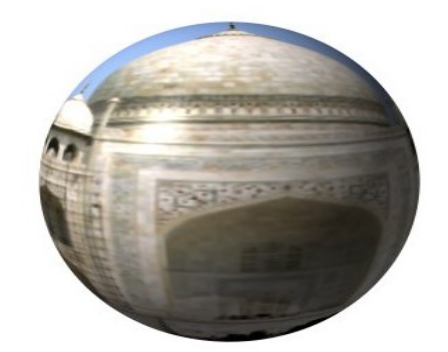

"Map Object" applied

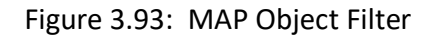

**Tile**: This filter makes several copies of the original image, in a same or reduced size, into a bigger (new) image

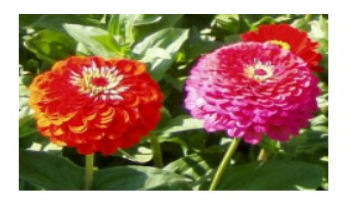

Original image

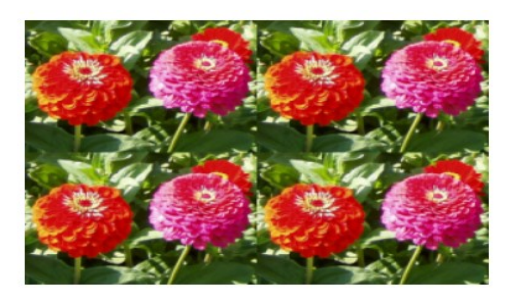

(We have reduced image size intentionally)

Figure 3.94: Applying Tile Filter

### **Render** :

This class of filters behaves differently, as they may overwrite a current layer by applying the effect from scratch. It is, therefore, safe to duplicate layer while working with these filters. It has various filters as listed as follows:

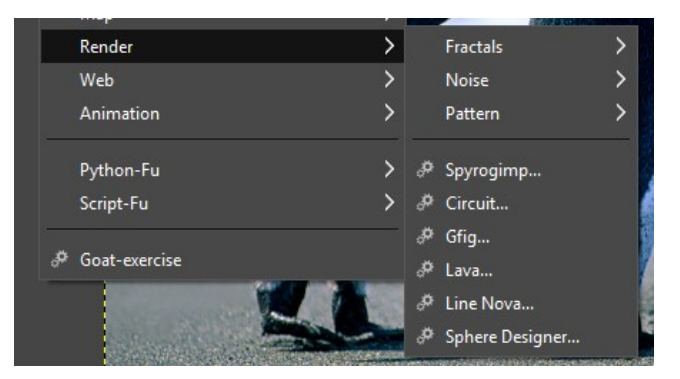

Figure 3.94: Render Filter Menu

### Fractals: It has three options

**Flame:** It creates cosmic recursive frames. With the Flame filter, you can create stunning, randomly generated fractal patterns.

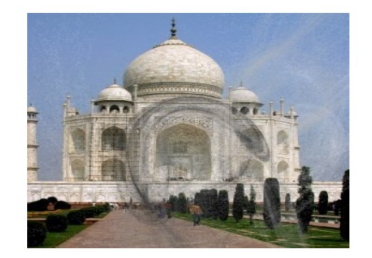

Figure 3.95: Applying Flame Filter

Fractal Explorer : It creates fractals and multicolored pictures verging to chaos.

IFS Fractal : It is Iterated Function System to create organic shapes.

Noise: it has following options:

Cell Noise: Generates a cellular texture. Results don't depend on the image you opened.

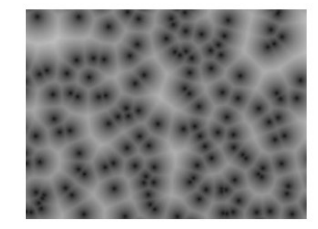

Filter applied with default options: scale=1.000 shape=2.000 rank=1

#### Figure 3.96: Applying Cell Noise Filter

**Perlin Noise:** This filter generates a noise texture using the Perlin Noise algorithm. Results don't depend on the image you opened.

Plasma : It generates colorful clouds which can be used for textures.

**Simplex Noise** : This filter generates a noise texture using the Simplex Noise algorithm. Results don't depend on the image you opened.

Solid Noise : It adds random gray smoky cloud textures.

Difference Clouds : It adds Difference layer Mode in cloud-like areas.

**Patterns** : It renders various patterns to images from check-board, grid, jigsaw, maze, qbist, Sinus, CML explorer and diffraction patterns.

Circuit : It superimposes image with traces of circuit boards like pattern..

Gfig: It renders geometric shapes and scales.

Lava : It fills the image with lava effects.

Line Nova: It uses foreground color to generate rays from the center, spreading in an outward direction.

**Sphere Designer** : It adds sphere like texture to the current image.

**Spyrogimp** : It adds Spiro-graph curves to the current image.

# Web Filters

The web filters support the use of images in Web pages. They are mainly of three kinds:

- i. "Image Map", which runs a javascript engine and allows the user to quickly divide the image and creates a hyperlink kind of area; where a user can click and reach the various links,
- ii. "Semi-Flatten" renders semitransparent levels with the background color.
- iii. "Slice" generates tiled table of the current image for use in Web pages.

### Animation

Animation filter renders a sequence of images, with timing information attached to each frame of the image. The GIMP considers each layer in an image as an animation frame. It supports the conversion of layered images to Indexed format and outputs as GIF files. It has the following emphasizing effects:

Blend : It creates an intermediate layer to blend two or more image frames over the background.

Rippling : It applies Ripple effect to the current image to create a multi-layer effect.

**Spinning Globe :** It creates an animation via spinning sphere effect.

**Waves:** It creates an animation via an effect which appears as if the stone was thrown on the image. One can choose the number of frames required for animation. The amplitude and wavelength for the animation could be adjusted.

**Optimize Difference & GIF**: They help in reducing the size of animation via optimization (reducing the size of layers by saving only the changes made with time in layers instead of saving again the whole image).

When applying animation is finished, one will see a still image of the effect, in the image window. But to view the animated effect, FILTERS/ANIMATION and PLAYBACK option may be selected.

The steps to make a sample wave animation in GIMP are listed below:

- i) Open an image file in GIMP.
- ii) Under the FILTERS menu, select ANIMATION and WAVES to open the waves control panel. A user can choose a number of frames for the animation.
- iii) Adjust the amplitude and wavelength for the animation which may change the nature of the wave.

- iv) The program will begin rendering on click of an OK button. When it is finished a user can see a still image of the effect (GIF).
- v) To view the animation, choose FILTERS/ANIMATION and PLAYBACK
- vi) The text could be added and its color, font and others factor could be adjusted.
- vii) The image is now the way we want it, the text being in the proper place for the final frame.
- viii) SAVE AS from the FILE menu is used to save the animation. The animation is saved as GIF animation and, therefore, selects GIF from the file type menu.
- ix) The animated image could be exported for future references.

### Alpha to Logo

This filter is useful in the creation of logos and also in adding special effects to alpha channels that represent the degree of transparency of the color (majorly red, green and blue channels) in an image. Alpha channels define transparent areas. The various effects in this filter are listed below:

**3D Outline** : It outlines the non-transparent areas of the active layer and adds a drop shadow.

Alien Glow : It adds an eerie glow to the image.

Alien Neon: It adds psychedelic outlines to the image.

Basic I and II : They add gradient effect, drop shadow and highlighting effects.

**Blended :** It adds blended shadows, highlights, and backgrounds.

**Bovination** : It adds cow spots to the selected regions.

**Chalk** : It creates a Chalk drawing effect.

Chip Away: It creates a chip wood carving effect.

**Chrome :** It adds a simple chrome effect to the image.

**Comic Book :** It adds a comic book effect to the image.

**Cool Metal :** It adds a metallic effect to the image.

**Frosty** : It adds a frost effect to the image.

**Glossy**: It adds a glossy effect to the image.

**Glowing Hot :** It adds a glowing hot metal effect to the image.

Gradient Bevel : It adds a shiny look and bevel effect to the image.

**Neon** : It converts the image to the neon object.

Particle Trace : It adds a trace of particles effect to the image.

**Textured :** It fills the image with texture and shadows.

NOTE: Alpha to Logo filter needs to be explicitly imported for Gimp2.10.12. it is present in GIMP 2.8 in Filters Menu

This filter is very useful in adding effects to text in GIMP . The steps for adding effects to text are as follows:

- i) Use "File" from the menu bar to select "New" for creating a new document or "Open" if the text is to be added to an existing image.
- ii) Click "Tools" from the menu bar and then click "Text."
- iii) Left-click the canvas to type the text. It might be customized with Tool Options.
- iv) "Filters" from the menu bar is clicked to select "Alpha to Logo."
- v) Select one of the preset effects.
- vi) The selected effect is customized by adjusting the parameters on the Script-Fu window. For example, when applying the "Alien Glow" effect, a user can adjust the glow size and color while for the "Bovination" effect one can specify the spot density and background color.
- vii) Click "OK" to apply the selected effect to your text.

# Session 5 : WORKING WITH LAYERS

Layers in GIMP allow a user to work on images placed onto a stack and are accessed in layer by layer manner. Each layer could be imagined as clear glass sheet to place an image. If an image is modified on the current layer, it would not affect the layers above and below the current layer. The Layer Menu is displayed the figure below .

Layers at the top of the layer stack will appear in the foreground of the image whereas layers at the bottom make up the background.

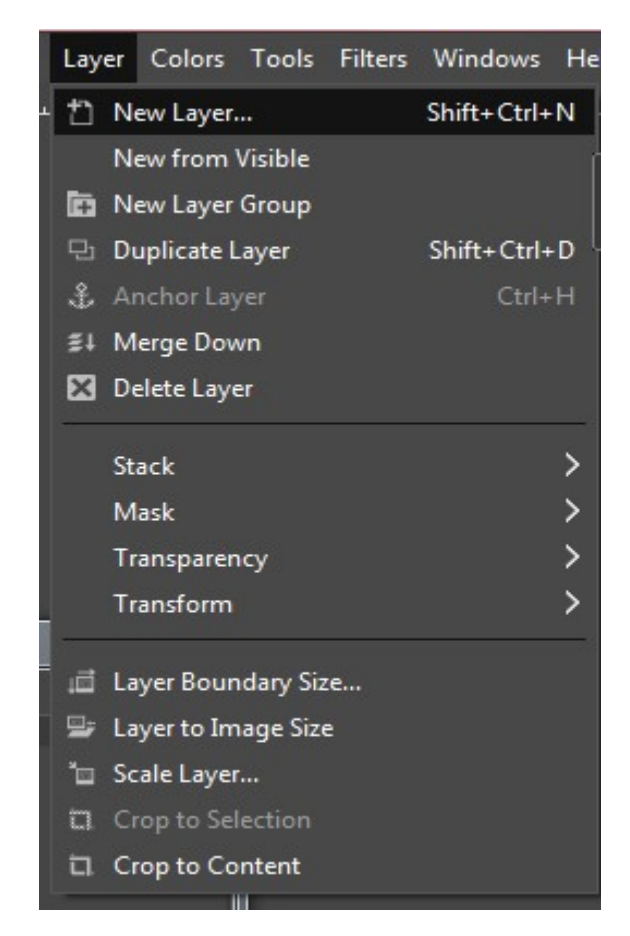

Figure 3.97: Layer Menu Options in GIMP

Layer Dialogue has many options available to perform various functionalities. They are listed as follows :

A. **Adding a new layer:** It allows the user to add a layer by naming the layer, setting up width and height, and choosing whether it should be transparent, white, or black in the background.

B. Create New Layer Group: It creates a new layer group and adds it to an image.

C. Move the layer up: It simply moves the layer up in the stack of layers for processing.

D. **Move layer down:** It moves the layer down and the layer would be placed underneath the background layer.

E. Duplicate the layer: It creates an identical layer by duplicating.

F. **Anchor the layer:** It merges the image on current layer to another image on the layer below Gimp creates a "floating layer" and this layer contains what a user wants to copy to other layers. Pressing the anchor option will make floating layer disappear, the contents of the floating layer are transferred to the destination layer.

G. Delete the layer: It removes the currently selected layer.

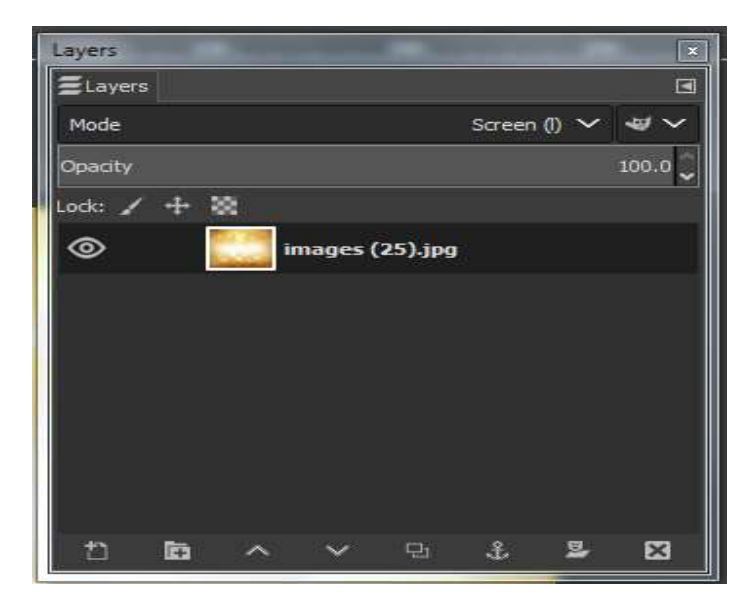

#### Figure 3.98 : Layer window

The dialogue also has the following features:

Mode: It allows changing appearance (Normal, Dissolve, Darken, Burn etc.) of the selected layer.

**Opacity:** It acts a slider to change the transparency of the selected layer.

**Lock:** A locked layer prevents modification of the Layer's pixels. 'Lock Alpha channel' feature is to keep transparent regions intact and confines editing to only opaque portions of the layer.

Layers are important to make up an image composition if a bunch of different images from different files are combined into one image. While creating an image composition in this manner, one could copy and paste images from different files into his/her file but keep them on separate layers. An image on each layer can be scaled, moved, enhanced, re-colored, etc., without affecting the images on the other layers.

A simple example is shown below (Figure 3.99).

- 1. We have an image of a tree (File Open Image).
- 2. Let's try to put up a tree house on the tree.
- 3. We open the image of HUT in another layer by using File Open as Layers.
- 4. The Selection tool is used to isolate the HUT image pixels.
- 5. Select option Copy from the Edit Menu.

6. The selection is pasted as a Layer into the tree image (Edit Paste As New Layer).

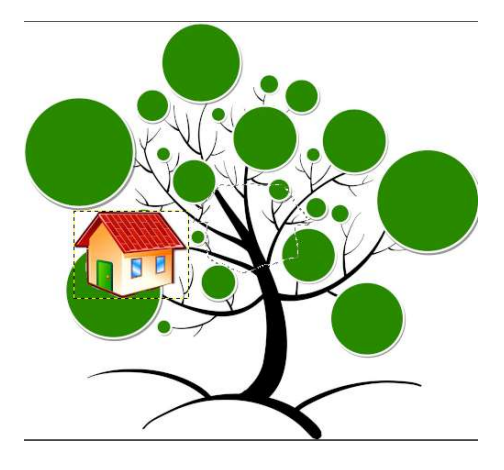

Figure 3.99 Pasting Hut on a tree

### **Creating a New Layer in GIMP**

The New Layer could also be added by selecting from Layer Menu.

The steps are as follows (Figure 6.78 a-b):

- i) Open GIMP.
- ii) Launch a new image file
- iii) Click Layer New Layer or press Shift+Ctrl+N to create a new layer in an image.
- iv) The new layer window opens as follows :

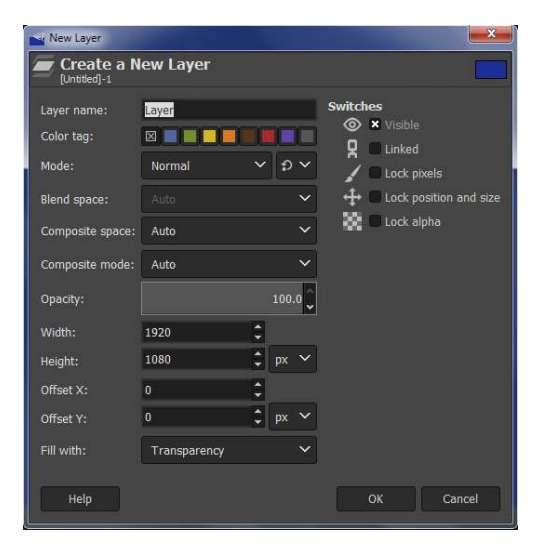

Figure 3.100 : New Layer Dialog Window

- v) Fill in the parameters like Layer name, Color, width, height, Fill Type etc as per your requirement.
- vi) Save the file.

Besides New Layer we have the following options available with Layers in GIMP:

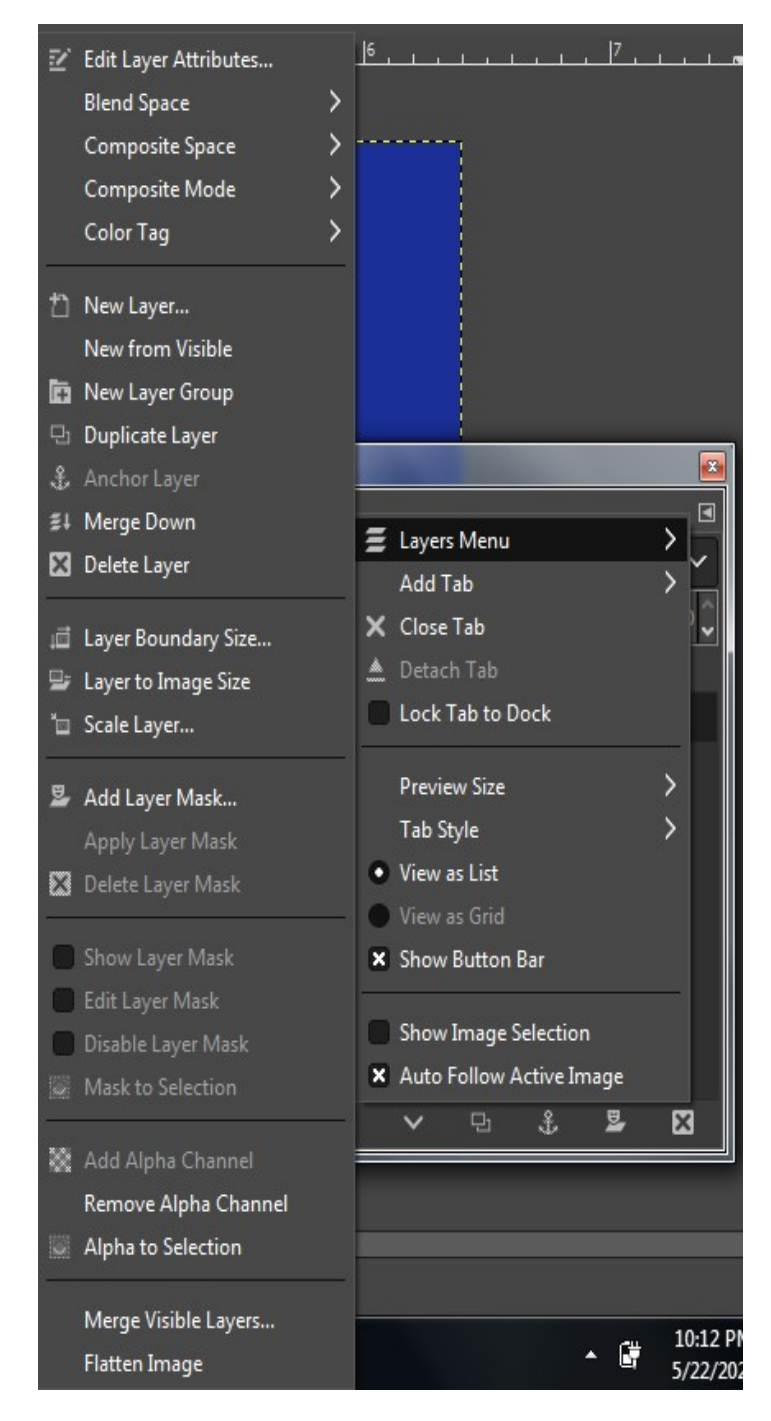

Figure 3.101: Layer Menu Options in Layer Window

- Edit Layer Attributes: It allows the user to enter a new name for the layer.
- **New Layer from visible**: It creates a new layer comprising of all the elements of the currently visible layers, merged into one layer.

- **Duplicate/Anchor/Delete Layer**: These are similar functions to their icon counterparts.
- Merge Down: It merges the currently selected layer with the next visible layer below it.
- **Layer Boundary Size**: Every layer has its boundary and this option adjusts the layer dimensions making it easier for you to demarcate selected and non-selected layers.
- Layer to Image Size: It resizes the layer boundary to the image size.
- Scale Layer: It changes the size of layer content.
- **Auto crop**: It removes empty borders from the image layer.
- **Stack**: It supports selecting previous, next, top and bottom layers.
- Add Layer Mask: It adds a layer mask to the selected layer to avoid destructive changes in editing transparency. This option lets you choose the type of mask you want to apply on the particular layer.
- **Apply/Delete Layer Mask**: Apply layer mask appends the changes done in the mask to the current layer and Delete layer removes the mask.
- Show Layer Mask: It reflects the changes done in the applied mask.
- Edit Layer Mask: It allows switching between the layer and its applied mask by either using it or by clicking on the preview.
- Mask to Selection: It replaces the selection with the mask layer.
- Add Alpha Channel: It adds transparency to the selected layer. It is a very handy tool for creating quick animation with the GIMP.
- **Alpha to Selection**: An Alpha channel encodes information about how transpar ent a selected layer is at each pixel. This option replaces the selection with layer's alpha channel.
- Merge Visible Layer: It merges all the active visible parts of a layer, in the image.
- Transform: It transforms an image on selected layer by applying rotation by 90 or 180 degrees (clockwise or counterclockwise) and flipping horizontally or vertically. It also supports arbitrary rotation.

### **Experimenting with few of the GIMP Layer Options**

**Changing the Opacity level** of images placed in layers (by scrolling and clicking mouse): It will change the transparency level of images in layers.

For example: following is the layer with 100 % opacity

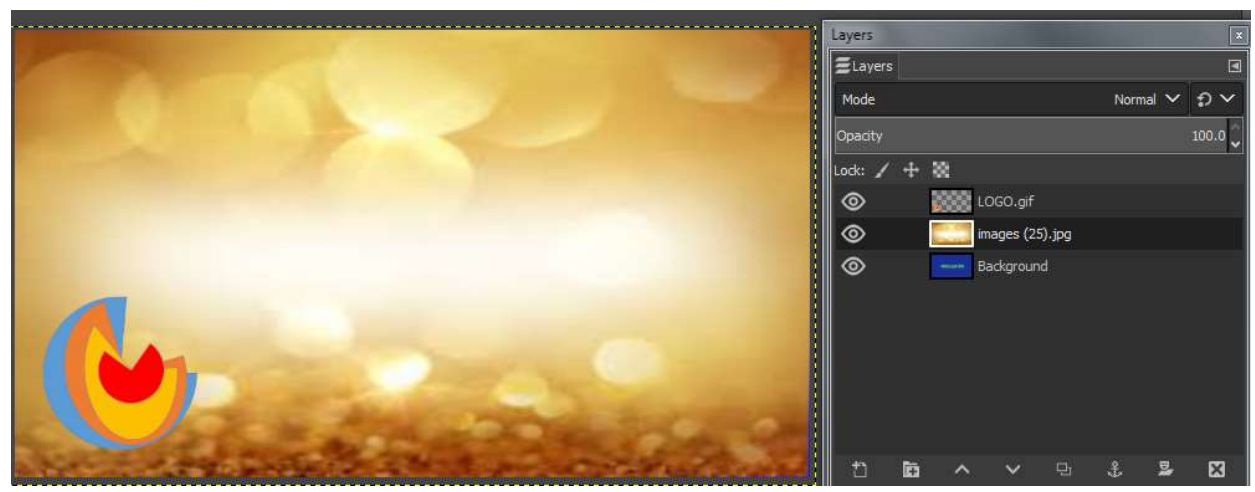

Figure 3.102 : Layer with 100 % opacity

On changing the opacity to 50 percent the layer below the selected layer starts appearing as shown below:

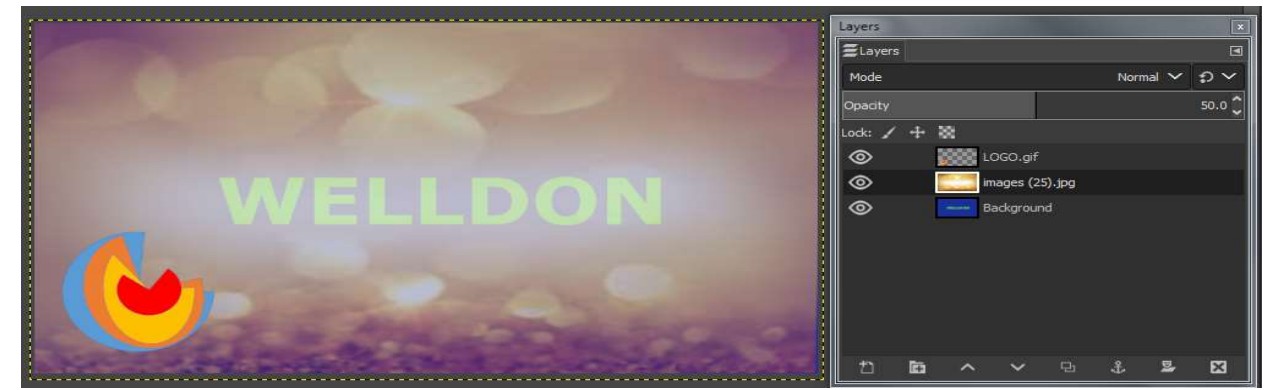

Figure 3.103 : Layer with Opacity reduced to 50%

On changing the opacity level to zero the layers does not appear and the layer below the selected layer appears as shown below :

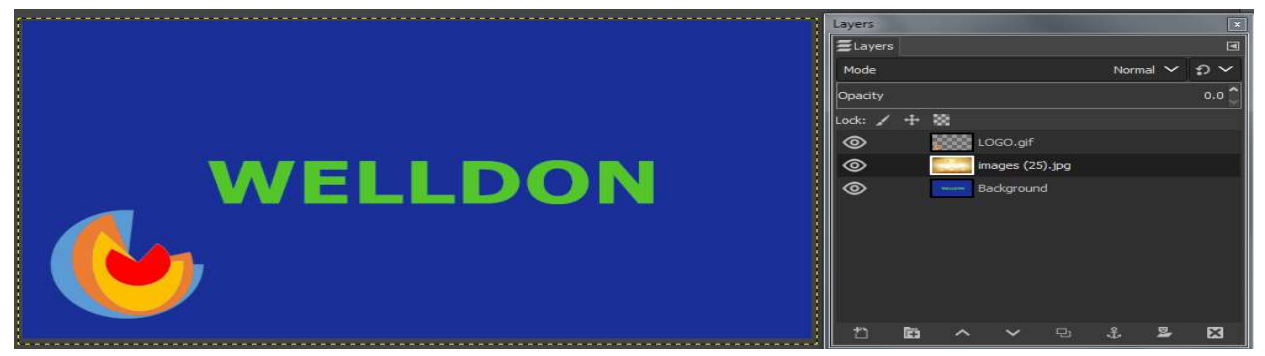

Figure 3.104 : Layer with Opacity reduced to 0%

# Adding Text over an Image layer

Text tool under Tools Menu adds a new layer automatically. Text tool adds a new layer containing the text you just added. The text could be modified with editing properties like Font, Style and Color. The correct layer is to be chosen before text addition and editing.

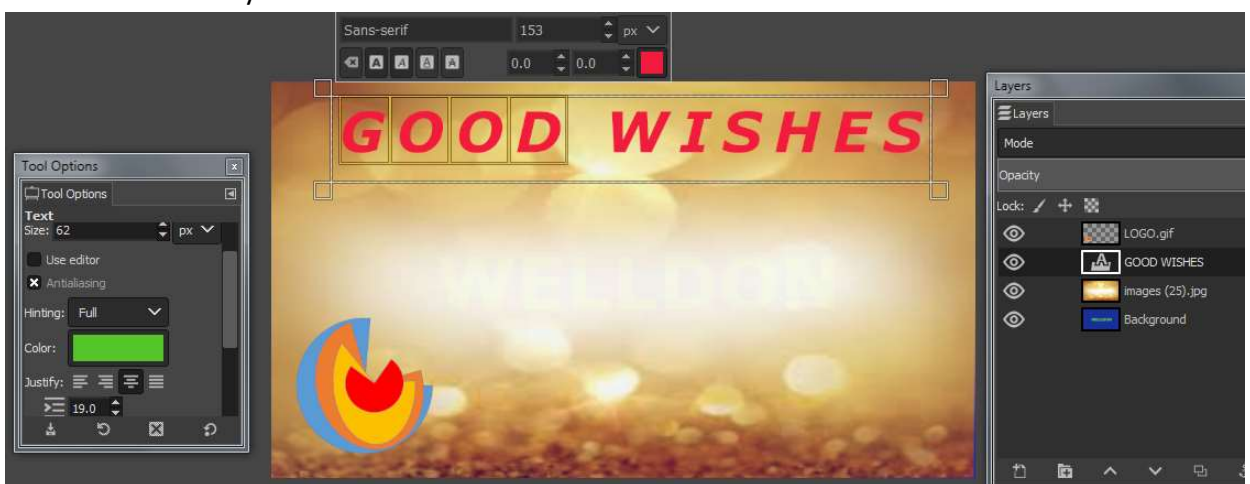

GIMP Choose the layer Tools Text Write the desired text

Figure 3.105 : Layer with Text

### **Resizing Layer Boundary**

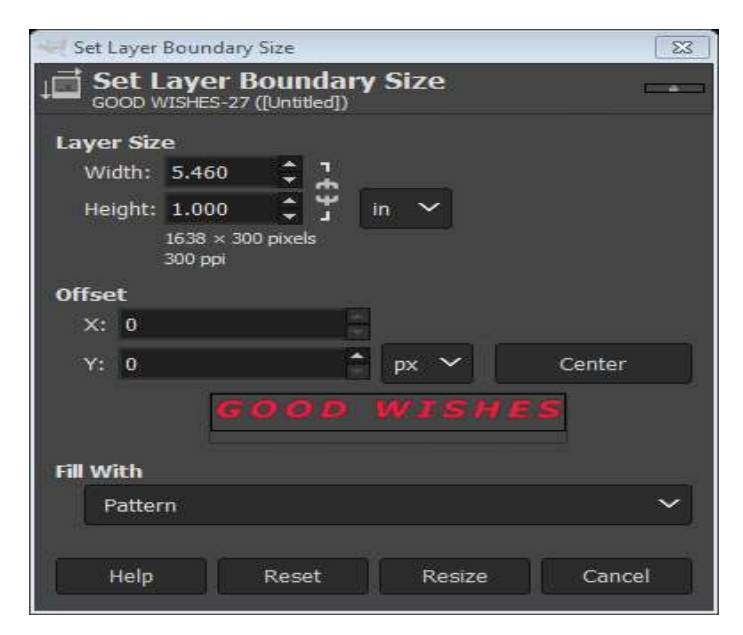

Select Layer ->Layer

Boundary-> Size

Figure 3.106 : Layer Boundary Size Window

# Scale Layer :

Select Scale Layer to set the Layer width and height.

| Scale Layer                   |                                  | 23     |
|-------------------------------|----------------------------------|--------|
| Scale Lay<br>images (25).jpg- | <b>er</b><br>-5 (layerimage.xcf) |        |
| Layer Size                    |                                  |        |
| Width:                        | 1947 🗘 🔒 🔜                       |        |
| Height:                       | 1110 🗘 🖞 px 🗡                    |        |
|                               | 1947 × 1110 pixels<br>300 ppi    |        |
| Quality                       |                                  |        |
| Interpolation:                | LoHalo                           | $\sim$ |
|                               |                                  |        |
| Help                          | Reset Scale Cance                | ( )    |
|                               |                                  | -      |

Figure 3.107 : Scale Layer Dialog Window

# Image Rotation :

Select the layer in menu bar-> select transform-> rotate 180<sup>0</sup>.

| DI         | t gamma integer, GIMP built   | -in skGB, 4 layer | rs) 1920x1080 - GIMP  |               |                  |            |                  |      |          |          |       |           | _     |       |      | · · · |
|------------|-------------------------------|-------------------|-----------------------|---------------|------------------|------------|------------------|------|----------|----------|-------|-----------|-------|-------|------|-------|
| Lay        | er Colors Tools Filters       | Windows Hel       | p                     |               |                  |            |                  |      |          |          |       |           |       |       |      |       |
| Ð          | New Layer<br>New from Visible | Shift+Ctrl+N      | 500                   | 750           | , , , 1800, ,    | <u> </u> # | \$9 <u>1.1.1</u> | 1500 |          | 1750     |       |           | 2000  |       |      | 2250  |
| Ē          | New Layer Group               |                   |                       |               |                  |            |                  |      |          |          |       |           |       |       |      |       |
| 맙          | Duplicate Layer               | Shift+Ctrl+D      |                       |               |                  |            |                  |      |          |          |       |           |       |       |      |       |
| \$         |                               |                   |                       |               |                  |            |                  |      |          |          |       |           |       |       |      |       |
| ≣l         | Merge Down                    |                   |                       |               | VA VI            |            |                  |      |          |          |       |           |       |       |      |       |
| ×          | Delete Layer                  |                   |                       |               |                  |            |                  |      | Layers   |          |       |           |       |       |      |       |
|            |                               |                   |                       |               |                  |            |                  |      | ELayers  | s        |       |           |       |       |      | E     |
|            | Stack                         |                   |                       |               |                  |            |                  |      | Mode     |          |       |           |       | Norma | al 🗸 | t) Y  |
|            | Mask<br>-                     |                   |                       |               |                  |            |                  |      | Opacity  |          |       |           |       |       | 1    | 100.0 |
|            | Transparency                  | ~                 | The Plant I wanted by |               |                  |            |                  |      | lock:    | - 44 - 1 | -     |           |       |       |      | •     |
|            | Transform                     | -                 | The Verticelle        |               |                  |            |                  |      | @        | -        | ~<br> |           |       |       |      |       |
| ,et        | Layer Boundary Size           |                   | Trip vertically       |               |                  |            |                  |      | 0        |          |       | JGO.gir   |       |       |      |       |
| -          | Layer to Image Size           |                   | → Rotate 90° clockwis |               |                  |            |                  |      | ©        |          | AN C  | OOD WIS   | HES   |       |      |       |
| <b>`</b> m | Scale Layer                   |                   |                       | clockwise     |                  |            |                  |      | 0        |          | B     | ackgroun  | d     |       |      |       |
|            |                               |                   | Rotate 180°           |               |                  |            |                  |      | 0        |          | in an | nages (25 | ).jpg |       |      |       |
| tı         | Crop to Content               |                   | 😵 Arbitrary Rotation  | Turn drawable | uncida-down      |            |                  |      |          |          |       |           |       |       |      |       |
|            |                               |                   | E Offset              | Press         | F1 for more help |            |                  |      | 45       | -        |       |           |       |       |      |       |
|            |                               |                   |                       |               |                  |            |                  |      | <u> </u> | 10       | ~     | ~         | 요.    | ÷     | 2    | ×     |
|            |                               | /                 |                       |               |                  |            |                  |      |          |          |       |           |       |       |      |       |

Figure 3.108 : Layer Transform Dialog Window

### **Layer Masking**

Layer masks in GIMP offer an elegant way to edit specific portions of images placed in layers within a GIMP document. It may produce more attractive outputs by refining selections. When a layer mask is applied to an image over the layer, the mask makes parts of the layer transparent so that any layers below are shown through. This could prove to be an impressive way of combining two or more images to produce a final image which combines selected portions of each of them.

Steps for layer masking are as follows:

i) Right Click on the layer needed to be masked and Click on Add Layer Mask

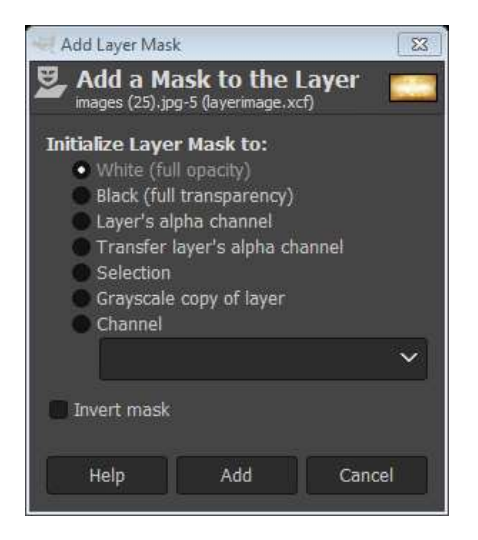

Figure 3.109: Mask Layer Dialog Window

ii) A mask layer option is chosen and thumbnail will appear in right layers window with the image.

- iii) Now all the operations performed on the canvas will be on the mask.
- iv) Operations like selection; paint etc. could be applied to the mask.
- v) After operations, setting the transparency levels will generate an effect in which layer below the mask is visible depending on transparency from black to light gray gradients.

The steps to Add Alpha Channel to a sample image are given below and their use is demonstrated in Figure

- i) The default layer i.e. background layer opens up in the editor layers dialogue.
- ii) Give this layer a color, say, sea blue.
- iii) Add another layer and let us call it HotEarth. Paste an image of Hot Earth on this layer.
- iv) Drag the background layer above the HotEarth. It may be observed that the Earth is hidden in the background.
- v) Right-click on the background layer and click on Add layer Mask.

- vi) A window pops up with several options. Select white (full opacity).
- vii) A thumbnail mask, indicated by a white box in front of the background layer in the layers stack, is created.
- viii) Select the rectangle tool and draw a rectangle via selection on the background layer.
- ix) Change the color to black from foreground and background color option at the end of the toolbox.
- x) Select edit menu and click on fill with FG (foreground) color. This will show the selected portion of the tree with full transparency.
- xi) Repeat the steps with some dark shade of gray color, light shade of gray color, and light shade of white color.

Note: Black will mean full transparency and white will mean full opacity. The colors lying in between will act as translucent according to the shades.

Make a selection and select option ADD Layer Mask option form the pop up menu.

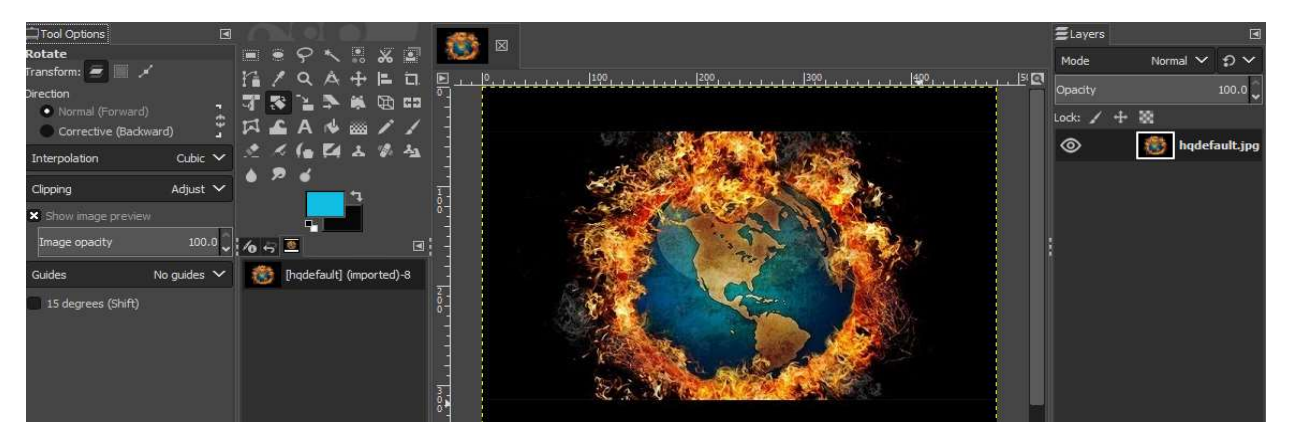

#### Figure 3.110(a) : Original Image

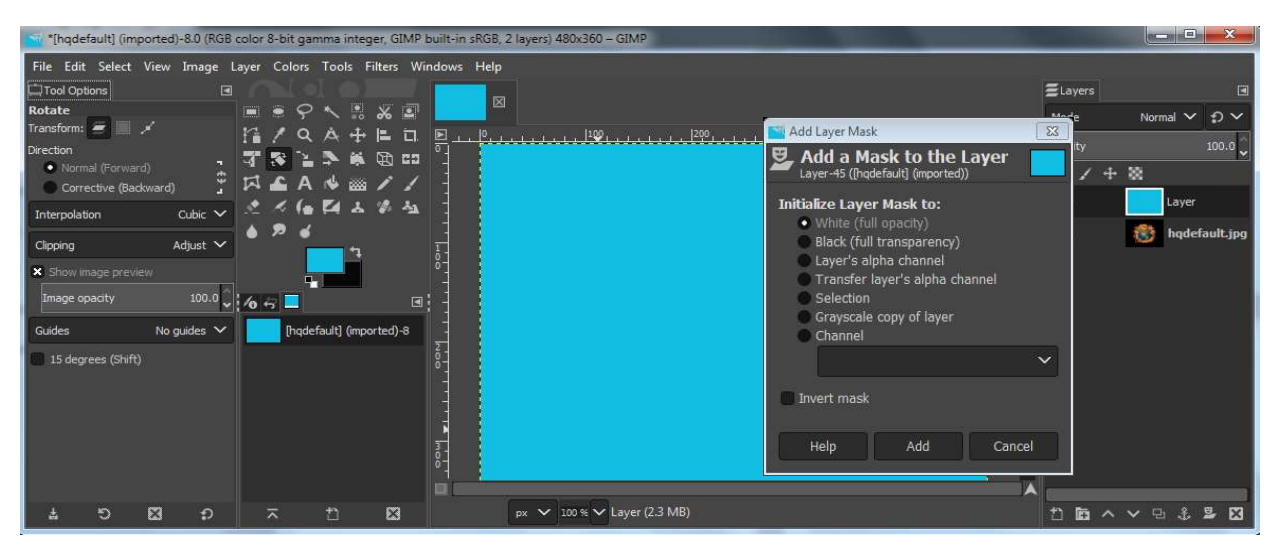

#### Figure 3.110(b) : Layer added with blue colour as foreground

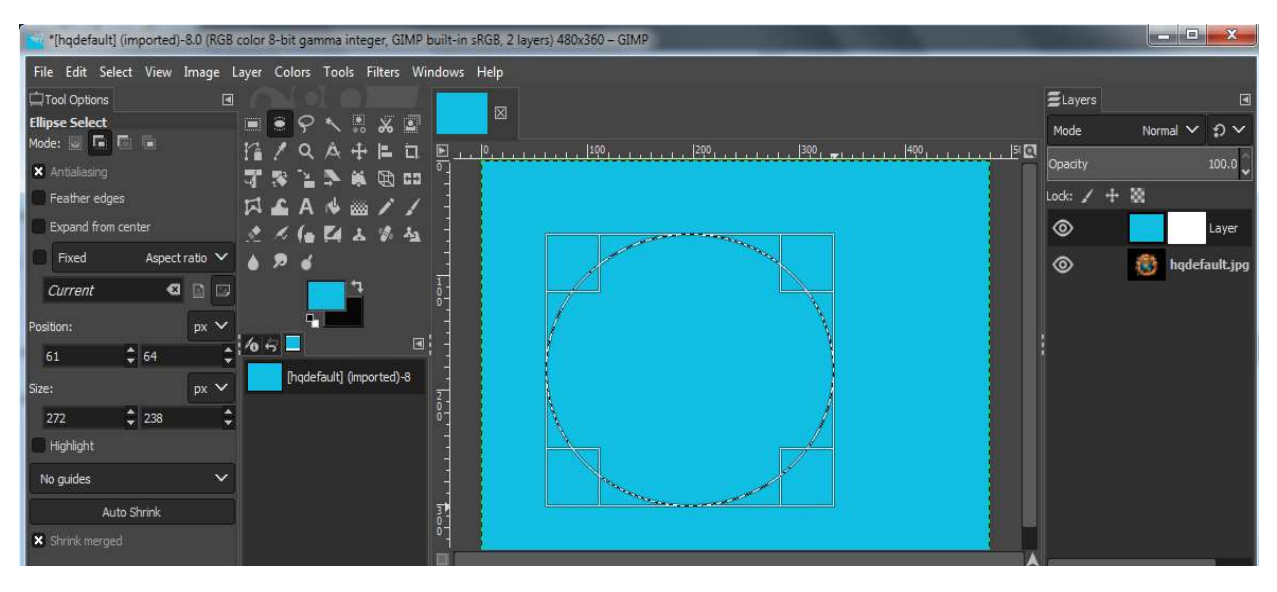

Make selections / settings as desired in the dialog window:

Figure 3.110(c) : Select elliptical area to show the background layer area

Fill the selection with black colour using the bucket tool. The selected area will become transparent and the layer below the current layer appears as shown below :

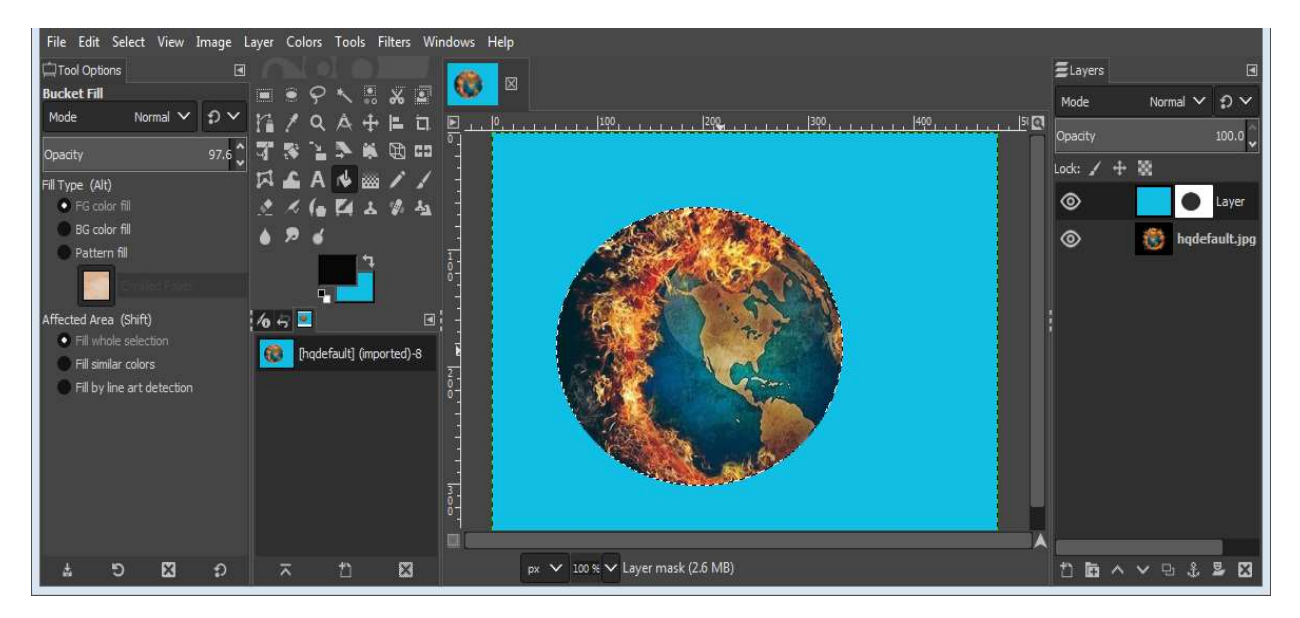

Figure :3.110(d) Background image being masked

Result after making multiple selections with different shades.
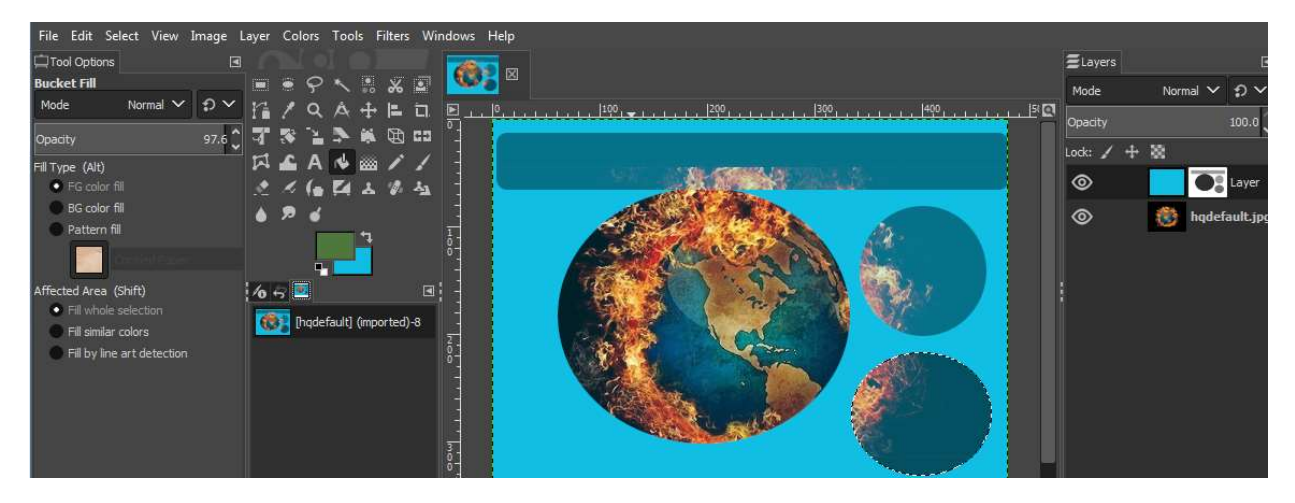

Figure 3.10(e) : Applying masking with various gradient levels

### **Alpha Channels**

Alpha channels under Layers Menu are used to signify transparency within an image and are created automatically while creating a new layer in GIMP. The painted black areas within the alpha channel indicate that transparency should appear at that part of the image. The creative use of alpha channels allows partial transparency or fading effects due to the inclusion of a gradient design in the alpha channel.

The steps to Add Alpha Channel to a sample image are given below and their use is demonstrated in Figure 3.111:

1) Default Background layer will appear in the layers dock with a default color white. Change its color to Yellow.

- 2) Add another layer from layer menu new layer
- 3) Let us name this layer as House and paste the image of some house
- 4) Using the selection tool and select a portion the house.
- 5) Go to Layer menu Transparency Color to Alpha
- 6) Select white (here white means transparency)
- 7) The selected portion will get a yellow color similar to the background.

8) Transparency tool has various other options like removing alpha channel which will remove this yellow color and the house will revert to its normal color.

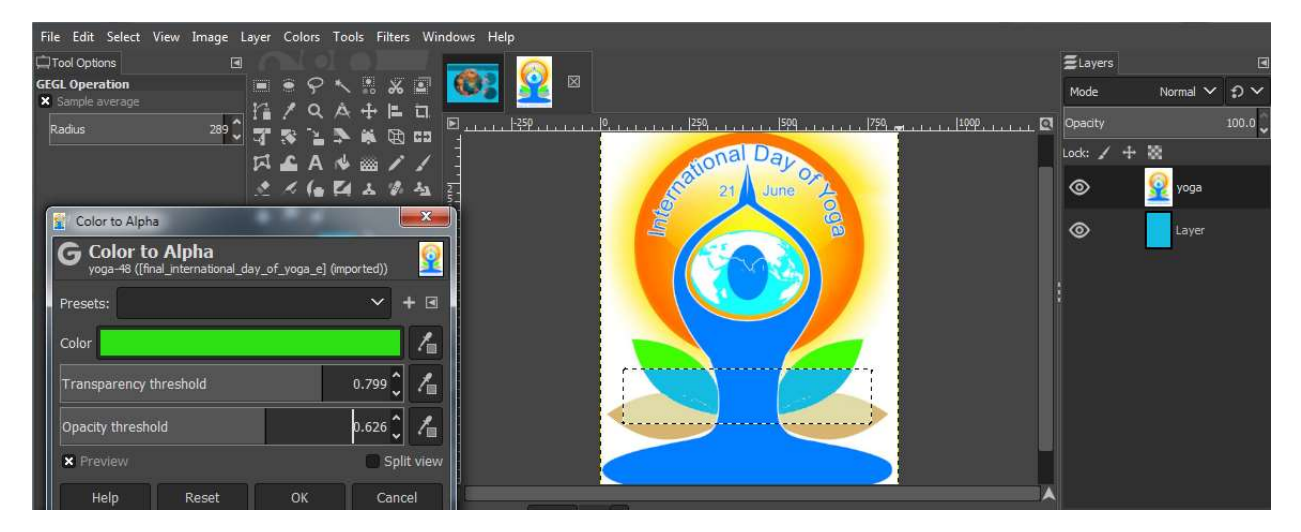

Figure 3.111 Appl; ying Color to Alpha

Channels in GIMP are very similar to layers; however, each layer corresponds to a particular level in the color model of the image (RGB, HSV or CMYK). Channels dialogues can be selected in any combination, and appear as gray shaded, if currently active.

The purpose of 'Channels' is to process color channels (applied to images) and maintain selection masks. And the 'Path' dialogue with layers and Channels is used to manage paths of images for creation, deletion, saving, converting to or from selections etc.

GIMP is versatile image manipulation software packed with various attractive features, many of which are explored in this chapter. It can be explored for other aspects too for image manipulations and making images more attractive.

### **Points to Remember**

- GIMP is an acronym for GNU Image Manipulation Program.
- It is a freely distributed, versatile image manipulation software package with a customizable interface.
- It has support for multiple platforms including Windows and Linux.
- It supports various file formats including .gif, .jpeg, .png, .tiff etc.
- It is a full suite of painting tools including a variety of brushes, pencil etc.
- It has selection tools (Rectangle, Eclipse, free lasso, fuzzy etc., for selecting portions of an image.
- It has transformations tools like rotate, flip, scale and shear.
- It has support for high-quality antialiasing.
- It also supports a variety of Filters for image enhancement or modification in appearance.

- It has full Alpha Channel Support.
- It has the functionality of Layers and Channels.
- It has the functionality of masking of images.
- It also has Plug-ins for easy addition of new file formats, filters and scripting capabilities.

#### Exercises

What does GIMP stand for?

What is Gimp's default graphics file format?

List five main components of GIMP environment.

What are Dockable Dialogues in GIMP?

Create a file in GIMP and demonstrate the purpose of paint tools and selection tools.

Open an image of human eyes with red eyes effect in GIMP and perform red-eye correction.

Draw i) a smiley face ii) a house with the help of GIMP.

Apply Comic Book effect to an image in GIMP.

List the steps for cloning in GIMP.

Open an image and change the background of an image in GIMP.

Implement the following features of GIMP on an image:

- i) Resize-Crop
- ii) Brightness/Contrast
- iii) Colorize with Hue and Saturation
- iv) Zoom
- v) Add a border to an image
- vi) Add text to an image.
- vii) Rotate an image by 90 degrees

Animate a bouncing ball in GIMP.

Apply Alpha to Logo effects on your name.

Demonstrate working of Layers in GIMP.

What are the layer masks & channels in GIMP?

Use Gimp to Create a Logo of a Company "ABC".

How a user can you make only the part of an image, transparent in GIMP? What is the purpose of alpha channels in GIMP? How can we create an outline around text in GIMP? How do we merge an image from a file to the current image in GIMP? List steps to perform masking of images in GIMP. What is the purpose of stamp tool in GIMP? List the possible steps to create a polygon in GIMP. What is the purpose of Scale image in GIMP? How can you change the brightness of an image in GIMP? List the filters that may aid in blurring an image in GIMP.

# **UNIT -** 4

# Introduction to Dynamic Websites Using JavaScript

Section-1: Introduction to JavaScript

Section-2: Data Types and Variables

**Section-3:** Operators

Section-4: Dialog Boxes

Section-5: Decision making using if and switch

Section-6: Looping Structure

# Section-1: Introduction to JavaScript

### 1.1 JavaScript Basics

This section deals with the basics of JavaScript covering its Uses and limitations, its role in Web Development, syntax, semantics, Programming Structure, creating simple web pages, writing your first JavaScript and displaying in a web browser.

#### Objectives

After studying this section the students will be able to:

- Use a text editor such as notepad to publish an HTML document
- Recall the HTML concepts
- Learn the history, uses and limitations
- Role in Web Development
- Understand the JavaScript syntax and structures.
- Learn, how JavaScript programs are used in a web pages including the use of event handlers and the document object Model (DOM
- insert JavaScript into a web page using various approaches including inline code, internal scripts and external JavaScript files
- Write and use simple JavaScript programs, that reflect common applications of JavaScript

### History

JavaScript was developed in 1995 by Brendan Eich, at Netscape, and first released with Netscape 2 early in 1996. it was initially called LiveScript, but was renamed JavaScriptto capitalize the popularity of sun Microsystems's Java language. the basic purpose of JavaScript language was to enable web authors to design interactive sites. JavaScriptcan interact with HTML source code, enabling web authors to modify their sites with dynamic contents. JavaScript is supported by a number of software companies and is an open language that anyone can use without purchasing a license. JavaScript language is interpreted and executed by the browser.

### What is JavaScript?

JavaScript is an interpreted computer programming language.

 it was originally implemented as a part of web browser so that client-side scripts

could interact with the user, control the browser, communicate asynchronously, and alter the contents of the document.

- It is tightly integrated with HTML code but executed by the JavaScript Interpreter built into the browser.
- JavaScript contains a core set of objects such as array, date, Math, and a core set of language elements like operators, control structures, and statements.

### Standards

In November 1996, Netscape announced JavaScript to European computer Manufacturers association (ECMA) for consideration as on industry standard and subsequent work resulted in the standardized version named ECMAScript. ECMA is an international standard organization for information and communication system.

- In June 1997, ECMA International published the first edition of ECMA-262 specification.
- A year later, in June 1998, some modifications were made to adapt it to the ISO/IEC-16262 standard, and the second edition was released.

- The third edition of ecMa-262 is the version most browsers are currently using
- Fourth edition of ECMAScript standard was not released and does not exist in practice.
- Fifth edition of the ECMAScript standard was released in December 2009.
- The current edition of ECMAScript standard is 5.1 and it was released in June 2011.

This way, JavaScript has become one of the most popular programming language on the web. JavaScript was formalized in the ECMAScript language standard and primarily used as a part of web browsers (client-side JavaScript). this enables programmer to access the computational objects within a host environment. JavaScript gained widespread success instantly/quickly as a client-side scripting language for web pages. Microsoft introduced JavaScript support in its own web browser, internet explorer, inversion 3.0, released in August 1996.

#### **Features**

JavaScript can handle simple as well as complex tasks that makes it a robust language. it is also a good language for web designers & learners who wish to learn computer programming as it supports both Object Oriented and function-oriented concepts and to use it, you just need a browser and a text editor. Some specific features of JavaScript are discussed below.

- 1. **Browser Support:** all browsers accept JavaScript as a scripting language and provide integrated support for it. For example, to access flash content, you need to install flash and plug-in in your browser. But to use JavaScript, you don't have to use any plug-in at all.
- Client and Server-Side Support: JavaScript can be used on client side as well as on server side: JavaScript has access to Document Object Model (DOM) of the browser. You can change the structure of web pages at a runtime. Thus, JavaScript can be used to add different effects to web pages. on the other hand, JavaScript can be used on the server side as well.
- 3. **Functional Programming Language:** in JavaScript, a function can be assigned to variables just like any other data types. a function can accept another function as a parameter and can also return a function. this provides you the ability to code in functional programming style.

- 4. Support for Objects: JavaScript is an object-oriented language. However, the way JavaScript handles objects and inheritance is a bit different from the conventional object-oriented programming languages like c++/ Java. JavaScript supports most of the object-oriented concepts while being simple to learn and use.
- 5. Run-Time Environment: JavaScript typically relies through upon a run-time environment (e.g., in a web browser) to provide objects and methods by which scripts can interact with the outside world. in fact, it relies upon the environment to provide the ability to include/import scripts (e.g. HTML<script> elements).
- Vendor-specific extensions: JavaScript is officially managed by Mozilla Foundation, and new language features are added periodically. however, only some JavaScript engines support these new features.
- 7. **Object based features Supported by JavaScript:** JavaScript supports various features of object-based languages and JavaScript is sometimes referred as an object-based programming language

### **Limitations of Static Website**

- 1. It can not be used while changes are being made by the developer so user has to wait until changes are not finished.
- 2. It has limited functionality.
- 3. It can cost more to upgrade.
- 4. It cannot be scaled e.g. if you want add some data then it might be done using separate page.
- 5. It is less attractive and interactive.

### Advantages of JavaScript

- JavaScript gives HTML designers a programming tool with a very simple syntax. Sothat the designers can put small "snippets" of code into their HTML pages.
- 2. JavaScript can put dynamic text into an HTML page.
- JavaScript can react to events. For eg. a JavaScript can be set to execute when

something happens, like when a page has finished loading or when a user clicks on an HTML element.

- 4. JavaScript can read and change the contents of an HTML element.
- 5. JavaScript can be used to validate data of the form before it is submitted to a server. It saves the server from extra processing.
- 6. JavaScript can be used to create cookies. For example, a JavaScript can be used to store and retrieve information from the visitor's computer.
- 7. JavaScript is widely used for developing modern web applications with the capabilities of desktop applications.
- 8. JavaScript supports the best practices for code organization, modularization, and reuse.
- 9. Using JavaScript, you can divide your application into different layers of responsibility.
- 10. JavaScript build efficient, self-describing hypermedia Application Programming

interface (APIs) with node.js.

11.JavaScript can be used to test, integrate, and deploy software updates in rapid

cycles.

12. JavaScript control resource access with user authentication and authorization.

### **Applications/Uses of JavaScript**

- Developing Multimedia Applications: the users can use JavaScript to add multimedia elements. With JavaScript you can show, hide, change, resize images and create images rollovers. you can create scrolling text across the status bar, thus making multimedia applications more interactive.
- 2. **Create Pages Dynamically:** based on the user's choice, JavaScript can generate pages that are customized by the user.
- 3. **Interact with the user:** JavaScript can do some processing of forms and can validate user input when the user submits the form.
- 4. JavaScript objects are similar to dictionaries: in JavaScript, objects are just

a collection of name-value pairs. JavaScript objects are considered as a

dictionary with string keys. The users can get and set the properties of an object using either the familiar "." (dot) operator, or the "()" operator, which is typically used when dealing with a dictionary.

- 5. **Extension:** JavaScript can be extended for different purposes by supplementing it with additional objects.
- 6. Client-Side JavaScript: It extends the core language by supplying objects to control a browser (navigator or another web browser) and its document object Model (DOM). For example, client-side extensions allow an application to place elements on an HTML form and respond to the user events such as mouse clicks, form input and page navigation.
- 7. Server-Side JavaScript: extends the core language by supplying objects relevant to running JavaScript on a server. For example, server-side extensions allow an application to communicate with a relational database, which provide continuity of information from one invocation to another of the application, or perform file manipulations on a server.

#### Why Choose JavaScript?

- 1. JavaScript is a simple scripting language invented specifically to use in web browsers to make websites more dynamic.
- 2. HTML is capable of outputting more-or-less static pages. once you load them up, the view doesn't change much until you click a link to go to a new page. Whereas, adding JavaScript to your code allows you to change how the document looks, from changing text, to changing colours, to changing the options available in a drop-down list and much more.
- 3. JavaScript is a client-side language, which means all the action occurs on the client's(user's) side of things.
- 4. JavaScript operations are usually performed instantaneously. in fact, JavaScript is often used to perform operations that would otherwise restrain the server, like form input validation. this load distribution of work to the clientside services speed up the process significantly.

### Limitations of JavaScript

JavaScript has some limitations which are natural and unavoidable.

- 1. JavaScript works in the browser and having less communication with the webserver. For this reason, it cannot handle some server tasks if it is required to do in the browser.
- 2. JavaScript has not any method or way to create the graphic or picture. It can manipulate the existing pictures.
- 3. Core JavaScript works somewhat differently in different browsers.
- 4. JavaScript is not used to read or write the files on client machines.
- 5. It does not support inheritance, public, private and protected terms hence do not follow the object-oriented concept completely.

# **1.2 JavaScript role in Web Development**

HTML Language is used to create web documents or web pages. JavaScript is embedded in the HTML code. It is required to inform the browser about JavaScript code in the HTML code. One way to do this is uses the <script> and </script> tag your document. A Complete web page can be visualized as three separate layers which allows the designer to concentrate on particular part and programmer can tweak the code in JavaScript application. Following is the brief discussion of these layers:

- Content: It contains the part which is seen by viewers and consist text, image and links which enable the user to navigate through the different pages or whole website. HTML tags are used to define the structure of the document to display which is seen by browser as a tree-like structure. This document tree defines the hierarchical logic of the document for the DOM to create the dynamic contents.
- 2. Presentation: This layer describes how document will appear. For example set the font color, background image, border and alignment etc, comes under this layer. These activities can be done either by using the HTML tags in the page or by using the cascading style sheet (CSS). Former is complicated if we have to make the changes in many places in the page or pages while same CSS can be used with the thousands of pages. A combination of CSS, JavaScript and DOM is called DHTML (Dynamic HTML).
- **3. Behavior:** This layer describes the action that can be performed by the page. A user can interact with the web page by using the individual keystroke,

moving, rolling or clicking the mouse, submitting form input etc. JavaScript makes it easy by handling the events that happened on the web page and show the response accordingly.

Following steps show how JavaScript works with the web page.

- 1. When user type address or URL on the browser then a request is transmitted to the server.
- 2. Server accept the browser request and returns the page to the browser.
- 3. Browser render the page for HTML tags and display the contents.
- 4. If page contains the JavaScript code, which are surrounded by <script> and </script> tag generally then JavaScript interpreter handle the code.
- 5. This code can handle user-initiated event like click on the button, rolling mouse or form submitting etc.
- 6. It makes the webpage interactive by detecting what is happening on the page and responds it.
- 7. It can dynamically change the look of web page or contents
- 8. It can read the cookies and validate them

# **1.3 Basic tools for JavaScript Web application**

A biggest advantage of the JavaScript is that there is no need to purchase any tool to develop the JavaScript application. These tools are freely available and can be easily obtained.

#### **Development Tools**

- A simple text editor like window notepad is required to create the JavaScript code.
- An advance text editor can be used alternatively which can provide line numbering, search, replace etc. functionality.
- A HTML editor is another tool which can edit the HTML source code and add the JavaScript code in the web page. An example of HTML editor is Dreamweaver which has lots of features and drag and drop facilities to make the task easy.

 Microsoft Visual Web Developer Express is a advance page editor which can coloring the important JavaScript words and validate the code and load the page into web browser to view the changes or contents.

Note: Although number of handy tools are available but it is advised for the beginners that write the code by hand which helps you the fundamentals of the language and then you can attempt advance logic by using other tools.

#### Web Browser

A browser is an application program with a graphical user interface for displaying HTML files, used to navigate the World Wide Web which provides a way to look at and interact with all the information on the World Wide Web. the two most popular browsers are Microsoft internet explorer and Firefox. other major browsers include google chrome, apple safari and opera.

JavaScript is integrated into the browsing environment, which can get information about the browser and HTML pages, and can modify this information to, thus changing how things are presented on your screen.

#### Enabling JavaScript in Browsers

All the modern browsers are available with built-in support for JavaScript. however, sometimes you may need to enable or disable this support manually. here we explain

the procedure of enabling and disabling the JavaScript support in different browser such as internet explorer, Firefox, chrome, and opera.

#### Setting JavaScript in internet explorer

Following are the simple steps to turn on or turn off JavaScript in your internet explorer:

- 1. Select **tools**  $\rightarrow$  **internet options** from the menu.
- 2. Select **Security** tab from the dialog box.
- 3. Click the **Custom level** button.
- 4. Scroll down till you find **Scripting option.**

- 5. Select *Enable* radio button under active scripting.
- 6. Finally click oKto disable JavaScript support in your internet explorer, you need to select **disable** radio button under **active scripting**.

#### Setting JavaScript in Firefox

Here are the steps to turn on or turn off JavaScript in Firefox:

- 1. Open a new tab  $\rightarrow$  type **about: config** in the address bar.
- 2. Then you will find the warning dialog. Select i'll be careful, i promise!
- 3. Then you will find the list of **configure options** in the browser.
- 4. in the search bar, type JavaScript enabled.
- 5. Now, you will find an option to enable or disable JavaScript by rightclicking on the value of that option → select toggle. If JavaScript enabled is true; it converts to false by clicking toggle. If JavaScript is disabled; it gets enabled by clicking toggle.

#### Setting JavaScript in Chrome

Here are the steps to turn on or off JavaScript in chrome:

- 1. click the chrome menu at the top right corner of your browser.
- 2. select Settings.
- 3. click **Show advanced settings** at the end of the page.
- 4. under the **Privacy** section, click the content settings button.
- in the "JavaScript" section, select "do not allow any site to run JavaScript" or "allow all sites to run JavaScript (recommended)"

### 1.4Basic Structure of JavaScript program

Client-side JavaScript code is embedded in HTML code between the either <head></head> tag or <body></body> tag surrounded by <script></script> tag. If code contains the object, functions definitions then it is preferred to add the code between the <head></head> tag. If code have to placed one or multiple scripts in a document then <body></body> tag is used.

Above block shows the basic structure of JavaScript code but it is not limited to this.

| <html></html>                                                                                                    |
|----------------------------------------------------------------------------------------------------|
| <head><title></title></head>                                                                                           |
| <body></body>                                                                                                    |
| <script type="text/javascript"></td></tr><tr><td>Add javascript code here</td></tr><tr><td></td></tr><tr><td></script> |
| <br>                                                                                                    |

#### Example explained

- The do type is the first tag in a HTML document. It describe the version of markup language used in the page which in turn help the browser to render the HTML code.
- 2. Then starting code is the HTML page.
- 3. <head> tag contains the title of the page, other information which is not belongs to body tag. It can also contain the JavaScript code as well.
- <body> tag contains the JavaScript code written between <script></script> tag along with other codes. This tag separates the JavaScript code from other HTML data.
- 5. Then <body> and <html> tags ends the HTML document respectively.

### JavaScript Syntax

JavaScript syntax is the set of rules that define a structured JavaScript. Here are sometips to remember when writing your first JavaScript program.

**Case Sensitivity:** JavaScript is case sensitive i.e., upper case letter and lower-case letter has differentmeaning. For example, the word "alert" has a lower case "a". so, if

we type the wordwith an uppercase "a" then JavaScript will show an error and the alert box will not be displayed.

Whitespace & Semi Colon: JavaScript ignores spaces, tabs, and newlines that appear in JavaScript programs. You can use spaces, tabs, and newlines freely in your program and you are free to format and indent the programs in a neat and consistent way that makes the code easy to read and understand. The following code could be written without semicolons.

<script language="javascript" type="text/javascript"> <!-var1 = 10 var2 = 20 //--> </script>

But when formatted in a single line as follows, you must use semicolons -

```
<script language="javascript" type="text/javascript">
<!--
var1 = 10; var2 = 20;
//-->
</script>
```

#### **Example explained**

Whitespaces (usually spaces & tabs) are used for the better understanding & read ability of the code to the user. Therefore, it is a good programming practice to leave spaces and write code legibly. a semicolon is a line or statement terminator in JavaScript. It is optional and you may skip to use semicolons in your program. JavaScript will not show an error unless two statements are merged into a single line.

Note: it is a good programming practice to use semicolons.

#### Comments

Comments, written by preceded with two forward slashes are used to improve the

readability of program and will be ignored by the interpreter. there are two kind of comments in JavaScript: *Single line* and *Multi line* comments.

- single line comment begins with two forward slashes // this is a single line comment
- 2. Multiline comments begin with /\* and ends with \*/ e.g., /\* this is a multiline comment and may continue across multiple lines \*/ comments are ignored by the interpreter and are not executed. comments play an important role in helping the programmer to understand complex logic while writing JavaScript code.

#### Line Break

line breaks are ignored except when it is used within a statement.

### JavaScript Code

- JavaScript code is typically embedded within the HTML. it is interpreted and run bythe client's browser.
- The <script> tag alerts a browser that JavaScript code is embedded with in the
  - HTML. it is described below:

|  | • | ) |
|--|---|---|
|  |   |   |

| <script language="Javascript"></th><th>// beginning of the script tag</th></tr><tr><td>statement-1; statement-2;</td><td><pre>// Javascript statements, functions, variables etc.</pre></td></tr><tr><td></script> <td>// ending of the script tag</td> | // ending of the script tag |
|----------------------------------------------------------------------------------------------------|-----------------------------|
|----------------------------------------------------------------------------------------------------|-----------------------------|

**Note:** // the comments in the above example, preceded with two forward slashes, are used to improve the readability of program and will be ignored by the interpreter.

### The write () and writeln() Methods

A HTML document which contains the script is termed as current document and defines as a document object. When document object is referred in the document then object name is appended with a dot and the name of the method which manipulate the document object. Method names are generally following the parentheses and hold the arguments. For example:

Documentobect.methodname(argument)

When output is generated in the document then two common methods named write() and writeln() are used to display the text where it should be displayed. These methods are used with the document object.

#### The write()Method

This method is used to write a string value to the page. Following code write the "Hello JavaScript" in the body o HTML document.

```
<body>
<script type="text/javascript">
document.write("Hello JavaScript");
</script>
</body>
```

#### The writeln() Method

This method is same as the write() method with one exception that is adds a JavaScript newline character (\n) at the end of the statement. However, it does not affect the appearance of page. Following code shows the concept which print the "Hello JavaScript" in two lines.

```
<body>
<script type="text/javascript">
document.writeln("Hello");
document.writeln(" JavaScript");
</script>
</body>
```

### Scripting Language and Programming Language

JavaScript is client-side/server-side scripting language. Before you start writing the JavaScript code you must understand the difference between the Scripting language and Programming language.

- A scripting language does not require compilation before it is run where as code written in programming language first compiled then it is run.
- A code in scripting language is interpreted as it is loaded in the client.
- Error won't be caught before the script is run while in programming errors are found when it is compiled.
- Errors in JavaScript are handled by browser.

# **1.5 Using internal and external JavaScript files**

### HTML <Script> Tag

<script> tags tells the browser about beginning and ending of the scripting language in the HTML document. It is looks like as following:

<script>

#### JavaScript code here

</script>

In the above code <script> is an opening tag and </script> is closing tag. Some browser assumes that scripting language will be JavaScript while others need to be told which scripting language being used.

Following are some common attribute of <script> tag

src: It defines the address of the external file which can be absolute or relative URLtype: Define the MIME-type of the script.

charset: Define the character encoding of the external JavaScript file.

There are four different place in the HTML document where scripts can be used.

- **1. Body of the page:** In this case when page is loaded in the browser then output is displayed as the part of the HTML document.
- 2. Header of the page: In this case code is written in the form of function (groups of JavaScript statement but treated as single unit) and referred in the other script in the same page.
- **3. Within HTML tag:** When JavaScript is used as a event handler (will be discussed later) then it work with HTML elements.
- **4.** As external file: In this case JavaScript code is written in another file having .js extension. This file is included in a script tag by specifying the file name.

Form the above discussion first three types are treated as internal files whereas last type is termed as external file. You will see the example of internal file in the following section example.

In JavaScript scripts are also classified as inline, internal and external script.

#### Writing first Java Program

JavaScript is written in the same way as HTML, in a text-editor like notepad. JavaScript

implementation is quite similar to CSS (cascading style sheets). the user can link itto the outside files (with the file extension .js), or write blocks of code into their HTML documents with the <script> tag.

Here, we consider a simple example with an **embedded script**. this will simply display

a text Hello World on the screen.

#### <script type="text/javascript">

<!—

document.write("<i>hello World!</i>");

//My First JavaScript Program to print Hello World on the screen </script>

When you place this in your code the text hello World will appear on the screen i.e., *Hello World!*the 'script' tag encloses any script code you want to use. the 'type' attribute is used toalert the browser to the type of script it is about to deal with, and so helps it to interpret JavaScript code.consider another example:

| <html></html>                                                                                                    |
|----------------------------------------------------------------------------------------------------|
| <head></head>                                                                                                    |
| <title>My Javascript Page</title>                                                                                                |
|                                                                                                    |
| <body></body>                                                                                                    |
| <script type="text/javascript"></th></tr><tr><th>document.write("Hello"); ("Welcome to my world!!!");</th></tr><tr><th></script> |
|                                                                                                    |
|                                                                                                    |

output: Welcome to my world!!!

#### Example explained

How to save and run your first program in JavaScript

1. open any editor such as notepad and write the program

2. save the program with .html extension in a proper folder or subfolder on a drive like

c:\Javascript\myprograms.

open the web browser like internet explorer or Mozilla Firefox
 Open the file you have created and saved in step 2, and execute the program. For eg. execute C:\JavaScript\firstprogram.html

Where C is the drive, JavaScript is the folder name and firstprogram.html is the name of program which is saved in the JavaScript folder.

### Using External JavaScript File

External scripts are supported by all browser. To use external script just specify the filename in the <script> tag as shown below

<script language="JavaScript" type="text/javascript" src="filename.js"> </script> You can create .js file using any text editor which contains one or more JavaScript commands. Don't use <script> tag in this file. Then add the this file in the HTML document in the script tag as shown above.

Following are the steps to add the external file in the HTML document.

- Open the notepad editor and type following commands function disp() { document.write("Hello JavaScript");}
- 2. Save the file with the name demo.js in the same folder where HTML document is saved in which this file will be embedded.
- 3. Now open the new file in the notepad editor and add the following code

<html>

<head>

```
<script type="text/javascript" src="demo.js"></script>
```

</head>

```
<body>
```

```
Welcome to JavaScript
```

```
disp();
```

</body>

```
</html>
```

- 4. Save the file as msg.html in the same folder where .js file is saved.
- 5. Execute the msg.html in the browser.

### Summary

JavaScript language has no concept of input or output. it is designed to run as a scripting language in a host environment. it is up to the host environment to provide mechanisms for communicating with the outside world. The most commonly used host environment. is the browser. JavaScript interpreters can also be found in other formats such as adobe acrobat, Photoshop, yahoo!'s Widget engine, and server-side environments.

JavaScript programs manipulate values, and all these values belong to a type. different JavaScript's types include number, string, Boolean and objects. There is no built-in i/o functionality in JavaScript. it is the runtime environment which provides i/o

functionality to the user. however, most runtime environments have a console object that can be used to print output.

### **Section-1: exercise Questions**

Perform the following activities in lab:

| S.<br>no. | activities                                                                  |
|-----------|-----------------------------------------------------------------------------|
|           | Write a program with an write() and writeln() method to:                    |
|           | a) display the text "good Morning sir". the JavaScript code must be in the  |
| 1.        | <head> tag.</head>                                                          |
|           | b) display the text "i am learning JavaScript". the JavaScript code must be |
|           | in an another file called "MyJavascript.js"                                 |
| 2         | Write a program to display your name, school and class teacher with an      |
| ۷.        | writeIn method.                                                             |
| 3.        | Write a program to display which says "Welcome to the world of computing"   |
| Л         | Write a program to display a message which says "Did you enjoy              |
| 4.        | learning Javascript session?"                                               |
| 5         | Write a program to display a message which says "Please give your           |
| 0.        | feedback here"                                                              |

### Answer the following questions

- Q.1: What is an editor?
- Q.2: What do you understand by a web browser?
- Q.3: What are the major types of browser available today?
- Q.4: What is the advantage of using JavaScript over HTML?
- Q.5: What are the steps needed to create and run a simple program using

JavaScript?

Q. 6: Which attribute of the <script> tag helps you include an external JavaScript file?

- Q. 7: What are the three ways in which JavaScript can be included?
- Q. 8: JavaScript is "interpreted" what does this imply?
- Q. 9: explain the role of case sensitivity in JavaScript.

| Q. 10: how to use multiple line comments in JavaScript.    |
|------------------------------------------------------------|
| Q. 11. Fill in the blanks                                  |
| (a) A file which ends with .js is an                       |
| (b) Js programs are included within &                      |
| of a HTML document.                                        |
| (c) generally HTML is preferred for creating while CSS is  |
| preferred for and JavaScript is preferred for              |
|                                                            |
| (d) JavaScript Syntax is a set of that define a structured |
| JavaScript.                                                |
| (e) comments are used to in JavaScript program.            |

# **Further Readings**

- 1. http://www.javascriptkit.com
- 2. https://developer.mozilla.org/en/docs/Javascript
- 3. http://www.dynamicdrive.com

# Section-2: Data Types and Variables

This section deals with different Datatypes, creating variable, naming, types of variables supported by JavaScript and how to use them.

# 2.1 Data Types

A **data type** is a classification of the type of data that a variable or an object can hold data type is an important factor in all computer programming languages, including Visual Basic, C#, C/C++ and JavaScript. JavaScript supports different data types.

### **Primitive Data Types**

These types of data are called building blocks of a program. A single literal value is assigned of type number, string characters. JavaScript supports three basic data types:

- Numeric: Numeric type has two type viz. Integer and floating point. Integer is a whole number such as 145, -9 etc. It can be expressed in decimal base(10), octal base (8), hexadecimal (16) of both positive and negative values. Floating point are values with decimal value or fractional value. For example 12.3, 1.5e-2 are the floating point examples. numbers in JavaScript are doubleprecision 64-bit format. the standard numeric operators are supported, including addition, subtraction, modulus (or remainder) arithmetic and so forth.
- 2. String: Strings are collection of characters which are enclosed with either single or double quotes. A starting and ending quotes of string value must be matched. Single quotes can hide the double quotes or double quotes can hide the single quotes. For example:

"This is a beautiful Scene"

' This is a beautiful Scene '

" This is a beautiful 'Scene' "

' This is a beautiful "Scene "

A null string is a string which is empty. String also contains escape sequence characters like '\n', '\t', '\b', '\r' etc.

A string can be concatenate using '+' sign. For example, the expression 7 + *120*results in *127*, whereas "*7*" + *120* results in "*7120*"

3. Boolean: This type of data contains only two value i.e. true or false or 0 or 1. When these values are compared then true value is taken as 1 and false value is taken as 0. A numeric comparison and equality operator is used for comparison.

### **Composite Data Types**

These types of data type are complex in nature which consist more than one component. Object, arrays and functions are the example of composite data type. Object contains properties and methods; array contains a sequential list of elements and functions contains a collection of statements.

### **Null and Undefined Values**

- A null keyword represents "no value". It is not empty string or zero, Null value is used to initialized the object to clear the value of a variable and memory assigned to object becomes the free.
- When a variable is declared without assigning value then it contains the 'undefined' value which may cause the runtime error. Variables compared with these values can be compared with identity operator.

# 2.2 Variables

- Variables can be thought of as named containers in the computer's memory. You can place data in these containers and refer to the value using the name.
- A variable consists of an identifier, a scope and a specific data typ
- An Identifier is the name of a variable.

### **Usefulness of Variable**

- When code is written they can be used in place of unknown value.
- When script is written or updated then it saves the time
- Then clearer the purpose of code because you can give the meaningful name which make the code easy to read.

#### Table: list of reserved keywords in JavaScript

| break    | else      | new    | var         |
|----------|-----------|--------|-------------|
| case     | final     | return | void        |
| catch    | for       | switch | while       |
| continue | function  | this   | with        |
| default  | if        | throw  | delete      |
| in       | try       | do     | instance of |
| type of  | interface | null   | undefined   |

### Variable Naming Convention

JavaScript has some rules when we give the name to the variable. Following factor must be consider while naming the variable.

- Case Sensitivity: JavaScript variables are case sensitive. When name is given to the variable then one must be careful to use same case in the JavaScript otherwise JavaScript consider it as new variable and return the error. For example numvalue, Numvalue, numValue NUMVALU are four different variables.
- 2. Use Valid Characters: A variable must begin with underscore or letter only. All other characters are invalid to start the variable name. Variable must not contains blank spaces. For example, \_numvalue, num2value, numvalue are valid name while 2numvalue, \_num value, num value are invalid name.
- 3. Avoid Reserved Words: Reserved words are the special words which has specific meaning in JavaScript. These words can not be use as a variable name. For example 'while' is a reserved keyword hence cannot be used as variable name.

### Variable Declaration and Initialization

- Variables in JavaScript can be defined using the keyword var.
- The equal to (=) sign is used to **assign** a value to a variable.
- Note that **var** is the keyword in JavaScript.
- Users can either, separately declare the variable and then assign values to it or straight-away declare and initialize the variables.

Declare a new variable called numvalue, write the following:

var numvalue;

Note that the semicolon at the end of the line is not part of the variable name but instead is used to indicate to JavaScript the end of a statement.

#### **Examples of variables**

| var X;        | //defines a variable X, and by default no value is assigned to this |  |  |
|---------------|---------------------------------------------------------------------|--|--|
| variable      |                                                                     |  |  |
| var y = 100;  | //defines a variable Y and assigns the value of 100 to it           |  |  |
| var customer  | // declare the variable using the var keyword                       |  |  |
| X = 10;       | // use the = operator to assign a value                             |  |  |
| var x = 10;   | //assigning a value to a variable declaring it                      |  |  |
| var y=5;      | //y is a variable that holds a value of 5                           |  |  |
| var sum = x · | ⊢ y ; // sum is a variable that stores the sum of variables x and y |  |  |

### Variable Scope

The scope of a variable refers to the area of a program in which it can be accessed. Variables have two types of scopes **-global scope** and **local scope**.

**The global scope:** consider the example while handling the rate of sugar, we can declare a variable Sugar Rate at global. It is fixed in the fair price shop by the government and is same throughout the state in all the fair price shops. This is an example of a variable named sugar rate being declared globally.

The local scope: in case of local scope the rate of sugar in different retails shops will

be specific to the rating norms of each shop. This is an example of a local variable. It is specific within the scope of each shop.

### **Concatenation of variables**

To concatenate variables and strings together on the same line, the + sign is used. Addition is performed when both of the operands are numbers. In expressions involving numeric and string values with the + operator. For example, consider these statements: var temp = "The temperature is " + 100; // returns "The temperature is 100" var message = 20 + " days till New Year"; // returns "20 days till New Year" But, if both operands are numbers, then addition is performed: var a= 34; Var b = 5; var sum = a + b; // sum is 39

# **Declaring Constants**

A constant is a special variable with a value that cannot be changed during program execution. JavaScript declares constants with the *const* type and the name of the constant is in uppercase by convention only. Many browsers support the JavaScript constant variable. Following statements declare the PI and INTEREST constant variable.

const PI = 3.14; const INTEREST = 3;

# Section-2: Exercise Questions

Perform the following activities in lab.

| S.  | activities                                                |
|-----|-----------------------------------------------------------|
| no. |                                                           |
| 1.  | Write a program to show the use of String data type       |
| 2.  | Write a program in JavaScript to swap two variable values |
| 3.  | Write a program in JavaScript to swap three variables     |
| 4.  | Write a program to print the smiley face.                 |

#### Answer the following questions:

- Q.1: What is a variable?
- Q.2: differentiate between local and global scope of a variable.
- Q.3: What is a constant variable?
- Q.4: What are the major primitive types?
- Q.5: What are undeclared and undefined variables?
- Q.6: What is a string?
- Q.7: What are two of the benefits of using variables?
- Q.8: What the factors to be considered when naming the variable

Q.9: Write any five valid variable names.

- Q.10: Write any five invalid variable names.
- Q.11: What is the difference between null and undefined values?
- Q.12: What are composite data types?
- Q.13: Fill in the blanks
- (a) A variable \_\_\_\_\_ or \_\_\_\_\_ a value.
- (b) To declare a variable, you use the \_\_\_\_\_ keyword.
- (c) A variable name must begin with a(n) \_\_\_\_\_ or a(n) \_\_\_\_\_ character.
- (d) A variable name must begin with a(n) \_\_\_\_\_ or a(n) \_\_\_\_\_

character..

(e) To denote an exponent in JavaScript, you use a letter \_\_\_\_\_ right after the base

number and before the exponent.

(f) Plus sign is used to ..... numbers and strings.

### **Further readings**

- 1. http://www.javascriptkit.com
- 2. https://developer.mozilla.org/en/docs/Javascript
- 3. http://www.dynamicdrive.com

# Section-3: Operators

### 3.1 Operators

An operator is a symbol that is used to perform an operation. in this section we will learn how to use JavaScript operators.

#### **Assignment Operators**

Assignment operators help in assigning values to a variable. the following table shows

how assignment operators work in JavaScript.here we consider two variables x and y assuming x=90 and y=20. upon execution, theassignment operator will generate the following results.

| operator | example | Same as | result |
|----------|---------|---------|--------|
| =        | x=y     | x=90    |        |

| +=  | x+=y | x=x+y | x=110  |
|-----|------|-------|--------|
| -=  | x-=y | x=x-y | x=70   |
| * = | x*=y | x=x*y | x=1800 |
| /=  | x/=y | x=x/y | x=4.5  |
| %=  | x%=y | x=x%y | x=1    |

the equal to (=) sign is used to **assign** a value to a variable.

# **Arithmetic Operators**

There are following arithmetic operators supported by JavaScript language: assume variable a hold 10 and variable b holds 20 then:

| operator | description                                                 | example             |
|----------|-------------------------------------------------------------|---------------------|
| +        | adds two operands                                           | a + b will give 30  |
| -        | Subtracts second operand from the first                     | a - b will give -10 |
| *        | Multiply both operands                                      | a * b will give 200 |
| /        | divide numerator by denominator                             | b / a will give 2   |
| %        | Modulus operator and remainder of after an integer division | b % a will give 0   |
| ++       | increment operator, increases integer value by one          | a++ will give 11    |
|          | decrement operator, decreases integer value by one          | a will give 9       |

### **Comparison Operators**

There are following comparison operators supported by JavaScript language. Assume variable a hold 10 and variable b holds 20 then

| operator | description                                                                                                    | example           |
|----------|----------------------------------------------------------------------------------------------------|-------------------|
| ==       | checks if the values of two operands are equal or<br>not,<br>if yes then the condition becomes true.(a == b) is not<br>true. |                   |
| !=       | checks if the values of two operands are equal or<br>not,<br>if values are not equal then condition becomes true.            | (a != b) is true. |

| >  | checks if the value of left operand is greater than<br>the value of right operand, if yes then the condition<br>becomes true.                | (a > b) is not true.     |
|----|----------------------------------------------------------------------------------------------------|--------------------------|
| <  | checks if the value of left operand is less than the value of right operand, if yes then the condition becomes true.                         | (a < b) is true.         |
| >= | checks if the value of left operand is greater than or<br>equal to the value of right operand, if yes then the<br>condition becomes true.    | (a >= b) is not<br>true. |
| <= | checks if the value of left operand is less than or<br>equal<br>to the value of right operand, if yes then the<br>condition<br>becomes true. | (a <= b) is true.        |

# **Logical Operators**

There are following logical operators supported by JavaScript language. assume variable a hold 10 and variable b holds 20 then:

| operator | description                                               | example              |
|----------|-----------------------------------------------------------|----------------------|
| &&       | called logical and operator. if both the operands are     | (a && b) is true     |
|          | non-zero then condition becomes true.                     |                      |
| II       | called logical or operator. if any of the two operands    | (all b) is true      |
|          | are non-zero then the condition becomes true.             |                      |
| !        | called logical not operator. use to reverse the           |                      |
|          | logical state of its operand. if a condition is true then | ! (a && b) is false. |
|          | logical not operator will make it false.                  |                      |

### **Bitwise Operators**

There are following bitwise operators supported by JavaScript language. assume variable a hold 2 and variable b holds 3 then:

| operator | description                                          | example       |
|----------|------------------------------------------------------|---------------|
| &        | called bitwise and operator. it performs Boolean and | (a & b) is 2. |

|     | operation on each bit of its integer arguments.             |                   |  |
|-----|-------------------------------------------------------------|-------------------|--|
| 1   | called bitwise or operator. it performs Boolean or          | $(a \mid b)$ is 3 |  |
|     | operation on each bit of its integer arguments.             | (a   b) is 5.     |  |
|     | called bitwise XOR operator. it performs Boolean            |                   |  |
| ٨   | exclusive or operation on each bit of its integer           | (a ^ b) is 1.     |  |
|     | arguments. exclusive or means that either operand one       |                   |  |
|     | is true or operand two is true but not both.                |                   |  |
| ~   | called bitwise not operator. it is a is a unary operator    | (~h) is -1        |  |
|     | and operates by reversing all bits in the operand.          | (10) 13 -4.       |  |
|     | called bitwise shift left operator. it shift all the bits   |                   |  |
|     | in its first operand to the left by the number of places    |                   |  |
|     | specified in the second operand. New bits are filled with   |                   |  |
| <<  | zeros. shifting a value left by one position is equivalent  | (a << 1) is 4.    |  |
|     | to multiplying by 2, shifting two positions is equivalent   |                   |  |
|     | to                                                          |                   |  |
|     | multiplying by 4 so on.                                     |                   |  |
|     | called bitwise shift right with sign operator. it shift all |                   |  |
|     | the bits in its first operand to the right by the number of | (a >> 1) is 1     |  |
|     | places specified in the second operand. The bits filled     |                   |  |
|     | in                                                          |                   |  |
|     | on the left depend on the sign bit of the original          |                   |  |
| >>  | operand, in order to preserve the sign of the result. If    |                   |  |
|     | the first operand is positive, the result has zeros placed  |                   |  |
|     | in the high bits; if the first operand is negative, the     |                   |  |
|     | result has ones placed in the high bits. shifting a value   |                   |  |
|     | right one place is equivalent to dividing by 2 (discarding  |                   |  |
|     | the remainder), shifting right two places is equivalent to  |                   |  |
|     | integer division by 4, and soon.                            |                   |  |
|     | called bitwise shift right with Zero operator. this         |                   |  |
| >>> | operator is just like the >> operator, except that the bits | (a >>> 1) is 1.   |  |
|     | shifted in on the left are always zero,                     |                   |  |

# **Assignment Operators**

There are following assignment operators supported by JavaScript language:

| operator | description                                       | example                 |
|----------|---------------------------------------------------|-------------------------|
| _        | simple assignment operator, assign values of      | c = a + b will assign   |
|          | right side operands to the left side operand      | value of a + b to c     |
|          | add and assignment operator, it adds the right    | c += a is equivalent to |
| +=       | operand to the left operand and assign the result | c=c+a                   |
|          | to the left operand                               |                         |
|          | subtract and assignment operator, it subtracts    | c -= a is equivalent to |
| -=       | right operand from the left operand and assign    |                         |
|          | the result to the left operand                    | 0 - 0 - a               |
|          | Multiply and assignment operator, it multiplies   |                         |
| *_       | the right operand with the left operand and       | c *= a is equivalent to |
|          | assign                                            | c = c * a               |
|          | the result to the left operand                    |                         |
|          | divide and assignment operator, it divides the    |                         |
| /=       | left operand with the right operand and assign    | c /= a is equivalent to |
| /-       | the                                               | c = c / a               |
|          | result to the left operand                        |                         |
| %=       | Modulus and assignment operator, it takes         | c %= a is equivalent    |
|          | modulus using two operands and assign the         | to                      |
|          | result to the left operand                        | c = c % a               |

# **Special Operator**

### Conditional operator (?:)

This operator first evaluates an expression for a true or false value and then execute one of the two given statements depending upon the result of the evaluation.

| operator | description            | example                                                |
|----------|------------------------|--------------------------------------------------------|
| ?:       | conditional expression | if condition is true? then value X : otherwise value y |

### typeof operator

the *typeof* is a unary operator that is placed before a single operand, which can be of any type. its value is a string indicating the data type of the operand. the *type of* operator evaluates to "number", "string", or "Boolean" if its operand is a number, string, or Boolean value and returns true or false based on the evaluation. here is the list of return values for the *type of* operator:

| Туре      | String returned by type of |
|-----------|----------------------------|
| number    | "number"                   |
| string    | "string"                   |
| boolean   | "boolean"                  |
| object    | "object"                   |
| Function  | "function"                 |
| Undefined | "undefined"                |
| null      | "object"                   |

### **Operator Precedence and Associativity**

When an expression contains numbers of operators and operand and the order of evaluations is ambiguous then operator precedence and associative rules comes in the picture.

- Operator Precedence: It refers to the way in which the operator binds to its operand. It determines the what operation is done first over the another. In precedence operator's hierarchy is formed and operator with highest precedence stood at the top. Forexample, multiplication operator has the higher precedence than addition so multiplication bind tightly than addition with operand.
- **Operator Associativity:** It refers to the order in which an operator evaluates its operand i.e. from left to right or right to left. When an expression has operator with equal precedence then association normally is left to right.

For example, the expression 6 + 3 \* 10 / 2 will be written as (6 + ((3 \* 10) / 2)) and operator will be evaluated from left to right.

# **3.2 Numerical Calculation**

JavaScript has mathematical capabilities like addition, subtraction, multiplication and division. These operators perform the operation and return the result. For example, in JavaScript calculate the total amount in a code.

var total amount;

total amount = 20+5 \*7;

document. write (total amount);

- 1. First, you declare a variable, total amount, to hold the total cost.
- In the second line, you have the code 20 + 5 \* 7. This piece of code is known as an *expression*. When you assign the variable total amount the value of this expression, JavaScript automatically. Calculates the value of the expression (55) and stores it in the variable.
- 3. Notice that the equals sign tells JavaScript to store the results of the calculation in the total amount variable. This is called *assigning* the value of the calculation to the variable, which is why the single equals sign (=) is called the *assignment operator*.
- 4. Finally, you display the value of the variable in an document. Write() method.

The *increment* and *decrement* operators, are represented by two plus signs (++) and two minus signs (--), respectively.

 Using the increment and decrement operators shortens this to myVal++;

myVal -- ;

The result is the same — the value of myVal is increased or decreased by one

When the ++ and -- are used on their own, as they usually are, it makes no difference where they are placed, but it is possible to use the ++ and -- operators in an expression along with other operators. For example:
 myVar = myVal ++ - 30;

This code takes 30 away from myVal and then increments the variable myVal by one before assigning the result to the variable myVar.

• If instead you place the ++ before and prefix it like this:
myVar = ++ myVal - 30;

First, myVal is incremented by one, and then myVal has 30 subtracted from it.

## **Built-in Functions/Object for Numerical Calculation**

isNaN((); This method checks whether passing argument is a number or not. It returns true or false value as a result. For example document.write( isNaN(4) ) // will return false. document.write( isNaN("4") ) // will return false. document.write( isNaN("four") ) // will return true.

valueOf(): This method return a number of a given variable. For example

var x =345;

x.valueOf() // will return 345;

JavaScript Math object helps developer to perform the common mathematical operations. Here are some common methods discussed with example.

**Math.round(x):** It returns the rounded value of passing number to its nearest integer. For example:

Math.round(6.7) //returns 7

Math.round(6.4) //returns 6

**Math.pow**(**x**,**y**): It returns the power of x based on y. For example:

Math.pow(3,4) //returns 81

Math.sqrt(x): It returns the square root of x. For example:

Maths.sqrt(81) //returns 9

Math.ceil(x): It returns the greater or equal to integer value of x.

Math.ceil(6.4) //returns 7

Math.ceil(4.1) //returns 5

**Math.floor(x):** It returns the less or equal to integer value of x.

Math.floor(6.4) //returns 6 Math.ceil(3.9) //returns 3

# **3.3 Basic String Operations**

A major operation that can be performed is concatenation which can be performed by placing + sign between two strings. This has been discussed in previous sections.

### Some Common Methods for String Operation

**Length():** It returns the length of a string including white space(s). For example var str = "Hello javaScript";

document.write(str.length; // it returns the 16.

**Search():** It returns the starting location of passing string otherwise returns -1. var str = "This is my first script in JavaScript" str.search("script"); //returns 17

**Substring():** It extract the substring by taking the starting and ending position as argument. You can omit ending position then it will extract the string from starting position to end of the string.

var str = "This is my first script in JavaScript"

str.substring(7,16) // returns "my first" as substring

# **3.4 Mixing Numbers and Strings**

- A expression which is mixing of number and strings is generally requires when we have to describe the meaning of displayed value to the user.
- If we have to display total marks and percentage of the student then we have to specify which value is for the total marks and which value is for the percentage.
- Mixing of number and string is easy. You have to join the string and numeric value together by using + sign. It does not perform the calculation rather concatenation the whole expression.

For example, following code

document.write ("Total Marks = " + 450);

will display the "Total Marks = 450" message on the document.

# 3.5 Data Type Conversion

JavaScript automatically convert the data when two different types are used in the expression and evaluate the expression. This act is called type conversion. There are two ways in JavaScript to convert the type:

## Implicit Type Conversion

This conversion is done by JavaScript automatically when expression is evaluated if there are two different types are given which are not compatible to perform the operation. Following are the implicit conversion examples:

- If one value is number and second is string with arithmetic operator given in expression then it converts string to number and perform the arithmetic operation. For example, 14 + "" returns the 14 as result, 30 \* "5" returns the 150 as result.
- If both operands are string with arithmetic operator then both are converted to number and result is produced. For example, "14" + "15" returns 29 as result
- If one value is null in arithmetic operations then it is converted to integer value
  0. For example, null + 5 returns the 5 as result.
- If one value Boolean in arithmetic operation then it is converted to 0 or 1 according to the given value. For example, true + 5 returns 6 as result, false+5 returns 5 as result.
- If value cannot be converted to other type then NaN (Not a Number) value is returned.

## **Explicit Type Conversion**

This type of conversion is done by developer by using the inbuilt method of type conversions. Following sections discuss the different ways for explicit conversion.

### **Converting Number**

**Number():** This method is used to convert any type to number type.

For example,

• Number ("40") convert string value "40" to 40.

- Number (null) convert null to 0
- Number ("") convert empty string to 0
- Number(false) convert false to 0
- Number("type") it cannot be converted so return NaN

parseInt(): This method returns the integer value by accepting two argument.

- First argument is string having numeric value.
- Second argument is radix which specify the returning value presentation in a specific number system.
- If radix is omitted then either it checks the beginning of string for radix. For example, if string begins with "ox" then radix is 16 (Hexadecimal), if string begins with "o" then radix is 8 (octal) otherwise radix is taken 10 (decimal).

#### For example:

parseInt ("10") returns 10 parseInt ("40.33") returns 40 parseInt ("19 Covid") returns 19 parseInt ("Covid 19") returns NaN parseInt ("15", 8) returns 13 parseInt ("0x16") returns 22

**parseFloat():** This method returns the integer value by accepting one string argument. It parses the string for conversion for number. If number exists up to end then it converts the number and return otherwise returns NaN. For example:

parseFloat("23") returns 23

parseFloat("23.55") returns 23.55

parseFloat( "23 yard") returns 23

parseFloat( "yard 55") returns NaN

eval(): This method accept the JavaScript expression as an string argument. It then evaluates the expression and return the result after execution. If no result is obtained the it returns *undefined* as a result. For example:

eval (" 8\*4/2") returns 16 as result

# **Converting String**

**String()** method is used to convert any type to string value whereas possible by accepting one argument.

- If argument is integer type then it converted to string. For example, string (40) converted to "40"
- If argument is Boolean type then string(false) is converted to "false".
- If argument is null then string(null) is converted to "null".

## **Converting Boolean**

Boolean() method convert any type to Boolean type which is supported.

- If passing value is integer then Boolean(25) returns true.
- If passing value is null then Boolean(null) returns false.
- If passing value is string then Boolean("Hello")) returns true.

# **Section-3: Exercise Questions**

Perform the following activities in lab

| S. no. | Activities                                                                   |
|--------|------------------------------------------------------------------------------|
| 1.     | Write a program to show the use of arithmetic operators in JavaScript.       |
| 2      | Write a program in JavaScript to check if the value of two operands is equal |
| ۷.     | or not.                                                                      |
| 3.     | Write a program in JavaScript to implement bitwise operators.                |
| 4.     | Write a program in JavaScript to implement and, or, not operators.           |
|        | Write a JavaScript program to:                                               |
| 5.     | ս add two numbers and display the sum.                                       |
|        | u subtract two numbers and display the difference                            |

### Answer the following questions:

- Q.1: What is an operator?
- Q.2: What is an associativity of operator?
- Q.3: What is an precedence of operator
- Q.4: What are the major types of operators supported by JavaScript?
- Q.5: What will be the output of the following codes

2\* 3 3 \* -2 false \* 5 true \* 3 5 \* "foo" Infinity \* 0 Infinity \* Infinity

Q.6: What will be the output of the following codes

2 - 3 3 - 2 false - 5 true + 3 5 + "foo"

Q.7: What would be the result of 1+2+"3" in JavaScript?

Q.8: What is the difference in the outputs that you get when you use the following operators =; == ; and ===.

Q.9: explain what you understand by Modulo operator.

Q.10: specify four types of operators that can be used in JavaScript.

Q.11: explain what a logical not operator does using some examples.

Q.12: What is conditional operator?

Q.13: Fill in the blanks

(a) if x = 24 and y = 3 then the output of  $x^*=x/y$  is .....

(b) if x = 25 and y = 3 then the output of x + = y is .....

(c), ..... and ..... are all logical operators used in

JavaScript

(d) if x = 14 and y = 3 then the output of x mod y is .....

(e) if x = 15 and y = 3 then the output of x% y is .....

(f) Plus sign is used to ..... numbers and strings.

(g) When i want to display an alert which says 'Welcome' and then the name of

the student, i will have the use the ..... operator.

### **Further Readings**

1. http://www.javascriptkit.com

2. https://developer.mozilla.org/en/docs/Javascript

3. http://www.dynamicdrive.com

# Section-4: Dialog Boxes

## 4.1 Interacting with User

In the previous section we have discussed two methods, write() and writeln(), which produces the output to the document object. A dynamic website needs interaction with its user to work with. A user gives the input to the website using different way like keyboard, mouse and gets the response. Dialog box are the easiest way using a user can interact with the website. Dialog box can provide the information to the user or ask him to input the value requires by program.

We have seen document object methods which are used to display the content on the web page. In the same way Window is another object which has its own methods. Window object uses dialog boxes to interact with the user. The dialog boxes are created with three methods I.e. alert(), prompt() and confirm(). By default, these methods do not need Window object in front of it. Window object is top level object and there is no need to specify it while method is called.

# 4.2Alert() Dialog Box

- This dialog box is used to display the warning message to the user. When user enter an incorrect information then developer use alert box to display the warning or error to the user.
- It contains the small triangle icon, a customize message for user and ok button.
- When this dialog box appears then all the execution is stooped and wait for the user to press the ok button.
- It is also used for the debugging purpose to check whether program is executing in the order desired by producing the output.
- Appearance of alert() box depends upon the browser to browser.
- It can display valid expression, string, variable value which are passed as a argument to the alert() method.

Following example explain the uses of alert() method.

```
<!DOCTYPE>
<html>
<head><title>Dialog Box</title></head>
<body>
<b>Example of alert method</b><br />
<h2>
<script type="text/javascript">
var x=10;
Var y = 20;
document.write("Example of alert method ");
alert (x + y);
alert("Warning input carefully!");
</script>
</h2>
</body>
</html>
```

# 4.3Prompt() Dialog Box

It is the one of the ways to get the input from the user using dialog box. A program generally need input for form input, personal information etc for further processing.

- Prompt() ask the user to input the value. It has two buttons i.e. ok and cancel button.
- This method accepting two argument. First argument accepts the value in the form of question which will be displayed on the dialog box about which input is seeking from the user.
- Second argument is optional which has the default answer of the question. If user does not input value then second argument value will be taken as the answer. If user enter the value then second value is override if it is passed.
- When user enter the value then it presses the ok button to confirm his input.
- Prompt() method returns the value after clicking the ok button. It returns the input value if it is entered otherwise it returns the null value if user click on the cancel button.

Following example explain the uses of prompt() method.

```
<!DOCTYPE>
<html>
<head>
<title>Example of prompt box</title>
</head>
<body>
<script type = "text/javascript">
var age=prompt("Tell me your age.", " 17");
if ( age == null){ // If user clicks the Cancel button
alert("Not input from user");
}
Else if(age < 18)
{
alert("You are not so young now");
}
else{
alert(age + " is adult stage");
}
</script>
</body></html>
```

# 4.4Confirm() Dialog Box

This method is used to get confirmation from the user about its action to be completed. For example, if user want to delete something, cancel the order on online websites etc., then a dialog box is appeared to ask the user about the confirmation about it delete operations or cancel the order.

- Confirm method display the dialog box with question mark icon, question and two buttons ok and cancel button.
- It returns the value based on the clicked button.
- It takes the one argument i.e. question to ask from the user.
- If user click the ok button then it returns the true value
- If user click on the cancel button then it returns the false value.

Following example explain the uses of confirm() method.

| <html></html>                                                                                                    |  |  |
|----------------------------------------------------------------------------------------------------|--|--|
| <head></head>                                                                                                    |  |  |
| <title> Example of confirm box </title>                                                                                                    |  |  |
|                                                                                                    |  |  |
| <body></body>                                                                                                    |  |  |
| <script type="text/javascript"></td></tr><tr><td colspan=3>var ans =confirm("Are you really want to cancel the order?");</td></tr><tr><td colspan=3>if (ans == true) {</td></tr><tr><td colspan=3>alert("Order has been canceled!");</td></tr><tr><td>}</td></tr><tr><td>else{</td></tr><tr><td colspan=3>alert("WOW! You have change the mind ");</td></tr><tr><td>}</td></tr><tr><td></script> |  |  |
|                                                                                                    |  |  |
|                                                                                                    |  |  |

# **Section-4: Exercise Questions**

Perform the following activities in lab:

| S. no. | Activities                                                                    |
|--------|-------------------------------------------------------------------------------|
| 1.     | Create a JavaScript program that prompts the user for a phone number and      |
|        | thenasks the user for confirmation.                                           |
| 2.     | Write a program to ask user to input two values and then perform the          |
|        | arithmetic operation and display the result.                                  |
| 3.     | Write a program to calculate the simple interest by inputting the values from |
|        | the user.                                                                     |
| 4.     | Write a program to display a confirmation box which says "Did you enjoy       |
|        | learning JavaScript session?"                                                 |
| 5.     | Write a program to display a prompt box which says "Please give your          |
|        | feedback here"                                                                |

### Answer the following questions

- Q.1: What is a dialog box?
- Q.2: What is Window object?
- Q.3: What is alert() method?
- Q.4: What is prompt() method?
- Q.5: What is confirm method()?
- Q. 6: What happens when user click the cancel button of prompt dialog box?
- Q. 7: What is the difference between confirm and alert method?
- Q. 8: Why you don't specify the name of the object with these methods.
- Q. 9: When you would use the confirm() dialog box
- Q. 10. Fill in the blanks
- (a) A(n) \_\_\_\_\_\_ object is created for each window that appears on the screen.
- (b) The \_\_\_\_\_\_ method pops up a message to the viewer, and the viewer has to click anOK button to continue.
- (cThe prompt() method is used to \_\_\_\_\_\_ the viewer to enter information.
- (d) Second argument in prompt method is \_\_\_\_\_

# **Further Readings**

- 1. http://www.javascriptkit.com
- 2. https://developer.mozilla.org/en/docs/Javascript
- 3. http://www.dynamicdrive.com

# Section-5: Decision Making using if and switch

# **5.1Block and Compound Statement**

A statement in a code which states that something will happen with this line is called the single statement. A simple expression, assigning value or check the condition are the example of single statement.

When we want to execute the more than one statements in response of the condition which is true then these types of statements are surrounded by curly braces. The effect of wrapping which wrap the many statements as a single statement is called the compound statement.

A block is a set of statements enclosed in braces as single statement. It is used with the decision making or looping statements. If condition is true then whole block will be executed otherwise whole block will be skipped.

The decision-making construct like if, else, switch executes the blocks once if condition is true or skip the block. The looping construct repeatedly executes the block until condition is false or loop is not terminated.

# **5.2 Control Structures in JavaScript**

JavaScript has a similar set of control structures like the other languages such as c, c++ and Java. conditional statements are supported by if and else described below:

### **Conditional Statements**

- In JavaScript we have the following conditional statements as defected .in fig.
   5.1:
- if (statement)specify a block of code to be executed, if the specified condition is true
- **else** (statement) specify a block of code to be executed, if the same condition isfalse
- else if (statement) specify a new condition to test, if the first condition is false
- **switch** (statement) specify many alternative blocks of code to be executed

if (condition) {
 note: if is used in lowercase, uppercase letters like IF or IF or if will generate a
 Javascript error
 block of code to be executed if the condition is true
}

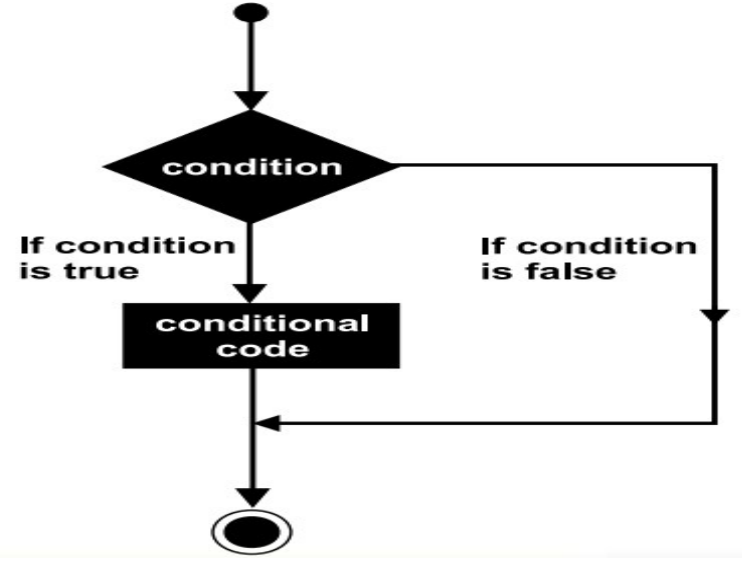

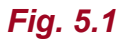

**Example:** Make a "happy day" greeting if the hour is less than 18:00:

```
<!DOCTYPE>
<html>
<head></head>
<body>
Display Good Day! if the hour is less than 18:00: 
<script type="text/javascript">
var d = new Date();
var hr = d.getHours();
if (hr < 18) {
document.write("Good Day! ");
}
</script>
</script>
</body>
```

**Output:** display "happy day!" if the hour is less than 18:00:

happy day!

The **else** statement can be used to specify a block of code to be executed if the same

condition is false.

syntax: else statement

```
if (condition) {
  block of code to be executed if the condition is true
} else
{
  block of code to be executed if the condition is false
}
```

**Example:** if the hour is less than 18, create a "good day" greeting, otherwise "good evening":

```
<!DOCTYPE>
<html>
<head></head>
<body>
Display Good Day! if the hour is less than 18:00: otherwise Display Good
Eveening
<script type="text/javascript">
var d = new Date();
var hr = d.getHours();
if (hr < 18) {
document.write("Good Day! ");
}
else
{
document.write("Good Evening! ");
}
</script>
</body>
```

**Output:** the above script will display "good day or good evening" depending upon the current time of the day

The 'else if' Statement is used to specify a new condition if the first condition is false. syntax:

```
if (condition1)
{
    block of code to be executed if condition1 is true
} else if (condition2) {
    block of code to be executed if the condition1 is false and condition2 is true
} else {
    block of code to be executed if the condition1 is false and condition2 is false
}
```

**Example:** if time is less than 10:00, display a "good morning" greeting, if not, but time is less than 20:00, display a "good day" greeting, otherwise a "good evening": greeting

```
<!DOCTYPE>
<html>
<body>
Display Greeting Hours Entered by User 
<script type="text/javascript">
var hr =prompt("Enter Hour", "23");
if (hr < 10) {
document.write("Good Morning! ");
}
else if (hr < 20) {
document.write("Good Day! ");
}
else {
document.write("Good Evening! ");
}
</script>
</body>
</html>
```

**Output:** Display "good morning or good day or good evening" depending upon the current time of the day

**Example:** Calculate discount price base on total amount. If amount is less than 10000 then no discount. If amount is less than 20000 then discount is 5%. If amount is less than 30000 then discount is 10%. If amount is more than 50000 then discount is 15%.

```
<!DOCTYPE>
<html>
<body>
Calculate Discount Total Amount Entered by User 
<script type="text/javascript">
var tamt =prompt("Enter Total Amount", "0");
if (tamt == 0) {
document.write("Invalid Amount");
}
else if (tamt < 10000) {
document.write("No Discount");
}
else if (tamt < 20000) {
disAmt = tamt - (tamt *.05);
document.write(" Total Amount after Discount = " + disAmt);
}
else if (tamt < 30000) {
disAmt = tamt - (tamt *.1);
document.write(" Total Amount after Discount = " + disAmt);
}
else {
disAmt = tamt - (tamt *.15);
document.write(" Total Amount after Discount = " + disAmt);
}
</script>
</body>
</html>
```

The **switch** statement is used to select one of many blocks of the code to be executed

in a program described below. the switch expression is evaluated once and the value of the expression is compared with the values of each case. if there is a match found, then the associated block of code is executed otherwise default code block is executed.

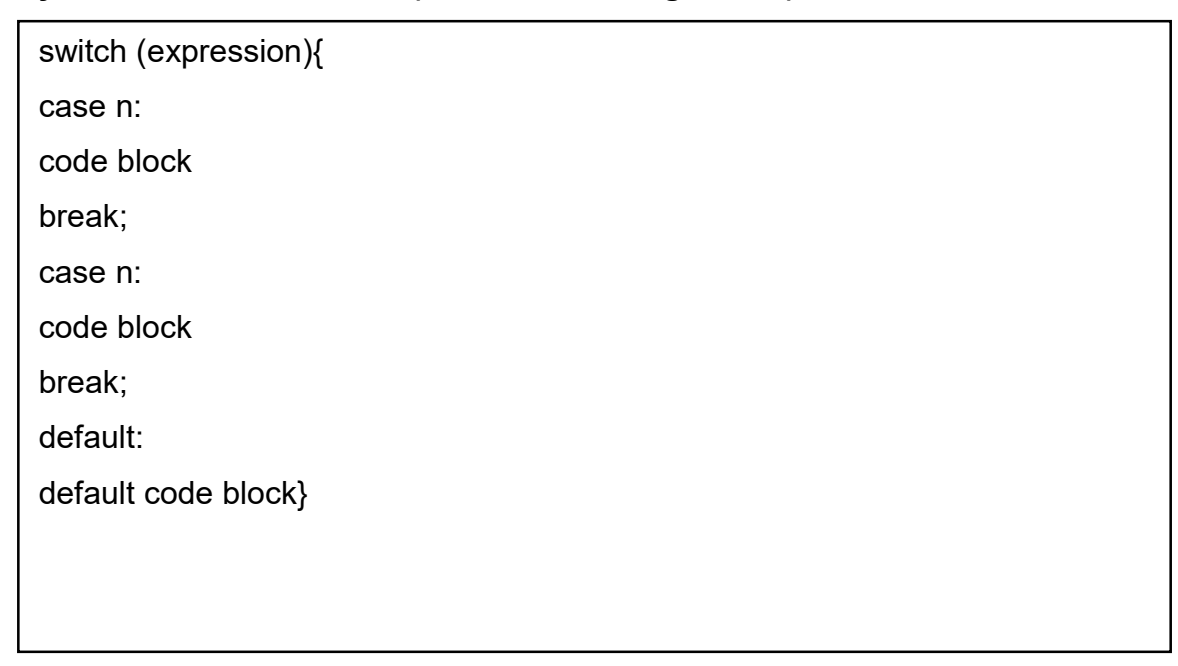

### Syntax: switch statement (as defected in figure 3.2)

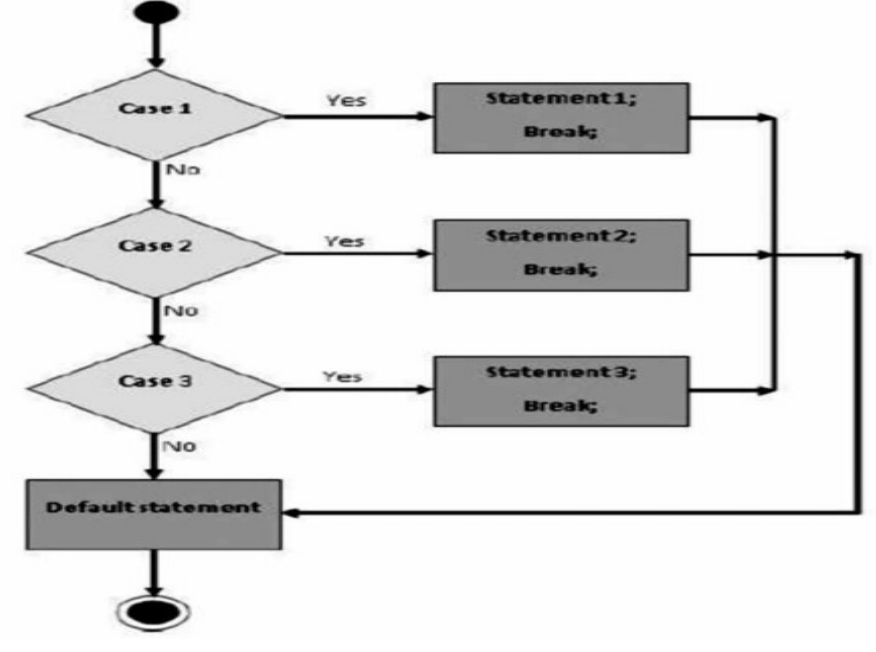

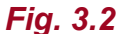

**Example:** Use the weekday number to calculate weekday name with the help of getday() method.the getday() method returns the weekday as a number between 0 and 6. (Sunday=0,Monday=1, Tuesday=2 ..)

```
<!DOCTYPE>
<html><body>
 Display Day of Week
<script>
var d = new Date();
var n = d.getDay()
switch(n){
case 0:
day = "Sunday";
break;
case 1:
day = "Monday";
break;
case 2:
day = "Tuesday";
break;
case 3:
day = "Wednesday";
break;
case 4:
day = "Thursday";
break;
case 5:
day = "Friday";
break;
case 6:
day = "Saturday";}
document.write("Today is "+ day);
</script>
</body>
</html>
```

**Output:** today is Sunday (from Sunday to Saturday each single day will be displayed depending upon current day of the week.

**Example:** This example is same as the above but it asks the day from the user and check for invalid day values as well. It also use the parseInt() method as well.

```
<!DOCTYPE>
<html><body>
 Display Day of Week Day Entered by User
<script>
d =prompt ("Enter Number of the Day to Find name the Day of The Week");
da= parseInt(d);
switch(da){
case 0:
day = "Sunday";
break;
case 1:
day = "Monday";
break;
case 2:
day = "Tuesday";
break;
case 3:
day = "Wednesday";
break;
case 4:
day = "Thursday";
break;
case 5:
day = "Friday";
break;
case 6:
day = "Saturday"; }
document.write("Today is "+ day);
</script>
</body>
</html>
```

## **Section-5: Exercise Questions**

Perform the following activities in lab.

| S. no. | Activities                                                                                                    |
|--------|----------------------------------------------------------------------------------------------------|
| 1.     | <ul> <li>Write a program to:</li> <li>1. Determine if a student has passed in his exam or not. if the marks are greater than 40 then he has a passed else he has a failed.</li> <li>2. Determine what grade he has obtained based on the marks obtained if 90-100 is a+; 80-90 is a;70-80 is b+; 60-70 is b; 50-60 is c; 40-50 is d and below 40 is fail [hint : use the if-else ifelse]</li> </ul> |
| 2.     | Write a program using the switch statement to print the names of class teacher of all grades from 1 to 10. hint: let the grade be a variable. depending on its value, print the names of the class teacher.                                                                                                    |
| 3.     | if a student has an amount greater than rs 50 he uses an auto , else if he<br>has an amount between rs 20 to rs 50 he uses the shared auto else if he<br>has between rs 5 to rs 20 he uses the public bus or else he walks to his<br>school. Write this using the if-else if -else condition                                                                                                    |
| 4.     | Write a JavaScript program where the program chooses a random integer<br>between 1 to 10, then the user is prompted to input a guess number. if the<br>user input matches with the guess number, the program will display a<br>message"good Work" otherwise it will display "not matched".                                                                                                    |
| 5.     | Write a JavaScript conditional statement to find the sign of product of three numbers. Display an alert box with the specified sign such as: <i>Sample Input numbers :</i> 3, -7, 2 <i>Output :</i> the sign is: -                                                                                                    |
| 6.     | Write a JavaScript conditional statement to sort three numbers in descending order. display an alert box to show the result. <i>Sample Input numbers</i> : 0, -1, 4 <i>Output</i> : 4, 0, -1                                                                                                    |
| 7.     | Write a JavaScript conditional statement to find the largest of five numbers.<br>display an alert box to show the result.<br><i>Sample Input numbers</i> : -5, -2, -6, 0, -1<br><i>Output:</i> 0                                                                                                    |

#### Answer the following questions:

- Q. 1: What is the use of a conditional operator? give some examples.
- Q. 2: explain if the variables "name" and "name" similar.
- Q. 3: Explain the rules to write an identifier.
- Q. 4: What do you understand by the term local scope?
- Q. 5: all students have to come to school by 9 A.M. Would this be declared as a local scope or a global scope?
- Q. 6: Will this be an acceptable string data type "yah i'm getting through' this way"?
- Q. 7: What is the purpose of the break statement?

Q. 8: What is the purpose of the switch statement? give some examples.

Q. 9: Write a JavaScript program that accepts inputs two integers and display the largerone.

Q. 10: Fill in the blanks

(a) switch statements start with keyword.

(b) if none of the case values in the switch statement match then ...... is executed.

(c) ....., and are all conditional statements that can be used in JavaScript

(d) ..... should not be used as a variable name because it is

a reserved keyword in JavaScript.

(f) JavaScript variables are declared using ...... as the keyword.

(g) you should not declare the same variable ..... in the same scope

## **Further Readings**

- 1. http://www.javascriptkit.com
- 2. https://developer.mozilla.org/en/docs/Javascript
- 3. http://www.dynamicdrive.com

# Section-6: Looping Structure

# 6.1 Loops

Loops can be used to execute the same code over and over again, particularly useful

when dealing with arrays as shown in figure 3.3. JavaScript supports different kinds of

loops described below:

- for loops through a block of code a number of times
- for/in loops through the properties of an object
- while loops through a block of code while a specified condition is true
- do/while also loops through a block of code while a specified condition is true

### For Loop

The for loop is best suited when you already know the number of times the statements

should be executed. the loop executes until the condition becomes false.

#### Syntax:

for(initialization; condition; increment)

{//statements }

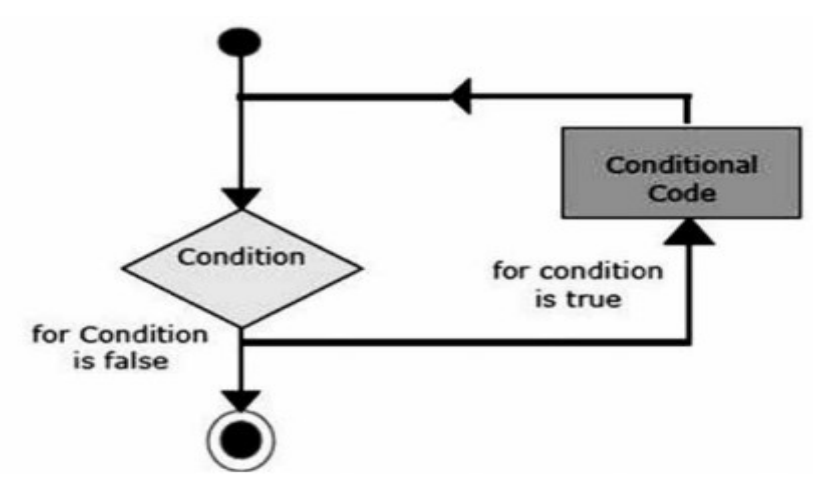

Fig. 6.1

#### When a for loop executes

1. The initializing expression is get executed and this expression usually initializes one

or more loop variables.

2. The condition expression is evaluated. if the value of condition is true, the loop statements are executed. if the value of condition is false, for loop terminates.

3. The increment expression executes and increments the value by the specified step

value.

4. The statements execute, and control returns to step 2.

#### Example

| html                                                                                                    |
|----------------------------------------------------------------------------------------------------|
| <html></html>                                                                                                    |
| <body></body>                                                                                                    |
| For loop Example                                                                                                    |
| <script></td></tr><tr><td>for (i = 0; i < 5; i++) {</td></tr><tr><td>document.write("Hello Life! You are so Good" +"<br>");</td></tr><tr><td></script> |
|                                                                                                    |
|                                                                                                    |
|                                                                                                    |

#### Output:

Hello Life! You are so Good Hello Life! You are so Good Hello Life! You are so Good Hello Life! You are so Good Hello Life! You are so Good

#### Example explained

From the above example we can notice that statement 1 sets a variable before the loopstarts (var i = 0). Statement 2 defines the condition for the loop to run (i must be less than4). statement 3 increases a value (i++) each time the code block in the loop has beenexecuted. in JavaScript, we normally use statement 1 to initiate the variable used in theloop (i = 0). although, this is not always the case, JavaScript doesn't care. statement 1 is optional. We can initiate many values in statement 1 (separated by comma):

### Example

for (i = 0, y=5; i <y; i++) { document.write("Hello Life! You are so Good" +"<br>");

### }

**Note:** We can omit statement 1 when the values are set before the loop starts:

### Example:

```
var i=0;
for (; i <5; i++)
{
  document.write("Hello Life! You are so Good" +"<br>");
  }
  Statement 3 can be used for negative increment (i--), positive increment (i = i + 15),
  oranything else.
Example:
for (i=5; i >0;i--)
```

# {

document.write("Hello Life! You are so Good" +"<br>");

## }

Statement 3 can also be omitted when we increment the values inside the loop such as:

### Example:

```
var i=0;
for (; i <5;)
{
    document.write("Hello Life! You are so Good" +"<br>");
i++
 }
End included
```

## For..in Loop

The for/in loop: the JavaScript for/in statement loops through the properties of an object explain below.

### Example

```
<!DOCTYPE html>
<html>
<body>
 For..in Loop Example>
<script>
var person = {fname:"Aman", Iname:"Maan", age:35};
var text = "";
var x;
for (x in person) {
text += person[x] + " ";
}
document.write(text);
</script>
</body>
</html>
```

Output: Aman Maan 35

## The while loop:

The While loop is another commonly used loop in JavaScript. the purpose of the while loop is to execute a block of statements over and over again until the condition fails. it is best suited in a scenario where we don't know in advanced as to how many times the loop will be executed as shown in figure 6.2.

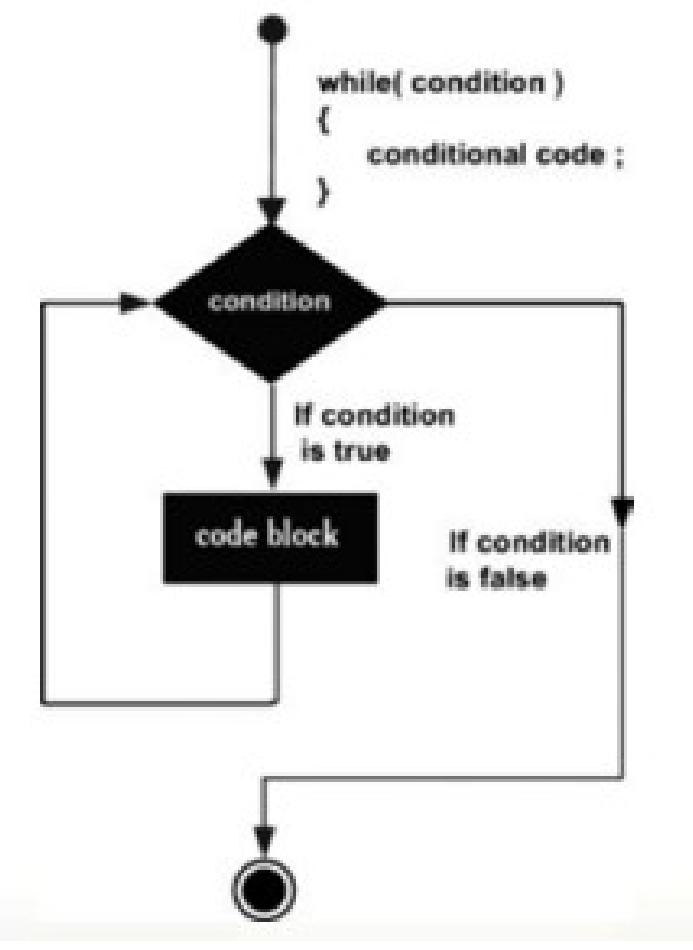

Fig. 6.2

### Syntax for while loop

var i = 1; while (i < 10) { alert(i); i = i + 1; } // At this point the value of i is 10

We can write the same program which was discussed in For Loop section with the While loop. Major difference is For loop is easy to write with one line syntax whereas in while loop the parts of loop are written separately.

**Example:** This is the same example of For Loop Section but executed with while loop rather than for loop.

```
<!DOCTYPE html>
<html>
<body>
While loop Example
<script>
var i=0;
while( i < 5)
{
document.write("Hello Life! You are so Good" +"<br>");
i++;
}
</script>
</body>
</html>
```

After the loop has finished, the code keeps on running from just after the closing brace("}") of the loop's block

### Output:

Hello Life! You are so Good Hello Life! You are so Good Hello Life! You are so Good Hello Life! You are so Good Hello Life! You are so Good

**Example:** This example calculates the table up to 10. Table value is asked from the user.

```
<!DOCTYPE html>
<html>
<body>
While loop Example
<script>
var t = prompt("Enter Table to calculate up to 10");
x = parseInt(t);
var i=1;
while( i <= 10)
{
value = x *i
document.write( x +" * " + i + " = "+value +"<br>");
i++;
}
</script>
</body>
</html>
```

Output: Enter Table to calculate up to 10: 19

19 \* 1 = 19 19 \* 2 = 38 19 \* 3 = 57 19 \* 4 = 76 19 \* 5 = 95 19 \* 6 = 114 19 \* 7 = 133 19 \* 8 = 152 19 \* 9 = 171 19 \* 10 = 190

## do While loop

This is another kind of loop and different from the for loop and the while loop. this loop will execute the statement at least once that is the statements inside the loopwill always get executed at least once, even if the condition is false. the condition is checked happens after the loop has been executed. the loop will continue to execute orwill terminate according to on the condition as shown in figure 6.3. do while syntax:

var i = 1; do { alert(i); i = i + 1; } while (i<10) // At this point the value of i is 10

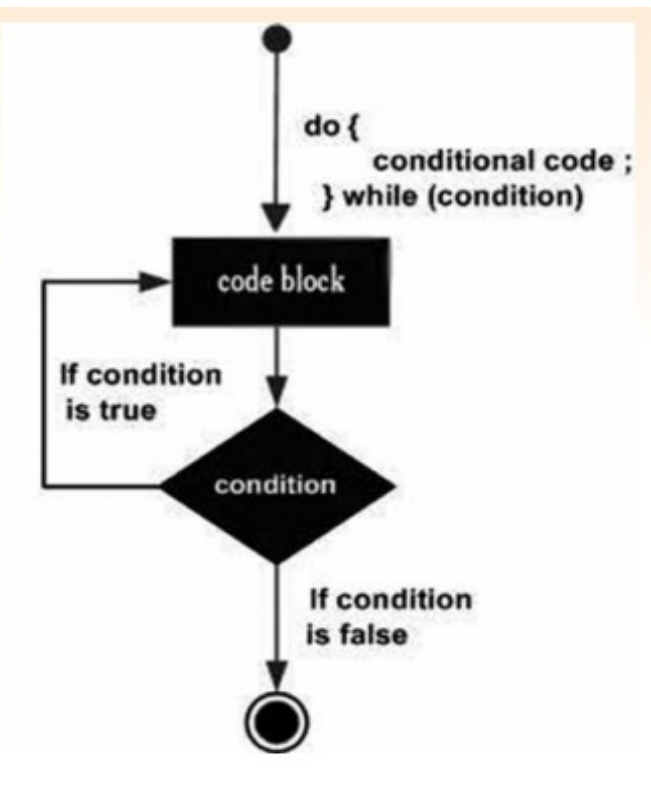

Fig. 6.3

**Example:** This example shows the difference between while an do-while. We use the condition which Is false initially. If you use this condition in while loop it won't be executed but in do-while it will execute at least once.

### Using While Loop

| html                                                                                                    |
|----------------------------------------------------------------------------------------------------|
| <html></html>                                                                                                    |
| <body></body>                                                                                                    |
| Do-While loop Example                                                                                                    |
| <script></td></tr><tr><td>var i=1;</td></tr><tr><td>while( i < 0)</td></tr><tr><td>{</td></tr><tr><td>document.write("Hello Life! You are so Good" +"<br>");</td></tr><tr><td>i++;}</td></tr><tr><td></script> |
|                                                                                                    |

### Output:

No Output

#### **Using Do-While Loop**

```
<!DOCTYPE html>
<html>
<body>
 Do-While loop Example
<script>
var i=1;
do
{
do
{
document.write("Hello Life! You are so Good" +"<br>");
i++;
}while( i < 0)
</script>
</body>
</html>
```

### Output:

Hello Life! You are so Good

**Example:** This is the same example of For Loop Section but executed with while loop rather than for loop.

```
<!DOCTYPE html>
<html>
<body>
 Do-While loop Example
<script>
var i=0;
do
{
do
{
doument.write("Hello Life! You are so Good" +"<br>");
i++;
}while(i < 5)
</script>
</body>
</html>
```

After the loop has finished, the code keeps on running from just after the closing brace("}") of the loop's block

#### output:

Hello Life! You are so Good Hello Life! You are so Good Hello Life! You are so Good Hello Life! You are so Good Hello Life! You are so Good

**Example:** Calculate the factorial of a value entered by the user.

```
<!DOCTYPE html>
<html>
<body>
 Do-While loop Example
<script>
var d = prompt ("Enter number to calculate factorial");
n = parseInt(d);
var f=1;
var i=1;
do
{
f = f^* i;
i++;
} while( i \leq n);
document.write("factorial of value " + n + " is " + f );
</script>
</body>
</html>
```

Try the given examples using different loops i.e. programs written in for loop try these programs in while and do-while. In the same do with other loop programs. You will get better idea.

## **Break and Continue**

The break statement is very useful to break the loop in the middle of an execution. the break statement can also be used to jump out of the loop. the break statement breaks the loop and continues executing the code after the loop (if any) as shown in figure 6.4

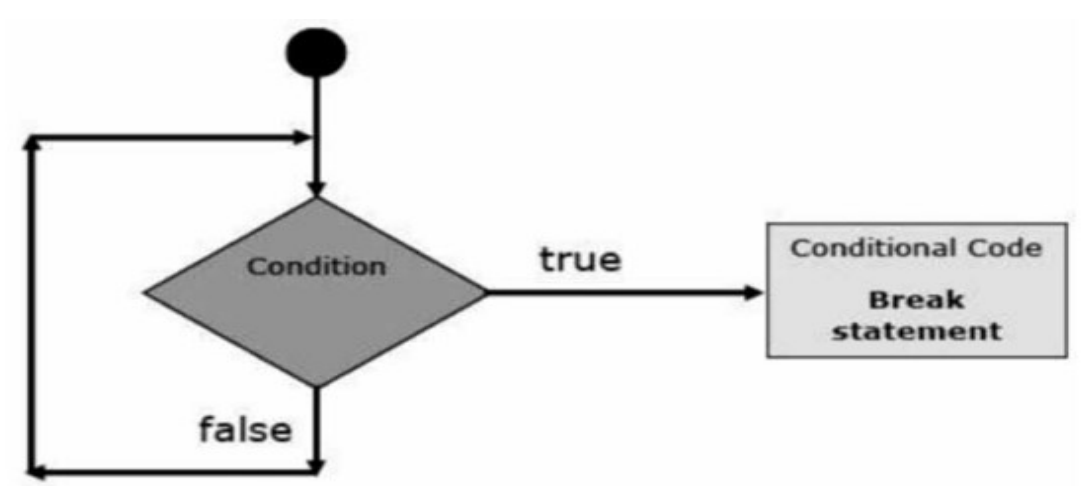

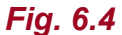

Consider a situation where you want to check if the word 'JavaScript' is present in any of the given 10 sentences using a for loop. Suppose the computer finds it on the 3rd sentence, but keeps on running the loop unnecessarily till the end. by using the break statement here, we can exit the loop and stop the unnecessary execution.

**Example:** This example shows the working of break statement

```
<!DOCTYPE html>
<html>
<body>
For loop with break Example
<script>
for (i = 0; i < 5; i++)
{
    if( i==3)
    break;
    document.write("Hello Life! You are so Good" +"<br>");
}
</script>
</body>
```

**Output:** this loop will stop when i ==3, with a break.

Hello Life! You are so Good Hello Life! You are so Good Hello Life! You are so Good Continue statement skip the statement(s) below when condition is true which enables the continue statement to be executed.

<!DOCTYPE html> <html> <body> For loop Example <script> for (i = 1; i <= 5; i++) { if( i==3) continue document.write("The number is " + i+ "<br>"); } </script> </body> </html>

Example: This example shows the working of continue statement

**Output:** this loop will skip the documents.write() statement when i ==3 set to true.

The number is 1 The number is 2 The number is 4 The number is 5

You can execute continue and break statement without if condition but it may cause to diverse effect in the code because continue statement may fall the loop into infinite loop if it is placed in a wrong in the code.

**Example:** This example shows how continue statement convert the while loop into infinite loop.

```
<!DOCTYPE html>
<html>
<body>
 While loop becones infinite loop Example
<script>
var i=1;
while(i <= 5)
{
 if( i==3)
continue
 i++
document.write("The number is " + i+ "<br>");
}
</script>
```

**Output:** this loop will skip the i++ and documents.write() statement when i ==3 set

to true and becomes infinite

The number is 1 The number is 2

### **Section-6: Exercise Questions**

Perform the following activities in lab.

| S. no. | Activities                                                                                                    |
|--------|----------------------------------------------------------------------------------------------------|
| 1.     | Write a JavaScript program using for loop that will iterate from 0 to 15. For<br>each iteration, it will check if the current number is odd or even, and display<br>amessage on the screen.<br><i>Sample Output :</i><br>"0 is even"<br>"1 is odd"<br>"2 is even"<br> |
| 2.     | Write a JavaScript program which compute the average marks of the following students.<br><b>Student name Marks</b><br>Aditya 80<br>Akshat 77<br>Divyanshi88<br>Monika 95                                                                                              |
|    | Aslam 68                                                                                                    |
|----|----------------------------------------------------------------------------------------------------|
| 3. | Write a JavaScript program to find the Armstrong number of 3 digits.<br>note : an Armstrong number of three digits is an integer such that the sum<br>of the cubes of its digits is equal to the number itself. For example, 371 is<br>an Armstrong number since $3^{**}3 + 7^{**}3 + 1^{**}3 = 371$ . |
| 4. | Write a JavaScript program to design the following pattern, using a nested<br>for<br>loop.<br>*<br>**<br>***<br>***<br>***<br>***                                                                                                    |
| 5. | Write a JavaScript program to calculate the factorial of a number.<br>in mathematics, the factorial of a non-negative integer n, denoted by n!, is<br>the product of all positive integers less than or equal to n.<br>For example, $5! = 5 \times 4 \times 3 \times 2 \times 1 = 120$                 |
| 6. | Write a JavaScript program to get the first n Fibonacci numbers.<br>note : the Fibonacci sequence is the series of numbers: 0, 1, 1, 2, 3, 5, 8, 13,<br>21, 34, each subsequent number is the sum of the previous two numbers.                                                                         |
| 7. | Write a sorting program in JavaScript for ascending and descending orders.<br>sample input numbers: 34, 7, 23, 32, 5, 62<br>sample output: 5, 7, 23, 32, 34, 62 (ascending order)                                                                                                    |

## Answer the following questions:

- Q. 1: What is a loop?
- Q. 2: What are the three main types of loop?
- Q. 3: differentiate between do-while and while-do loop.
- Q. 4: explain the purpose of loops in JavaScript.
- Q. 5: explain the while and do-while loops and when to use each of them.
- Q. 6: explain a real world situation where the break statement helps.
- Q. 7: explain where the continue statement could help.
- Q. 8: Write a JavaScript program to compute the greatest common divisor (GCD) of two positive integers.
- Q. 9: Write a JavaScript program to sum the multiples of 3 and 5 under 1000.
- Q. 10: Fill in the blanks
- (a) ..... execute the same set of operations over and over again.
- (b) the ..... executes at least once irrespective of the condition.
- (c) ..... statement skips the loop execution for a particular iteration.
- (d) ..... the statement exits the loop and stops unnecessary execution

of the loop.

(e) difference between do-while loop and while loop is ......

## **Further Readings**

- 1. http://www.javascriptkit.com
- 2. https://developer.mozilla.org/en/docs/Javascript
- 3. http://www.dynamicdrive.com